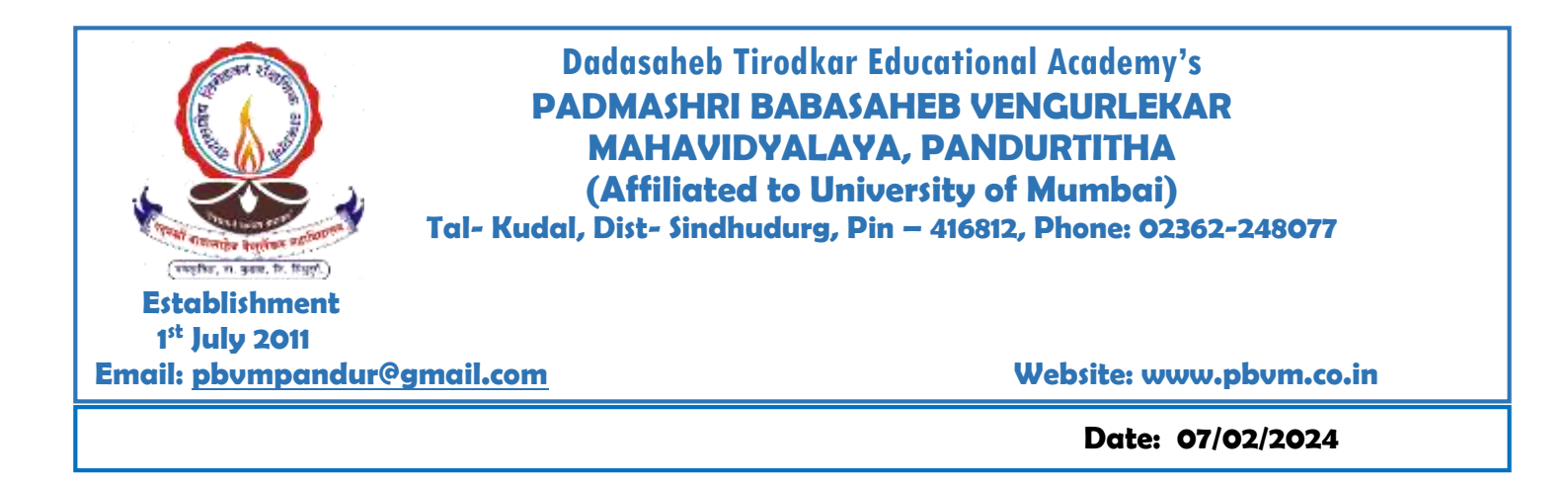

## **DVV** Clarification

## **Metric Levels Deviations**

**1.2.2.** Percentage of students enrolled in Certificate/ Value added courses and also completed online courses of MOOCs, SWAYAM, NPTEL etc.as against the total number of students during the last five years

1.2.2.1. Number of students enrolled in Certificate/ Value added courses and also completed online courses of MOOCs, SWAYAM, NPTEL etc. as against the total number of students during the last five years

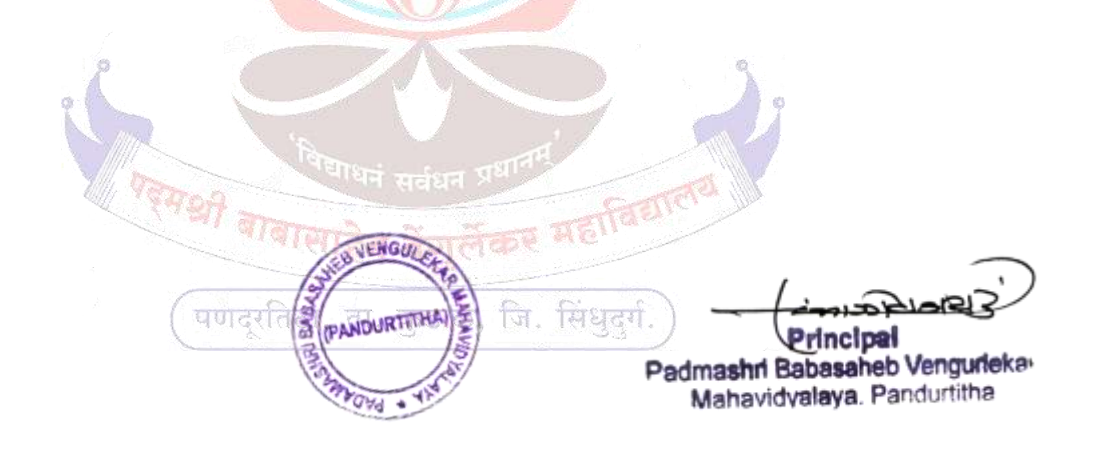

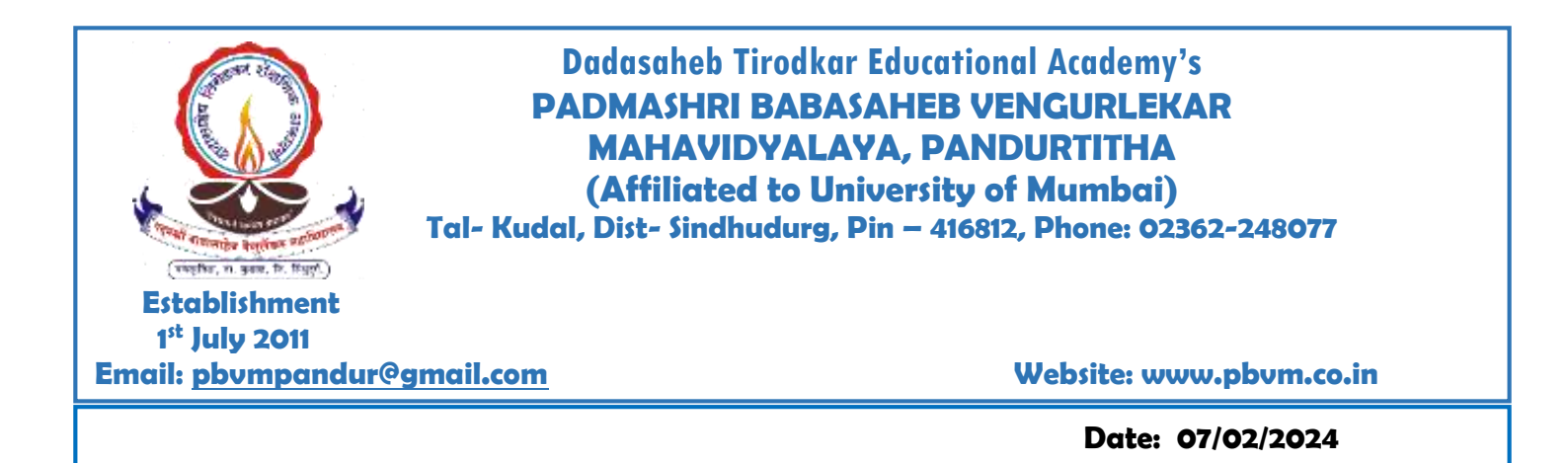

# **INDEX**

| Sr. No | Particulars                          |
|--------|--------------------------------------|
| 1      | Self Declaration                     |
| 2      | Certificate/Value added courses data |
| 3      | Syllabus                             |
| 4      | Enrolled Student List                |
| 5      | Students attendance                  |
| 6      | Sample question papers that surger   |
| 7      | Examination Result                   |
| 8      | Certificates                         |

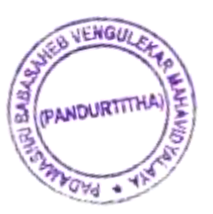

alda Principal Padmashri Babasaheb Vengurleka Mahavidvalaya, Pandurtitha

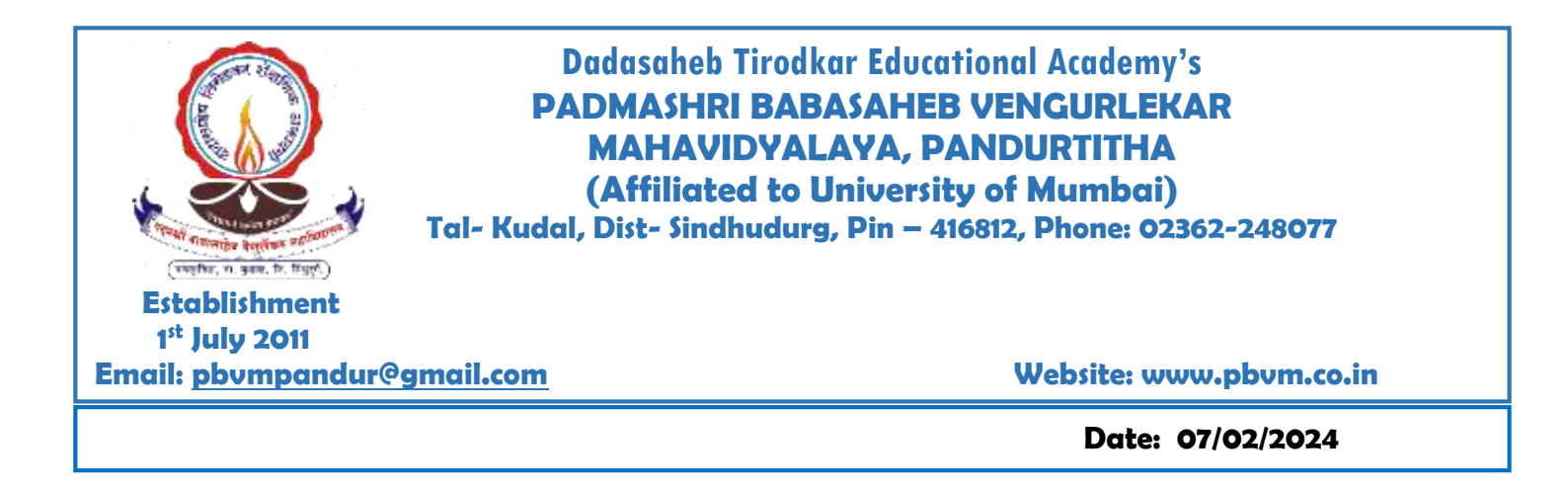

# **DVV Declaration**

This is to certify that the information supplied in the enclosed PDF Files have been verified and found correct.

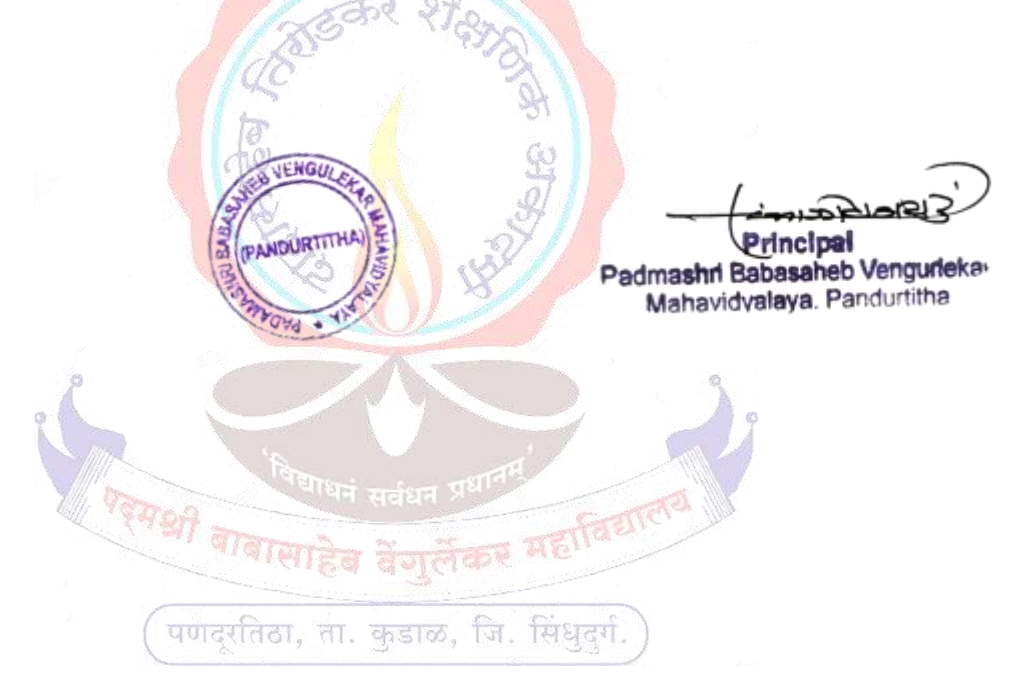

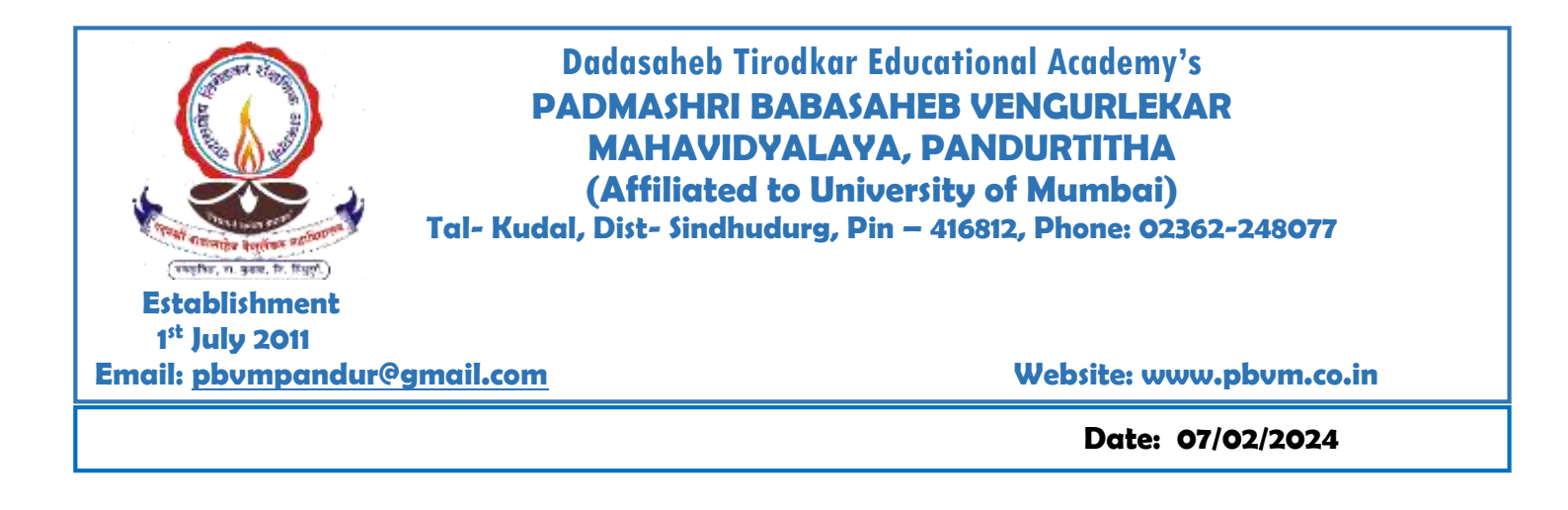

## Percentage of students enrolled in Certificate/ Value added courses and also completed online courses of MOOCs, SWAYAM, NPTEL etc.as against the total number of students during the last five years

1.2.2.1. Number of students enrolled in Certificate/ Value added courses and also completed online courses of MOOCs, SWAYAM, NPTEL etc. as against the total number of students during the last five years

| Year   | 2022-23 | 2021-22 | 2020-21 | 2019-20 | 2018-19 |
|--------|---------|---------|---------|---------|---------|
| Number | 77      | 43      | 0 37    | 0       | 0       |
| %      | 8.81    | ALC: N  | E       |         |         |

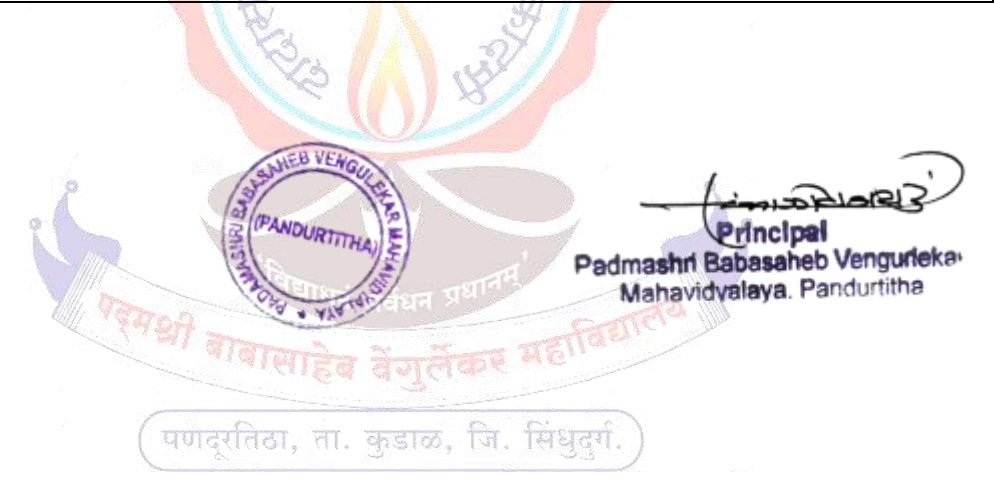

Pandur, Tal- Kudal, Dist - Sindhudurg, 416812, Office Tel - 02362-248077

# COMPUTER LITERCY COURSE A.Y. 2022-23

Pandur, Tal- Kudal, Dist - Sindhudurg, 416812, Office Tel - 02362-248077

# COMPUTER LITERCY COURSE SYLLABUS A.Y. 2022-23

#### PADMASHRI BABASAHEB TIRODKAR MAHAVIDYALAYA PANDURTITHA

Total-15 lev

## **COMPUTER LITERACY COURSE**

## SYLLABUS

- 01

#### I. Introduction to computer

#### A. Computer Basics

- 1. Overview of computers
- 2. Uses of computer
- 3. Using mouse comfortably
- 4. Using keyboard for typing
- 5. Understanding Input, Process and Output
- 6. Computer Hardware and Software

#### II. Operating System (Windows 10) - 02

- 1. Overview of Operating System
- 2. Basic Operations
  - a. How to start and shut down computer
  - b. How to connect a headset to computer
  - c. Learn to interact with computers
- 3. Personalizing Desktop
  - a. Changing the Desktop Background
  - b. Applying a Screen Saver
  - c. Applying Themes
- 4. File and Folder Management
- 5. Using Applications
  - a. Creating pictures with MS Paint
  - b. Using Notepad to create a text document
  - c. Windows Media Player
  - d. Calculator
  - e. Sticky Notestant and notestant
  - f. Windows Games
  - g. Computer and voice typing
  - h. Gmail

#### III. MS Word Course

1. Learn To Create Your New Document.

melse Principal

Padmashri Babasaheb Vengurleka Mahavidvalava Pandustitha

- 02-102 = 04

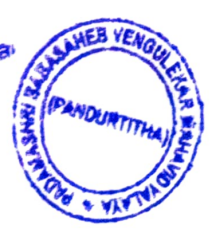

#### PADMASHRI BABASAHEB TIRODKAR MAHAVIDYALAYA PANDURTITHA

- 2. Learn How To Change the Page Layout, Background And Borders.
- 3. Edit Pictures and Shapes.
- 4. Insert Clip art and Images to Your Document.
- 5. Learn About Paragraphs.
- 6. Managing content.
- 7. Links, Header and footer.

#### IV. MS Excel Course - O 4

- 1. Create, open and view a workbook.
- 2. Save and print workbooks.
- 3. Enter and edit data.
- 4. Modify a worksheet and workbook.
- 5. Work with cell references.
- 6. Learn to use functions and formulas.
- 7. Create and edit charts and graphics.
- 8. Filter and sort table data.
- 9. Work with pivot tables and charts.

# **<u>V. MS PowerPoint Course</u>** $- \circ \mathfrak{F} + 0 = 4$

- 1. Examine slide show presentation concepts and explore the Microsoft Office PowerPoint environment.
- 2. Create a new presentation.
- 3. Modify presentation themes.
- 4. Add and edit text to slides.
- 5. Add new slides to a presentation.
- 6. Insert clipart images and shapes to slides.
- 7. Insert and modify tables and charts.
- 8. Add sound and video to a slide presentation.
- 9. Insert and edit animations and slide transitions.
- 10. Display a self-running presentation.

Padmashri Babasaheb Venguiteka Manavidvalava Pannightina Principal

Padmashri Babasaheb Vengurlekar Mahavidvalava, Pandurtio

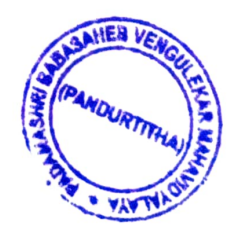

Pandur, Tal- Kudal, Dist - Sindhudurg, 416812, Office Tel - 02362-248077

# COMPUTER LITERCY COURSE ENROLLED STUDENT LIST A.Y. 2022-23

Page NO 01

#### D.T.E. Academy

## Padmashree Babasaheb Vengurlekar Mahavidyalaya, pandurtitha

(Affiliated to Mumbai University) Pandur, Tal-Kudal, Dist –sindhudurg, 416812,Office Tel-02362-248077

Computer literacy course

Student participation list / Enrolled List

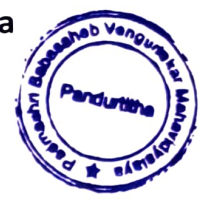

| Sr. | Student name                | Class  | Signature     |
|-----|-----------------------------|--------|---------------|
| No  |                             |        |               |
| 1   | Desai Gaurav Nandkumar.     | SYBCOM | Calesai       |
| 2   | Gothankar Kausthub Kamlesh  | SYBCOM | SEE           |
| 3   | Kumbhar Prakesh Bikaji.     | SYBCOM | Rayhur        |
| 4   | Kawale Siddhesh Snjay       | SYBCOM | Spanalk.      |
| 5   | Kumbhar Anish Mahesh        | SYBCOM | Deumbhar      |
| 6   | Sawant Akshay Anil.         | SYBCOM | Aggat         |
| 7   | Sawant Vishnu Arun.         | SYBCOM | ide.          |
| 8   | Sawant Sahil Ramchandra     | SYBCOM | Shit.         |
| 9   | Kesarkar Ramchnadra Sanjay. | SYBCOM | Kesaneg.      |
| 10  | Chawan Kavita Harishchandra | SYBCOM | Qtobe         |
| 11  | Dalvi Sakshi Ravindra       | SYBCOM | aluj          |
| 12  | Tilve Roshani Ramchandra.   | SYBCOM | Dtilve        |
| 13  | Parab Tanvi Mahendra.       | SYBCOM | T.M. Parab.   |
| 14  | Mestry Sanchita Dhaku.      | SYBCOM | Gound-        |
| 15  | Sawant Prachi Mangesh       | SYBCOM | P.M.Sawant.   |
| 16  | Ghogale Sanika Shashikant   | TYBCOM | Sicilia,      |
| 17  | Parab Sayali Santosh        | SYBCOM | 88 foras      |
| 18  | Parab sonali Gopal.         | SYBCOM | S. G. Parceb. |
| 19  | Teli Tejas Vinod.           | SYBCOM | Tejest.       |
| 220 | Kumbhar Ankush              | SYBCOM | alpertanok.   |

Tr R. Sighan.

**Course Coordinator** 

JISTELEVER3 Principal

Padmastin Bubpasheb Vengurlek» Mahavidvalava Pandurtitha

Pagero 02

### D.T.E. Academy

#### Padmashree Babasaheb Vengurlekar Mahavidyalaya, pandurtitha

(Affiliated to Mumbai University)

Pandur, Tal-Kudal, Dist -sindhudurg, 416812,Office Tel-02362-248077

#### Year 2022-2023

#### COMPUTER LITERACY COURSE.

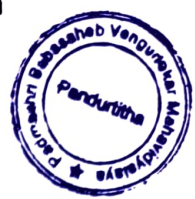

| Sr. | Student name                 | Class    | Signature   |
|-----|------------------------------|----------|-------------|
| No  |                              |          |             |
| 1   | Chawan Ankita Ganpat.        | TYBBI    | Anawne      |
| 2   | Dangmodekar Vaibhav Vijay.   | TYBBI    | Duid        |
| 3   | Ghadigaonkar Aniket Anil.    | TYBBI    | Soundlicker |
| 4   | Gosavi Sarika Yashwant       | TYBBI    | Carilca,    |
| 5   | Hanjankar Raj Roshan.        | TYBBI    | Rehenfaulee |
| 6   | Jadhav Sejal Ashok.          | TYBBI    | Jadhuw.     |
| 7   | Maharao Chetana Kamlakar.    | ТҮВВІ    | Noureht.    |
| 8   | Malgaonkar Aatrikesh Govind. | ТҮВВІ    | touldip.    |
| 9   | Mangaonkar Kuldip Dadu.      | TYBBI    | Romy.       |
| 10  | Mestry Sukanya Mahesh        | ТҮВВІ    | Rimedeox:   |
| 11  | Nandoskar Mansi Umesh.       | TYBBI    | Rutite      |
| 12  | Parab Kalpita Atmaram        | TYBBI    | Kaperab     |
| 13  | Rawal Sakshi Gajanan         | ТҮВВІ    | Raysky      |
| 14  | Thakur Shrushti Gajanan.     | ТҮВВІ    | atras_      |
| 15  | Wagh Chetana Santosh         | TYBBI    | Lupneti     |
| 16  | Warang Pragati Prabhakar     | TYBBI    | Landry.     |
| 17  | Sawant Mansi                 | TYBBI    | apansi      |
| 18  | Masurkar Pragti Sanjay.      | SY B.com | Emerlentes  |
| 19  | Khanolkar Bhavika Laxshuman  | SY B.com | TEDA.       |
| 20  | Mestry Ananya Anand          | SY B.com | Sotanle.    |
| 21  | Satam Komal Ramchandra       | SY B.com | Francis     |
| 22  | Chugule Gauri Rajesh         | SY B.com | = TiAunghie |
| 23  | Tilwe Aishwarya Ramchandra   | SY B.com | marty       |
| 24  | Mestry Yugandhra Sunil.      | SY B.com | thaskos     |
| 25  | Narkar Vaishnavi Sandeep     | SY B.com | Novelux.    |
| 26  | Sawant Suman Pravin          | SY B.com | Sautrul     |

PISRIZ Principal Padmashri Babasaheb Venguriete Mahavidvalava Pandertite P.T.O.

|    | -                          |          |                  |
|----|----------------------------|----------|------------------|
| 27 | Talgoankar Sayali Rajendra | SY B.com | Taughel          |
| 28 | Tejam Manisha Vishnu       | SY B.com | Mejam            |
| 29 | Khot Sakshi Vinayak        | SY B.com | Khiet            |
| 30 | Gawade Nikhil Vaman.       | SY B.com | Counde           |
| 31 | Awalegoankar Prathmesh G.  | SY B.com | Strath           |
| 32 | Parab Tukaram Ganpat       | SY B.com | Princhalons      |
| 33 | Gawade Nikhil Rajendra     | SY B.com | (Vahi)           |
| 34 | Naik Viraj Ramchandra      | SY B.com | or adverse .     |
| 35 | Morjkar Sahil Govind       | SY B.com | anorike          |
| 36 | Malgoankar Rakesh Rajendra | SY B.com | Rakeh m.         |
| 37 | Sawant Rohan Laxshman      | SY B.com | Rohan: R. Sq ava |
| 38 | Rawool Aryan Anand         | SY B.com | Ravaul.          |
| 39 | Pawaskar Narayan Pravin    | SY B.com | Raavaken         |
| 40 | Sawant Shrvani S           | SY B.com | Secure.          |
| 41 | Gawade Santosh             | SY B.com | Shinut.          |
| 42 | Tilwe Nikhil               | SY B.com | Nitwe            |
| 43 | Pawaskar Ratnprabhkar.     | SY B.com | Perasker.        |

Page No 01 = 20 Page No 02 = 26 Page No 03 = 17 63

T.R. Singham. Course Coordinator

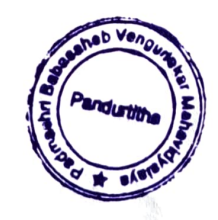

sigi rincip Padmasini Babarapath Venguno' Mahavidyalaya Panc

Pandur, Tal- Kudal, Dist - Sindhudurg, 416812, Office Tel - 02362-248077

# COMPUTER LITERCY COURSE STUDENT ATTEDENDANCE A.Y. 2022-23

| D. T. E. Academy s                                                    |                                                                                                    |
|-----------------------------------------------------------------------|----------------------------------------------------------------------------------------------------|
| PADMASHRI BABASAHEB VENGURLEKAR MAHAVIDYALAYA PANDURTITHA             |                                                                                                    |
| (Affiliated to University of Mumbai)                                  |                                                                                                    |
| Pandur, Tal-kudal, Dist- sindhudurg, 416812, office Tel- 02362-248077 |                                                                                                    |
| COMPUTER LITERACY COURSE.                                             |                                                                                                    |
| Attendance sheet                                                      |                                                                                                    |
|                                                                       | PADMASHRI BABASAHEB VENGURLEKAR MAHAVIDYALAYA PANDURTITHA<br>(Affiliated to University of Mumbai)<br>Pandur,Tal-kudal,Dist- sindhudurg,416812,office Tel- 02362-248077<br>COMPUTER LITERACY COURSE.<br>Attendance sheet |

| Sr. No. | Student Name                 | Ge<br>nd<br>er | Class |     |     |     |     |     | ,   | Year 2 | 2022-2 | 2023 |      |      |      |      |      |      |                         |
|---------|------------------------------|----------------|-------|-----|-----|-----|-----|-----|-----|--------|--------|------|------|------|------|------|------|------|-------------------------|
|         |                              |                |       | Jan | Jan | Jan | Jan | Jan | Jan | Jan    | Jan    | Jan  | Feb. | Feb. | Feb. | Feb. | Feb. | Feb. |                         |
|         |                              |                |       | 2   | 9   | 13  | 7   | 11  | 14  | 16     | 19     | 28   | 10   | 12   | 14   | 15   | 16   | 17   | Total Pre-<br>sent Days |
| 1       | Chawan Ankita Ganpat.        | M              | SYBBI | P   | P   | P   | P   | P   | P   | p.     | P      | P    | P    | P    | P    | P    | Þ    | A    | 14                      |
| 2       | Dangmodekar Vaibhav Vijay.   | M              | SYBBI | P   | P   | A   | P   | P   | P   | P      | P      | P    | φ    | P    | P    | P    | p    | P    | 14                      |
| 3       | Ghadigaonkar Aniket Anil.    | Μ              | SYBBI | P   | P   | P   | P   | P   | A   | P      | P      | P    | P    | A    | P    | P    | P    | P    | 13                      |
| 4       | Gosavi Sarika Yashwant       | M              | SYBBI | P   | P   | P   | P   | P   | P   | P      | P      | A    | 10   | P    | P    | P    | p    | P    | 14                      |
| 5       | Hanjankar Raj Roshan.        | Μ              | SYBBI | p   | 10  | P   | P   | P   | P   | P      | 10     | P    | P    | P    | P    | P    | A    | P    | 14                      |
| 6       | Jadhav Sejal Ashok.          | М              | SYBBI | P   | P   | P   | P   | P   | P   | P      | P      | P    | p    | A    | P    | P    | 4    | 4    | 14                      |
| 7       | Maharao Chetana Kamlakar.    | M              | SYBBI | P   | p   | P   | P   | P   | P   | P      | A      | P.   | P    | P    | P    | P    | P    | P    | 14                      |
| 8       | Malgaonkar Aatrikesh Govind. | M              | SYBBI | A   | P   | P   | p   | P   | P   | P      | P      | P    | P    | P    | P    | P    | P    | P    | 14                      |
| 9       | Mangaonkar Kuldip Dadu.      | M              | SYBBI | P   | P   | P   | P   | P   | A   | P      | P      | P    | P    | P    | P    | P    | P    | P    | 14                      |
| 10      | Mestry Sukanya Mahesh        | F              | SYBBI | P   | P   | P   | P   | P   | P   | P      | P      | P    | P    | P    | P    | A    | P    | P    | 14                      |
| 11      | Nandoskar Mansi Umesh.       | F              | SYBBI | P   | A   | P   | A   | P   | P   | P      | P      | P    | P    | P    | p    | P    | P    | p    | 13                      |
| 12      | Parab Kalpita Atmaram        | F              | SYBBI | P   | P   | A   | P   | P   | P   | P      | P      | P    | P    | A    | P    | P    | P    | P    | 13                      |

| Rawal Sakshi Gajanan     | F                                                                                                    | SYBBI                                                                                                    | P                                                                                                    | P                                                                                                    | P                                                                                                    | P                                                                                                    | P                                                                                                    | A                                                                                                    | P                                                                                                    | P                                                                                                    | 4                                                                                                    | P                                                                                                    | A                                                                                                    | P                                                                                                    | P                                                                                                    | P                                                                                                    | P                                                                                                    | 13                                                                                                    |
|--------------------------|----------------------------------------------------------------------------------------------------|----------------------------------------------------------------------------------------------------|----------------------------------------------------------------------------------------------------|----------------------------------------------------------------------------------------------------|----------------------------------------------------------------------------------------------------|----------------------------------------------------------------------------------------------------|----------------------------------------------------------------------------------------------------|----------------------------------------------------------------------------------------------------|----------------------------------------------------------------------------------------------------|----------------------------------------------------------------------------------------------------|----------------------------------------------------------------------------------------------------|----------------------------------------------------------------------------------------------------|----------------------------------------------------------------------------------------------------|----------------------------------------------------------------------------------------------------|----------------------------------------------------------------------------------------------------|----------------------------------------------------------------------------------------------------|----------------------------------------------------------------------------------------------------|----------------------------------------------------------------------------------------------------|
| Thakur Shrushti Gajanan. | F                                                                                                    | SYBBI                                                                                                    | P                                                                                                    | P                                                                                                    | P                                                                                                    | A                                                                                                    | P                                                                                                    | A                                                                                                    | P                                                                                                    | P.                                                                                                    | P                                                                                                    | P                                                                                                    | P                                                                                                    | ₽                                                                                                    | P                                                                                                    | P                                                                                                    | P                                                                                                    | 13                                                                                                    |
| Wagh Chetana Santosh     | F                                                                                                    | SYBBI                                                                                                    | P                                                                                                    | P                                                                                                    | A                                                                                                    | P                                                                                                    | P                                                                                                    | -                                                                                                    | A                                                                                                    | A                                                                                                    | A                                                                                                    | A                                                                                                    | A                                                                                                    | A                                                                                                    | A                                                                                                    | A                                                                                                    | Þ                                                                                                    | 06                                                                                                    |
| Warang Pragati Prabhakar | F                                                                                                    | <b>\$</b> YBBI                                                                                            | P                                                                                                    | A                                                                                                    | P                                                                                                    | P                                                                                                    | Þ                                                                                                    | P                                                                                                    | P                                                                                                    | P                                                                                                    | P                                                                                                    | P                                                                                                    | P                                                                                                    | p                                                                                                    | P                                                                                                    | P                                                                                                    | P                                                                                                    | 14                                                                                                    |
| Sawant Mansi             | F                                                                                                    | SYBBI                                                                                                    | Þ                                                                                                    | P                                                                                                    | P                                                                                                    | P                                                                                                    | P                                                                                                    | P                                                                                                    | p                                                                                                    | A                                                                                                    | P.                                                                                                    | A                                                                                                    | P                                                                                                    | P                                                                                                    | P                                                                                                    | P                                                                                                    | P                                                                                                    | 13                                                                                                    |
|                          | Rawal Sakshi Gajanan<br>Thakur Shrushti Gajanan.<br>Wagh Chetana Santosh<br>Warang Pragati Prabhakar<br>Sawant Mansi | Rawal Sakshi GajananFThakur Shrushti Gajanan.FWagh Chetana SantoshFWarang Pragati PrabhakarFSawant MansiF | Rawal Sakshi GajananFSYBBIThakur Shrushti Gajanan.FSYBBIWagh Chetana SantoshFSYBBIWarang Pragati PrabhakarFSYBBISawant MansiFSYBBI | Rawal Sakshi GajananFSYBBIThakur Shrushti Gajanan.FSYBBIWagh Chetana SantoshFSYBBIWarang Pragati PrabhakarFSYBBISawant MansiFSYBBI | Rawal Sakshi GajananFSYBBIPThakur Shrushti Gajanan.FSYBBIPWagh Chetana SantoshFSYBBIPWarang Pragati PrabhakarF <b>S</b> YBBIPSawant MansiFSYBBIP | Rawal Sakshi GajananFSYBBIPPThakur Shrushti Gajanan.FSYBBIPPWagh Chetana SantoshFSYBBIPPWarang Pragati PrabhakarF <b>\$</b> YBBIPASawant MansiFSYBBIPP | Rawal Sakshi GajananFSYBBIPPPThakur Shrushti Gajanan.FSYBBIPPPWagh Chetana SantoshFSYBBIPPAWarang Pragati PrabhakarF <b>S</b> YBBIPAPSawant MansiFSYBBIPPP | Rawal Sakshi GajananFSYBBIPPPPPThakur Shrushti Gajanan.FSYBBIPPPAPWagh Chetana SantoshFSYBBIPPAPPWarang Pragati PrabhakarFSYBBIPAPPSawant MansiFSYBBIPPPP | Rawal Sakshi GajananFSYBBIPPPPPAThakur Shrushti Gajanan.FSYBBIPPPAPAWagh Chetana SantoshFSYBBIPPAPPPWarang Pragati PrabhakarFSYBBIPAPPPSawant MansiFSYBBIPPPPP | Rawal Sakshi GajananFSYBBIPPPPAPThakur Shrushti Gajanan.FSYBBIPPPAPWagh Chetana SantoshFSYBBIPPAPPAWarang Pragati PrabhakarFSYBBIPAPPPPSawant MansiFSYBBIPPPPPP | Rawal Sakshi GajananFSYBBIPPPPPPPPPPPPPPPPPPPPPPPPPPPPPPPPPPPPPPPPPPPPPPPPPPPPPPPPPPPPPPPPPPPPPPPPPPPPPPPPPPPPPPPPPPPPPPPPPPPPPPPPPPPPPPPPPPPPPPPPPPPPPPPPPPPPPPPPPPPPPPPPPPPPPPPPPPPPPPPPPPPPPPPPPPPPPPPPPPPPPPPPPPPPPPPPPPPPPP< | Rawal Sakshi GajananFSYBBIPPPPPPPPPPPPPPPPPPPPPPPPPPPPPPPPPPPPPPPPPPPPPPPPPPPPPPPPPPPPPPPPPPPPPPPPPPPPPPPPPPPPPPPPPPPPPPPPPPPPPPPPPPPPPPPPPPPPPPPPPPPPPPPPPPPPPPPPPPPPPPPPPPPPPPPPPPPPPPPPPPPPPPPPPPPPPPPPPPPPPPPPPPPPPPPPPPPPPP< | Rawal Sakshi GajananFSYBBIPPPPPPPPPPPPPPPPPPPPPPPPPPPPPPPPPPPPPPPPPPPPPPPPPPPPPPPPPPPPPPPPPPPPPPPPPPPPPPPPPPPPPPPPPPPPPPPPPPPPPPPPPPPPPPPPPPPPPPPPPPPPPPPPPPPPPPPPPPPPPPPPPPPPPPPPPPPPPPPPPPPPPPPPPPPPPPPPPPPPPPPPPPPPPPPPPPPPPP< | Rawal Sakshi GajananFSYBBIPPPPPPPPPPPPPPPPPPPPPPPPPPPPPPPPPPPPPPPPPPPPPPPPPPPPPPPPPPPPPPPPPPPPPPPPPPPPPPPPPPPPPPPPPPPPPPPPPPPPPPPPPPPPPPPPPPPPPPPPPPPPPPPPPPPPPPPPPPPPPPPPPPPPPPPPPPPPPPPPPPPPPPPPPPPPPPPPPPPPPPPPPPPPPPPPPPPPPP< | Rawal Sakshi GajananFSYBBIPPPPPPPPPPPPPPPPPPPPPPPPPPPPPPPPPPPPPPPPPPPPPPPPPPPPPPPPPPPPPPPPPPPPPPPPPPPPPPPPPPPPPPPPPPPPPPPPPPPPPPPPPPPPPPPPPPPPPPPPPPPPPPPPPPPPPPPPPPPPPPPPPPPPPPPPPPPPPPPPPPPPPPPPPPPPPPPPPPPPPPPPPPPPPPPPPPPPPP< | Rawal Sakshi GajananFSYBBIPPPPPPPPPPPPPPPPPPPPPPPPPPPPPPPPPPPPPPPPPPPPPPPPPPPPPPPPPPPPPPPPPPPPPPPPPPPPPPPPPPPPPPPPPPPPPPPPPPPPPPPPPPPPPPPPPPPPPPPPPPPPPPPPPPPPPPPPPPPPPPPPPPPPPPPPPPPPPPPPPPPPPPPPPPPPPPPPPPPPPPPPPPPPPPPPPPPPPP< | Rawal Sakshi GajananFSYBBIPPPPPPPPPPPPPPPPPPPPPPPPPPPPPPPPPPPPPPPPPPPPPPPPPPPPPPPPPPPPPPPPPPPPPPPPPPPPPPPPPPPPPPPPPPPPPPPPPPPPPPPPPPPPPPPPPPPPPPPPPPPPPPPPPPPPPPPPPPPPPPPPPPPPPPPPPPPPPPPPPPPPPPPPPPPPPPPPPPPPPPPPPPPPPPPPPPPPPP< | Rawal Sakshi GajananFSYBBIPPPPPPPPPPPPPPPPPPPPPPPPPPPPPPPPPPPPPPPPPPPPPPPPPPPPPPPPPPPPPPPPPPPPPPPPPPPPPPPPPPPPPPPPPPPPPPPPPPPPPPPPPPPPPPPPPPPPPPPPPPPPPPPPPPPPPPPPPPPPPPPPPPPPPPPPPPPPPPPPPPPPPPPPPPPPPPPPPPPPPPPPPPPPPPPPPPPPPP< |

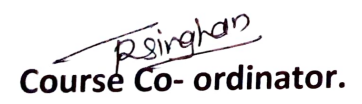

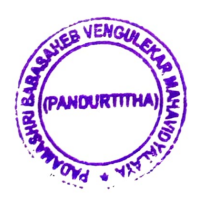

Jadmashpi Papasheb Vengurieka Mahavidvalava Pandurtitha

#### D. T. E. Academy's

#### PADMASHRI BABASAHEB VENGURLEKAR MAHAVIDYALAYA PANDURTITHA

(Affiliated to University of Mumbai)

Pandur, Tal-kudal, Dist- sindhudurg, 416812, office Tel- 02362-248077

#### COMPUTER LITERACY COURSE.

#### Attendance sheet

| Sr. No. | Student Name                | Ge       | Class  |     |     |     | Y   | ear 20 | 022-2    | 023 |      |      |     |      |        |     |            |
|---------|-----------------------------|----------|--------|-----|-----|-----|-----|--------|----------|-----|------|------|-----|------|--------|-----|------------|
|         |                             | nd<br>er |        | lan | lan | lan | lan | Jan    | Jan      | Jan | Feb. | Feb. | Feb | Feb. | Feb. F | eb. |            |
|         |                             | CI       |        | 2   | 4   | 13  | 18  | 20     | 23       | 28  | 10   | 12   | 14  | 15   | 16     | 17  | Total Pre- |
|         |                             |          |        |     |     |     |     |        |          |     |      |      |     |      |        |     | sent Days  |
| 1       | Desai Gaurav Nandkumar.     | М        | SYBCOM | P   | A   | A   | A   | A      | P        | P   | A    | P    | A   | P    | P.     | P   | 07         |
| 2       | Gothankar Kausthub Kamlesh  | М        | SYBCOM | P   | P   | P   | P   | A      | Ą        | P   | A    | P    | A   | P    | A      | P   | 09         |
| 3       | Kumbhar Prakesh Bikaji.     | М        | SYBCOM | P   | P   | P   | PI  | A      | P        | A   | A    | P    | A   | P    | P      | P   | 09         |
| 4       | Kawale Siddhesh Snjay       | M        | SYBCOM | P   | P   | 9   | P   | P      | P        | P   | P    | A    | P   | P    | P      | P   | 12         |
| 5       | Kumbhar Anish Mahesh        | М        | SYBCOM | P   | P   | P   | P   | P      | P        | A   | A    | P    | P   | P    | P      | 9   | ))         |
| 6       | Sawant Akshay Anil.         | M        | SYBCOM | P   | P   | P   | P   | P      | A        | P   | P    | P    | P   | P    | P      | P   | 12         |
| 7       | Sawant Vishnu Arun.         | М        | SYBCOM | P   | P   | P   | P   | P      | P        | P.  | P    | P    | P   | A    | P      | P   | 12         |
| 8       | Sawant Sahil Ramchandra     | М        | SYBCOM | P   | P   | P   | P   | P      | P        | P   | P    | P    | P   | A    | P      | P   | /2         |
| 9       | Kesarkar Ramchnadra Sanjay. | М        | SYBCOM | P   | P   | A   | P   | A      | P        | P   | P    | P    | P   | P    | P      | P   | )]         |
| 10      | Chawan Kavita Harishchandra | F        | SYBCOM | P   | P   | P   | P   | P      | P        | P   | P    | P    | 7   | 4    | P      | P   | 12         |
| 11      | Dalvi Sakshi Ravindra       | F        | SYBCOM | P   | P   | P   | P   | P      | A        | P   | A    | A    | P   | P    | P      | A   | 09         |
| 12      | Tilve Roshani Ramchandra.   | F        | SYBCOM | P   | P   | P   | A   | A      | p        | P   | P    | 9    | 9   | P    | P      | P   | -F         |
| 13      | Parab Tanvi Mahendra.       | F        | SYBCOM | P   | Þ   | p   | P   | P      | $\wedge$ | A   | A    | A    | P   | A    | P.     | P   | 05         |
| 14      | Mestry Sanchita Dhaku.      | F        | SYBCOM | P   | P   | P   | A   | 2      | P        | P   | P    | P    | P   | P    | P      | 1   | 12         |
| 15      | Sawant Prachi Mangesh       | F        | SYBCOM | P   | P   | P   | P   | A      | P        | P   | A    | ۶    | P   | P    | 4      | P   | 10         |
| 16      | Ghogale Sanika Shashikant   | F        | TYBCOM | P   | P   | P   | P   | P      | P        | P   | P    | P    | P   | P    | P      | P   | 13         |

| 17 | Parab Sayali Santosh | F | SYBCOM | P | P | P | P | Þ | P | P | P | × | P | P | P | Þ | 12 |
|----|----------------------|---|--------|---|---|---|---|---|---|---|---|---|---|---|---|---|----|
| 18 | Parab sonali Gopal.  | F | SYBCOM | P | p | P | p | P | P | P | P | P | P | P | P | P | 13 |
| 19 | Teli Tejas Vinod.    | M | SYBCOM | P | P | Þ | P | P | P | P | 4 | P | P | P | P | A | 12 |
| 20 | Kumbhar Ankush       | Μ | SYBCOM | P | P | P | P | P | P | P | P | P | P | P | P | Ą | 12 |

Raivahon Course Co- ordinator.

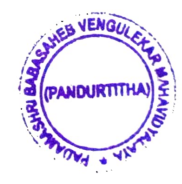

dmashipping vengurek Mahavidvalava. Pandurtitha adma

| D. T. E. Academy's                                                |  |
|-------------------------------------------------------------------|--|
| PADMASHRI BABASAHEB VENGURLEKAR MAHAVIDYALAYA PANDURTITHA         |  |
| (Affiliated to University of Mumbai)                              |  |
| Pandur,Tal-kudal,Dist- sindhudurg,416812,office Tel- 02362-248077 |  |
| COMPUTER LITERACY COURSE.                                         |  |
| Attendance sheet                                                  |  |

| Sr.<br>No. | Student Name                    | G<br>e | Class  |     |     |     | Ye  | ear 20 | 22-202 | 23  |     |     |     |     |      |      |     |      |      |                           |
|------------|---------------------------------|--------|--------|-----|-----|-----|-----|--------|--------|-----|-----|-----|-----|-----|------|------|-----|------|------|---------------------------|
|            |                                 | n<br>d |        |     |     |     |     |        |        |     |     |     |     |     |      |      |     |      |      |                           |
|            |                                 | er     |        | Jan | Jan | Jan | Jan | Jan    | Jan    | Jan | Jan | Jan | Jan | Jan | Feb. | Feb. | Feb | Feb. | Feb. |                           |
|            |                                 |        |        | 6   | 8   | 12  | 13  | 14     | 16     | 18  | 19  | 20  | 22  | 28  | 01   | 02   | 03  | 07   | 15   | Total<br>Present<br>Days. |
| 1          | Masurkar Pragti Sanjay.         | F      | FYBCOM | P   | P   | P   | P   | P      | P      | P   | P   | P   | P   | A   | P    | P    | P   | P    | P    | 21                        |
| 2          | Khanolkar Bhavika Laxshu-       | F      | FYBCOM |     | 5   | -   | 5   | -      |        |     |     |     |     |     |      |      |     |      |      |                           |
|            | man                             |        |        | A   | 4   | P   | Р   | P      | P      | P   | P   | P   | P   | P   | P    | P    | P   | P    | P    | 15                        |
| 3          | Mestry Ananya Anand             | F      | FYBCOM | P   | P   | A   | A   | P      | P      | P   | A   | P   | Å   | 1   | A    | A    | A   | A    | A    | 07                        |
| 4          | Satam Komal Ramchandra          | F      | FYBCOM | P   | P   | P   | A   | P      | P      | Þ   | P   | A   | A   | Þ   | Þ    | A    | P   | P    | P    | 11                        |
| 5          | Chugule Gauri Rajesh            | F      | FYBCOM | P   | P   | P   | A   | P      | P      | P   | 13  | P   | P   | P   | P    | P    | P   | F    | P    | 15                        |
| 6          | Tilwe Aishwarya Ramchan-<br>dra | F      | FYBCOM | Þ   | P   | P   | A   | P      | ٩      | Þ   | P   | Þ   | P   | P   | P    | P    | A   | A    | A    | 12                        |
| 7          | Mestry Yugandhra Sunil.         | F      | FYBCOM | P   | P   | P   | A   | P      | P      | P   | p   | P   | P   | P   | P    | P    | P   | P    | P    | 15                        |
| 8          | Narkar Vaishnavi Sandeep        | F      | FYBCOM | P   | P.  | P   | A   | P      | P      | P.  | P   | P   | P   | P   | P    | P    | F   | P    | P    | 15                        |
| 9          | Sawant Suman Pravin             | F      | FYBCOM | Þ   | P   | P   | P   | P      | P      | P   | P   | P   | P   | P   | P    | P    | P   | P    | P    | 16                        |
| 10         | Talgoankar Sayali Rajendra      | F      | FYBCOM | P   | P   | P   | P   | P      | Þ      | A   | P   | P   | P   | Þ   | P    | Þ    | P   | A    | A    | 13                        |
| 11         | Tejam Manisha Vishnu            | F      | FYBCOM | P   | A   | P   | P   | P      | P      | Þ   | P   | P   | P   | P   | P    | P    | P   | P    | P    | 15                        |
| 12         | Khot Sakshi Vinayak             | F      | FYBCOM | P   | P   | P   | P   | P      | A      | P   | P   | P   | P   | P   | P    | P    | p   | A    | P    | 14                        |

| 13 | Gawade Nikhil Vaman.            | м | FYBCOM | P | P | A | A | P | P | P | P | + | + | P  | F | P   | * | P | P | 13 |
|----|---------------------------------|---|--------|---|---|---|---|---|---|---|---|---|---|----|---|-----|---|---|---|----|
| 14 | Awalegoankar Prathmesh G.       | M | FYBCOM | P | P | 1 | Þ | P | A | A | P | P | P | P  | P | P   | P | p | F | 14 |
| 15 | Parab Tukaram Ganpat            | м | FYBCOM | P | P | P | P | P | P | A | P | P | P | 9  | P | 5   | F | P | F | 15 |
| 16 | Gawade Nikhil Rajendra          | м | FYBCOM | F | P | P | P | P | P | P | P | P | A | P  | P | P   | P | p | P | 15 |
| 17 | Naik Viraj Ramchandra           | M | FYBCOM | p | P | P | P | P | P | P | P | P | P | P  | A | P   | P | P | P | 15 |
| 18 | Morjkar Sahil Govind            | М | FYBCOM | P | P | p | P | P | P | P | P | P | A | e. | 4 | P   | P | A | P | 14 |
| 19 | Malgoankar Rakesh Rajen-<br>dra | м | FYBCOM | P | P | P | P | A | A | P | P | P | P | P  | P | ρ   | ¢ | P | A | 14 |
| 20 | Sawant Rohan Laxshman           | М | FYBCOM | P | P | P | P | P | P | P | P | A | P | P  | P | P   | P | P | P | 15 |
| 21 | Rawool Aryan Anand              | M | FYBCOM | P | P | P | P | P | P | P | P | P | A | P  | P | P   | P | P | P | 15 |
| 22 | Pawaskar Narayan Pravin         | Μ | FYBCOM | Þ | P | P | P | 8 | P | F | P | 1 | P | P  | P | P   | P | P | P | 15 |
| 23 | Sawant Shrvani S                | F | FYBCOM | P | A | P | P | P | P | P | P | A | P | P  | P | P   | P | A | P | 13 |
| 24 | Gawade Santosh                  | м | FYBCOM | P | P | P | P | P | P | P | P | P | P | P  | Ð | P   | P | P | P | 15 |
| 25 | Tilwe Nikhil                    | М | FYBCOM | P | P | P | A | P | P | P | A | A | P | P  | P | np. | P | P | P | 13 |
| 26 | Pawaskar Ratnprabhkar.          | F | FYBCOM | P | p | P | P | P | P | P | P | P | P | P  | P | P   | P | P | P | 6  |

Course Co- ordinator.

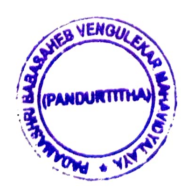

insteleticein

Principal Padmashri Babasaheb Venguriek Maha**Pirining Pah**durtitha

Pandur, Tal- Kudal, Dist - Sindhudurg, 416812, Office Tel - 02362-248077

# COMPUTER LITERCY COURSE SAMPLE QUESTION PAPER A.Y. 2022-23

| Dadasahe<br>PADMASHRI BABASAH                                                                                                    | b Tirodkar Educational Ac<br>EB VENGURLEKAR  <br>PANDURTITHA             | ademy's<br>MAHAVIDYAL                           |
|----------------------------------------------------------------------------------------------------|--------------------------------------------------------------------------|-------------------------------------------------|
| COMPUTER LITER                                                                                                    | ACY COURSE EXAMINIT                                                      | 10N, MAR. 2023                                  |
| Sub.: Computer Literacy Course                                                                                                    | Total Marks: 50                                                          | Date - 6 3 2023 (46                             |
| Time – From 8.30 a.m. To 10.00 a.m.                                                                                                    | Class - SY BBT                                                           | Roll No. <u>02</u>                              |
| Name : Ankita (                                                                                                    | iunpat Chav                                                              | Cη.                                             |
| Answer: PTnseH Men                                                                                                    | leader and Footer?<br>Menu C. Format menu                                | D. Tools Menu                                   |
| 2. To get to the 'Symbol' dialog box<br>A. Insert B. Format C.<br>Answer: ThSEY-                                                                                                    | , click on the menu a<br>Tools D. Table                                  | nd choose 'Symbol'.                             |
| <b>3.</b> option from clipboard is a A. Copy & Paste B. Cut & Answer: <u>Cut &amp; Paste</u>                                                                                                 | ised to move data from one p<br>Paste C. Bold I                          | lace to another in a document.<br>D. Justify    |
| 4 is an option in Font Group<br>A.Strikethrough B.Find<br>Answer: <u>Strikethrough</u>                                                                                                    | C.Replace [                                                              | D. Change Styles                                |
| 5. Name the button in the picture?<br>A.Font Color B.Fill Co<br>Answer: Highlighter 1001                                                                                                    | lor C.Page Color                                                         | D.Highlighter tool                              |
| <ul> <li>6. Shortcut for document views toolb<br/>A.Task bar</li> <li>Answer: Startus</li> <li>Answer: Startus</li> <li>A.Home tab</li> <li>B.Insert to</li> <li>Answer: Home tab</li> </ul> | ar is situated in bar.<br>bar C.Tool bar<br>_tab.<br>ab C.Pagelayout tal | D.Title bar<br>b D.View tab                     |
| 8. To open a existing document, click<br>A.MS Office button B.Quick<br>Answer: MS Office butt                                                                                                | c on the and then se<br>Access Toolbar C.Docum                           | elect Open.<br>nent Views D.Ribbon              |
| 9. Cut, Copy and Paste is in<br>A.Font B.Page Setup<br>Answer: Cliphocyd                                                                                                    | Group in the Home tab.                                                   | D.Editing                                       |
| 10 is used to covert from up<br>A.Toggle case B.Senten<br>Answer: Toggle Case                                                                                                    | per case to lower case and vic<br>ce case C.Lower case                   | D.Upper case                                    |
| 11. Pressing F8 key for three times se<br>A) A word B) A sentence<br>Answer: <u>A Sendence</u>                                                                                               | lects<br>C) A paragraph                                                  | D) Entire document                              |
| 12. What is the shortcut key you can<br>A Alt+Ctrl+C B) Alt +<br>Answer: $f[\frac{1}{4} + \frac{1}{6} + \frac{1}{6}]$                                                                        | oress to create a copyright syr<br>C C) Ctrl + C                         | <b>nbol?</b><br><b>D)</b> Ctrl + Shift + C      |
| 13. What is the smallest and largest for<br>A) 8 and 72 B) 8 and<br>Answer: 8 Cind 92                                                                                                    | ont size available in Font Size<br>64 C) 12 and 72                       | tool on formatting toolbar?<br>D) None of above |
| 14, Which of the following is graphic<br>A) Clipart B) WordArt<br>Answer: <u>Clipar</u>                                                                                                    | s solution for Word Processo<br>C) Drop Cap [                            | rs?<br>D) All of above                          |

and the second

| 15. The keystrokes Ctrl + I is used to<br>A) Increase font sizeB) Inserts a line break                                                                                                    |
|----------------------------------------------------------------------------------------------------|
| Answer: Applies Halic format to selected text                                                                                                    |
| 16. A character that is raised and smaller above the baseline is known as<br>A) Outlined B) Raised C) Superscript D) Subscript<br>Answer: SuperScript                                                                                                    |
| 17. Thesaurus tool in MS Word is used for<br>A) Spelling suggestionsB) Grammar optionsC) Synonyms and Antonyms wordsD) All of aboveAnswer: Synonyms Cind Antonyms WordsCord S                                                                                                    |
| <ul> <li>18. Why Drop Caps are used in document?</li> <li>A) To drop all the capital letters B) To automatically begin each paragraph with capital letter</li> <li>C) To begin a paragraph with a large dropped initial capital letter</li> <li>D) None of above</li> <li>Answer: To begin a forograph with capital capital letter</li> </ul>                                                               |
| 19. A bookmark is an item or location in document that you identify as a name for future reference.<br>Which of the following task is accomplished by using bookmarks?<br>A) To add anchors in web page B) To mark the ending of a paragraph of document<br>C) To quickly jump to specific location in document D) To add hyperlinks in webpage<br>Answer: To quickly jump to Specific location in document |
| 20. Which of the following is not valid version of MS Office?<br>A)Office XP<br>A)Office XP<br>Answer: Office Vista<br>C) Office 2007<br>D) None of above                                                                                                    |
| 21. You cannot close MS Word application by<br>A) Choosing File menu then Exit submenu<br>C) Click X button on title bar<br>Answer: From File menu Choose Submenu                                                                                                    |
| 22. The key F12 opens a<br>A) Save As dialog box B) Open dialog box C) Save dialog box D) Close dialog box<br>Answer: $Save AS dialog bo2$                                                                                                    |
| 23. What is the short cut key to open the Open dialog box?<br>A) F12 B) Shift F12 C) Alt + F12 D) Ctrl + F12<br>Answer: C+++ F12                                                                                                    |
| 24. A feature of MS Word that saves the document automatically after certain interval is available on<br>(A) Save tab on Options dialog box<br>(C) Both of above<br>Answer: Save 1000000000000000000000000000000000000                                                                                                    |
| <ul> <li>25. Which of the following is not available on the Ruler of MS Word screen?</li> <li>A) Tab stop box</li> <li>B) Left Indent</li> <li>C) Right Indent</li> <li>D) Center Indent</li> <li>E) All of them are available on ruler</li> <li>Answer: <u>Center</u> Indent</li> </ul>                                                                                                    |
| 26. Which file starts MS Word?<br>(A) Winword.exe B) Word.exe C) Msword.exe D) Word2003.exe<br>Answer: (ain cord ere                                                                                                    |
|                                                                                                    |

| 27. If you want to keep track of different editions of a document which features will you use A) Editions B) Versions C) Track Change D) All of above                                                                                                    |
|----------------------------------------------------------------------------------------------------|
| 28. Background color or effects applied on a document is not visible in<br>A) Web layout view B) Print Layout view C) Reading View D) Print Preview<br>Answer: Annual Preview                                                                                                    |
| 29. What is a portion of a document in which you set certain page formatting options?<br>A) Page B) Document C) Section D) Page Setup<br>Answer: Section                                                                                                    |
| 30. Borders can be applied to<br>A) Cells B) Paragraph C) Text D) All of above<br>Answer: Call OF CIDOVE                                                                                                    |
| 31. Which of the following is not a type of page margin?<br>A) Left B) Right C) Center D) Top<br>Answer: <u>Center</u>                                                                                                    |
| 32. What is the default left margin in Word 2003 document?<br>A) 1" B) $1.25$ " C) $1.5$ " D) 2"<br>Answer: $1 \cdot 25$                                                                                                    |
| 33. Portrait and Landscape are<br>(A) Page Orientation B) Paper Size C) Page Layout D) All of above<br>Answer: Page Orientation                                                                                                    |
| 34. If you need to change the typeface of a document, which menu will you choose?         A) Edit       B) View       C) Format       D) Tools         Answer:       107 mad                                                                                                    |
| A) Bold B) Italics C) Regular D) Superscript<br>Answer: SuperScript                                                                                                    |
| 36. What happens when you click on Insert >> Picture >> Clip Art<br>A) It inserts a clipart picture into document<br>B) It lets you choose clipart to insert into document<br>C) It opens Clip Art taskbar D) None of above<br>Answer: If opens Clip Art faskbar                                                                                                    |
| 37. Which option is not available in Insert Table Autofit behavior?<br>A) Fixed Column Width B) AutoFit to Contents<br>C) Autofit to Window D) Autofit to Column<br>Answer: flutofit to Column                                                                                                    |
| 38. To autofit the width of column<br>A) Double click the right border of column<br>C) Double click the column header<br>Answer: Double Click the left border of column.<br>D) All of above                                                                                                    |
| 39. Which of the following statement is false?<br>A) You can set different header footer for even and odd pages<br>B) You can set different page number formats for different sections<br>CTYOU can set different header footer for first page of a section<br>D) You can set different header and footer for last page of a section<br>Answer: You can Set different header too for first page of<br>Answer: You can Set different header header footer for last page of a section<br>Answer: You can Set different header footer for last page of a section<br>Answer: You can Set different header footer for last page of a section<br>D) You can set different header and footer for last page of a section<br>D) You can set different header and footer for last page of a section<br>Answer: You can Set different header footer for last page of a section<br>D) You can set different header and footer for last page of a section<br>Answer: You can Set different header footer for last page of a section<br>D) You can set different header footer for last page of a section<br>Answer: You can Set different header footer for last page of a section<br>D) You can set different header footer for last page of a section<br>Answer: You can Set different header footer for last page of a section<br>D) You can set different header footer for last page of a section<br>Answer: You can Set different header footer for last page of a section<br>D) You can set different header footer for last page of a section<br>Answer: You can set different header footer for last page of a section footer footer f |

| 40. Where can you change the vertical alignment?<br>A) Formatting toolbar B) Paragraph dialog box<br>C) Page Setup dialog box D) Standard toolbar<br>Answer: Page C = SPLUP dialog box                                                                                                    | All Control of Control of Control |
|----------------------------------------------------------------------------------------------------|----------------------------------------------------------------------------------------------------|
| 41. AutoCorrect was originally designed to replace words as you type.<br>A) Short, repetitive B) Grammatically incorrect C) Misspelled D) None of the above                                                                                                    |                                                                                                    |
| 42. Which of the following is the second step in creating a macro?<br>A) Start recording<br>B) Using your mouse or keyboard, perform the task you want to automate<br>C) Assign a keyboard shortcut to the macro D) Give the macro a name<br>Answer: ASSign CLEEY bogy d Short of the last the         |                                                                                                    |
| 43. In Word, the mailing list is known as the                                                                                                    |                                                                                                    |
| <ul> <li>44. Which of the following is not one of the three 'Mail Merge Helper' steps?</li> <li>A) Merge the two files</li> <li>B) Create the main document</li> <li>C) Set the mailing list parameters</li> <li>Answer: Set the mailing list Parameters</li> <li>D) Create the data source</li> </ul> |                                                                                                    |
| <ul> <li>45. Which of the following button will allow you to add, delete, or change records in your Data Source?</li> <li>A) 'Data Source' button</li> <li>B) 'Edit' button</li> <li>C) 'Edit Data Source' button</li> <li>Answer: Edit Data Source Source</li> </ul>                                  |                                                                                                    |
| 46. It is possible to a data source before performing a merge.         A) Create       B) Modify       C) Sort       D) all of the above         Answer: <u>OIL</u> of the CboVe                                                                                                    |                                                                                                    |
| 47. Comments can be added to cells using<br>A. Edit -> Comments<br>C. File -> Comments<br>Answer: Insert -> Comment<br>COmment                                                                                                    |                                                                                                    |
| 48. Which of the following is not a valid Zoom percentage in Excel?<br>A) 10 B) 100 C) 300 D) 500<br>Answer: 500                                                                                                    |                                                                                                    |
| 49 The spelling tool is placed on toolbar<br>(A) Standard B) Formatting C) Drawing D) Reviewing<br>Answer: Standard                                                                                                    |                                                                                                    |
| 50. Which of the following is not a valid data type in Excel?<br>A. Number B. Character C. Label D. Date/Time<br>Answer: Character                                                                                                    |                                                                                                    |
| tradic chil the bill provide of colonat                                                                                                    |                                                                                                    |
| Principal                                                                                                    |                                                                                                    |

Principa) Sadmashn Babasaheb Vengurteks Mahavidvelava Pandurtitha Oliveritika

| Dadasahe<br>PADMASHRI BABASAH<br>COMPUTER LITER/                                                                                                    | b Tirodkar Educati<br>EB VENGURLE<br>PANDURTITH<br>ACY COURSE EX/ | onal Academy's<br>CKAR MAHAVIDY<br>A<br>AMINITION, MAR. 202 | ALAYA A TUTO            |
|----------------------------------------------------------------------------------------------------|-------------------------------------------------------------------|-------------------------------------------------------------|-------------------------|
| Sub.: Computer Literacy Course                                                                                                    | Total Marks: 50                                                   | Date - 🕥                                                    | 3 2023 31               |
| Time – From 8.30 a.m. To 10.00 a.m.                                                                                                    | Class - SYBBI                                                     | Roll No                                                     | 07 50                   |
| Name - Raj R                                                                                                    | lashan Hanj                                                       | ankar                                                       |                         |
| 1       From which menu you can insert F         A. Insert Menu       B. View P         Answer:       Insert Menu                                                            | leader and Footer?<br>Menu C. Forn                                | nat menu D. Tools M                                         | Лепи                    |
| 2. To get to the 'Symbol' dialog box<br>A. Insert B. Format C.<br>Answer: <u>A</u>                                                                                           | a, click on the<br>Tools D. Tabl                                  | _ menu and choose 'Symł<br>e                                | ool'.                   |
| 3 option from clipboard is u<br>A. Copy & Paste B. Cut &<br>Answer:                                                                                                    | used to move data fro<br>Paste C. Bold                            | om one place to another in<br>D. Justify                    | 1 a document.           |
| 4. is an option in Font Group<br>A.Strikethrough B.Find<br>Answer: <u>A</u>                                                                                                  | C.Repla                                                           | ace D. Change Styles                                        |                         |
| 5. Name the button in the picture?<br>A.Font Color B.Fill Co<br>Answer:Ω                                                                                                    | olor C.Page                                                       | Color D.Highlig                                             | hter tool               |
| <ul> <li>6. Shortcut for document views toolb<br/>A.Task bar B.Status<br/>Answer:</li> <li>7. Butlets and Numbering is in</li> <li>A.Home tab B.Insert to Answer:</li> </ul> | par is situated in<br>bar C.Tool<br>_ tab.<br>tab C.Pagel         | bar.<br>bar D.Title ba<br>ayout tab D.View ta               | r<br>b                  |
| 8. To open a existing document, click<br>A.MS Office button B.Quick<br>Answer: <u>A</u>                                                                                      | k on the an<br>Access Toolbar                                     | d then select Open.<br>C.Document Views D.                  | Ribbon                  |
| 9. Cut, Copy and Paste is in<br>A.Font B.Page Setup<br>Answer:                                                                                                    | Group in the Home<br>C.Clipboard                                  | e tab.<br>D.Editing                                         |                         |
| 10 is used to covert from up<br>A.Toggle case B.Senten<br>Answer:                                                                                                    | per case to lower cas<br>ce case C.Lowe                           | e and vice versa.<br>er case D.Upper c                      | case                    |
| A) A word B) A sentence<br>Answer: <u>C</u>                                                                                                    | elects<br>C) A paragrapl                                          | n D) Entire docume                                          | ent                     |
| 12. What is the shortcut key you can p<br>A) Alt+Ctrl+C B) Alt +<br>Answer: />                                                                                               | press to create a copy<br>C C) Ctrl                               | right symbol?<br>+ C D) Ctrl +                              | Shift + C               |
| 13. What is the smallest and largest for      A) 8 and 72      B) 8 and      Answer:                                                                                         | ont size available in 1<br>64 C) 12 a                             | Font Size tool on formatti<br>nd 72 D) None of              | ng toolbar?<br>of above |
| 14. Which of the following is graphic<br>A) Clipart B) WordArt<br>Answer:                                                                                                    | s solution for Word<br>C) Drop Cap                                | Processors?<br>D) All of above                              |                         |

|           |                                                                                                    |                                                                                                 | Alter and a second second second second second second second second second second second second second second s |
|-----------|----------------------------------------------------------------------------------------------------|-------------------------------------------------------------------------------------------------|----------------------------------------------------------------------------------------------------|
| 15        | The keystrokes Ctrl + I is used to<br>A) Increase font size<br>C) Indicate the text should be bold<br>Answer:                                                                                          | <ul><li>B) Inserts a line break</li><li>D) Applies italic form</li></ul>                        | at to selected text                                                                                             |
| 16.       | A character that is raised and smaller above the<br>A) Outlined B) Raised C) Superscript<br>Answer:                                                                                                    | baseline is known as<br>D) Subscript                                                            |                                                                                                    |
| 17.       | Thesaurus tool in MS Word is used for<br>A) Spelling suggestions<br>C) Synonyms and Antonyms words<br>Answer:                                                                                          | B) Grammar options<br>D) All of above                                                           |                                                                                                    |
| 18.<br>OK | Why Drop Caps are used in document?<br>A) To drop all the capital letters B) To automat<br>C) To begin a paragraph with a large dropped in<br><b>Answer:</b>                                           | ically begin each parag<br>nitial capital letter                                                | raph with capital letter<br>D) None of above                                                                    |
| 19.       | A bookmark is an item or location in document<br>Which of the following task is accomplished by<br>A) To add anchors in web page B) To r<br>C) To quickly jump to specific location in docu<br>Answer: | that you identify as a r<br>vusing bookmarks?<br>nark the ending of a pa<br>ment D) To add hype | name for future reference.<br>Tragraph of document<br>erlinks in webpage                                        |
| 20.       | Which of the following is not valid version of A<br>A)Office XP B) Office Vista<br>Answer: <u>b</u>                                                                                                    | MS Office?<br>C) Office 2007                                                                    | D) None of above                                                                                                |
| 21.       | You cannot close MS Word application by<br>A) Choosing File menu then Exit submenu<br>C) Click X button on title bar<br>Answer:                                                                        | B) Press Alt+F4<br>D) From File menu ch                                                         | oose Close submenu                                                                                              |
|           | . The key F12 opens a<br>A) Save As dialog box B) Open dialog box<br>Answer:                                                                                                    | C) Save dialog box                                                                              | D) Close dialog box                                                                                             |
| 23        | . What is the short cut key to open the Open dia<br>A) F12 B) Shift F12 C) Alt<br>Answer:                                                                                                    | log box?<br>+ F12 D) Ctrl                                                                       | + F12                                                                                                    |
| 24        | A feature of MS Word that saves the document<br>A) Save tab on Options dialog box B) Sav<br>C) Both of above D) Nor<br>Answer:A                                                                        | automatically after cer<br>e As dialog box<br>ne of above                                       | tain interval is available on                                                                                   |
| 25<br>0   | . Which of the following is not available on the A) Tab stop box B) Left Indent<br>E) All of them are available on ruler<br>Answer:B                                                                   | Ruler of MS Word scre<br>C) Right Indent                                                        | en?<br>D) Center Indent                                                                                         |
|           | A) Winword.exe B) Word.exe                                                                                                    | C) Msword.exe                                                                                   | D) Word2003.exe                                                                                                 |
|           |                                                                                                    |                                                                                                 |                                                                                                    |

| 27. If you want to keep track of different editions of a document which features will you use the track of different editions of a document which features will you use the track of different editions of a document which features will you use the track of the track of the track |
|----------------------------------------------------------------------------------------------------|
| <ul> <li>28. Background color or effects applied on a document is not visible in</li> <li>A) Web layout view B) Print Layout view C) Reading View D) Print Preview</li> <li>Answer:</li> </ul>                                                                                                    |
| <ul> <li>29. What is a portion of a document in which you set certain page formatting options?</li> <li>A) Page B) Document C) Section D) Page Setup</li> <li>Answer:C</li> </ul>                                                                                                    |
| 30. Borders can be applied to<br>A) Cells B) Paragraph C) Text D) All of above<br>Answer:                                                                                                    |
| 31. Which of the following is not a type of page margin?         A) Left       B) Right       C) Center       D) Top         Answer:       C                                                                                                    |
| 32. What is the default left margin in Word 2003 document?         A) 1"       B) 1.25"       C) 1.5"       D) 2"         Answer:       B                                                                                                    |
| 33. Portrait and Landscape are         A) Page Orientation       B) Paper Size       C) Page Layout       D) All of above         Answer:       A                                                                                                    |
| 34. If you need to change the typeface of a document, which menu will you choose?         A) Edit       B) View       C) Format       D) Tools         Answer:                                                                                                    |
| 35. Which of the following is not a font style?<br>A) Bold B) Italics C) Regular D) Superscript<br>Answer: <u>P</u>                                                                                                    |
| <ul> <li>36. What happens when you click on Insert &gt;&gt; Picture &gt;&gt; Clip Art</li> <li>A) It inserts a clipart picture into document</li> <li>B) It lets you choose clipart to insert into document</li> <li>C) It opens Clip Art taskbar</li> <li>D) None of above</li> <li>Answer:</li> </ul>                                                                                                    |
| <ul> <li>37. Which option is not available in Insert Table Autofit behavior?</li> <li>A) Fixed Column Width B) AutoFit to Contents</li> <li>C) Autofit to Window D) Autofit to Column</li> <li>Answer: 6</li> </ul>                                                                                                    |
| <ul> <li>38. To autofit the width of column <ul> <li>A) Double click the right border of column</li> <li>C) Double click the column header</li> <li>Answer:B</li> </ul> </li> <li>B) Double click the left border of column</li> <li>D) All of above</li> </ul>                                                                                                    |
| <ul> <li>39. Which of the following statement is false?</li> <li>A) You can set different header footer for even and odd pages</li> <li>B) You can set different page number formats for different sections</li> <li>C) You can set different header footer for first page of a section</li> <li>D) You can set different header and footer for last page of a section</li> </ul>                                                                                                    |

| 40.<br>0           | Where can you change the vertical alignment?         A) Formatting toolbar       B) Paragraph dialog box         C) Page Setup dialog box       D) Standard toolbar         Answer:       A                                                                                                  |
|--------------------|----------------------------------------------------------------------------------------------------|
| 41.                | AutoCorrect was originally designed to replace words as you type.<br>A) Short, repetitive B) Grammatically incorrect C) Misspelled D) None of the above<br>Answer:                                                                                                    |
| 42.<br>Ö           | <ul> <li>Which of the following is the second step in creating a macro?</li> <li>A) Start recording</li> <li>B) Using your mouse or keyboard, perform the task you want to automate</li> <li>C) Assign a keyboard shortcut to the macro D) Give the macro a name</li> <li>Answer:</li> </ul> |
| 43.                | In Word, the mailing list is known as the<br>A) Data sheet B) Source C) Data source D) Sheet<br>Answer:                                                                                                    |
| 44.<br>6           | Which of the following is not one of the three 'Mail Merge Helper' steps?A) Merge the two filesB) Create the main documentC) Set the mailing list parametersD) Create the data sourceAnswer:B                                                                                                |
| 45.                | Which of the following button will allow you to add, delete, or change records in your Data         Source?         A) 'Data Source' button         B) 'Edit' button         C) 'Edit Data Source' button         D) 'Data editing' button         Answer:                                   |
| 46.                | It is possible toa data source before performing a merge.         A) Create       B) Modify       C) Sort       D) all of the above         Answer:6                                                                                                    |
| 47.                | Comments can be added to cells usingA. Edit -> CommentsB. Insert -> CommentC. File -> CommentsD. View -> CommentsAnswer:                                                                                                    |
| - ×48.             | Which of the following is not a valid Zoom percentage in Excel?A) 10B) 100C) 300D) 500Answer:D                                                                                                    |
| 49.<br>0           | The spelling tool is placed on        6       toolbar         A) Standard       B) Formatting       C) Drawing       D) Reviewing         Answer:       6       6       6                                                                                                    |
| ₀ J <sup>50.</sup> | Which of the following is not a valid data type in Excel?         A. Number       B. Character         C. Label       D. Date/Time         Answer:       C                                                                                                    |
|                    | ł                                                                                                    |

Principai Principai Padmashri Babasaheb Vengurleka Mahavidvalava Pandurtitha

|     | PADMASHRI B<br>Computi                                                                                                    | Dadasaheb<br>ABASAHE<br>[<br>ER LITERA                   | Tirodka<br>EB VEN<br>PANDU<br>CY COU | r Educational /<br>GURLEKAI<br>RTITHA<br>RSE EXAMIN | Academy'<br>R MAHA<br>ITION, M | S<br>VIDYALAN<br>IAR. 2023      | A Revening |
|-----|----------------------------------------------------------------------------------------------------|----------------------------------------------------------|--------------------------------------|-----------------------------------------------------|--------------------------------|---------------------------------|------------|
| S   | Sub.: Computer Literacy                                                                                                    | Course                                                   | Total M                              | arks: 50                                            | D                              | ate - 6 3 2                     | 023 (      |
| 1   | fime – From 8.30 a.m. To                                                                                                    | ) 10.00 a.m.                                             | Class –                              | SYDDI                                               | R                              | oll No. 19                      | (          |
| _   | Nar                                                                                                    | ne - so                                                  | oshti                                | Ramakant                                            | Thai                           | (08                             | _          |
| 12  | A. Insert Menu<br>A. Insert Menu                                                                                                    | can insert He<br>B. View M<br><u>1</u> enu               | eader and<br>enu                     | Footer?<br>C. Format me                             | nu E                           | ). Tools Menu                   |            |
| 11  | 2. To get to the 'Symbol<br>A. Insert B. Fo<br>Answer: Insert                                                                                                 | l' dialog box, o<br>ormat C. 7                           | click on t<br>Fools                  | ne menu<br>D. Table                                 | and choo                       | se 'Symbol'.                    |            |
| L   | 3. Cull & Past Coption from c<br>A. Copy & Paste<br>Answer: <u>Cull &amp; Pa</u>                                                                              | elipboard is us<br>B. Cut & P                            | ed to mov<br>aste                    | e data from one<br>C. Bold                          | e place to a<br>D. Justif      | another in a doci               | ument.     |
| 12  | 4.Strikthough<br>A.Strikethrough<br>Answer: Striketh                                                                                                    | Font Group.<br>B.Find                                    |                                      | C.Replace                                           | D. Chang                       | ge Styles                       |            |
|     | 5. Name the button in the<br>A.Font Color<br>Answer: <u>Highligh</u>                                                                                          | e picture?<br>B.Fill Colo                                | pr                                   | C.Page Color                                        | Ľ                              | .Highlighter too                | ol         |
| 11  | <ol> <li>Shortcut for document<br/>A.Task bar<br/>Answer: <u>Tool bar</u></li> <li>Bullets and Numbering<br/>A.Home tab<br/>Answer: <u>Hor</u> Tay</li> </ol> | views toolbar<br>B.Status ba<br>g is int<br>B.Insert tab | r is situate<br>ar<br>ab.<br>o       | d in bar<br>C.Tool bar<br>C.Pagelayout              | :<br>E<br>tab D                | 9.Title bar<br>9.View tab       |            |
|     | 8. To open a existing doc<br>A.MS Office button<br>Answer: <u>MS OFFIC</u>                                                                                    | ument, click o<br>B.Quick Ad<br>batton                   | on the<br>ccess Too                  | and then and then lbar C.Doc                        | select Op<br>ument Vie         | en.<br>ews D.Ribbon             |            |
| 1   | 9. Cut, Copy and Paste is<br>A.Font B.Pa<br>Answer: <u>Chipboa</u> n                                                                                          | ge Setup                                                 | Group in<br>€.Cli                    | the Home tab.<br>bboard                             | D.Editin                       | 5                               |            |
| 1 1 | 10. is used to cov<br>A.Toggle case<br>Answer: <u>+0991e</u>                                                                                                  | ert from uppe<br>B.Sentence<br>Case                      | er case to                           | ower case and<br>C.Lower case                       | vice versa.<br>E               | D.Upper case                    |            |
|     | 11. Pressing F8 key for th<br>A) A word B) A<br>Answer: A Sonte                                                                                               | ree times sele<br>sentence<br>NCC                        | cts<br>C) A                          | paragraph                                           | D) Entire                      | e document                      |            |
| IL  | 12. What is the shortcut ke<br>A) Alt+Ctrl+C<br>Answer: Alt+ ct-                                                                                              | ey you can pro<br>B) Alt + C<br>$\Gamma + C$             | ess to crea                          | tte a copyright s<br>C) Ctrl + C                    | Symbol?                        | 9) Ctrl + Shift +               | C          |
|     | 3. What is the smallest and      A) 8 and 72      Answer:                                                                                                    | nd largest fon<br>B) 8 and 64                            | t size ava<br>I                      | lable in Font S<br>C) 12 and 72                     | ze tool on<br>I                | formatting tool ) None of above | bar?<br>e  |
|     | 4. Which of the following<br>A) Clipart B) W                                                                                                    | g is graphics s<br>ordArt                                | solution fo<br>C) Dr                 | or Word Proces<br>op Cap                            | sors?                          | fabove                          |            |

J

| 15         | -The keystrokes Ctrl + I is used to         A) Increase font size       B) Inserts a line break         C) Indicate the text should be bold       D) Applies italic format to selected text                                                                                                    |
|------------|----------------------------------------------------------------------------------------------------|
|            | Answer: <u>Applies</u> Ittalic Format to Selected text                                                                                                    |
|            | A character that is raised and smaller above the baseline is known as<br>A) Outlined B) Raised C) Superscript D) Subscript<br>Answer: <u>Subscript</u>                                                                                                    |
|            | Chesaurus tool in MS Word is used forA) Spelling suggestionsB) Grammar optionsB) Synonyms and Antonyms wordsD) All of aboveAnswer: Syno yms and Antonyms and Antonyms wordsSynonyms and Antonyms words                                                                                                    |
|            | Why Drop Caps are used in document?<br>A) To drop all the capital letters B) To automatically begin each paragraph with capital letter<br>B) To begin a paragraph with a large dropped initial capital letter<br>D) None of above<br>Answer: <u>To begin</u> a pasa y saph with a large<br>dropped integration of the letter                                                                        |
|            | A-bookmark is an item or location in document that you identify as a name for future reference.<br>Which of the following task is accomplished by using bookmarks?<br>A) To add anchors in web page B) To mark the ending of a paragraph of document<br>G) To quickly jump to specific location in document D) To add hyperlinks in webpage<br>Answer: TO AUCK JUMP TO SPECIFE location IN document |
|            | Which of the following is not valid version of MS Office?<br>A)Office XP B)Office Vista C) Office 2007 D) None of above<br>Answer: <u>Office Vista</u>                                                                                                    |
| 21.        | You cannot close MS Word application by<br>A) Choosing File menu then Exit submenu<br>C) Click X button on title bar<br>Answer: <u>From File Menue Choose</u> Close Submene                                                                                                    |
|            | The key F12 opens a<br>A) Save As dialog box B) Open dialog box C) Save dialog box D) Close dialog box<br>Answer: <u>Savedialoy</u> box                                                                                                    |
| 23.        | What is the short cut key to open the Open dialog box?<br>A) F12 B) Shift F12 C) Alt + F12 -D) Ctrl + F12<br>Answer: $C+\infty + F_{2}$                                                                                                    |
|            | A feature of MS Word that saves the document automatically after certain interval is available on<br>A) Save tab on Options dialog box B) Save As dialog box<br>C) Both of above D) None of above<br>Answer: ひったりって のものして                                                                                                    |
| 25. y<br>H | Which of the following is not available on the Ruler of MS Word screen?<br>A) Tab stop box B) Left Indent C) Right Indent D) Center Indent<br>E) All of them are available on ruler<br>Answer: <u>Confost</u> Odont                                                                                                    |
| 26.<br>A   | Which file starts MS Word?<br>A) Winword.exe B) Word.exe C) Msword.exe D) Word2003.exe<br>Answer: <u>Coin Coord</u> . Cxe                                                                                                    |

| ) A N |
|-------|
|       |
|       |
|       |
|       |
|       |
|       |
|       |
|       |
|       |
|       |
|       |
| ò~    |
|       |

| 40. Where can you change the vertical alignment?<br>A) Formatting toolbar<br>B) Paragraph dialog box<br>D) Standard toolbar                                                                                                    |
|----------------------------------------------------------------------------------------------------|
| Answer: <u>Page Set</u> up diglog box                                                                                                    |
| <ul> <li>41. AutoCorrect was originally designed to replace words as you type.</li> <li>A) Short, repetitive B) Grammatically incorrect C) Misspelled D) None of the above Answer: ISSPELLE_d</li> </ul>                                                                                                    |
| <ul> <li>42. Which of the following is the second step in creating a macro?</li> <li>A) Start recording</li> <li>B) Using your mouse or keyboard, perform the task you want to automate</li> <li>C) Assign a keyboard shortcut to the macro D) Give the macro a name</li> <li>Answer: Assign a Keyboard Shortcut to macro</li> </ul> |
| 43. In Word, the mailing list is known as the Data Source<br>A) Data sheet B) Source C) Data source D) Sheet<br>Answer: Data Source                                                                                                    |
| <ul> <li>44. Which of the following is not one of the three 'Mail Merge Helper' steps?</li> <li>A) Merge the two files B) Create the main document</li> <li>C) Set the mailing list parameters D) Create the data source</li> <li>Answer: <u>Set the Mailing list</u> Parameters</li> </ul>                                          |
| <ul> <li>45. Which of the following button will allow you to add, delete, or change records in your Data Source?</li> <li>A) 'Data Source' button</li> <li>B) 'Edit' button</li> <li>C) 'Edit Data Source' button</li> <li>D) 'Data editing' button</li> <li>Answer: <u>Edit data Source</u> button</li> </ul>                       |
| <ul> <li>46. It is possible to a data source before performing a merge.</li> <li>A) Create B) Modify C) Sort D) all of the above</li> <li>Answer: (1 of the goove</li> </ul>                                                                                                    |
| 47. Comments can be added to cells using<br>A. Edit -> Comments<br>C. File -> Comments<br>Answer:Comment                                                                                                    |
| 48. Which of the following is not a valid Zoom percentage in Excel?         A) 10       B) 100       C) 300       D) 500         Answer:       S601                                                                                                    |
| 49. The spelling tool is placed on toolbarA) Standard B) Formatting C) DrawingD) ReviewingAnswer:                                                                                                    |
| 50. Which of the following is not a valid data type in Excel?A. NumberB. CharacterC. LabelAnswer:CharacterC. Label                                                                                                    |
|                                                                                                    |

Principal Principal Padmashri Babasaheb Venguneka Mahavidvalava Pandurtitha

Dadasaheb Tirodkar Educational Academy's PADMASHRI BABASAHEB VENGURLEKAR MAHAVIDYALA PANDURTITHA

| COMPUTER LITERACY | COURSE EXAM | INITION, MAR. 2023 |
|-------------------|-------------|--------------------|
|-------------------|-------------|--------------------|

| A state of the second second s | 1.00 a.m.<br>a Tilve<br>h insert Hea<br>3. View Mo<br>alog box, c<br>at C. T<br>board is use<br>3. Cut & Pa<br>ht Group.<br>3.Find                                                                                                    | Class – <u>Class</u><br>ader and<br>enu<br>click on the<br>ools<br>ed to move<br>aste                                                                                                    | Footer?<br>C. Format m<br>D. Table<br>re data from or<br>C. Bold<br>C.Replace                                                                                                    | Roll<br>nenu D. T<br>nu and choose<br>ne place to ano<br>D. Justify                                                                                                    | No. <u>29</u><br>ools Menu<br>'Symbol'.<br>ther in a docum                                                                                                    |
|----------------------------------------------------------------------------------------------------|----------------------------------------------------------------------------------------------------|----------------------------------------------------------------------------------------------------|----------------------------------------------------------------------------------------------------|----------------------------------------------------------------------------------------------------|----------------------------------------------------------------------------------------------------|
| Aume hou you can<br>h menu you can<br>fenu E<br>A B. Form<br>A B. Form<br>Paste E<br>C A<br>an option in For<br>ough E<br>D yutton in the pic<br>or E                                                                                                    | a Tilve<br>n insert Hea<br>3. View Me<br>alog box, c<br>at C. T<br>board is use<br>3. Cut & Pa<br>nt Group.<br>3.Find                                                                                                    | nder and<br>enu<br>click on th<br>ools<br>ed to mov<br>iste                                                                                                    | Footer?<br>C. Format m<br>ne mer<br>D. Table<br>/e data from or<br>C. Bold<br>C.Replace                                                                                                    | ne place to ano<br>D. Justify                                                                                                    | ools Menu<br>'Symbol'.<br>ther in a docum                                                                                                    |
| h menu you car<br>fenu E<br>he 'Symbol' di<br>B. Form<br>Paste E<br>C.<br>an option in For<br>rough E<br>D.<br>putton in the pic<br>for E                                                                                                    | n insert Hea<br>3. View Me<br>alog box, c<br>at C. T<br>board is use<br>3. Cut & Pa<br>5. Cut & Pa<br>nt Group.<br>3. Find                                                                                                    | ader and l<br>enu<br>click on th<br>cools<br>ed to mov<br>aste                                                                                                    | Footer?<br>C. Format m<br>ne mer<br>D. Table<br>/e data from or<br>C. Bold<br>C.Replace                                                                                                    | nenu D. T<br>nu and choose<br>ne place to ano<br>D. Justify                                                                                                    | ools Menu<br>'Symbol'.<br>ther in a docum                                                                                                    |
| the 'Symbol' di<br>B. Form<br>Paste E<br>C                                                                                                    | alog box, c<br>at C. T<br>board is use<br>3. Cut & Pa<br>a. Group.<br>3.Find                                                                                                    | lick on th<br>ools<br>ed to mov<br>iste                                                                                                    | ne mer<br>D. Table<br>/e data from or<br>C. Bold<br>C.Replace                                                                                                    | nu and choose<br>ne place to ano<br>D. Justify                                                                                                    | 'Symbol'.<br>ther in a docum                                                                                                    |
| ption from clipt<br>Paste E<br>an option in For<br>rough E<br><br>putton in the pic<br>for E                                                                                                    | board is use<br>3. Cut & Pa<br>nt Group.<br>3.Find                                                                                                    | ed to mov<br>aste                                                                                                    | e data from or<br>C. Bold<br>C.Replace                                                                                                    | D. Change 6                                                                                                    | ther in a docum                                                                                                    |
| an option in For<br>rough E<br>                                                                                                    | nt Group.<br>3.Find                                                                                                    |                                                                                                    | C.Replace                                                                                                    | D Change                                                                                                    |                                                                                                    |
| outton in the pic<br>lor E                                                                                                    |                                                                                                    |                                                                                                    | 1                                                                                                    | D. Change 3                                                                                                    | Styles                                                                                                    |
|                                                                                                    | cture?<br>3.Fill Color                                                                                                    |                                                                                                    | C.Page Color                                                                                                    | r D.Hi                                                                                                    | ghlighter tool                                                                                                    |
| er document vie<br>E                                                                                                    | ews toolbar<br>B.Status bar                                                                                                    | is situate                                                                                                    | d in ba<br>C.Tool bar                                                                                                    | ır.<br>D.Ti                                                                                                    | tle bar                                                                                                    |
| l Numbering is<br>b E                                                                                                    | in ta<br>B.Insert tab                                                                                                    | ıb.                                                                                                    | C.Pagelayout                                                                                                    | t tab D.Vi                                                                                                    | ew tab                                                                                                    |
| existing docum<br>ce button E<br>B                                                                                                    | ent, click o<br>B.Quick Ac                                                                                                    | n the<br>cess Tool                                                                                                    | and then bar C.Doo                                                                                                    | n select Open.<br>cument Views                                                                                                    | D.Ribbon                                                                                                    |
| and Paste is in<br>B.Page S                                                                                                    | Setup                                                                                                    | Group in t<br>C.Clip                                                                                                    | the Home tab.<br>bboard                                                                                                    | D.Editing                                                                                                    |                                                                                                    |
| used to covert<br>ase E                                                                                                    | from upper<br>3.Sentence                                                                                                    | case to l<br>case                                                                                                    | ower case and<br>C.Lower case                                                                                                    | vice versa.<br>e D.Ug                                                                                                    | oper case                                                                                                    |
| 8 key for three<br>B) A sen<br>C                                                                                                    | times selec<br>ntence                                                                                                    | ts<br>C) A j                                                                                                    | oaragraph                                                                                                    | D) Entire do                                                                                                    | cument                                                                                                    |
| e shortcut key y<br>I+C B<br>D                                                                                                    | /ou can pre:<br>3) Alt + C<br>–                                                                                                    | ss to crea                                                                                                    | te a copyright<br>C) Ctrl + C                                                                                                    | symbol?<br>D) C                                                                                                    | trl + Shift + C                                                                                                    |
| e smallest and l<br>2 B<br>A                                                                                                    | argest font<br>3) 8 and 64                                                                                                    | size avai                                                                                                    | lable in Font S<br>C) 12 and 72                                                                                                    | ize tool on for<br>D) N                                                                                                    | matting toolbar?<br>one of above                                                                                                    |
|                                                                                                    | $\frac{B}{I \text{ Numbering is}}$ I Numbering is b I Mumbering is b existing docum ce button If B and Paste is in B.Page S and Paste is in B.Page S is used to covert tase If A is key for three B) A ser C e shortcut key y I+C If C If C If C If C If C If C If C I | B.Status bar<br>B.Insert us bar<br>I Numbering is inta<br>b B.Insert tab<br>existing document, click of<br>ce button B.Quick Ac<br>B.and Paste is inO<br>and Paste is inO<br>B.Page Setup<br>C<br>used to covert from upper<br>ase B.Sentence<br>A<br>8 key for three times selec<br>B) A sentence<br>C<br>e shortcut key you can pre-<br>1+C B) Alt + C<br>D<br>e smallest and largest font<br>B) 8 and 64<br>A<br>he following is graphics so<br>B) WordArt<br>A | B.Status bar<br>B.Insert tab<br>b B.Insert tab<br>existing document, click on the<br>existing document, click on the<br>existing document, click on the<br>existing document, click on the<br>e button B.Quick Access Tool<br>B.<br>and Paste is in Group in the generation of the selects of the selects and the selects and the selects are b. Sentence case<br>e shortcut key you can press to creat the selects and the selects and the selects are b. At the selects are b. At the select of the select of the s | B.Status bar C. 1001 bar<br>B.Insert tab C.Pagelayout<br>A<br>existing document, click on the and then<br>ce button B.Quick Access Toolbar C.Doo<br>B<br>and Paste is in Group in the Home tab.<br>B.Page Setup C.Clipboard<br>C<br>used to covert from upper case to lower case and<br>case B.Sentence case C.Lower case<br>A<br>8 key for three times selects<br>B) A sentence C) A paragraph<br>C<br>e shortcut key you can press to create a copyright<br>1+C B) Alt + C C) Ctrl + C<br>D<br>e smallest and largest font size available in Font S<br>2 B) 8 and 64 C) 12 and 72<br>A<br>he following is graphics solution for Word Proces<br>B) WordArt C) Drop Cap | B.Status bar       C.1001 bar       D.11         R       INumbering is in tab.       D.Vi         b       B.Insert tab       C.Pagelayout tab       D.Vi         A |

| 2 )<br>) | ts.             | The keystrokes Ctrl + I is used to<br>A) Increase font size<br>C) Indicate the text should be bold<br>Answer:C                                                                                     | <ul><li>B) Inserts a line break</li><li>D) Applies italic form</li></ul>                           | at to selected text                                                       |
|----------|-----------------|----------------------------------------------------------------------------------------------------|----------------------------------------------------------------------------------------------------|---------------------------------------------------------------------------|
| 1 L      | 16.             | A character that is raised and smaller above th<br>A) Outlined B) Raised C) Superscrip<br>Answer:C                                                                                                 | e baseline is known as<br>t D) Subscript                                                           |                                                                           |
| 1        | 17.             | Thesaurus tool in MS Word is used for<br>A) Spelling suggestions<br>C) Synonyms and Antonyms words<br>Answer:C                                                                                     | B) Grammar options<br>D) All of above                                                              |                                                                           |
| )        | 18.             | Why Drop Caps are used in document?<br>A) To drop all the capital letters B) To automa<br>C) To begin a paragraph with a large dropped<br>Answer:C                                                 | atically begin each parag<br>initial capital letter                                                | graph with capital letter<br>D) None of above                             |
| ,<br>k   | 19.             | A bookmark is an item or location in documer<br>Which of the following task is accomplished b<br>A) To add anchors in web page B) To<br>C) To quickly jump to specific location in doc<br>Answer:C | nt that you identify as a<br>by using bookmarks?<br>mark the ending of a pa<br>ument D) To add hyp | name for future reference.<br>aragraph of document<br>berlinks in webpage |
|          | 20.             | Which of the following is not valid version of         A)Office XP       B) Office Vista         Answer:       B                                                                                   | MS Office?<br>C) Office 2007                                                                       | D) None of above                                                          |
| 4        | 21              | You cannot close MS Word application by<br>A) Choosing File menu then Exit submenu<br>C) Click X button on title bar<br>Answer:B                                                                   | B) Press Alt+F4<br>D) From File menu ch                                                            | noose Close submenu                                                       |
|          | 1 <u>22</u><br> | The key F12 opens a<br>A) Save As dialog box B) Open dialog box<br>Answer:A                                                                                                    | C) Save dialog box                                                                                 | D) Close dialog box                                                       |
| e<br>1   | 23              | What is the short cut key to open the Open di         A) F12       B) Shift F12       C) A         Answer:       D                                                                                 | alog box?<br> t + F12 D) Ctr                                                                       | l + F12                                                                   |
| )        | 24              | A feature of MS Word that saves the docume<br>A) Save tab on Options dialog box B) Sa<br>C) Both of above D) N<br>Answer:                                                                          | nt automatically after ce<br>ive As dialog box<br>one of above                                     | ertain interval is available on                                           |
| حر       | 025             | Which of the following is not available on the A) Tab stop box B) Left Indent E) All of them are available on ruler Answer:B                                                                       | e Ruler of MS Word scr<br>C) Right Indent                                                          | een?<br>D) Center Indent                                                  |
| )        | 26              | Which file starts MS Word?         A) Winword.exe       B) Word.exe         Answer:       B                                                                                                    | C) Msword.exe                                                                                      | D) Word2003.exe                                                           |

| 27. If you want to keep track of different editions of a document which features will you used and the second second seco |
|----------------------------------------------------------------------------------------------------|
| <ul> <li>28. Background color or effects applied on a document is not visible in</li> <li>A) Web layout view B) Print Layout view C) Reading View D) Print Preview</li> <li>Answer:</li> </ul>                                                                                                    |
| <ul> <li>A) Page B) Document in which you set certain page formatting options?</li> <li>A) Page B) Document C) Section D) Page Setup</li> <li>Answer:</li> </ul>                                                                                                    |
| 30. Borders can be applied to<br>A) Cells B) Paragraph C) Text D) All of above<br>Answer: A                                                                                                    |
| 31. Which of the following is not a type of page margin?A) LeftB) RightC) CenterD) TopAnswer:B                                                                                                    |
| A) 1" B) 1.25" C) 1.5" D) 2"<br>Answer:                                                                                                    |
| 33. Portrait and Landscape are         A) Page Orientation       B) Paper Size       C) Page Layout       D) All of above         Answer:       D                                                                                                    |
| <ul> <li>34. If you need to change the typeface of a document, which menu will you choose?</li> <li>✓ A) Edit B) View C) Format D) Tools</li> <li>Answer: <u>format</u></li> </ul>                                                                                                    |
| A) Bold B) Italics C) Regular D) Superscript<br>Answer: <u>Superscript</u>                                                                                                    |
| <ul> <li>36. What happens when you click on Insert &gt;&gt; Picture &gt;&gt; Clip Art</li> <li>A) It inserts a clipart picture into document</li> <li>B) It lets you choose clipart to insert into document</li> <li>C) It opens Clip Art taskbar</li> <li>D) None of above</li> <li>Answer:</li> </ul>                                                                                                    |
| 37. Which option is not available in Insert Table Autofit behavior?A) Fixed Column WidthB) AutoFit to ContentsC) Autofit to WindowD) Autofit to ColumnAnswer: Autofit to Column                                                                                                    |
| 38. To autofit the width of columnA) Double click the right border of columnB) Double click the right borderC) Double click the column headerAnswer: Double click the right border of column                                                                                                    |
| <ul> <li>39. Which of the following statement is false?</li> <li>A) You can set different header footer for even and odd pages</li> <li>B) You can set different page number formats for different sections</li> <li>C) You can set different header footer for first page of a section</li> <li>D) You can set different header and footer for last page of a section</li> <li>Answer:</li></ul>                                                                                                    |

| 40.       | Where can you change the vertical alig<br>A) Formatting toolbar<br>C) Page Setup dialog box<br>Answer: <u>Page Set</u> up dia                                                      | gnment?<br>B) Paragraph dialog b<br>D) Standard toolbar                                | юх                                           | And the state of the state of t |
|-----------|----------------------------------------------------------------------------------------------------|----------------------------------------------------------------------------------------|----------------------------------------------|----------------------------------------------------------------------------------------------------|
| L41.      | AutoCorrect was originally designed to<br>A) Short, repetitive B) Grammatic<br>Answer: <u>Misspelle</u>                                                                            | o replacew<br>cally incorrect C) Mis                                                   | ords as you type.<br>sspelled D) None of     | the above                                                                                                    |
| 1 42.<br> | Which of the following is the second st<br>A) Start recording<br>B) Using your mouse or keyboard, perf<br>C) Assign a keyboard shortcut to the m<br>Answer: <u>Assign</u> keyboard | ep in creating a macro<br>orm the task you want<br>acro D) Give the m<br>ard Shortcut  | ?<br>to automate<br>acro a name<br>to the ma | cro                                                                                                    |
| 43        | In Word, the mailing list is known as t<br>A) Data sheet B) Source C) Dat<br>Answer: <u>Data Source</u>                                                                            | he<br>la source D) She                                                                 | eet                                          |                                                                                                    |
| 44        | Which of the following is not one of th<br>A) Merge the two files<br>C) Set the mailing list parameters<br>Answer: <u>Credit</u> the main                                          | ne three 'Mail Merge H<br>B) Create the main do<br>D) Create the data sou<br>clocument | elper' steps?<br>scument<br>irce             |                                                                                                    |
| 45        | Which of the following button will allo<br>Source?<br>A) 'Data Source' button<br>C) 'Edit Data Source' button<br>Answer: <u>'Edit Detta</u> Source'                                | bw you to add, delete, c<br>B) 'Edit' button<br>D) 'Data editing' butto<br>しいけつ        | or change records in                         | your Data                                                                                                    |
| -46       | It is possible toa data source<br>A) Create B) Modify C) Sor<br>Answer: <u>All of the</u> above                                                                                    | before performing a m<br>t D) all of the at                                            | erge.<br>pove                                |                                                                                                    |
| 47        | Comments can be added to cells using<br>A. Edit -> Comments<br>C. File -> Comments<br>Answer: <u>InSert</u> -> Comm                                                                | B. Insert -> Comment<br>D. View -> Comment<br>ent                                      | IS                                           |                                                                                                    |
| 48.       | Which of the following is not a valid Z<br>A) 10 B) 100 C) 300<br>Answer: $SOO$                                                                                                    | oom percentage in Exc<br>D) 500                                                        | cel?                                         |                                                                                                    |
| 49.       | The spelling tool is placed ont<br>A) Standard B) Formatting<br>Answer: _Standard                                                                                                  | oolbar<br>C) Drawing                                                                   | D) Reviewing                                 |                                                                                                    |
| 50.       | Which of the following is not a valid d<br>A. Number B. Character<br>Answer: <u>Character</u>                                                                                      | ata type in Excel?<br>C. Label                                                         | D. Date/Time                                 |                                                                                                    |
|           |                                                                                                    |                                                                                        |                                              |                                                                                                    |

Constant of

Principal Jadmashri Babasaheb Vengurteka Mahavidvalava Pandurtitha
| Dadasaheb<br>PADMASHRI BABASAHI<br>COMPUTER LITERA                                                | Tirodkar Educational Acade<br>EB VENGURLEKAR MA<br>PANDURTITHA<br>CY COURSE EXAMINITIO | my's<br>MAVIDYALA<br>N, MAR. 2023             |        |
|---------------------------------------------------------------------------------------------------|----------------------------------------------------------------------------------------|-----------------------------------------------|--------|
| Sub.: Computer Literacy Course                                                                    | Total Marks: 50                                                                        | Date - 6 3 203                                | 29     |
| Time – From 8.30 a m. To 10.00 a m.                                                               | Class = $\sum X R \cdot (0m)$                                                          | Roll No. 22                                   |        |
|                                                                                                   |                                                                                        | Y IIII                                        |        |
| ABAY ANI 340010                                                                                   |                                                                                        |                                               |        |
| 1. From which menu you can insert He<br>A. Insert Menu B. View M<br>Answer:                       | eader and Footer?<br>fenu C. Format menu                                               | D. Tools Menu                                 | 1      |
| <ol> <li>To get to the 'Symbol' dialog box,<br/>A. Insert B. Format C.</li> <li>Answer:</li></ol> | click on the menu and o<br>Tools D. Table                                              | choose 'Symbol'.                              |        |
| 3 option from clipboard is us<br>A. Copy & Paste B. Cut & F<br>Answer:                            | sed to move data from one place<br>Paste C. Bold D. Ju                                 | e to another in a document<br>istify          | į      |
| 4 is an antion in East Group                                                                      |                                                                                        |                                               |        |
| A.Strikethrough B.Find                                                                            | C.Replace D. C                                                                         | hange Styles                                  |        |
|                                                                                                   | · ),                                                                                   | $\langle \gamma \rangle \rightarrow 1^{+}$    |        |
| A.Font Color B.Fill Colo<br>Answer:                                                               | or C.Page Color                                                                        | D.Highlighter tool                            |        |
| 6. Shortcut for document views toolba                                                             | r is situated in bar.                                                                  | (.)                                           |        |
| A.Task bar B.Status ba<br>Answer: B<br>7. Bullets and Numbering is in                             | ar C.Tool bar                                                                          | D.Title bar                                   | ,<br>, |
| A.Home tab B.Insert tal Answer:                                                                   | b C.Pagelayout tab                                                                     | D.View tab                                    | 1      |
| 8. To open a existing document, click<br>A.MS Office button B.Quick A<br>Answer:                  | on the and then select<br>ccess Toolbar C.Document                                     | t Open.<br>t Views D.Ribbon                   |        |
| 9. Cut, Copy and Paste is in                                                                      | Group in the Home tab.                                                                 | · ·)                                          |        |
| A.Font B.Page Setup                                                                               | C.Clipboard D.Ed                                                                       | liting                                        |        |
| Allswer                                                                                           |                                                                                        |                                               |        |
| 10 is used to covert from uppe<br>A.Toggle case B.Sentence<br>Answer:                             | er case to lower case and vice ve<br>e case C.Lower case                               | ersa.<br>D.Upper case                         |        |
| 11. Pressing F8 key for three times sele<br>A) A word B) A sentence<br>Answer: $\underline{C}$    | C) A paragraph D) E                                                                    | ntire document                                |        |
| 12. What is the shortcut key you can pr<br>A) Alt+Ctrl+C B) Alt + C<br>Answer:                    | ess to create a copyright symbo<br>C) Ctrl + C                                         | $\frac{1?}{()}$ D) Ctrl + Shift + C           | ,      |
| 13. What is the smallest and largest fon<br>A) 8 and 72 B) 8 and 64<br>Answer:                    | t size available in Font Size too<br>4 C) 12 and 72                                    | ol on formatting toolbar?<br>D) None of above |        |
| 14. Which of the following is graphics :<br>A) Clipart B) WordArt<br>Answer:                      | solution for Word Processors?<br>C) Drop Cap D) A                                      | Ill of above                                  |        |

. Market

| eline is known as<br>D) Subscript<br>Grammar options<br>All of above<br>y begin each parag<br>capital letter<br>you identify as a r<br>ng bookmarks?<br>the ending of a pa<br>t D) To add hype | raph with capital letter<br>D) None of above<br>hame for future reference<br>tragraph of document<br>erlinks in webpage |
|----------------------------------------------------------------------------------------------------|----------------------------------------------------------------------------------------------------|
| line is known as<br>D) Subscript<br>Grammar options<br>All of above<br>y begin each parag<br>capital letter<br>you identify as a r<br>ig bookmarks?<br>the ending of a pa<br>t D) To add hype  | raph with capital letter<br>D) None of above<br>name for future reference<br>tragraph of document<br>erlinks in webpage |
| Grammar options<br>All of above<br>y begin each parag<br>capital letter<br>you identify as a r<br>ig bookmarks?<br>the ending of a pa<br>t D) To add hype                                      | raph with capital letter<br>D) None of above<br>name for future reference<br>tragraph of document<br>erlinks in webpage |
| Grammar options<br>All of above<br>y begin each parag<br>capital letter<br>you identify as a r<br>ig bookmarks?<br>the ending of a pa<br>t D) To add hype                                      | raph with capital letter<br>D) None of above<br>name for future reference<br>tragraph of document<br>erlinks in webpage |
| y begin each parag<br>capital letter<br>you identify as a r<br>ng bookmarks?<br>the ending of a pa<br>t D) To add hype                                                                         | raph with capital letter<br>D) None of above<br>name for future reference<br>ragraph of document<br>erlinks in webpage  |
| y begin each parag<br>capital letter<br>you identify as a r<br>ng bookmarks?<br>the ending of a pa<br>t D) To add hype                                                                         | raph with capital letter<br>D) None of above<br>hame for future reference<br>aragraph of document<br>erlinks in webpage |
| you identify as a r<br>ng bookmarks?<br>the ending of a pa<br>t D) To add hype                                                                                                    | hame for future reference<br>tragraph of document<br>erlinks in webpage                                                 |
| ng bookmarks?<br>the ending of a pa<br>t D) To add hype                                                                                                    | name for future reference<br>tragraph of document<br>erlinks in webpage                                                 |
|                                                                                                    |                                                                                                    |
| Office?                                                                                                    | Δ                                                                                                    |
| Office 2007                                                                                                    | D)'None of above                                                                                                    |
|                                                                                                    | 3                                                                                                    |
| Press Alt+F4<br>From File menu cho                                                                                                    | pose Close submenu                                                                                                    |
| Save dialog box                                                                                                    | D) Close dialog box                                                                                                    |
| box?<br>2 D) Ctrl                                                                                                    | + F12                                                                                                    |
| omatically after cer<br>dialog box<br>above                                                                                                    | taih interval is available                                                                                              |
|                                                                                                    |                                                                                                    |
| r of MS Word scree<br>Right Indent                                                                                                    | en?<br>D) Center Indent                                                                                                 |
|                                                                                                    |                                                                                                    |
| ( N                                                                                                    | 1                                                                                                    |
| 1                                                                                                    | D) Word2003.exe                                                                                                    |
| sof                                                                                                    | comatically after cer<br>s dialog box<br>of above<br>er of MS Word scree<br>Right Indent<br>Msword.exe                  |

Y

|                                             |                                                                                                    | sound renound           |
|---------------------------------------------|----------------------------------------------------------------------------------------------------|-------------------------|
| 27.                                         | If you want to keep track of different editions of a document which features v<br>A) Editions B) Versions C) Track Change D) All of above<br>Answer:                                                                                                    | vill you use Pandurithe |
| 28.                                         | Background color or effects applied on a document is not visible in<br>A) Web layout view B) Print Layout view C) Reading View D) Print<br>Answer:                                                                                                    | t Preview               |
| 29.                                         | What is a portion of a document in which you set certain page formatting opt<br>A) Page B) Document C) Section D) Page Setup<br>Answer:C                                                                                                    | ions?                   |
| 30.                                         | . Borders can be applied to<br>A) Cells B) Paragraph C) Text D) All of above<br>Answer:                                                                                                    |                         |
| 31.                                         | . Which of the following is not a type of page margin?<br>A) Left B) Right C) Center D) Top<br>Answer: <u>C</u>                                                                                                    |                         |
| 32                                          | . What is the default left margin in Word 2003 document?<br>A) 1" B) 1.25" C) 1.5" D) 2"<br>Answer: B                                                                                                    |                         |
| 33                                          | . Portrait and Landscape are<br>A) Page Orientation B) Paper Size C) Page Layout D) All c<br>Answer:A                                                                                                    | of above                |
| 34                                          | . If you need to change the typeface of a document, which menu will you choose A) Edit B) View C) Format D) Tools Answer:C                                                                                                    | se?                     |
| 35                                          | . Which of the following is not a font style?<br>A) Bold B) Italics C) Regular D) Superscript<br>Answer:                                                                                                    | د<br>الارتباط الم       |
| 36                                          | <ul> <li>What happens when you click on Insert &gt;&gt; Picture &gt;&gt; Clip Art</li> <li>A) It inserts a clipart picture into document</li> <li>B) It lets you choose clipart to insert into document</li> </ul>                                                                                                    |                         |
| 27                                          | C) It opens Clip Art taskbar D) None of above Answer: Which option is not available in Insert Table Autofit behavior?                                                                                                    | , 1.                    |
|                                             | A) Fixed Column Width       B) AutoFit to Contents         C) Autofit to Window       D) Autofit to Column         Answer:       D                                                                                                    |                         |
| 38.                                         | <ul> <li>To autofit the width of column</li> <li>A) Double click the right border of column</li> <li>B) Double click the left border</li> <li>C) Double click the column header</li> <li>Answer:A</li> </ul>                                                                                                    | of column               |
| 39.<br>************************************ | Which of the following statement is false?<br>A) You can set different header footer for even and odd pages<br>B) You can set different page number formats for different sections<br>C) You can set different header footer for first page of a section<br>D) You can set different header and footer for last page of a section<br><b>Answer:</b> |                         |

| <ul><li>40. Where can you change the vertical alignment?</li><li>A) Formatting toolbar</li><li>B) Paragraph dialog be</li></ul>                                                                                                    | ЭX                                              |                  |
|----------------------------------------------------------------------------------------------------|-------------------------------------------------|------------------|
| C) Page Setup dialog box D) Standard toolbar                                                                                                    | ſ                                               |                  |
| 41. AutoCorrect was originally designed to replace we<br>A) Short, repetitive B) Grammatically incorrect C) Miss<br>Answer:C                                                                                                    | ords as you type.<br>spelled D) None of the abo | ve               |
| <ul> <li>42. Which of the following is the second step in creating a macro?</li> <li>A) Start recording</li> <li>B) Using your mouse or keyboard, perform the task you want t</li> <li>C) Assign a keyboard shortcut to the macro D) Give the macro</li> <li>Answer:</li> </ul> | o automate<br>acro a name                       |                  |
| 43. In Word, the mailing list is known as the<br>A) Data sheet B) Source C) Data source D) Shee<br>Answer:                                                                                                    | et                                              |                  |
| <ul> <li>44. Which of the following is not one of the three 'Mail Merge He</li> <li>A) Merge the two files</li> <li>C) Set the mailing list parameters</li> <li>Answer:</li> </ul>                                                                                              | elper' steps?<br>cument<br>rce                  | ' 1<br>1 y       |
| <ul> <li>45. Which of the following button will allow you to add, delete, or Source?</li> <li>A) 'Data Source' button</li> <li>C) 'Edit Data Source' button</li> <li>Answer:</li> </ul>                                                                                         | r change records in your Da                     | ita<br>J         |
| 46. It is possible to a data source before performing a me<br>A) Create B) Modify C) Sort D) all of the ab<br>Answer:                                                                                                    | erge.<br>Dove                                   | - <sup>7</sup> 1 |
| 47. Comments can be added to cells using         A. Edit -> Comments         B. Insert -> Comments         C. File -> Comments         Answer:                                                                                                    | S                                               |                  |
| 48. Which of the following is not a valid Zoom percentage in Exc<br>A) 10 B) 100 C) 300 D) 500<br>Answer:                                                                                                    | eel?                                            |                  |
| 49. The spelling tool is placed on toolbar<br>A) Standard B) Formatting C) Drawing<br>Answer:A                                                                                                    | D) Reviewing                                    |                  |
| 50. Which of the following is not a valid data type in Excel?<br>A. Number B. Character C. Label                                                                                                    | D. Date/Time                                    |                  |
|                                                                                                    | 2                                               | ( *<br>( *       |

| ,            |                  |
|--------------|------------------|
|              | -inder           |
| P            | rincipa)         |
| oadmashri Ba | basaned verigene |

Pandur, Tal- Kudal, Dist - Sindhudurg, 416812, Office Tel - 02362-248077

# COMPUTER LITERCY COURSE EXAMINATION RESULT A.Y. 2022-23

PageNog

### D.T.E. Academy Padmashree Babasaheb Vengurlekar Mahavidyalaya,pandurtitha (Affiliated to Mumbai University) Pandur, Tal-Kudal, Dist –sindhudurg, 416812,Office Tel-02362-248077 Computer literacy course

Student Mark sheet list

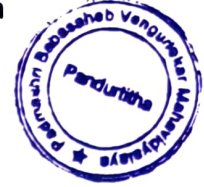

| Sr. | Student name                | Class  | Marks |
|-----|-----------------------------|--------|-------|
| No  |                             |        |       |
| 1   | Desai Gaurav Nandkumar.     | SYBCOM | 35    |
| 2   | Gothankar Kausthub Kamlesh  | SYBCOM | 35    |
| 3   | Kumbhar Prakesh Bikaji.     | SYBCOM | 40    |
| 4   | Kawale Siddhesh Snjay       | SYBCOM | 45    |
| 5   | Kumbhar Anish Mahesh        | SYBCOM | 40    |
| 6   | Sawant Akshay Anil.         | SYBCOM | 39    |
| 7   | Sawant Vishnu Arun.         | SYBCOM | 48    |
| 8   | Sawant Sahil Ramchandra     | SYBCOM | 35    |
| 9   | Kesarkar Ramchnadra Sanjay. | SYBCOM | 35    |
| 10  | Chawan Kavita Harishchandra | SYBCOM | 40    |
| 11  | Dalvi Sakshi Ravindra       | SYBCOM | 45    |
| 12  | Tilve Roshani Ramchandra.   | SYBCOM | 37    |
| 13  | Parab Tanvi Mahendra.       | SYBCOM | 40    |
| 14  | Mestry Sanchita Dhaku.      | SYBCOM | 40    |
| 15  | Sawant Prachi Mangesh       | SYBCOM | 40    |
| 16  | Ghogale Sanika Shashikant   | TYBCOM | 35    |
| 17  | Parab Sayali Santosh        | SYBCOM | 38    |
| 18  | Parab sonali Gopal.         | SYBCOM | 35    |
| 19  | Teli Tejas Vinod.           | SYBCOM | 30    |
| 20  | Kumbhar Ankush              | SYBCOM | 30    |

T. R. Singhan Course Coordinator

para Principal

Padmasut Particisahab Vangutero Mehavidvalava Pandurtith

P.T.O.

### D.T.E. Academy Padmashree Babasaheb Vengurlekar Mahavidyalaya,pandurtitha (Affiliated to Mumbai University) Pandur, Tal-Kudal, Dist –sindhudurg, 416812,Office Tel-02362-248077 Year 2022-2023 COMPUTER LITERACY COURSE.

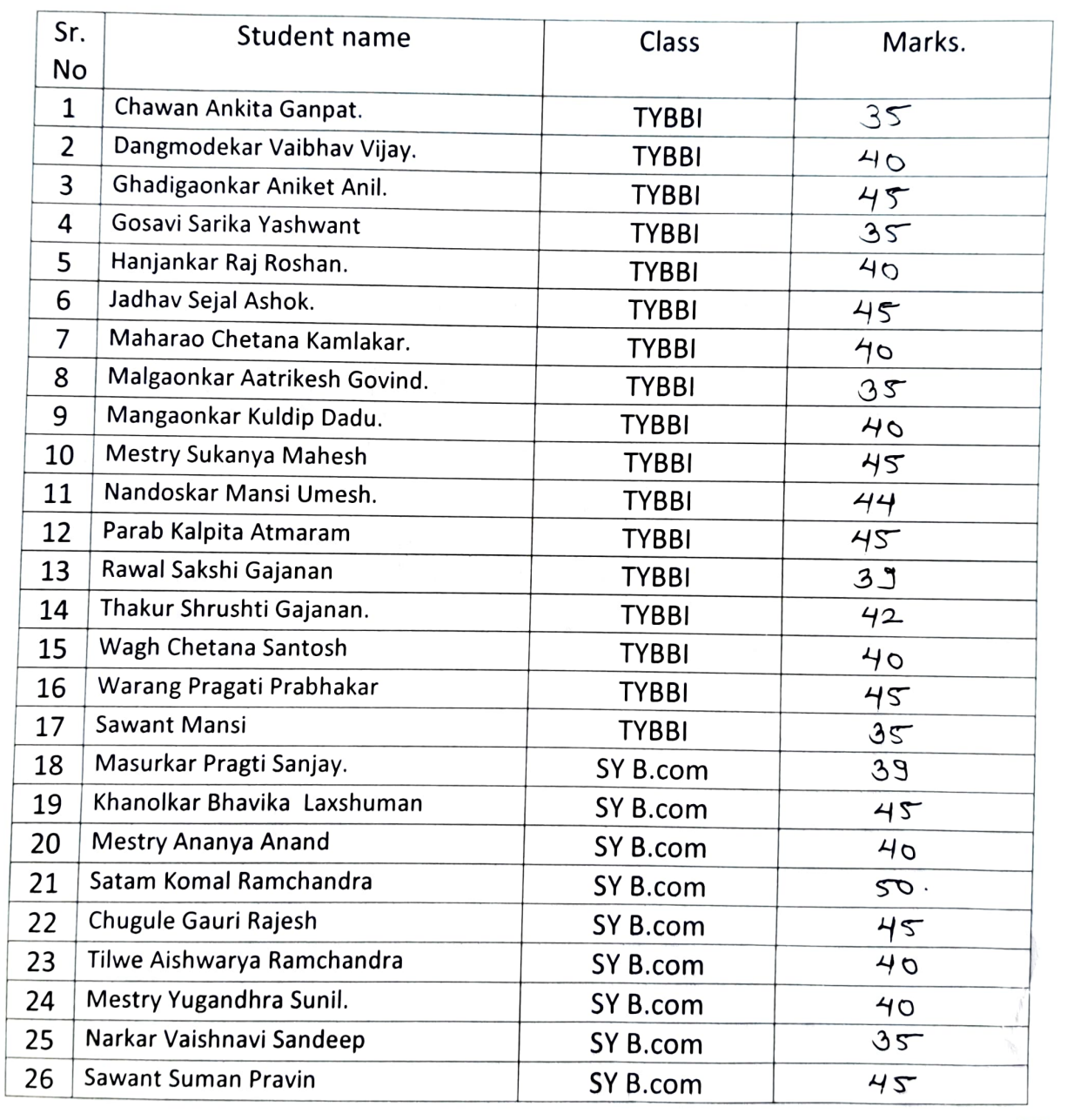

Principa) Padmashri Babasaheb Vengurleka Mahavidvalava Pandurtitha

P.T.O.

ageNo; 02

| 27 | Talgoankar Sayali Rajendra | SY B.com | 45 |
|----|----------------------------|----------|----|
| 28 | Tejam Manisha Vishnu       | SY B.com | 45 |
| 29 | Khot Sakshi Vinayak        | SY B.com | 40 |
| 30 | Gawade Nikhil Vaman.       | SY B.com | 35 |
| 31 | Awalegoankar Prathmesh G.  | SY B.com | 35 |
| 32 | Parab Tukaram Ganpat       | SY B.com | 40 |
| 33 | Gawade Nikhil Rajendra     | SY B.com | 40 |
| 34 | Naik Viraj Ramchandra      | SY B.com | 45 |
| 35 | Morjkar Sahil Govind       | SY B.com | HO |
| 36 | Malgoankar Rakesh Rajendra | SY B.com | 40 |
| 37 | Sawant Rohan Laxshman      | SY B.com | 40 |
| 38 | Rawool Aryan Anand         | SY B.com | 35 |
| 39 | Pawaskar Narayan Pravin    | SY B.com | 40 |
| 40 | Sawant Shrvani S           | SY B.com | 40 |
| 41 | Gawade Santosh             | SY B.com | 35 |
| 42 | Tilwe Nikhil               | SY B.com | 40 |
| 43 | Pawaskar Ratnprabhkar.     | SY B.com | 35 |

Page NO. 01 = 20 Page NO. 02 = 26 Page NO. 03 = 17 63

T. R. Singhon. Course Coordinator

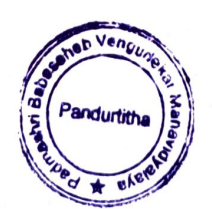

Principal

Page No:03

alter.

Principa) Padmashri Babasaheb Venguriekar Mahavidvalava Pandurtitha

١

Pandur, Tal- Kudal, Dist - Sindhudurg, 416812, Office Tel - 02362-248077

# COMPUTER LITERCY COURSE STUDENT CERTIFICATES A.Y. 2022-23

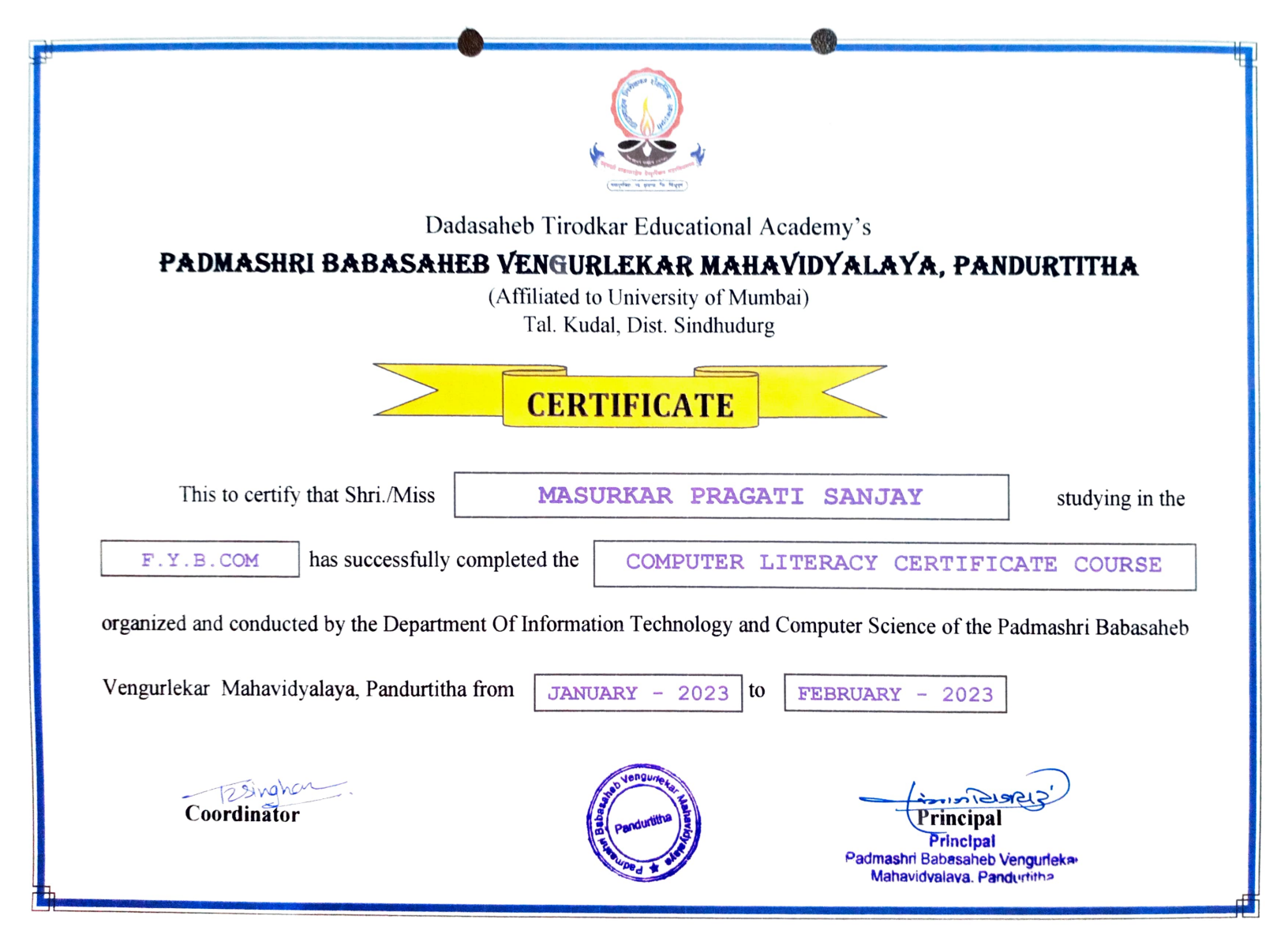

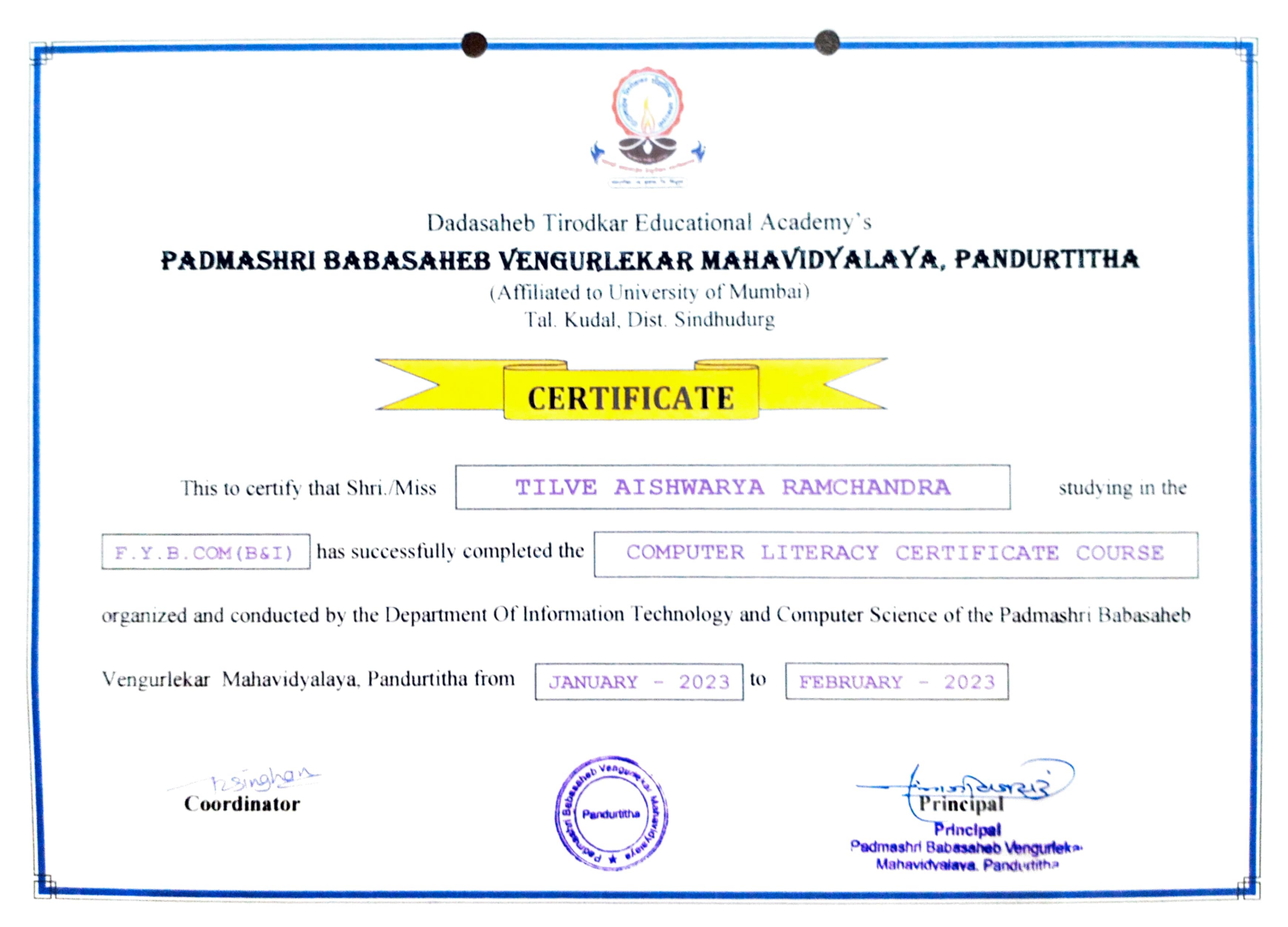

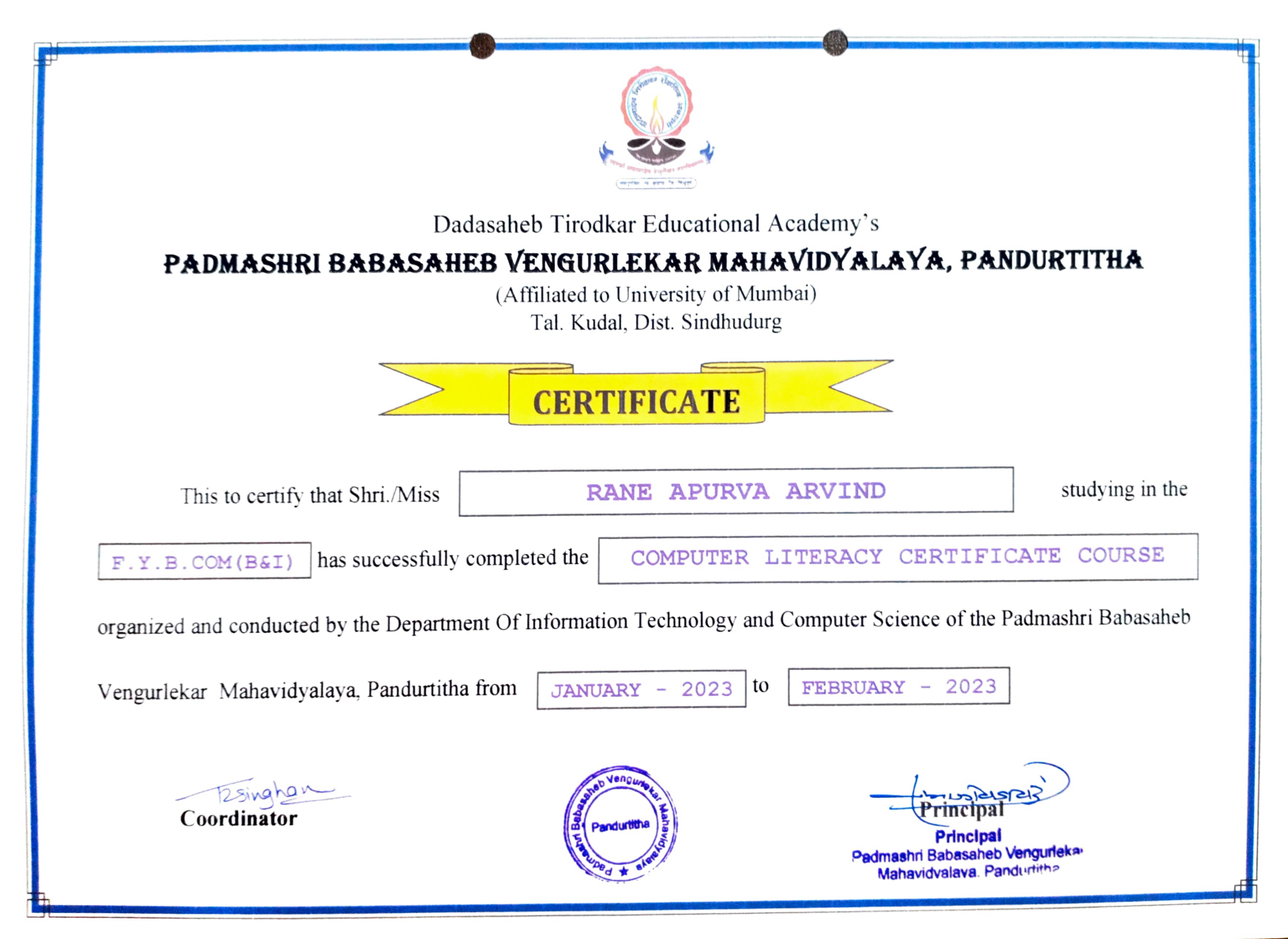

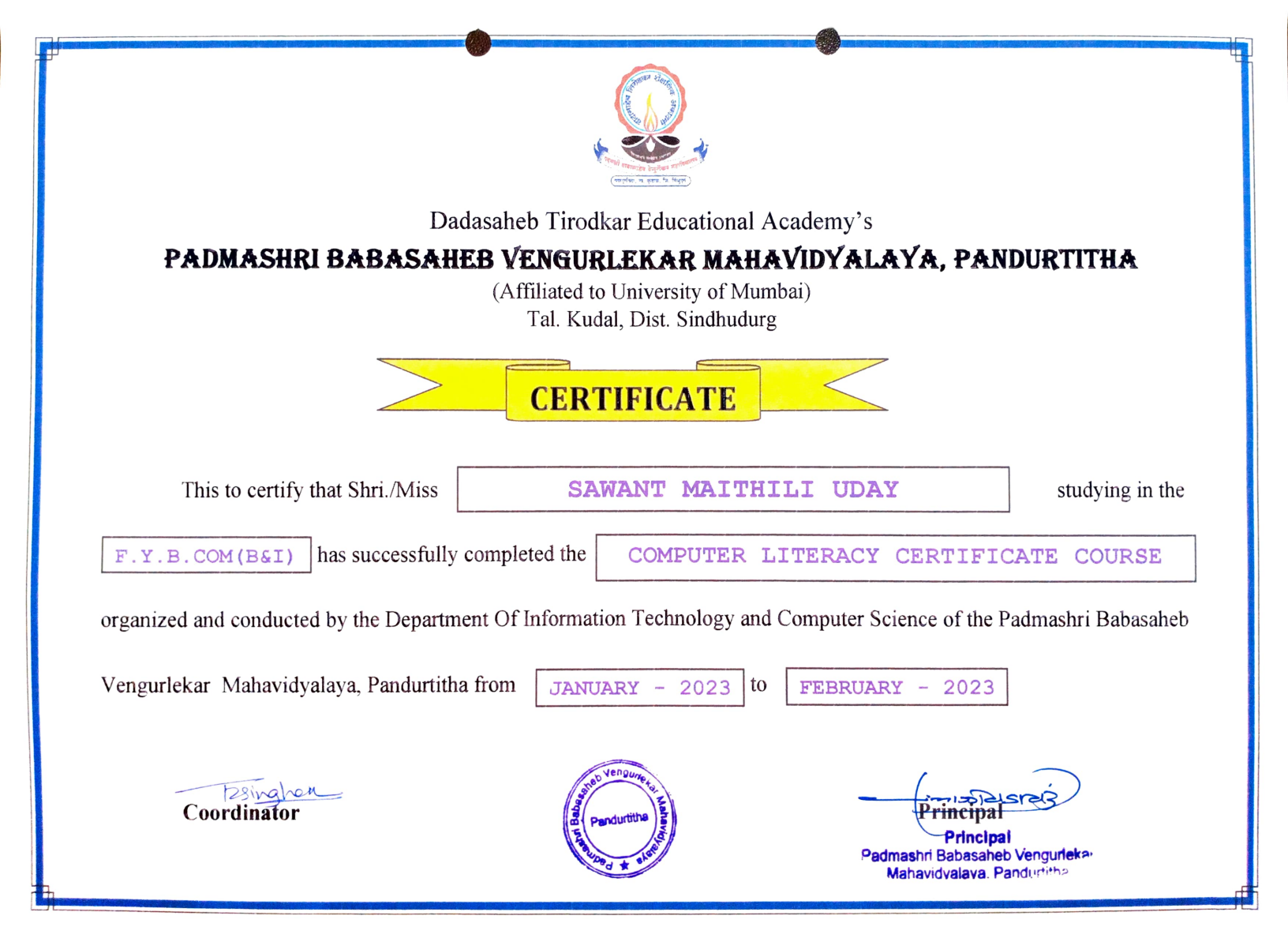

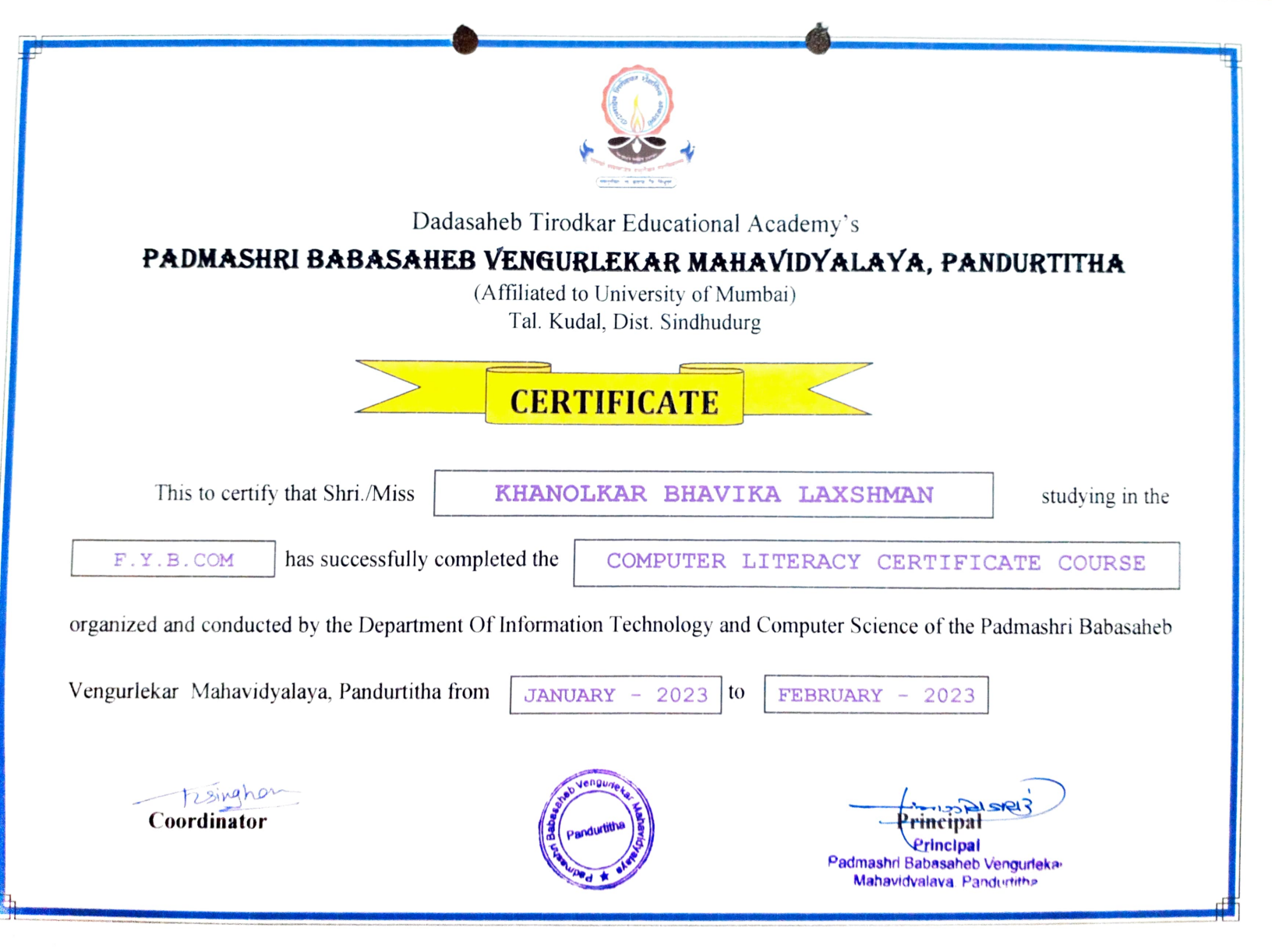

Pandur, Tal- Kudal, Dist - Sindhudurg, 416812, Office Tel - 02362-248077

# BASIC TALLY SYLLABUS A.Y. 2022-23

Total -10 Lel PADMASHRI BABASAHEB TIRODKAR MAHAVIDYALAYA PANDURTITHA

## TALLY COURSE

### **SYLLABUS**

### I. Company info Menu

- 1. Select company
- 2. Shut company
- 3. Alter company

### **II. Accounting Information**

- 1. Accounting configuration and features
- 2. Group creations
- 3. Multiple group creations
- 4. Ledger creation
- 5. Multiple ledger creation

### **III.** Inventory Information

- 1. Inventory information
- 2. Stock group

### **IV. Voucher Entry**

- 1. Accounting voucher
- 2. Inventory voucher
- 3. Value added tax
- 4. Central state tax

### V. Reports

- 1. Balance sheets
- 2. Profit and Loss accounting
- 3. Stock summary
- 4. Ratio analysis

Salaper Principal Padmashri Babasaheb Vengurleton Mahavidvalaya Danduritte

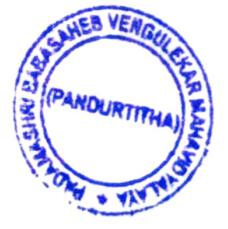

Pandur, Tal- Kudal, Dist - Sindhudurg, 416812, Office Tel - 02362-248077

# BASIC TALLY ENROLLED STUDENT LIST A.Y. 2022-23

### D.T.E. Academy

# Padmashree Babasaheb Vengurlekar Mahavidyalaya,pandurtitha

(Affiliated to Mumbai University) Pandur, Tal-Kudal, Dist –sindhudurg, 416812,Office Tel-02362-248077 Crash Course on Basic Tally Student Participation List/ Enrolled List

|         |                           | Class  | Signature      |
|---------|---------------------------|--------|----------------|
| Sr.     | Student name              | Class  |                |
| No      |                           |        | There is       |
| 1       | Chaudhari Jayesh Hemant   |        | C.Q. Dreferiji |
| 2       | Gawade Sayli Ratnoji      | TYBBI  | 423.0          |
| 3       | Gosavi Krishna Ramchandra | TYBBI  | Concur         |
| 1       | Hurlikoppi Sapna Satish   | TYBBI  | Storm          |
| -4<br>- | Palay Sampada Bhagyan     | TYBBI  | S. B. Polle    |
| 5       | Palav Sampada Dattram     | TYBBI  | Schutz         |
| 6       | Palav Sampua Dattiam      | TYBBI  | Sole           |
| 7       | Palav Snehal Sandip       | TVBBI  | Devit          |
| 8       | Parab Devika Dhondi       |        | I wheel        |
| 9       | Sail Krishna Harshad      |        | Kroly          |
| 10      | Shaikh Nazim Rashid       | TABRI  | (A)            |
| 11      | Guray Dhanraj Arun        | TYBCOM | G              |
| 12      | Bagwe Nidhi Divakar       | TYBCOM | Nichalen       |
| 12      | Sawant Pilaji Prakash     | TYBCOM | Barret         |
| 15      | Darah Pratik Vitthal      | TYBCOM | P.HV.          |
| 14      | Parab Pratik Victual      | TYBCOM | GSMuni         |
| 15      | Munj Gayatri Sunnash      | TYBCOM | X A.           |
| 16      | Andurlekar Aniket         | 110000 | - Agunt Vice , |
|         | Raghunath                 |        |                |

Course Coordinator

rincipal

Principal Padmashri Babasaheb Vengurleka Mehavidvalava Pandurtitha

Pandur, Tal- Kudal, Dist - Sindhudurg, 416812, Office Tel - 02362-248077

# BASIC TALLY SAMPLE QUESTION PAPER A.Y. 2022-23

| O) BA                                                  | PANDURTITH<br>SIC TALLY COURSE EX                           | A<br>aminition                                                            | CINAR SUD                    |
|--------------------------------------------------------|-------------------------------------------------------------|---------------------------------------------------------------------------|------------------------------|
| Sub.: Basic Tally                                      | Total Marks: 50                                             |                                                                           | Date - 6 4 20 23             |
| Time – From 8.30 a.m. To                               | 10.00 a.m. Class - TY 6                                     | BI                                                                        | Roll No. 03                  |
| Q.1 Which of the following<br>A. Government B. O       | is the example of external use<br>wners C. Management       | ers of accounting i<br>D. Employe                                         | nformation<br>e              |
| Answer Governmen                                       |                                                             |                                                                           |                              |
| Q.2 A is sent to a cu<br>A. Debit note B. Credi        | stomer when he returns the given it note C. Proforma i      | voice D.                                                                  | Bill                         |
| Answer Debit Not                                       | e                                                           |                                                                           |                              |
| Q.3 A is sent to the s<br>A. Debit note B. Credi       | eller when he is taken back t<br>t note C. Proforma in<br>1 | ne sold goods<br>voice D. I                                               | Bill                         |
| Answer Debit NO                                        | te                                                          | • ,                                                                       | 4<br>En estado a la Tralla   |
| Q.4 Which shortcut key is us<br>A. F1 B. F2            | ed in Company Features scre<br>C. F3                        | en to use Inventor<br>D. F4                                               | y Features in Tally          |
| Answer 1                                               |                                                             | Ctatutor                                                                  | e Toyotion in                |
| Q.5 Which shortcut key is us<br>Tally                  | ed in Company Features Scre                                 | en to use Statutor                                                        | $y \propto 1$ axation in     |
| A. F3 B. F4                                            | C. F2                                                       | D. F1                                                                     |                              |
| Answer <u>7</u> 3                                      | _                                                           |                                                                           | ¢                            |
| Q.6 Which key is used to pos<br>A. F7 B. F8            | st entry in Debit Note in tally<br>8 • C. Ctrl + F9         | D. Ctrl + J                                                               | -<br>F <b>8</b>              |
| Answer Ctrl+Fg                                         |                                                             |                                                                           |                              |
| Q.7 Which shortcut key is us<br>A. F1 B. A             | ed to view Report with all det<br>lt + F1 C. F3             | ails in Tally<br>D. Alt + F                                               | 2                            |
| Answer $44++2$                                         |                                                             | 2 - 5 - 5 - 5<br>2 - 5 - 5 - 5<br>1 - 5 - 5 - 5 - 5 - 5 - 5 - 5 - 5 - 5 - |                              |
| Q.8 Which option is selected<br>inancial years         | from Company Info Menu to                                   | divide company c                                                          | lata into two                |
| A. Change Tally Vault B. A                             | Iter C. Split Company D                                     | ata D. New Co                                                             | ompany<br>,                  |
| Answer New Company                                     | Cy                                                          |                                                                           | ,                            |
| Q. 9 Which option is used to o<br>A. Backup B. Restore | copy company's data into per<br>C. Split Company Data       | D. Copy Data                                                              |                              |
| Answer Backup                                          | _                                                           |                                                                           |                              |
| 2.10 Which option is used to<br>A. Backup B. Bestore   | place data taken in pen drive<br>C. Split Company Data      | or CD to Appropr<br>D. None of                                            | iate place in Tally<br>these |
| Inswer Backup                                          | _                                                           |                                                                           | ,                            |
| 2.11 Which option is used to A. Create Company B. Alte | open company created in Tal<br>er C. Select Company         | y<br>D. Shut Co                                                           | mpany                        |
| inswer Select Coope                                    | ny                                                          |                                                                           |                              |
| 0.12 Which option is used in                           | Tally to close opened Compa<br>C. Create Company            | ny<br>D. Select Co                                                        | mpany                        |

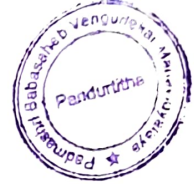

• B. 31st March of any year

D. None of these C: All of them are true Answer\_315+ March Q.14 Which menu appears after starting Tally for the first time D. None of these A. Gateway of Tally B. Company Info C. Display Answer Coopery InFo Q.15 Which option is used in Tally to make changes in created company A. Select Company B. Shut Company D. None of these C. Alter Answer Se Company ect Q.16 Which option from Company Info. menu is selected to create a new Company in Tally A. Company Create B. Create Company C. Create D. New Company Answer Create Company Q.17 Which option is used to view list of Primary and Secondary groups in Tally A. List of Accounts B. Accounts C. List D. None of these Accourt Answer Q.18 Which ledger is created by Tally automatically as soon as we create a new company A. Cash B. Profit ; Loss A/c C. Capital A/c D. A and B both Answer A B Both ano Q.19 Which option is used to move from one company to another when more than one companies are open A. Company Info B. Shut Company C. Select Company D. Company Answer Chu Company Q.20 Which menu is used to create new ledgers, groups and voucher types in Tally A. Reports B. Import C. Transactions D. Masters Answer DACUL Q.21 Which submenu is used to create new ledgers, groups and voucher types in Tally A. Account Info B Inventory Info C. Accounting Vouchers D. Inventory Vouchers Answer Account Info O.22 Which submenu is used for voucher entry in Tally A. Vouchers B. Accounting Vouchers C. Accounts Info D. None of these Answer Accour Info Q.23 Salary Account comes under which head A. Indirect Incomes B. Indirect Expenses C. Direct Incomes D. Direct Expenses Answer I solirer expences Q.24 BOM represents A. Billing of Machines B. Bill of Materials C. Bill of Maintenance D. None of these raintences Answer Bills OF Q.25 If we purchase any fixed asset in credit, we can pass it from A. Payment mode B. Receipt mode C. Purchase mode D. Contra mode Answer Payment mode Q.26 Where do we record interest received, commission received or rent received in Tally B. Payment A. Contra C. Receipt D. Journal Answer

Q.13 in general the financial year from shall be from

A. 1st April of any year

Jengurat

| Q.27 Where do we record cash sales in Tally<br>A. Contra B. Receipt C. Payment D. Journal                                                                                  |
|----------------------------------------------------------------------------------------------------|
| Answer Ontra                                                                                                    |
| Q.28 Where do we record credit purchase of furniture in Tally<br>A. Purchase B. Payment C. Receipt D. Journal                                                              |
| Answer Punchase                                                                                                    |
| Q.29 Where do we record purchase return, sales return, depreciation, bad debts etc.in Tally<br>A. Journal • B. Payment C. Contra D. Receipt                                |
| Answer Payment                                                                                                    |
| Q.30 Company Restore option is available in<br>A. Company Features B. Company Information C. Configuration<br>D. None of these                                             |
| Answer Company In Formation                                                                                                    |
| Q.31 We can modify an existing Company from<br>A. Company Info > Alter B. Company Info > Alter Company<br>C. Gateway of Tally Modify Company D. None of these              |
| Answer Company Info > Alter                                                                                                    |
| Q.32 Party account can be created through• A. Group creation windowB. Ledger creation windowC. Inventory creation window bD. Any one of themAnswerCOULT Count COULT OF (1) |
| Answer <u>Group (Attriv</u> ) which we                                                                                                    |
| A. 3 • B-2 C. 4 D. 5                                                                                                    |
| Answer 2                                                                                                    |
| <ul> <li>Q.34 Which option is used to make changes in created Groups of Ledgers in Tally</li> <li>A. Create B. Display C. Alter D. Change</li> </ul>                       |
| Answer Creare                                                                                                    |
| Q.35 How many voucher types are readily available in TallyA. 18B. 16C. 20D. 28                                                                                             |
| Answer                                                                                                    |
| Q.36 Which voucher type is used to transfer amount from one-bank to another<br>A. Contra B. Payment C. Receipt D. Post-Dated                                               |
| Answer (0,970                                                                                                    |
| Q.37 By default, which mode is on in Purchase and Sales voucher<br>A. Normal Mode B. Item Invoice Mode C. Particulars Mode<br>D. None of these                             |
| Answer Theor Tovoice mode                                                                                                    |
| Q.38 Rs.20,000 withdrawn from State Bank. In which voucher type this transaction will be recorded                                                                          |
| A. Payment • B. Receipt C. Contra D. Post-Dated                                                                                                    |
| Answer_Receipt                                                                                                    |
| Q.39 Where do we record transactions of salary, rent or interest paid                                                                                                    |
| • A. Contra and B. Journal C. Receipt D. Payment                                                                                                    |
| Answer Conpact                                                                                                    |

Q.40 Which of the following is not compulsory to create while entry in Accounts with A. Stock Groups D. Units of Measure B. Stock Items C. Stock Categories Answer (S roup Q.41 Which reports are prepared monthly in Tally? A. Profit : Loss A/C B. Balance Sheet C. Trial Balance D. Cash Flow of Funds Flow Answer Tried Balance Q.42 By which option Purchase or Sales register can be viewed A. Statutory Books **B.** Inventory Books C. Accounts Books D. Dispkay UT 5 Answer Q.43 Which option is used to view Stock Items or Group Summary A. Accounts Books **B.** Inventory Books C. Statutory Books D. Display BOOK Answer Inven ea Q.44 How many inbuilt Accounts group are in tally by default A. 29 • B. 31 C. 25 D. 34 2 Answer Q.45 Suspense Account Group is defined under A. Income B. Expenditure • C. Liabilities D. Assets Answer Q.46 Manufacturing Journal creates based on A. Journal B. Receipt Note C. Stock Journal D. Purchase Quotation 01 Answer ourcla Q.47 Single Entry mode is applicable for A. Receipt Voucher B. Contra Voucher C. Payment Voucher D. All of these voucher Answer Ø C Q.48 Reversing journal is a A. Conventional Voucher B. Unconventional Voucher D. None of these • C. Both (a) and (b) (q)and(b)Answer an Q.49 To hide the name of the Company you need to define A. Security Control B. Tally Audit D. Tally Vault Password C. Create at least one User Now. Jongemon Answer <sup>6</sup> Q.50 Goods returning to a Creditor after challan but before bill we need to pass C. Rejection Out B. Receipt Note

A. Debit Note B. Rece
D. Rejection In
Answer Debit Note

4121 Principal Babasaheb Vengurteka Padmashri Mahavidvalava Pandurtitha

| BASIC                                                           | C TALLY COURSE EX                                 | AMINITION                                           |           |
|-----------------------------------------------------------------|---------------------------------------------------|-----------------------------------------------------|-----------|
| Sub.: Basic Tally                                               | Total Marks: 50                                   | Date - 6                                            | 4/202     |
| Гіте – From 8.30 а.т. То 10.0                                   | 0 a.m. Class – TYE                                | 3 <u>C</u> 011 Roll No                              | 11        |
| Q.1 Which of the following is the                               | e example of external us $C$ . Management         | ers of accounting informatio<br>D. Employee         | n         |
| Answer Covernment B. Owner                                      | is C. Management                                  |                                                     |           |
| 0.2  A Debit is sent to a custom                                | her when he returns the g                         | oods                                                |           |
| A. Debit note <sup>not</sup> B. Credit not                      | te C. Proforma                                    | invoice D. Bill                                     |           |
| Answer Debit note                                               |                                                   | t                                                   |           |
| Q.3 A is sent to the seller<br>A. Debit note B. Credit not      | r when he is taken back t<br>te C. Proforma in    | nvoice D. Bill                                      |           |
| Answer Debit note                                               |                                                   | to use Inventory Features                           | ain Tally |
| Q.4 Which shortcut key is used in<br>A. F1 B-F2                 | n Company Features scr<br>C. F3                   | D. F4                                               | , in rany |
| Answer F2                                                       |                                                   |                                                     | ion in    |
| Q.5 Which shortcut key is used in<br>Tally<br>A F3 B F4         | n Company Features Scr<br>C. F2                   | een to use Statutory & Taxat<br>D. F1               | ion in    |
| Answer F3                                                       |                                                   |                                                     |           |
| Q.6 Which key is used to post en<br>A. F7 B. F8                 | try in Debit Note in tally<br>C. Ctrl + F9        | D. Ctrl + F8                                        |           |
| Answer Arl + F9                                                 |                                                   | s                                                   |           |
| Q Which shortcut key is used to<br>A. F1 B. Alt +               | o view Report with all de<br>F1 C. F3             | tails in Tally<br>D. Alt + F2                       |           |
| Answer AIX+ F1                                                  |                                                   |                                                     |           |
| Q.8 Which option is selected from<br>financial years            | n Company Info Menu to                            | o divide company data into t                        | WO        |
| A. Change Tally Vault B. Alter                                  | C. Split Company                                  | Data D. New Company                                 |           |
| Answer Alter                                                    |                                                   |                                                     |           |
| 2. 9 Which option is used to copy<br>A. Backup B. Restore C     | y company's data into pe<br>7. Split Company Data | ndrive or CD<br>D. Copy Data                        |           |
| Answer_Backup                                                   |                                                   |                                                     |           |
| 2.10 Which option is used to plac<br>A. Backup B. Restore       | ce data taken in pen drive<br>C. Split Company Da | e or CD to Appropriate place<br>ta D. None of these | in Tally  |
| Inswer Postore                                                  |                                                   |                                                     |           |
| ).11 Which option is used to open<br>A. Create Company B. Alter | n company created in Ta<br>C. Select Company      | Ily<br>D. Shut Company                              |           |
| Answer_Select Comp                                              | any                                               |                                                     |           |
|                                                                 | v to alose opened Comp                            | any                                                 |           |

|   | to vengura                                                                                                    |
|---|----------------------------------------------------------------------------------------------------|
|   | Q.13 in general the financial year from shall be from<br>A. 1st April of any year<br>C. All of them are proved by the second state of the second state of the second state o |
|   | Answer 313F March of any year                                                                                                    |
|   | Q.14 Which menu appears after starting Tally for the first time<br>A. Gateway of Tally B. Company Info C. Display D. None of these                                                                                                    |
|   | Answer Company Info                                                                                                    |
|   | Q.15 Which option is used in Tally to make changes in created company<br>A. Select Company B. Shut Company C. Alter D. None of these                                                                                                    |
|   | Answer_Atter                                                                                                    |
|   | Q.16 Which option from Company Info. menu is selected to create a new Company in Tally<br>A. Company Create B. Create Company C. Create D New Company                                                                                                    |
|   | Answer Create Company                                                                                                    |
|   | Q.17 Which option is used to view list of Primary and Secondary groups in Tally<br>A. List of Accounts B. Accounts C. List D. Norg of the                                                                                                    |
|   | Answer Listof Accounts                                                                                                    |
|   | Q.18 Which ledger is created by Tally automatically as soon as we create a new company<br>A. Cash B. Profit ; Loss A/c C. Capitel A/c                                                                                                    |
|   | Answer A and B both                                                                                                    |
| • | Q.19 Which option is used to move from one company to another when more than one<br>companies are open<br>A. Company Info                                                                                                    |
|   | Answer Company C. Select Company D. Company                                                                                                    |
|   | Q.20 Which menu is used to and the                                                                                                    |
|   | A. Reports B. Import C. Transactions                                                                                                    |
|   | Answer Masters D. Masters                                                                                                    |
|   | Q.21 Which submenu is used to create new ledgers, groups and voucher types in Tally<br>A. Account Info B. Inventory Info C. Accounting Vacuum and the submerse of the submerse of    |
|   | Answer_ACCOUNT Toto                                                                                                    |
|   | Q.22 Which submenu is used for youcher entry in Tally                                                                                                    |
|   | A. Vouchers B. Accounting Vouchers C. Accounts Info D. None of these                                                                                                    |
|   | Answer Accounting Vouchers                                                                                                    |
|   | Q.23 Salary Account comes under which head<br>A. Indirect Incomes B. Indirect Expenses C. Direct Incomes D. Direct F.                                                                                                    |
|   | Answer Indirect Expenses                                                                                                    |
|   | Q.24 BOM represents<br>A. Billing of Machines B. Bill of Materials C. Bill of Maintenne B.                                                                                                    |
|   | Answer_Bills of Materials                                                                                                    |
|   | Q.25 If we purchase any fixed asset in gradit ways and in a                                                                                                    |
|   | A. Payment mode B. Receipt mode C. Purchase mode D. Contra mode                                                                                                    |

C. Purchase mode D. Contra mode

## Answer Purchase mode

Q.26 Where do we record interest received, commission received or rent received in Tally B. Payment C. Receipt D. Journal

Answer Receipt

| Q.27 Where do we record cash sales in Tally                                                                                                   |
|----------------------------------------------------------------------------------------------------|
| A. Contra B. Receipt C. Payment D. Journal                                                                                                    |
| Answer Payment                                                                                                    |
| O.28 Where do we record credit purchase of furniture in Tally                                                                                 |
| A. Purchase B. Payment C. Receipt D. Journal                                                                                                  |
| Answer Purchase                                                                                                    |
| Q.29 Where do we record purchase return, sales return, depreciation, bad debts etc.in Tany<br>A. Journal B. Payment C. Contra D. Receipt      |
| Answer_Journal                                                                                                    |
| Q.30 Company Restore option is available in<br>A. Company Features B. Company Information C. Configuration                                    |
| D. None of these                                                                                                    |
| Answer Company Information                                                                                                    |
| Q.31 We can modify an existing Company fromA. Company Info > AlterB. Company Info > AlterC. Gateway of Tally > Modify CompanyD. None of these |
| Answer CORPARY Into > Alter                                                                                                    |

Q.32 Party account can be created through

B. Ledger creation window A. Group creation window

D. Any one of them C. Inventory creation window b

### creation window Answer

Q.33 How many options related to Company Features are there in "F11: Features" in Tally D. 5 B. 2 C. 4 A. 3

Answer

Q.34 Which option is used to make changes in created Groups of Ledgers in Tally C. Alter D. Change B. Display A. Create

Her Answer

Q.35 How many voucher types are readily available in Tally D. 28 B. 16 C. 20 A. 18

Answer

Q.36 Which voucher type is used to transfer amount from one bank to another C. Receipt D. Post-Dated B. Payment A. Contra

Answer CODEM

0.37 By default, which mode is on in Purchase and Sales voucher B. Item Invoice Mode C. Particulars Mode A. Normal Mode D. None of these

#### Heper Lovoice Mode Answer

Q.38 Rs.20,000 withdrawn from State Bank. In which voucher type this transaction will be recorded

B. Receipt C. Contra D. Post-Dated A. Payment Contra Answer

Q.39 Where do we record transactions of salary, rent or interest paid A. Contra B. Journal C. Receipt D. Payment

Answer

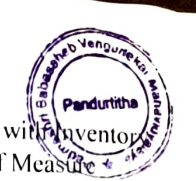

Q.40 Which of the following is not compulsory to create while entry in Accounts with nventor A. Stock Groups B. Stock Items C. Stock Categories D. Units of Measure

### Answer Stock categories

Q.41 Which reports are prepared monthly in Tally? A. Profit ; Loss A/C B. Balance Sheet C. Trial Balance D. Cash Flow of Funds Flow

### Answer Trial balance

Q.42 By which option Purchase or Sales register can be viewedA. Statutory BooksB. Inventory BooksC. Accounts BooksD. Display

### Answer Account books

Q.43 Which option is used to view Stock Items or Group SummaryA. Accounts BooksB. Inventory BooksC. Statutory BooksD. Display

### Answer Inventory books

Q.44 How many inbuilt Accounts group are in tally by default A. 29 B. 31 *Q*. 25 D. 34

Answer 34

Q.45 Suspense Account Group is defined underA. IncomeB. ExpenditureC. LiabilitiesD. Assets

Answer

Q.46 Manufacturing Journal creates based onA. JournalB. Receipt NoteD. Purchase Quotation

### Answer Stock Journal

Q.47 Single Entry mode is applicable forA. Receipt VoucherD. All of these

C. Payment Voucher

C. Stock Journal

### Answer All of these

Q.48 Reversing journal is a A. Conventional Voucher C. Both (a) and (b)

B. Unconventional Voucher D. None of these

### Answer Unconventional voucher

Q.49 To hide the mame of the Company you need to define

A. Security Control

C. Create at least one User

- B. Tally Audit
- D. Tally Vault Password

### Answer Tally rout passoord

Q.50 Goods returning to a Creditor after challan but before bill we need to pass A. Debit Note B. Receipt Note C. Rejection Out D. Rejection In

HOK OUT

Principal Pedmashri Babasaheb Vengurieka Mahavidvalava Pandurtitha

| PANDURTITHA<br>BASIC TALLY COURSE EXAMINITION |                                          |                                                 |                                                     |  |
|-----------------------------------------------|------------------------------------------|-------------------------------------------------|-----------------------------------------------------|--|
| Sub.: Basic Tally                             | Т                                        | fotal Marks: 50                                 | Date - 64203                                        |  |
| Time – From 8.30                              | ) a.m. To 10.00 a.m                      | . Class – <u>TYBB</u> I                         | Roll No. <u>の7</u>                                  |  |
| Q.1 Which of the 1<br>A. Government           | following is the exam<br>B. Owners       | nple of external users o<br>C. Management       | faccounting information<br>D. Employee              |  |
| Answer <u>Gover</u>                           | nment                                    |                                                 |                                                     |  |
| Q.2 A is so A. Debit note                     | ent to a customer wh<br>B. Credit note   | en he returns the goods<br>C. Proforma invoi    | ce D. Bill                                          |  |
| Answer Credi                                  | thote                                    |                                                 | , ,                                                 |  |
| Q.3 A is so<br>A. Debit note                  | ent to the seller when<br>B. Credit note | n he is taken back the so<br>C. Proforma invoic | e D. Bill                                           |  |
| Answer (redi-                                 | that Com                                 | many Factures screen to                         | use Inventory Features in Tally                     |  |
| Q.4 which shorted<br>A. F1                    | B. F2                                    | C. F3                                           | D. F4                                               |  |
| Answer                                        | 2                                        |                                                 |                                                     |  |
| Q.5 Which shortcu                             | it key is used in Com                    | npany Features Screen to                        | o use Statutory & Taxation in                       |  |
| A. F3                                         | B. F4                                    | C. F2                                           | D. F1                                               |  |
| Answer                                        | 3                                        |                                                 |                                                     |  |
| Q.6 Which key is u<br>A. F7<br>Answer         | B. F8                                    | Debit Note in tally<br>C. Ctrl + F9             | D. Ctrl + F8                                        |  |
| Q.7 Which shortcu<br>A. F1                    | t key is used to view<br>B. Alt + F1     | Report with all details<br>C. F3                | in Tally<br>D. Alt + F2                             |  |
| AnswerA14                                     | tFI                                      |                                                 |                                                     |  |
| Q.8 Which option i                            | is selected from Con                     | npany Info Menu to divi                         | de company data into two                            |  |
| A. Change Tally V                             | ault B. Alter                            | C. Split Company Data                           | D. New Company                                      |  |
| Answer_Split                                  | Company Pata                             |                                                 |                                                     |  |
| Q. 9 Which option<br>A. Backup B.             | is used to copy com<br>Restore C. Split  | pany's data into pendriv<br>Company Data        | e or CD<br>D. Copy Data                             |  |
| Answer Res-                                   | tore                                     |                                                 |                                                     |  |
| Q.10 Which option<br>A. Backup B              | is used to place data<br>B. Restore C. S | a taken in pen drive or C<br>Split Company Data | D to Appropriate place in Tally<br>D. None of these |  |
| Answer <u>Rest</u>                            | pe                                       |                                                 | •                                                   |  |
| 0.11 Which option A. Create Company           | is used to open com<br>B. Alter C.       | pany created in Tally<br>Select Company         | D. Shut Company                                     |  |
| nswer Seleck                                  | Company                                  |                                                 |                                                     |  |
|                                               |                                          |                                                 |                                                     |  |

| THO VERVENTER                                                                                                    |
|----------------------------------------------------------------------------------------------------|
| Q.13 in general the financial year from shall be from<br>A. 1st April of any year B. 31st March of any year<br>C. All of them are true D. None of these               |
| Answer_1st April of any year                                                                                                    |
| Q.14 Which menu appears after starting Tally for the first time<br>A. Gateway of Tally B. Company Info C. Display D. None of these                                    |
| Answer Company Info                                                                                                    |
| Q.15 Which option is used in Tally to make changes in created company<br>A. Select Company B. Shut Company C. Alter D. None of these                                  |
| AnswerAlter                                                                                                    |
| Q.16 Which option from Company Info. menu is selected to create a new Company in Tally<br>A. Company Create B. Create Company C. Create D. New Company                |
| Answer Create Company                                                                                                    |
| Q.17 Which option is used to view list of Primary and Secondary groups in Tally<br>A. List of Accounts B. Accounts C. List D. None of these                           |
| Answer Allounts                                                                                                    |
| Q.18 Which ledger is created by Tally automatically as soon as we create a new companyA. CashB. Profit ; Loss A/cC. Capital A/cD. A and B both                        |
| Answer Aand B both                                                                                                    |
| Q.19 Which option is used to move from one company to another when more than one<br>companies are openA. Company InfoB. Shut CompanyC. Select CompanyD. Company       |
| Answer Select Company                                                                                                    |
| Q.20 Which menu is used to create new ledgers, groups and voucher types in TallyA. ReportsB. ImportC. TransactionsD. Masters                                          |
| Answer Masters                                                                                                    |
| Q.21 Which submenu is used to create new ledgers, groups and voucher types in Tally<br>A. Account Info B. Inventory Info C. Accounting Vouchers D. Inventory Vouchers |
| Answer Account into                                                                                                    |
| Q.22 Which submenu is used for voucher entry in Tally<br>A. Vouchers B. Accounting Vouchers C. Accounts Info D. None of these                                         |
| Answer Accounting Vouchers                                                                                                    |
| Q.23 Salary Account comes under which head         A. Indirect Incomes       B. Indirect Expenses         C. Direct Incomes       D. Direct Expenses                  |
| Answer_Indirectexpenses                                                                                                    |
| Q.24 BOM represents<br>A. Billing of Machines B. Bill of Materials C. Bill of Maintenance D. None of these                                                            |
| Answer Bills of Materials                                                                                                    |
| Q.25 If we purchase any fixed asset in credit, we can pass it from<br>A. Payment mode B. Receipt mode C. Purchase mode D. Contra mode                                 |
| Answer purchase mode                                                                                                    |

2 22

6

Answer purple mode Q.26 Where do we record interest received, commission received or rent received in Tally A. Contra B. Payment C. Receipt D. Journal

Answer Receipt.

| Q.27 W                      | here do we record cash sales in Tally                                                                                                    |
|-----------------------------|----------------------------------------------------------------------------------------------------|
| A. Cont                     | ra B. Receipt C. Payment D. Journal                                                                                                    |
| Answei                      | Receipt                                                                                                    |
| Q.28 W<br>A. Purc           | here do we record credit purchase of furniture in Tally<br>hase B. Payment C. Receipt D. Journal                                                        |
| Answei                      | - puechase                                                                                                    |
| Q.29 W<br>A. Jour           | here do we record purchase return, sales return, depreciation, bad debts etc.in Tally<br>nal B. Payment C. Contra D. Receipt                            |
| Answe                       | r_ Cantra                                                                                                    |
| Q.30 C<br>A. Con<br>D. Non  | ompany/Restore option is available in<br>ipany Features B. Company Information C. Configuration<br>e of these                                           |
| Answe                       | - Company information                                                                                                    |
| Q.31 W<br>A. Con<br>C. Gate | <sup>7</sup> e can modify an existing Company from<br>upany Info > Alter B. Company Info > Alter Company way of Tally > Modify Company D. None of these |
| Answe                       | r Company In to > Alter                                                                                                    |
| Q.32 P<br>A. Gro<br>C. Inve | arty account can be created throughup creation windowB. Ledger creation windowntory creation window bD. Any one of them                                 |
| Answe                       | r leger Greation window                                                                                                    |
| •Q.33 H<br>A. 3             | ow many options related to Company Features are there in "F11: Features" in Tally<br>B. 2 C. 4 D. 5                                                     |
| Answe                       | r3                                                                                                    |
| Q.34 V<br>A. Crea           | /hich option is used to make changes in created Groups of Ledgers in Tally         ate       B. Display       C. Alter       D. Change                  |
| Answe                       | r_Greate                                                                                                    |
| Q.35 H<br>A. 18             | bow many voucher types are readily available in Tally<br>B. 16 C. 20 D. 28                                                                              |
| Answe                       | r18                                                                                                    |
| Q.36 V<br>A. Cor            | Vhich voucher type is used to transfer amount from one bank to another<br>tra B. Payment C. Receipt D. Post-Dated                                       |
| Answe                       | r Centra                                                                                                    |
| Q.37 B<br>A. Nor<br>D. Nor  | y default, which mode is on in Purchase and Sales voucher<br>mal Mode B. Item Invoice Mode C. Particulars Mode<br>le of these                           |
| Answe                       | r_Itam invoice mode                                                                                                    |
| Q.38 R<br>recorde<br>A. Pav | s.20,000 withdrawn from State Bank. In which voucher type this transaction will be<br>d<br>ment B. Receipt C. Contra D. Post-Dated                      |
| Answe                       | r Contra                                                                                                    |
| Q.39 W<br>A. Con            | /here do we record transactions of salary, rent or interest paid<br>tra B. Journal C. Receipt D. Payment                                                |

Answer payment

15

Q.40 Which of the following is not compulsory to create while entry in Accounts with In A. Stock Groups D. Units of Measure C. Stock Categories B. Stock Items Answer\_Stopk Categories Q.41 Which reports are prepared monthly in Tally? A. Profit ; Loss A/C D. Cash Flow of Funds C. Trial Balance B. Balance Sheet Flow Answer Mad Balance  $\mathcal{A}.42$  By which option Purchase or Sales register can be viewed A. Statutory Books C. Accounts Books **B.** Inventory Books D. Display Answer au Q.43 Which option is used to view Stock Items or Group Summary A. Accounts/Books C. Statutory Books B. Inventory Books D. Display Answer Inventory Books Q.44 How many inbuilt Accounts group are in tally by default A. 29 B. 31 C. 25 D. 34 Answer Q.45 Suspense Account Group is defined under A. Income B. Expenditure C. Liabilities D. Assets Answer Q.46 Manufacturing Journal creates based on A. Journal B. Receipt Note C. Stock Journal D. Purchase Quotation Answer journa Q.47 Single Entry mode is applicable for A. Receipt Voucher B. Contra Voucher C. Payment Voucher D. All of these Answer Ald of these Q.48 Reversing journal is a A. Conventional Voucher B. Unconventional Voucher C. Both (a) and (b) D. None of these Answer (In Conventiona) Voucher Q.49 To hide the name of the Company you need to define A. Security Control **B.** Tally Audit C. Create at least one User D. Tally Vault Password Tally Vault passward Answer\_

Q.50 Goods returning to a Creditor after challan but before bill we need to pass  $\$ .

A. Debit Note B. Receipt Note C. Rejection Out

D. Rejection In

Answer Rejection

Principal Padmashri Babasaheb Vengurieka Mahavidvalava Pandurtitha

| 7                                   | BASIC TAL                                                                                                    | PANDURTITHA<br>LLY COURSE EXA                | MINITION                 | See and the second                      |
|-------------------------------------|----------------------------------------------------------------------------------------------------|----------------------------------------------|--------------------------|-----------------------------------------|
| 0                                   | 7                                                                                                    | Total Marks: 50                              | · · · · · ·              | Date - 6 04 202                         |
| Sub.: Basic Tally                   | y =                                                                                                    | Class - TYBB                                 | I                        | Roll No. 0                              |
| Fime – From 8.3                     | 30 a.m. 10 10.00 a.m                                                                                                    |                                              |                          |                                         |
| Q.1 Which of the<br>A. Government   | following is the example of the example of the exam | mple of external users<br>C. Management      | of accountin<br>D. Emplo | g information<br>yee                    |
| Answer GOUE                         | ronment                                                                                                    |                                              |                          |                                         |
| Q.2 A is :<br>A. Debit note         | sent to a customer wh<br>B. Credit note                                                                                                    | hen he returns the goo<br>C. Proforma inv    | ds<br>oice               | D. Bill                                 |
| Answer Cred                         | itnote                                                                                                    | 5 - S - S                                    | • • • • • • •            |                                         |
| Q.3 A is s                          | sent to the seller when<br>B. Credit note                                                                                                    | n he is taken back the<br>C. Proforma invo   | sold goods<br>bice E     | ). Bill                                 |
| Answer Deb                          | it note                                                                                                    |                                              |                          |                                         |
| Q.4 Which shorte                    | ut key is used in Con<br>B. F2                                                                                                    | npany Features screen<br>C. F3               | to use Inven<br>D. F4    | ory Features in Tally                   |
| Answer <b>F</b> 3                   | $\mathcal{O}$                                                                                                    |                                              | 197. 5 2.                | 5                                       |
| Q.5 Which shortc                    | ut key is used in Con                                                                                                    | npany Features Screer                        | to use Statut            | ory & Taxation in                       |
| Cally<br>A. F3                      | B. F4                                                                                                    | C. F2                                        | D. F1                    |                                         |
| nswer <b>F</b> 2                    |                                                                                                    |                                              | L. T. HE                 | 4 C - C - C - C - C - C - C - C - C - C |
| Q.6 Which key is<br>A. F7           | used to post entry in<br>B. F8                                                                                                    | Debit Note in tally<br>C. Ctrl + F9          | D. Ctrl                  | + F8                                    |
| nswer (17)                          | +Fg                                                                                                    |                                              | 6                        | · · · · · · · ·                         |
| .7 Which shorte                     | ut key is used to view                                                                                                    | v Report with all detai                      | ls in Tally<br>DAlt -    | - F2                                    |
| . F1                                | B. Alt + FI                                                                                                    | 0.15                                         | D. Mit                   |                                         |
| Inswer_ <u>HIE</u>                  |                                                                                                    | under Lufe Menu to d                         | ivide compan             | y data into two                         |
| 8 Which option<br>nancial years     | is selected from Con                                                                                                    | C. Split Company Da                          | ta D. New                | Company                                 |
|                                     | ConDany                                                                                                    |                                              | x + i + x                | 5 ( ) ( ) ( ) ( ) ( ) ( ) ( ) ( ) ( ) ( |
| 0 Which option                      | is used to conv com                                                                                                    | pany's data into pend                        | rive or CD               |                                         |
| . Backup B.                         | Restore C. Split                                                                                                    | t Company Data                               | D. Copy D                | ata                                     |
| nswer Back                          | tip                                                                                                    | 4                                            |                          |                                         |
| .10 Which option                    | n is used to place data<br>B. Restore C. 1                                                                                                    | a taken in pen drive o<br>Split Company Data | CD to Appro<br>D. None   | opriate place in Tally of these         |
| nswer <u>Res</u>                    | fore                                                                                                    | 1 - 1 - S                                    |                          |                                         |
| .11 Which optior<br>. Create Compan | n is used to open com<br>y B. Alter C.                                                                                                    | npany created in Tally<br>Select Company     | D. Shut                  | Company                                 |
| nswer <u>Sele</u>                   | ct Compan                                                                                                    | ny .                                         | ( ) ( )                  |                                         |
| 12 Which ontion                     | is used in Telly to a                                                                                                    | /<br>Jasa ananad Company                     | ,                        |                                         |

| ,                                                                                                    |                                 |                             | D Jen Wine Har         |
|----------------------------------------------------------------------------------------------------|---------------------------------|-----------------------------|------------------------|
| Q.13 in general the financial year from shall be fron<br>A. 1st April of any year I<br>C. All of them are true | 1<br>3. 31st March<br>D. None o | of any year<br>f these      | Pandurintha and        |
| Answer St April of any year                                                                                    |                                 |                             |                        |
| Q.14 Which menu appears after starting Tally for th<br>A. Gateway of Tally B. Company Info                     | e first time<br>C. Display      | D. None of                  | fthese                 |
| Answer Company Info                                                                                            |                                 |                             |                        |
| Q.15 Which option is used in Tally to make change:<br>A. Select Company B. Shut Company                        | s in created co<br>C. Alter     | mpany<br>D. None of 1       | lhese                  |
| Answer Aller                                                                                                   |                                 |                             |                        |
| Q.16 Which option from Company Info. menu is se<br>A. Company Create B. Create Company                         | lected to creat<br>C. Create    | e a new Com<br>D. New Corr  | pany in Tally<br>Ipany |
| Answer Crecke Company                                                                                          |                                 | · · ·                       | · ·                    |
| Q.17 Which option is used to view list of Primary a<br>A. List of Accounts B. Accounts C. List                 | nd Secondary                    | groups in Ta<br>D. None of  | lly<br>`these          |
| Answer List                                                                                                    |                                 | 11 N                        | ι                      |
| Q.18 Which redger is created by Tally automaticall<br>A. Cash B. Profit ; Loss A/c C. C                        | y as soon as w<br>Capital A/c   | The create a new $D$ A and  | w company              |
| Answer A and B both                                                                                            | 1                               | D. A and                    |                        |
| Q.19 Which option is used to move from one comp<br>companies are open<br>A. Company Info B. Shut Company C     | any to another                  | when more t                 | han one                |
| Answer_Select Company                                                                                          | Select Compa                    | ny D. Cor                   | npany                  |
| Q.20 Which menu is used to create new ledgers. gr<br>A. Reports B. Import                                      | oups and vouc                   | her types in 7              | Fally                  |
| Answer_1mport                                                                                                  | actions                         | D. Ma                       | asters                 |
| Q.21 Which submenu is used to create new ledgers<br>A. Account Info B. Inventory Info C. Accounti              | s, groups and v<br>ng Vouchers  | oucher types<br>D. Inventor | in Tally<br>y Vouchers |
| allswer Account Info                                                                                           |                                 | ( i i                       | · · · · · ·            |
| A. Vouchers B. Accounting Vouchers C. Acco                                                                     | Tally<br>ounts Info             | D. None of tl               | nese                   |
| Answer Accounting Vouchers                                                                                     |                                 |                             |                        |
| Q.23 Salary Account comes under which head<br>A. Indirect Incomes B. Indirect Expenses C. D                    | irect Incomes                   | D. Direct F.                | Xnenses                |
| Answer Indirect expenses                                                                                       |                                 |                             | Apenses                |
| Q.24 BOM represents<br>A. Billing of Machines B. Bill of Materials C. Bi                                       | ll of Maintens                  |                             |                        |
| Answer Bill of Materials                                                                                       | n or maniteria                  | uice D. None                | of these               |
| Q.25 If we purchase any fixed asset in credit, we c<br>A. Payment mode B. Receipt mode C. Purcha               | an pass it from<br>se mode – D  | n<br>. Contra mod           | e                      |
| Answer purchase mode                                                                                           | × • •                           | •                           |                        |
| Q.26 Where do we record interest received comm                                                                 |                                 |                             |                        |

A. Contra B. Payment C. Receipt D. Journal

e se transfer de la composition

Answer Receipt

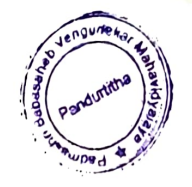

Q.27 Where do we record eash sales in Tally A. Contra B. Receipt C. Payment

D. Journal

### Answer Contra

Q.28 Where do we record credit purchase of furniture in Tally A. Purchase B. Payment C. Receipt D. Journal

### Answer Journal

Q.29 Where do we record purchase return, sales return, depreciation, bad debts etc.in TallyA. JournalB. PaymentC. ContraD. Receipt

### Answer payment

Q.30 Company Restore option is available in A. Company Features B. Company Information C. Configuration D. None of these

### Answer Company Information

Q.31 We can modify an existing Company fromA. Company Info > AlterB. Company Info > Alter CompanyC. Gateway of Tally > Modify CompanyD. None of these

### Answer<u>Company Info</u>>Alter

Q.32 Party account can be created through

A. Group creation window B. Ledger creation window

C. Inventory creation window b D. Any one of them

### Answer Ledger creation window

Q.33 How many options related to Company Features are there in "F11: Features" in TallyA. 3B. 2C. 4D. 5

Answer 4

Q.34 Which option is used to make changes in created Groups of Ledgers in TallyA. CreateB. DisplayC. AlterD. Change

Answer Albert

Q.35 How many voucher types are readily available in TallyA. 18B. 16C. 20D. 28

Answer 18

Q.36 Which voucher type is used to transfer amount from one bank to anotherA. ContraB. PaymentC. ReceiptD. Post-Dated

Answer Control

Q.37 By default, which mode is on in Purchase and Sales voucherA. Normal ModeB. Item Invoice ModeC. Particulars ModeD. None of these

### Answer Item invoice mode

Q.38 Rs.20,000 withdrawn from State Bank. In which voucher type this transaction will be recorded

A. Payment B. Receipt C. Contra D. Post-Dated

### Answer Contre

Q.39 Where do we record transactions of salary, rent or interest paid A. Contra and B. Journal C. Receipt D. Payment

Answer

Q.40 Which of the following is not compulsory to create while entry in Accounts with A. Stock Groups B. Stock Items C. Stock Categories D. Units of Measure Answer Stock Categories Q.41 Which reports are prepared monthly in Tally? A. Profit ; Loss A/C B. Balance Sheet C. Trial Balance D. Cash Flow of Funds Flow Answer Balance Sheet Q.42 By which option Purchase or Sales register can be viewed A. Statutory Books B. Inventory Books C. Accounts Books D. Display - N - 1 - 1 Answer Account bool Q.43 Which option is used to view Stock Items or Group Summary A. Accounts Books B. Inventory Books C. Statutory Books D. Display NY ALLEN PAR Answer Inventory Books Q.44 How many inbuilt Accounts group are in tally by default A. 29 B. 31 C. 25 D. 34 b. S Answer Q.45 Suspense Account Group is defined under A. Income B. Expenditure C. Liabilities D. Assets Answer Asse nit due noil mon Q.46 Manufacturing Journal creates based on A. Journal B. Receipt Note C. Stock Journal D. Purchase Quotation Answer Slock ournal Q.47 Single Entry mode is applicable for A. Receipt Voucher B. Contra Voucher C. Payment Voucher D. All of these Answer All OF these Q.48 Reversing journal is a A. Conventional Voucher B. Unconventional Voucher C. Both (a) and (b) D. None of these Answer None of these Q.49 To hide the name of the Company you need to define A. Security Control 1 51 4 B. Tally Audit C. Create at least one User D. Tally Vault Password fally yout password Answer Q.50 Goods returning to a Creditor after challan but before bill we need to pass A. Debit Note B. Receipt Note C. Rejection Out

D. Rejection In

Answer Rel ection out

SIRIE Principal Padmashri Babasaheb Vengurleka Mahavidvalava Pandurtitha

| PANDURTITHA<br>BASIC TALLY COURSE EXAMINITION           |                                                             |                                          |  |  |
|---------------------------------------------------------|-------------------------------------------------------------|------------------------------------------|--|--|
| Sub.: Basic Tally                                       | Total Marks: 50                                             | Date - 6 4 2023                          |  |  |
| Time – From 8.30 a.m. To                                | 10.00 a.m. Class – <u>TYBB</u>                              | I Roll No. 02                            |  |  |
|                                                         |                                                             | 1 1 1 1 1 1                              |  |  |
| Q.1 Which of the following i<br>A. Government B. Ov     | s the example of external users of<br>whers C. Management   | of accounting information<br>D. Employee |  |  |
| Answer Governmer                                        | 74                                                          | · · · ·                                  |  |  |
| Q.2 A is sent to a cus<br>A. Debit note B. Credi        | tomer when he returns the good<br>t note C. Proforma invo   | s<br>ice D. Bill                         |  |  |
| Answer_BH                                               | 7.1. 4.1.                                                   |                                          |  |  |
| Q.3 A is sent to the s                                  | eller when he is taken back the s                           | old goods<br>ce D. Bill                  |  |  |
| A. Debit note B. Credit                                 |                                                             |                                          |  |  |
| Answer Vebit NO                                         | ed in Company Features screen f                             | o use Inventory Features in Tally        |  |  |
| A. F1 B. F2                                             | C. F3                                                       | D. F4                                    |  |  |
| Answer <u>F2</u>                                        |                                                             | in the star                              |  |  |
| Q.5 Which shortcut key is us                            | ed in Company Features Screen                               | to use Statutory & Taxation in           |  |  |
| Tally<br>A. F3B. F4                                     | C. F2                                                       | D. F1                                    |  |  |
| Answer 73                                               |                                                             |                                          |  |  |
| Q.6 Which key is used to pos                            | t entry in Debit Note in tally                              | $D_{1} = C_{1} + E_{2}$                  |  |  |
| A. F7 B. F8                                             | C. Ctrl + F9                                                | D. UII + Fð                              |  |  |
| Answer Corr + rg                                        |                                                             | in Tally                                 |  |  |
| Q.7 Which shortcut key is use<br>A. F1 B. Al            | t + F1 C. F3                                                | D. Alt $+$ F2                            |  |  |
| Answer 53                                               |                                                             | Cit Variantes in                         |  |  |
| Q.8 Which option is selected                            | from Company Info Menu to div                               | ide company data into two                |  |  |
| inancial years<br>A. Change Tally Vault_B. A            | lter C. Split Company Data                                  | D. New Company                           |  |  |
| Answer Split Company                                    | y Data                                                      | A ALEXICE .                              |  |  |
| Q. 9 Which option is used to c                          | /<br>opy company's data into pendriv                        | ve or CD                                 |  |  |
| A. Backup B. Restore                                    | C. Split Company Data                                       | D. Copy Data                             |  |  |
| Inswer backup                                           |                                                             | 2D to Ammondate place in Tell            |  |  |
| 2.10 Which option is used to<br>A. Backup B. Restore    | place data taken in pen drive or C<br>C. Split Company Data | D. None of these                         |  |  |
| nswer Restore                                           | • • • • • • • • • • • • • • • • • • •                       | · · · · · ·                              |  |  |
| 2.11 Which option is used to a                          | open company created in Tally                               |                                          |  |  |
| . Create Company B. Alto                                | r C. Select Company                                         | D. Shut Company                          |  |  |
| inswer <u>selection</u>                                 | pony                                                        |                                          |  |  |
| 0.12 Which option is used in T<br>Alter B. Shut Company | Fally to close opened Company<br>C. Create Company          | D. Select Company                        |  |  |
| nowan Shill Compa                                       |                                                             |                                          |  |  |
| Q.13 in general the financial year from shall be from<br>A. 1st April of any year                                                                                   | Quneta |
|----------------------------------------------------------------------------------------------------|--------|
| C. All of them are true D. None of these                                                                                                    | titha  |
| Answer None of these                                                                                                    | 21 814 |
| Q.14 Which menu appears after starting Tally for the first time<br>A. Gateway of Tally B. Company Info C. Display D. None of these                                  |        |
| Answer Company info                                                                                                    |        |
| Q.15 Which option is used in Tally to make changes in created company<br>A. Select Company B. Shut Company C. Alter D. None of these                                |        |
| Answer Alter                                                                                                    |        |
| Q.16 Which option from Company Info. menu is selected to create a new Company in TaA. Company CreateB. Create CompanyC. CreateD. New Company                        | lly    |
| Answer Create Company                                                                                                    |        |
| Q.17 Which option is used to view list of Primary and Secondary groups in TallyA. List of AccountsB. AccountsC. ListD. None of these                                |        |
| Answer List of Accounts                                                                                                    |        |
| Q.18 Which ledger is created by Tally automatically as soon as we create a new company<br>A. Cash B. Profit ; Loss A/c C. Capital A/c D. A and B both               |        |
| Answer A and B both                                                                                                    |        |
| Q.19 Which option is used to move from one company to another when more than one companies are open<br>A. Company Info B. Shut Company C. Select Company D. Company |        |
| Answer Select Company C. select Company D. Company                                                                                                    |        |
| Q.20 Which menu is used to create new ledgers, groups and voucher types in TallyA. ReportsB. ImportC. TransactionsD. Masters                                        |        |
| Answer Morters                                                                                                    |        |
| Q.21 Which submenu is used to create new ledgers, groups and voucher types in Tally A. Account Info B. Inventory Info C. Accounting Vouchers D. Inventory Vouchers  |        |
| Answer Inventory info                                                                                                    |        |
| Q.22 Which submeru is used for voucher entry in Tally<br>A. Vouchers B. Accounting Vouchers C. Accounts Info D. None of these                                       |        |
| Answer Accounting Vouchers                                                                                                    |        |
| Q.23 Salary Account comes under which head<br>A. Indirect Incomes B. Indirect Expenses C. Direct Incomes D. Direct Expenses                                         |        |
| Answer Indirect Expenses                                                                                                    |        |
| Q.24 BOM represents<br>A. Billing of Machines B. Bill of Materials C. Bill of Maintenance D. None of these                                                          |        |
| Answer Bill of Materials                                                                                                    |        |
| 0.05 LG                                                                                                    |        |

Q.25 If we purchase any fixed asset in credit, we can pass it from A. Payment mode B. Receipt mode C. Purchase mode D. Contra mode

## Answer Purchase Mode.

Q.26 Where do we record interest received, commission received or rent received in Tally A. Contra B. Payment C. Receipt D. Journal

، ۱۰ <u>۱</u>۰ . ۲

18 X 1 1, 1

Answer Receipt

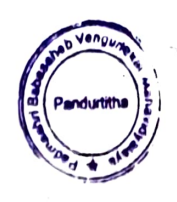

Q.27 Where do we record cash sales in Tally A. Contra B. Receipt C. Payment

D. Journal

## Answer Poyment

Q.28 Where do we/record credit purchase of furniture in Tally A. Purchase B. Payment C. Receipt D. Journal

## Answer Purchase

Q.29 Where do we record purchase return, sales return, depreciation, bad debts etc.in Tally A. Journa🚩 B. Payment C. Contra D. Receipt

### Answer Johana

Q.30 Company Restore option is available in A. Company Features B. Company Information C. Configuration D. None of these

## Answer Company Information

Q.31 We can modify an existing Company from A. Company Info > Alter B. Company Info > Alter Company C. Gateway of Tally > Modify Company D. None of these

## Answer Company Info > Alter

Q.32 Party account can be created through A. Group creation window B. Ledger creation window C. Inventory creation window b D. Any one of them

### Answer Any one of them

Q.33 How many options related to Company Features are there in "F11: Features" in Tally A. 3 B. 2 C. 4 D. 5

### Answer

Q.34 Which option is used to make changes in created Groups of Ledgers in Tally A. Create **B.** Display C. Alter D. Change

### Answer Alter

Q.35 How many voucher types are readily available in Tally A. 18 B. 16 C. 20 D. 28

#### 18 Answer

Q.36 Which voucher type is used to transfer amount from one bank to another A. Contra B. Payment C. Réceipt D. Post-Dated

#### Contra Answer

Q.37 By default, which mode is on in Purchase and Sales voucher A. Normal Mode B. Item Invoice Mode C. Particulars Mode D. None of these

## Answer Ztem Invoice Mode

Q.38 Rs.20,000 withdrawn from State Bank. In which voucher type this transaction will be recorded C. Contra

A. Payment B. Receipt D. Post-Dated

111

Contra Answer

Q.39 Where do/we record transactions of salary, rent or interest paid A. Contra B. Journal C. Receipt D. Payment

Answer Pournent

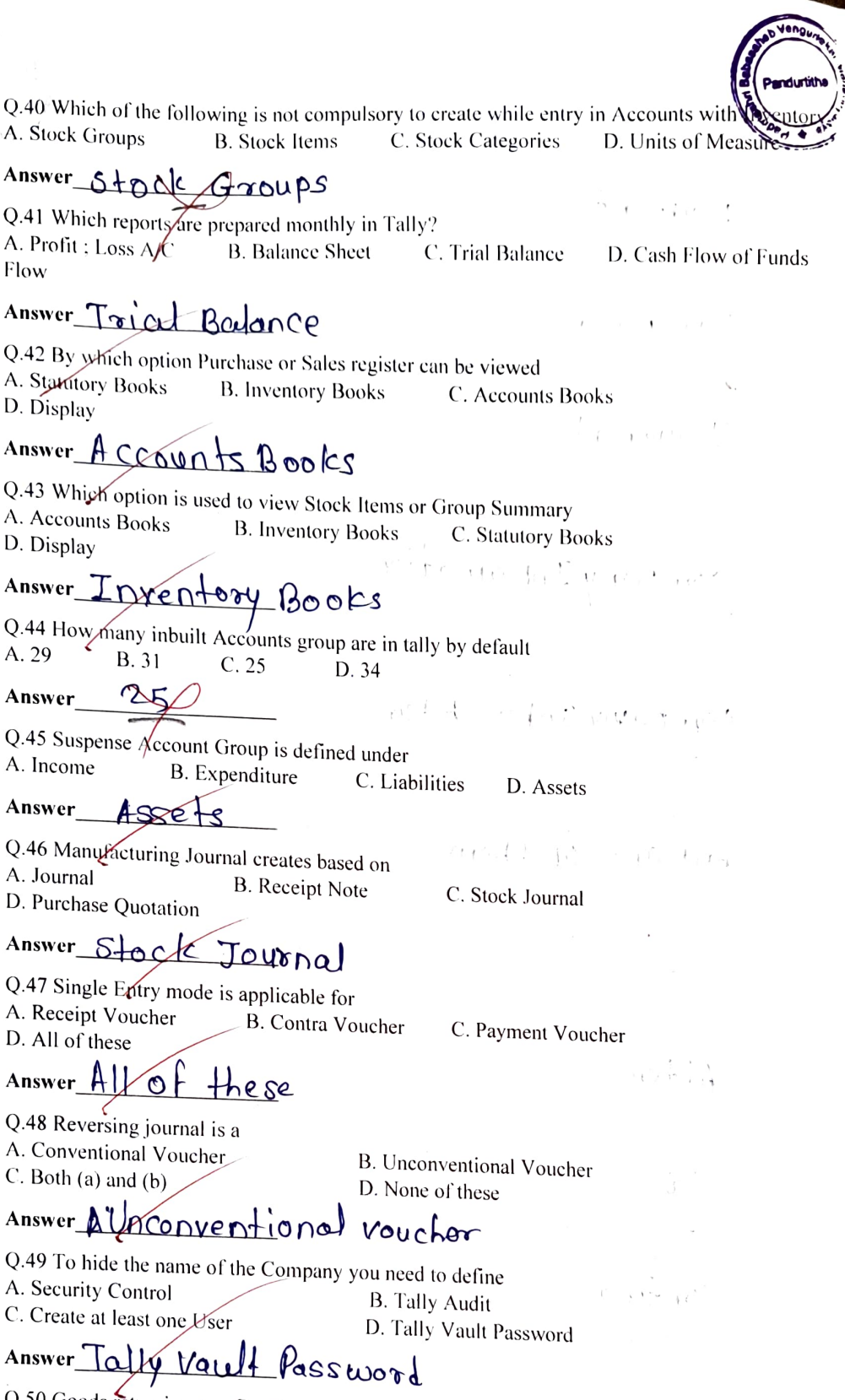

Q.50 Goods returning to a Creditor after challan but before bill we need to pass
A. Debit Note B. Receipt Note C. Rejection Out

Answer A/ Receipt Note

Padmashri Babasaheb Vengurlekar Mahavidvalava Pandurtitha

1 10 10

### D.T.E. Academy's Padmashri Babasaheb Vengurlekar Mahavidyalaya Pandurtitha (Affiliated to University of Mumbai)

Pandur, Tal- Kudal, Dist - Sindhudurg, 416812, Office Tel - 02362-248077

# BASIC TALLY EXAMINATION RESULT A.Y. 2022-23

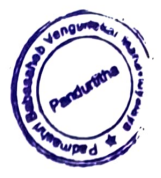

### D.T.E. Academy

## Padmashree Babasaheb Vengurlekar Mahavidyalaya,pandurtitha

(Affiliated to Mumbai University) Pandur, Tal-Kudal, Dist —sindhudurg, 416812,Office Tel-02362-248077 Crash Course on Basic Tally Student Mark sheet list

| 6   |                           | Class  | Marks          |
|-----|---------------------------|--------|----------------|
| Sr. | Student name              | Class  |                |
| No  |                           | TVBBI  | 37             |
| 1   | Chaudhari Jayesh Hemant   |        | 29             |
| 2   | Gawade Sayli Ratnoji      | TABRI  | . 37           |
| 3   | Gosavi Krishna Ramchandra | TYBBI  | ,31)           |
| 4   | Hurlikoppi Sapna Satish   | TYBBI  | 45             |
| 5   | Palay Sampada Bhagvan     | TYBBI  | 40             |
| 6   | Ralay Sampda Dattram      | TYBBI  | 40             |
| 7   | Palay Snebal Sandin       | TYBBI  | 43             |
| /   | Palav Silenai Sanaip      | TYBBI  | 35             |
| 8   | Parab Devika Dilolidi     | TVBBI  | 40             |
| 9   | Sail Krishna Harshad      |        | μ <del>ς</del> |
| 10  | Shaikh Nazim Rashid       | IYBBI  | 73             |
| 11  | Gurav Dhanraj Arun        | TYBCOM | 43             |
| 12  | Bagwe Nidhi Divakar       | TYBCOM | 40             |
| 13  | Sawant Pilaji Prakash     | TYBCOM | 45             |
| 14  | Barab Pratik Vitthal      | TYBCOM | 40             |
| 14  | Palab Flatik Vittildi     | TYBCOM | 40             |
| 15  | Munj Gayatri Sulliash     | TYPCOM |                |
| 16  | Andurlekar Aniket         | TYBCOM | 40.            |
|     | Raghunath                 |        |                |

Course Coordinator

sigi : orincipa

Padmashri Babasaheb Vengurieka Mahavidvalava Pandurtitha

### D.T.E. Academy's Padmashri Babasaheb Vengurlekar Mahavidyalaya Pandurtitha (Affiliated to University of Mumbai)

Pandur, Tal- Kudal, Dist - Sindhudurg, 416812, Office Tel - 02362-248077

# BASIC TALLY STUDENT CERTIFICATES A.Y. 2022-23

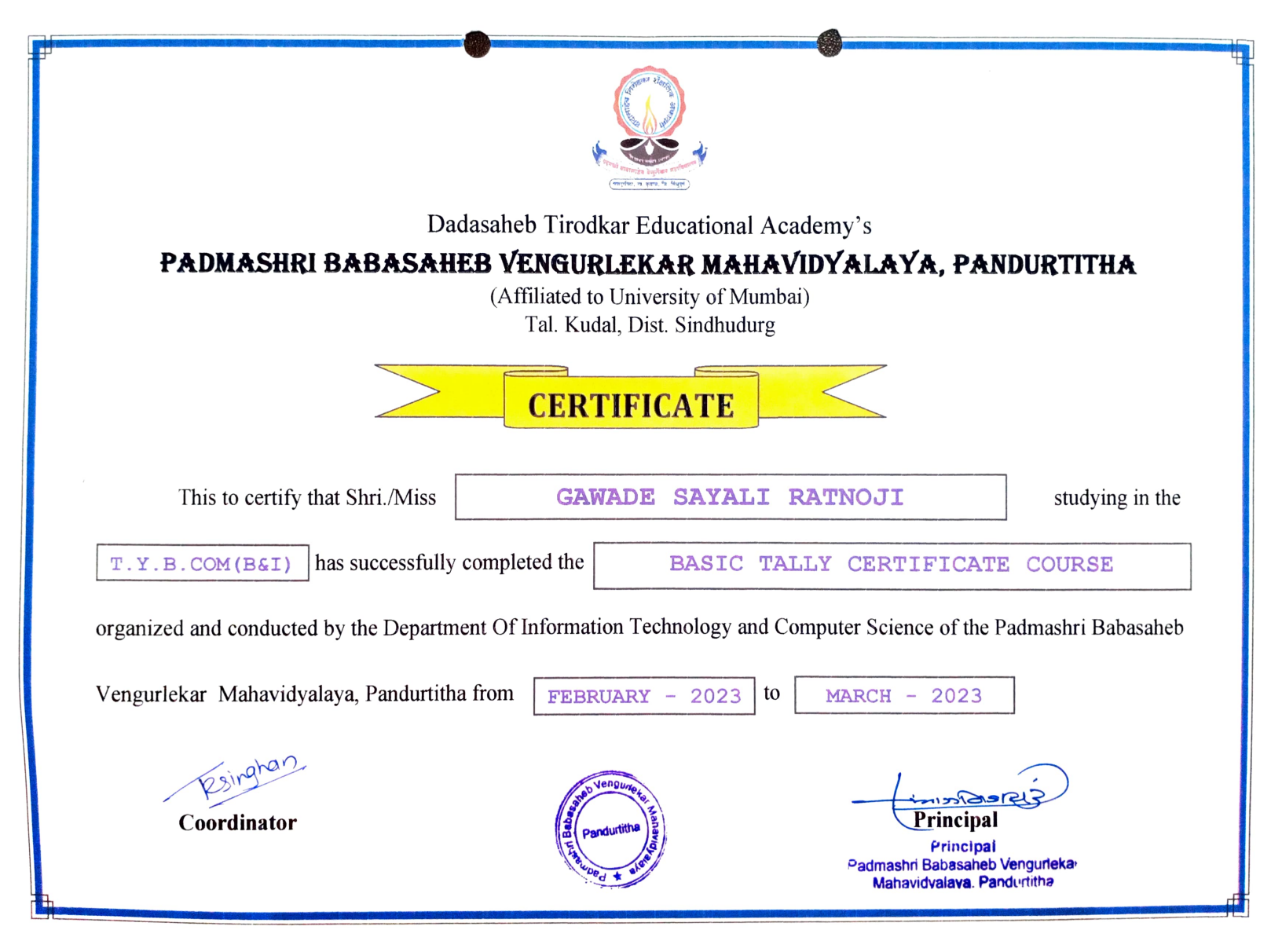

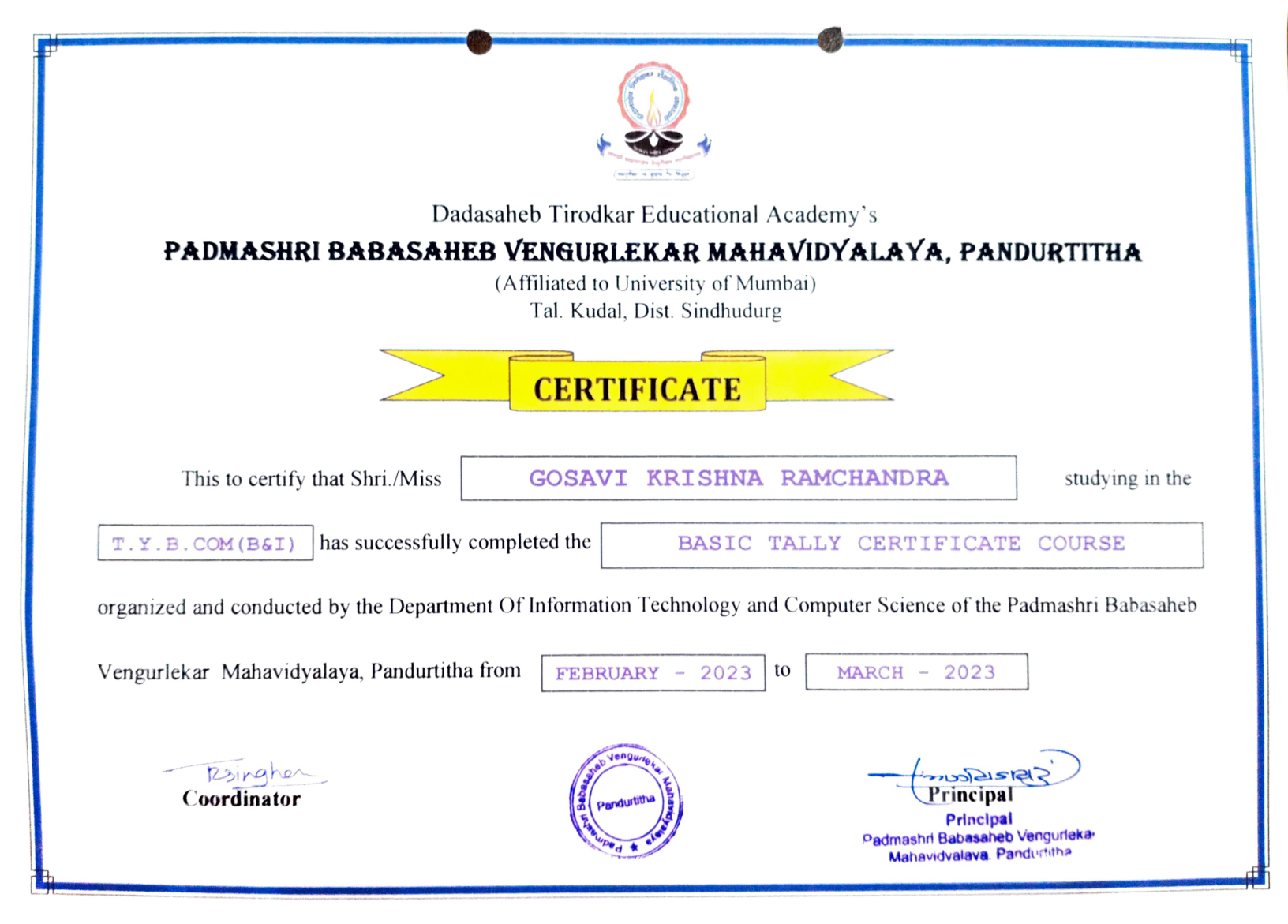

| Dadasaheb Tirodkar Educational Academy's<br>PADMASHRI BABASAHEB VENGURLEKAR MAHAVIDYALAYA, PANDURTITHA<br>(Affiliated to University of Mumbai)<br>Tal. Kudal, Dist. Sindhudurg                     |                                                                                                    |                                                                     |                          |  |
|----------------------------------------------------------------------------------------------------|----------------------------------------------------------------------------------------------------|---------------------------------------------------------------------|--------------------------|--|
| This to certify that Shri./Miss                                                                                                    | CERTIFICATE         GURAV DHANRA         upleted the       BASIC 1                                                                                                    | AJ ARUN<br>TALLY CERTIFICATE                                        | studying in the          |  |
| organized and conducted by the Department Of Information Technology and Computer Science of the Padmashri Babasaheb<br>Vengurlekar Mahavidyalaya, Pandurtitha from FEBRUARY - 2023 to MARCH - 2023 |                                                                                                    |                                                                     |                          |  |
| Psinghan<br>Coordinator                                                                                                    | And the state of the state of t | Principal<br>Principal<br>Padmashri Babasaheb<br>Mahavidvalava. Par | Vengurlekar<br>ndurtitha |  |

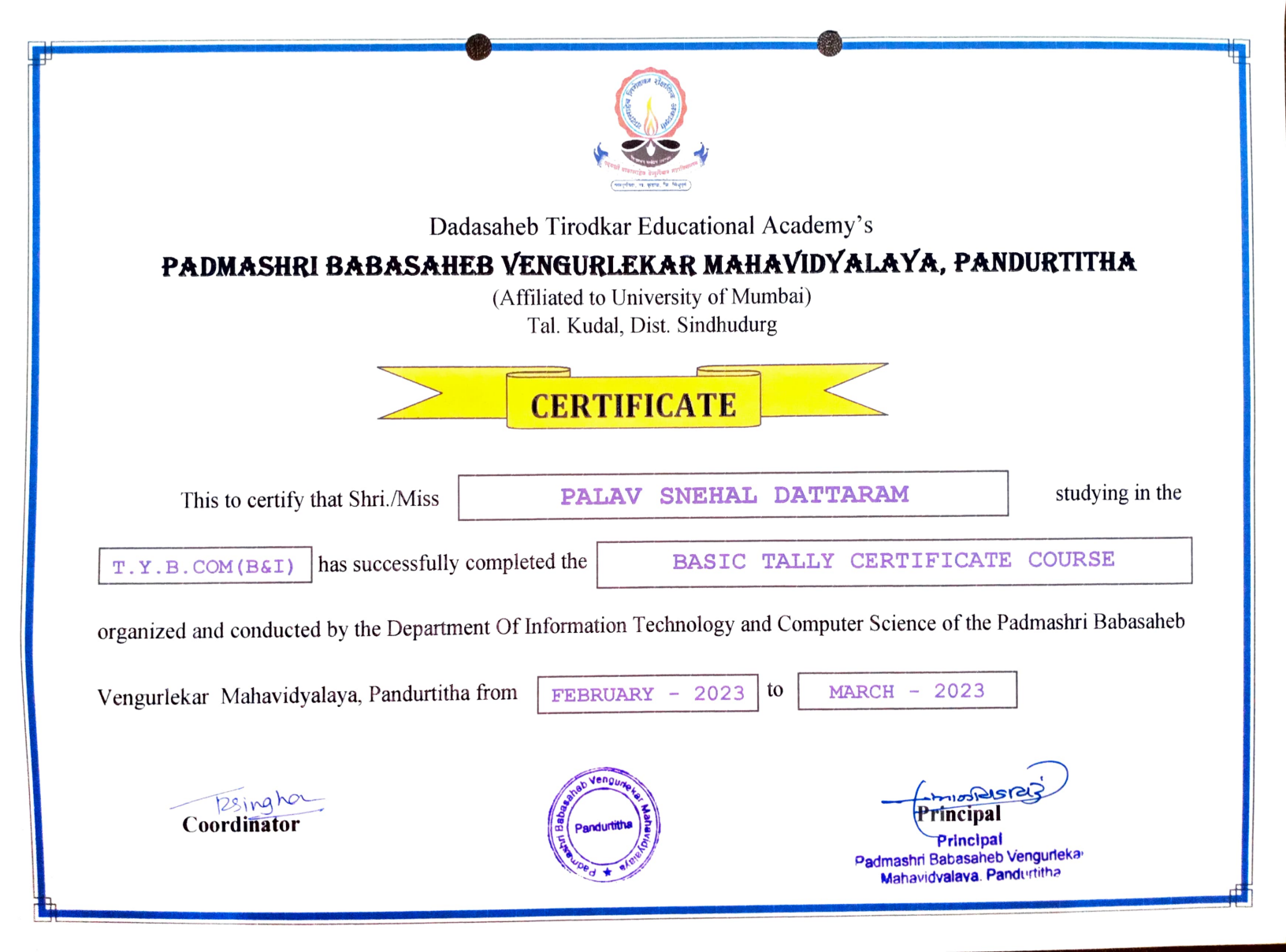

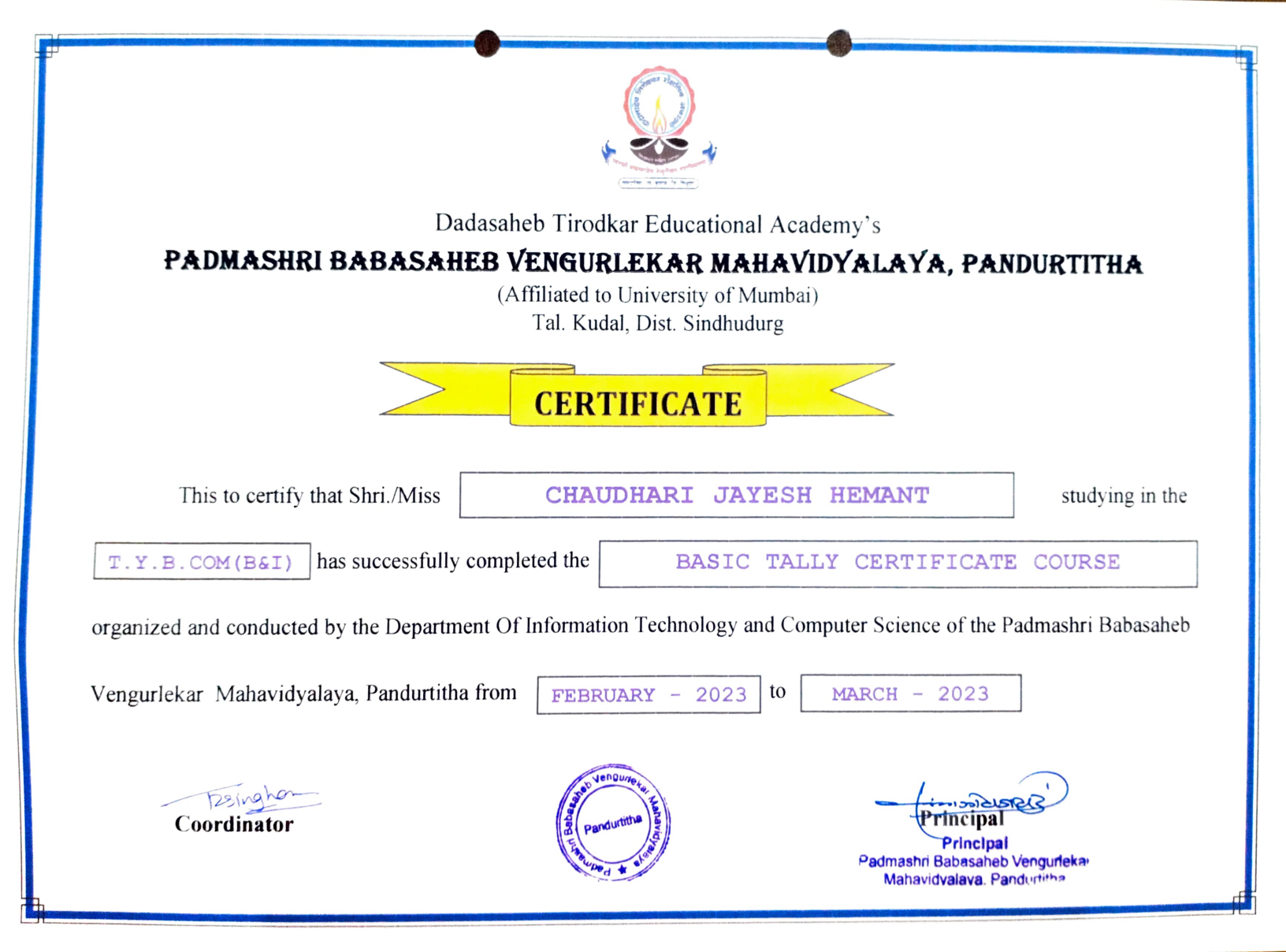

### D.T.E. Academy's Padmashri Babasaheb Vengurlekar Mahavidyalaya Pandurtitha (Affiliated to University of Mumbai)

Pandur, Tal- Kudal, Dist - Sindhudurg, 416812, Office Tel - 02362-248077

# GST COURSE A.Y. 2021-22

### D.T.E. Academy's Padmashri Babasaheb Vengurlekar Mahavidyalaya Pandurtitha (Affiliated to University of Mumbai)

Pandur, Tal- Kudal, Dist - Sindhudurg, 416812, Office Tel - 02362-248077

# GST COURSE SYLLABUS A.Y. 2021-22

# **GST**PRACTICAL APPROACH FOR STUDENTS

## THE INSTITUTE OF COST ACCOUNTANTS OF INDIA

(Statutory Body under an Act of Parliament)

www.icmai.in

Behind Every Successful Business Decision, there is always a CMA

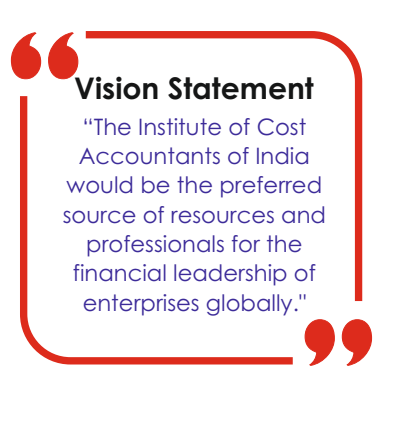

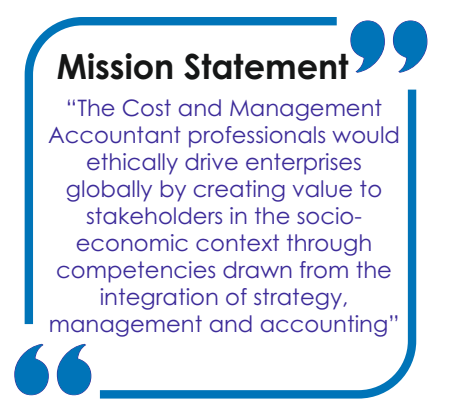

## **Objectives of Taxation Committee:**

- 1. Preparation of Suggestions and Analysis of various Tax matters for best Management Practices and for the professional development of the members of the Institute in the field of Taxation.
- 2. Conducting webinars, seminars and conferences etc. on various taxation related matters as per relevance to the profession and use by various stakeholders.
- 3. Submit representations to the Ministry from time to time for the betterment and financial inclusion of the Economy.
- 4. Evaluating opportunities for CMAs to make way for further development and sustenance of the opportunities.
- 5. Conducting and monitoring of Certificate Courses on Direct and Indirect Tax for members, practitioners and stake holders.

## **Action Plan:**

- 1. Successful conduct of Certificate Course on GST.
- 2. Publication and Circulation of Tax bulletin (both in electronic and printed formats) for the awareness and knowledge updation of stakeholders, members, traders, Chambers of Commerce, Universities.
- 3. Publication of Handbooks on Taxation related topics helping stakeholders in their job deliberations.
- 4. Carry out webinars for the Capacity building of Members Trainers in the locality to facilitate the traders/ registered dealers.
- 5. Conducting Seminars and workshops on industry specific issues, in association with the Trade associations/ Traders/Chamber of commerce in different location on practical issues/aspects associated with GST.
- 6. Tendering representation to the Government on practical difficulties faced by the stakeholders in Taxation related matters.
- 7. Updating Government about the steps taken by the Institute in removing the practical difficulties in implementing various Tax Laws including GST.
- 8. Facilitating general public other than members through GST Help-Desk opened at Head quarter of the Institute and other places of country.
- 9. Introducing advance level courses for the professionals on GST and Income Tax.
- 10. Extending Crash Courses on Taxation to Corporates, Universities, Trade Associations etc.

# **GSTPRACTICAL APPROACH FOR STUDENTS**

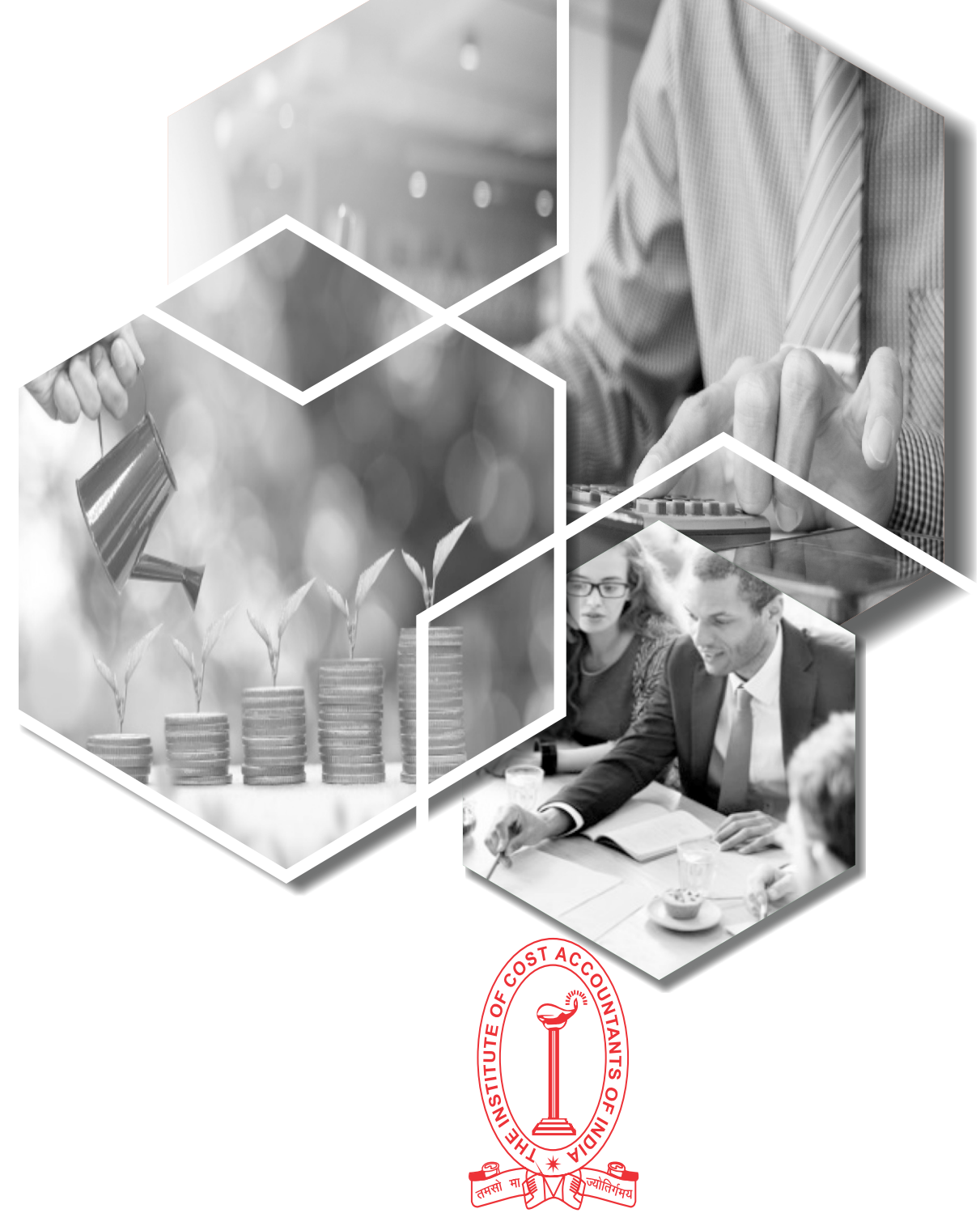

## THE INSTITUTE OF COST ACCOUNTANTS OF INDIA

(Statutory Body under an Act of Parliament)

www.icmai.in

Behind Every Successful Business Decision, there is always a CMA

Edition – September 2021

### Published by

Tax Research Department The Institute of Cost Accountants of India CMA Bhawan 12, Sudder Street, Kolkata - 700016

### The Institute of Cost Accountants of India (Statutory body under an Act of Parliament)

© All rights reserved

### Disclaimer:

This Publication does not constitute professional advice. The information in this publication has been obtained or derived from sources believed by the Institute of Cost Accountants of India (ICAI) to be reliable. Any opinions or estimates contained in this publication represent the judgment of ICAI at this time. Readers of his publication are advised to seek their own professional advice before taking any course of action or decision, for which they are entirely responsible, based on the contents of this publication. ICAI neither accepts nor assumes any responsibility or liability to any reader for this publication in respect of the information contained within it or for any decisions reader may take or decide not to or fail to take.

### PREFACE

Good and Services Tax ("GST"), envisaged as the single biggest tax reform since Independence, is aimed to remove tax barriers between states to create a single market. GST has been implemented to create a common national market and reduce the cascading effect of taxes on the costing and pricing of goods and services. GST is based upon the principle of "One Nation, One Tax, One Market".

GST laws and provisions have been constituted as a game changer of the Indian Economy. GST, introduced on **1st July 2017**, is a tax on goods and services with comprehensive and continuous chain of set-off benefits from the producer's level.

We, **The Tax Research Department** of **The Institute of Cost Accountants of India**, have prepared this book in an easy to understand language with practical examples for the **Students of Colleges and Universities.** Objective of this book is to provide a practical guidance to the students in regard to GST Laws and Provisions with illustrations.

We are grateful for immense contributions of **CMA T. K Jagannathan** without whose hard work, toil and guidance this book could have never acquired its shape.

September, 2021

Tax Research Department The Institute of Cost Accountants of India

# Contents

| Chapter   | Topics                                               |           |  |  |  |  |
|-----------|------------------------------------------------------|-----------|--|--|--|--|
| Chapter 1 | Constitutional background                            |           |  |  |  |  |
|           | Taxable Event                                        |           |  |  |  |  |
|           | • Time of Supply                                     |           |  |  |  |  |
|           | Place of Supply                                      |           |  |  |  |  |
|           | Classification, HSN Code                             |           |  |  |  |  |
|           | Input Tax Credit                                     |           |  |  |  |  |
|           | Valuation under GST                                  |           |  |  |  |  |
|           | Rule of Invoicing                                    |           |  |  |  |  |
| Chapter 2 | Registration and E-Way Bill                          | 45 - 86   |  |  |  |  |
| Chapter 3 | GST Return Submission and Payment & Refund under ITC |           |  |  |  |  |
| Chapter 4 | TDS & TCS Provisions in GST                          | 135 - 152 |  |  |  |  |
|           | Registration                                         |           |  |  |  |  |
|           | Return Submission                                    |           |  |  |  |  |
| Chapter 5 | Annual Return                                        | 153       |  |  |  |  |

# CHAPTER - 1

# **CONSTITUTIONAL BACKGROUND**

### **Concept of Indirect Tax**

It is a tax levied by the Government on goods and services and not on the income, profit or revenue of an individual and it can be shifted from one taxpayer to another.

### **Difference between Direct and Indirect Tax**

| Direct Tax                                              | Indirect Tax                                                                                                    |
|---------------------------------------------------------|----------------------------------------------------------------------------------------------------|
| It is levied on Income or Activities conducted          | It is levied on product or services                                                                                                    |
| It is paid directly by person concerned                 | It is paid by one person, but he recovers<br>from another person i.e the person who<br>actually bears the burden of tax is the<br>ultimate consumer |
| It is paid after the income reaches in hand of taxpayer | It is paid before the goods or services reaches to taxpayer                                                                                         |
| Direct Tax helps in reducing inflation                  | Indirect tax contributes to inflation                                                                                                    |
| Example – Income Tax , Securities Transaction<br>Tax    | Example – GST , Customs                                                                                                    |

### Goods and Services Tax (GST)

GST falls under ambit of Indirect Tax. The introduction of Goods and Services Tax on 1st July 2017 was a very significant step in the field of indirect tax reforms in India. By amalgamating a large number of Central and State taxes into a single tax, the aim was to mitigate cascading or double taxation in a major way and pave the way for a common national market.

### **Important Definition in GST**

### **Business**

An organization where goods and services are exchanged for one another or for money is called business. Businesses can be privately owned, not-for-profit or state-owned.

### Aggregate Turnover

Aggregate Turnover" means the aggregate value of all taxable supplies (excluding the value of inward supplies on which tax is payable by a person on reverse charge basis), exempt supplies, exports of goods or services or both and inter-State supplies of persons having the same Permanent Account Number, to be computed on all India basis but excludes central tax, State tax, Union territory tax, Integrated tax and cess.

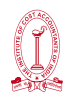

### The term 'AGGREGATE TURNOVER' means -

| Tavable Supply                                                                   | Inward supply liable to RCM |  |
|----------------------------------------------------------------------------------|-----------------------------|--|
| Exempted Supply<br>Export Supply<br>Inter State Supply of Person having same PAN | CGST                        |  |
|                                                                                  | SGST                        |  |
|                                                                                  | UGST                        |  |
|                                                                                  | IGST                        |  |
|                                                                                  | Cess                        |  |

### Capital Goods

Capital goods" means goods, the value of which is capitalised in the books of account of the person claiming the input tax credit and which are used or intended to be used in the course or furtherance of business

### ITC Rules for Capital Goods under GST

Credit of Input Tax will not be available on the following:

- (i) Capital Goods used exclusively for effecting exempt supplies
- (ii) Capital Goods used exclusively for non-business (personal) activity

Credit of Input Tax will be available in totality where Capital Goods have been used for effecting taxable supplies and business activity without any restrictions

### Casual taxable person

Casual taxable person means a person who supplies taxable goods or services occasionally in a taxable Territory where he does not have a fixed place of business. The person can act as a Principal or agent or in any other capacity supply goods or services for the furtherance of business

### Goods

Goods means every kind of movable property other than money and securities but includes actionable claims ,growing crops, grass and things attached to or forming part of the land which are agreed to be severed before supply or under a contract of supply.

### Input

Any goods other than capital goods used or intended to be used by a supplier in the course or furtherance of business is called Input.

### Person

A "person" under GST is defined as an individual, HUF, company, firm, government organization, LLP, anyone incorporated under foreign laws, etc.

### Place of Business

Principal Place of Business is the primary location where the business's books of accounts and records are kept and is often where the head of the firm or at least top management is located.

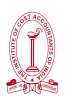

Additional Place of business is the place of business where taxpayer carries out business related activities, in addition to the Principal Place of Business.

### **Registered Person**

Registered person" means a person who is registered under section 25 but does not include a person having a Unique Identity Number

### Services

"Services" means anything other than goods, money and securities but includes activities relating to the use of money or its conversion by cash or by any other mode, from one form, currency or denomination, to another form, currency or denomination for which a separate consideration is charged

### **Taxable Person**

A 'taxable person' under GST, is a person who carries on any business at any place in India and who is registered or required to be registered under the GST Act.

### Features of GST

- > Dual Goods and Service Tax : CGST and SGST.
- > Destination-Based Consumption Tax.
- GST is applicable on "supply" of goods or services as against the concept of tax on manufacture of goods or on sale of goods or on provision of services.
- The GST levied by the Central is called Central GST (Central Tax- CGST) and that levied by the States [including Union Territories with legislature] is called State GST (State Tax- SGST). Union territories without legislature levy Union territory GST (Union Territory Tax- UTGST).
  - An Integrated GST (Integrated Tax- IGST) is levied on inter-State supply (including stock transfers) of goods or services. This is be collected by the Central so that the credit chain is not disrupted.
  - Import of goods & service is treated as inter-State supplies and is subject to IGST in addition to the applicable customs duties.

### GST has replaced the following taxes

- (a) Central Excise duty;
- (b) Duties of Excise (Medicinal and Toilet Preparations);
- (c) Additional Duties of Excise (Goods of Special Importance);
- (d) Additional Duties of Excise (Textiles and Textile Products);
- (e) Additional Duties of Customs (commonly known as CVD);
- (f) Special Additional Duty of Customs(SAD);
- (g) Service Tax;
- (h) Cesses and surcharges in so far as they relate to supply of goods or services.
- (i) State VAT;
- (j) Central Sales Tax;

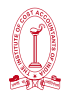

- (k) Purchase Tax;
- (I) Luxury Tax;
- (m) Entry Tax (All forms);
- (n) Entertainment Tax (except those levied by the local bodies);
- (o) Taxes on advertisements;
- (p) Taxes on lotteries, betting and gambling;
- (q) State cesses and surcharges in so far as they relate to supply of goods or services.

### Taxes That Still Exist After the Goods And Services Tax (GST)

- Taxes on income, wealth or gifts (never included in a GST kind of tax)
- Basic Customs Duty (never included in GST, being tariff barrier)
- Duty of Excise on tobacco and tobacco products (will be levied over and above GST)
- Terminal taxes on goods or passengers, carried by railway, sea or air; taxes on railway fares and freights
- Central Stamp Duties
- Oil Industries Development Act Cess (OIDB Cess) (as petroleum is kept outside GST)
- Fees in respect of markets and fairs (Mandi fees)
- Taxes on lands and buildings (Property tax)
- State Stamp Duties
- Taxes on mineral rights
- Electricity Duty
- Taxes on goods and passengers carried by road or on inland waterways
- Taxes on vehicles (Road Transport Authority)
- Tolls
- Taxes on professions, trades, callings and employments
- Entertainment Tax by local bodies

### Items not covered by GST as of now

- Alcohol for human consumption
- **Petroleum products:** Petroleum Products such as petroleum crude, motor spirit (petrol), high speed diesel, natural gas and aviation turbine fuel etc.

### **Concept of Regular and Composite Supplier**

### **Regular Supplier**

Assesses who do not fall under any specific category like composition scheme or foreign taxpayer etc. are known as Normal Dealers/ Regular Supplier and they are bound to submit return GSTR-1 & GSTR-3B monthly. Regular supplier are eligible to enjoy the benefit of ITC.

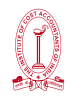

### **Composite Supplier**

The supplier whose turnover is less than ₹1.5 crore (75 lakh for special category States (except J&K and Uttarakhand) are treated as regular suppler and they have to submit CMP 08 quarterly and GSTR 4 annually. Composite supplier is not eligible to enjoy the benefit of ITC.

| Provisions Before 1st April 2019            | Provisions After 1st April 2019                                                                                                    |  |
|---------------------------------------------|----------------------------------------------------------------------------------------------------|--|
| Composition Scheme-**                       | Composition Scheme-**                                                                                                    |  |
| o For Trader, Manufacturer – ₹1 Crore       | o For Trader, Manufacturer – ₹ 1.5                                                                                                    |  |
| o For Restaurant Service Only – ₹1 Crore    | Crore                                                                                                    |  |
| <b>Rate -</b> For Trader, Manufacturer – 1% | o For Restaurant Service – ₹ 1.5 Crore                                                                                                    |  |
| For Restaurant Service– 5%                  | <ul> <li>o For Other Service Providers subject<br/>to threshold limit of turnover in the<br/>preceding Financial Year ₹ 50 lakhs<br/>- ₹ 1.5 Crore.</li> </ul> |  |
|                                             | <b>Rate -</b> For Trader, Manufacturer – 1% For<br>Restaurant Service – 5%                                                                                     |  |
|                                             | For Other Service Providers whose<br>turnover in the preceding Financial Year<br>is less than ₹ 50 lakhs – 3% CGST & 3%<br>SGST                                |  |

\*\* Applicability of Composition Scheme-

- Not engaged in making any supply which is not leviable to tax under the CGST Act.
- Not engaged in making any inter-state outward supply.
- Neither a Casual Taxable Person nor a Non Resident Taxable Person
- Not engaged in making any supply through an e-commerce operator who is required to collect tax at source under section 52
- Shall not collect any tax from the recipient on supplies made by him nor shall be entitled to any credit of ITC
- Shall issue Bill of Supply instead of Tax Invoice
- The registered person under composition scheme shall mention the following words at the top of the bill of supply namely –"Taxable Person paying tax in terms of Notification No. 2/2019 –Central Tax (Rate) dated 07.03.2019, not eligible to collect tax on supplies" [Newly Notified]

### **GST** Compensation Cess

Section 8 of Goods and Services Tax (Compensation to States) Act, 2017 makes provision for levy of GST Compensation Cess on supplies of goods and services. This cess will be in addition to GST payable. The ceiling on GST Compensation cess if 15% though higher cess is leviable on pan masala and tobacco products.

Thus, all what is achieved by GST can be lost through such cess. Only solace is that this cess can be levied by Central Government. Further, such cess will be only on luxury or SIN goods, though legally, such cess can be imposed on all goods and services.

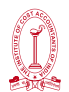

The GST Cess is levied to compensate states who may suffer any loss of revenue due to the implementation of GST, as per the provisions of the GST Compensation Cess Act. As GST is a consumption based tax, the state in which consumption of goods or services happens will be eligible for the revenue on supplies. As a result, manufacturing states like Maharashtra, Tamil Nadu, Gujarat, Haryana and Karnataka are expected to face a decrease in revenue from indirect taxes. In order to compensate these states for this loss of revenue, GST Cess will be levied on supply of certain goods, which will be distributed to these states, to bridge any potential tax revenue gaps. The GST Cess will be levied for the first 5 years of the GST regime.

# Changes in GST Laws & Provisions are come into force only after being notified by the Government through releasing notification. These notifications are available from https://cbic-gst.gov.in/

### **Taxable Event in GST**

'Taxable event' is that on happening of which the charge is fixed. It is that event, which on its occurrence creates or attracts the liability of tax. Such liability does not accrue at any earlier or later point of time.

Tax becomes payable when liability to pay tax arises and liability to pay tax arises by the happening of the taxable event.

| Section 7(1)(a) | Il forms of supply of goods or services or both as sale, transfer,<br>barter, exchange, license, rental, lease or disposal made or<br>agreed to be made for a consideration by person in the course<br>or furtherance of business. |
|-----------------|----------------------------------------------------------------------------------------------------|
| Section 7(1)(b) | Import of services for a consideration whether or not in the course or furtherance of business.                                                                                                    |
| Section 7(1)(c) | The activities specified in Schedule I, made or agreed to be made without a consideration                                                                                                    |
| Section 7(1)(d) | The activities to be treated as supply of goods or supply of services as referred to in Schedule II.                                                                                                    |
| Schedule I      | Activities to be Treated as Supply Even if Made Without Consideration                                                                                                    |
| Schedule II     | Activities to be Treated as Supply of Goods or Supply of Services                                                                                                    |
| Schedule III    | Activities or Transactions Which Shall be Treated Neither as A<br>Supply of Goods Nor a Supply of Services                                                                                                    |

### Supply under GST Law (Section -7)

### Time of Supply in GST

Goods & Service Tax is leviable on supply of goods and services, time of supply attains a great importance to decide rate of tax, value and due dates for payment of tax. This aspect attains more significance when there is a change in the rate of tax. In terms of Sections 12 and 13 of CGST Act, Time of supply means the point in time when goods/services are considered supplied'. When the seller knows the 'time', it helps him identify due date for payment of taxes.

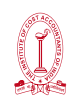

| Section 12 | Time of<br>Goods    | Supply | of | Time of Supply for Normal Registered Taxpayers (Except Composite Dealer)-                                        |  |
|------------|---------------------|--------|----|----------------------------------------------------------------------------------------------------|--|
|            |                     |        |    | <ul> <li>Issue of invoice OR</li> </ul>                                                                          |  |
|            |                     |        |    | > The last date by which invoice has to be issued OR                                                             |  |
|            |                     |        |    | <ul> <li>The date on which supplier receives the payment<br/>with respect to the supply</li> </ul>               |  |
|            |                     |        |    | So, it is clear the GST is not required to pay at the time of receipt of advance in relation to supply of goods. |  |
|            |                     |        |    | Entire GST shall be payable only when the invoice is issued for such supply of goods.                            |  |
| Section 13 | Time of<br>Services | Supply | of | Time of supply will be the earliest of the follows in case of Invoice issued within 30 days/45 days-             |  |
|            |                     |        |    | <ul> <li>Issue of Invoice Or</li> </ul>                                                                          |  |
|            |                     |        |    | <ul> <li>Receipt of Payment</li> </ul>                                                                           |  |
|            |                     |        |    | Time of supply will be the earliest of the follows in case of Invoice not issued within time-                    |  |
|            |                     |        |    | <ul> <li>Provision of Service Or</li> </ul>                                                                      |  |
|            |                     |        |    | <ul> <li>Receipt of Payment</li> </ul>                                                                           |  |
|            |                     |        |    | Time of supply will be in case of Invoice not issued –<br>Date of receipt in recipient's book                    |  |

### Time of Supply in case of services - Reverse Charge

In case of reverse charge, the time of supply shall be the earliest of the following dates:

- The date of payment
- The date immediately after 60 days from the date of issue of invoice by the supplier

If it is not possible to determine the time of supply, the time of supply shall be the date of entry in the books of account of the recipient.

### Illustration:

- 1. Date of payment 15th July 2021
- 2. Date immediately after 60 days from the date of issue of the invoice (Suppose the date of the invoice is 15th May 2021, then 60 days from this date will be 14th July 2021)
- 3. Date of entry in books of receiver 18th July 2021

The time of supply of service, in this case, will be 14th July 2021

### Time of Supply in case of goods – Reverse Charge

In case of reverse charge, the time of supply for goods shall be the earliest of the following dates:

- 1. the date of receipt of goods
- 2. the date immediately after 30 days from the date of issue of an invoice by the supplier

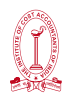

If it is not possible to determine the time of supply, the time of supply shall be the date of entry in the books of account of the recipient.

### Illustration:

Date of receipt of goods 16<sup>th</sup> May 2021

Date of invoice 2<sup>nd</sup> June 2021

Date of entry in books of receiver 26<sup>th</sup> May 2021

The time of supply of service, in this case, will be 16<sup>th</sup> May 2021.

### Change in Rate of Tax in respect of supply of goods or services

Sec14. Where there is a change in rate of tax of supply of goods or services, time of supply has to be determined in the following manner:

### Supply is completed before the change in rate of tax

| Invoice issued<br>before date of<br>change in tax<br>rate | Payment received<br>before date of<br>change in tax rate | Time of supply                                | Applicable rate of tax |
|-----------------------------------------------------------|----------------------------------------------------------|-----------------------------------------------|------------------------|
| No                                                        | No                                                       | Earliest of the date of<br>Invoice or payment | New rate of Tax        |
| Yes                                                       | No                                                       | Date of issue of invoice                      | Old tax rate           |
| No                                                        | Yes                                                      | Date of receipt of payment                    | Old tax rate           |

### Supply is completed after the change in rate of tax

| Invoice issued<br>before date of<br>change in tax<br>rate | Payment<br>received before<br>date of change<br>in tax rate | Time of supply                             | Applicable rate of tax |
|-----------------------------------------------------------|-------------------------------------------------------------|--------------------------------------------|------------------------|
| Yes                                                       | Yes                                                         | Earliest of the date of Invoice or payment | Old rate of Tax        |
| Yes                                                       | No                                                          | Date of receipt of payment                 | New rate of Tax        |
| No                                                        | Yes                                                         | Date of issue of invoice                   | New rate of Tax        |

### Date of receipt of Payment in case of change in rate of tax

Normally the date of receipt of payment is the date of credit in the bank account of the recipient of payment or the date on which the payment is entered into his books of account, whichever is earlier. Further, the date of credit in the bank account is relevant if such credit is after four working days from the date of change in rate of tax.

The way of calculation of time of supply is adequately covered by the provisions of Sections 12, 13 and 14, one has to keep in mind these provisions and calculate time of supply which is the pivot to determine when the liability to discharge tax will arise.

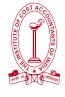

### TIME OF SUPPLY

### Time of Supply of Goods & Services under Forward Charge

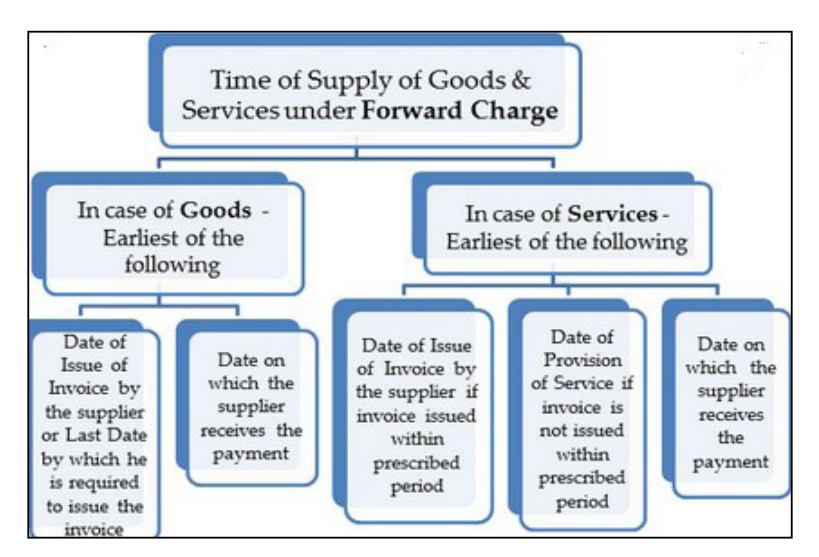

**Example 1:** Mr. X, sold goods to Mr. Y, and issued invoice 1st January 2020. Mr. X removes the goods for delivery to Mr. Y on 17th January 2020.

### Answer:

Earlier of the following would be Time of Supply:

Date of Invoice –1st January 2020 or

Date on which invoice is required to be issued – 17th January 2020.

Accordingly, 1st January 2020 is the time of supply of goods

**Example 2:** Mr. X, sold goods to Mr. Y, and issued invoice 1st January 2020. Mr. Y collects the goods from premises of Mr. X on 10th January 2020.

### Answer:

Earlier of the following would be Time of Supply: Date of Invoice –1st January 2020 or Date on which goods is delivered – 10th January 2020. Accordingly, 1st January 2020 is the time of supply of goods

**Example 3:** Mr. X, sold goods to Mr. Y, and issued invoice 1st January 2020. Mr. Y made full payment on 20th December 2019.

### Answer:

Following would be Time of Supply:

Date of Invoice –1st January 2020

is the time of supply of goods. In case of Goods Advance is not considered as time of sale

**Example 4:** Mr. X, sold goods to Mr. Y, and issued invoice 1st January 2020. Mr. y credited the payment in bank account of Mr. X on 28th December 2019 for 4/5th of goods, Mr. X recorded the same as receipts in his books on 4th January 2020. The goods were dispatched on 5th January 2020 from the warehouse.

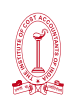

### Answer:

The time of supply of goods will be the date of invoice. Advance payment received will not impact the time of supply in case of goods.

**Example 5:** Mr. X, issued invoice for services rendered Mr. Y on 5th November 2019. The provisions of services were completed on 25th October 2019.

### Answer:

5th November 2019 will be the time of supply of services as invoice is issued within the time frame.

### Time of Supply of Goods & Services under Reverse Charge

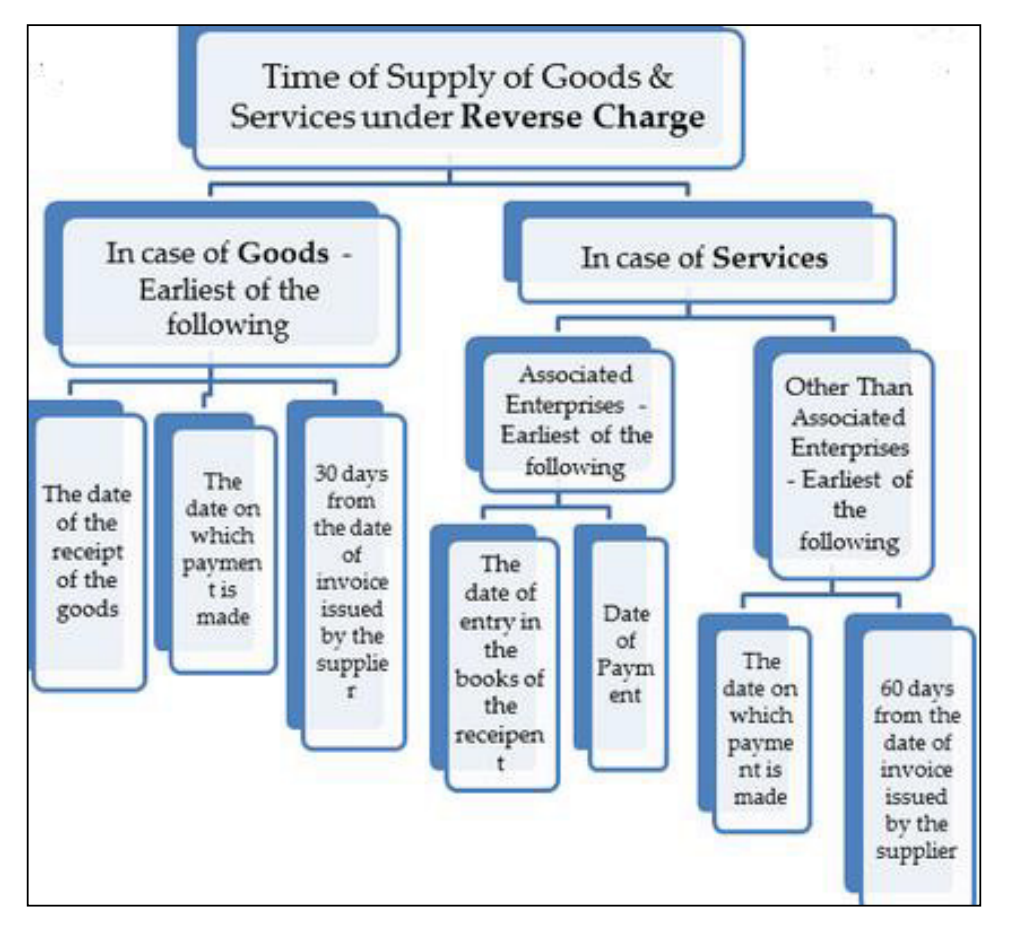

**Example 1.** ABC Ltd. & DCM Ltd. is associated enterprises. ABC Ltd. a registered firm received the services of DCM Ltd. a unregistered firm. ABC Ltd. recorded the liability in the books on 23rd November 2019 and payment will be made in the next month.

### Answer:

23rd November 2019 will be the time of supply of services as the date of entry in the books is prior to the date of payment.

**Example 2.** ABC Ltd. & DCM Ltd. is associated enterprises. ABC Ltd. a registered firm received the services of DCM Ltd. a unregistered firm. ABC Ltd. made advance payment to DCM Ltd. on 20th November 2019 and recorded liability in the books on 23rd November 2019.

### Answer:

20th November 2019 will be the time of supply of services as the payment is made earlier to the date of entry in the books.

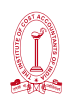

**Example 3.** Mr. M, a registered dealer received goods from Mr. N, an unregistered dealer. Mr. N issues invoice on 1st December 2019.Mr. M received goods on 16th December 2019, payment of which is not made yet.

### Answer:

Earliest of the following would be Time of Supply:

Receipt of Goods = 16th December 2019

Date of Payment = NA

30 days from the date of invoice = 30th December 2019

Accordingly, 16th December 2019 is the time of supply of goods

### Time of Supply in case of Change in Rate of Tax

| SUPPLY                          | ISSUE OF<br>INVOICE             | RECEIPT OF<br>CONSIDERATION  | TIME OF SUPPLY                                                                          |
|---------------------------------|---------------------------------|------------------------------|-----------------------------------------------------------------------------------------|
| Before<br>change in tax<br>rate | After change<br>in tax rate     | After change in<br>tax rate  | Earlier of: (a) Date of receipt of<br>consideration; or (b) Date of issue<br>of invoice |
|                                 | Before<br>change in tax<br>rate | After change in<br>tax rate  | Date of issue of invoice                                                                |
|                                 | After change<br>in tax rate     | Before change in<br>tax rate | Date of receipt of consideration                                                        |
| After change<br>in tax rate     | Before<br>change in tax<br>rate | Before change in<br>tax rate | Earlier of: (a) Date of receipt of<br>consideration; or (b) Date of issue<br>of invoice |
|                                 | Before<br>change in tax<br>rate | After change in<br>tax rate  | Date of receipt of consideration                                                        |
|                                 | After change                    | Before change in             | Date of issue of invoice                                                                |

**Example 1:** Mr. A is supplied goods to Mr. B on 2nd December 2019. The GST rate on goods is changed from 18% to 12% w.e.f. 1st January 2020. Mr. A issued invoice on 28th December 2019 and payment is credited in his bank account on 30th December 2019.

### Answer:

Following Events have taken place before change in effective rate of tax:

- Invoice Issued
- Payment Received

Time of supply will be earliest of the following:

- 28th December 2019
- 30th December 2019

Accordingly, 28th December 2019 is the time of supply of goods

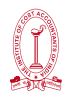

### Place of Supply in GST

### Place of supply

Concept of the place of supply is based on the place of consumption of goods or services. As goods are tangible, the determination of their place of supply, based on the consumption principle, is not difficult. Generally, the place of delivery of goods becomes the place of supply. However, the services being intangible in nature, it is not easy to determine the exact place where services are acquired, enjoyed and consumed. In respect of certain categories of services, the place of supply is determined with reference to a proxy. Separate provisions for the supply of goods and services have been made for the determination of their place of supply. Separate provisions for the determination of the place of supply in respect of domestic supplies and cross border supplies have been framed.

Place of supply is required for determining the right tax to be charged on the invoice, whether IGST or CGST/SGST will apply.

## Section 10- Place of supply of goods other than supply of goods imported into, or exported from India.

| Nature of supply                                            | Place of supply                                                                |
|-------------------------------------------------------------|--------------------------------------------------------------------------------|
| Supply involving movement of Goods                          | Location of goods at time of termination of movement for delivery to recipient |
| Supply of Goods on Direction of third person                | Principal Place of Business of third person                                    |
| Supply not involving movement of goods                      | Location of goods at the time of delivery to the Recipient                     |
| Supply by assembly / installation at site                   | Place of Installation / assembly                                               |
| Supply on board a conveyance (vessel, aircraft, train etc.) | Location where goods are taken on board                                        |

### Section 11- Place of supply of goods imported into, or exported from India

| Nature of supply          | Place of supply        |
|---------------------------|------------------------|
| Goods imported into India | Location of Importer   |
| Goods exported from India | Location outside India |

### Section 12-Place of supply of services where location of supplier and recipient is in India.

| Nature of supply                                                     | Place of supply       |
|----------------------------------------------------------------------|-----------------------|
| Supply to Registered Person                                          | Location of Recipient |
| Supply to Un-registered Person (Location of Recipient available)     | Location of Recipient |
| Supply to Un-registered Person (Location of Recipient not available) | Location of Supplier  |

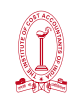

A registered taxpayer offers passenger transport services from Chennai to Kanyakumari. The passengers do not have GST registration. What will be the place of supply in this case?

The place of supply is the place from where the departure takes place i.e.Chennai in this case.

| Service directly related to immovable property | Location | of | Immovable |
|------------------------------------------------|----------|----|-----------|
|                                                | Property |    |           |

Example - Mr. Nilanjan from Kolkata provides interior designing services to Mr. Mukesh (Pune). The property is located in Hyderabad

In this case, place of supply will be the location of the immovable property i.e. Hyderabad

| Service by way of lodging accommodation  | by Hotel, | lnn, | Location  | of   | Immovable |
|------------------------------------------|-----------|------|-----------|------|-----------|
| Guest House, Home Stay, Club or Campsite |           |      | Property, | Boat | or Vessel |

# Section 13- Place of supply of services where location of supplier or location of recipient is outside India

| Nature of supply                                             | Place of supply                    |
|--------------------------------------------------------------|------------------------------------|
| Performance Based Services                                   | Location of Performance of Service |
| Service relating to Immovable Property                       | Location of immovable property     |
| Service Relating to events                                   | Location of Event                  |
| Specified Services-Section 13(8)                             | Location of Supplier of Services   |
| Online information and database access or retrieval services | Location of Recipient of Service   |

### Concept of Mixed Supply & Composite Supply

In GST, separate rate has been specified for every goods & services. So it is easy to determine GST rate if a particular good or a service is being supplied.

However, sometimes supply of a good as well as service may be done together even though not connect.

**Example**, an Micro-oven is supplied and also installation services are also supplied along with it. So the concept of composite supply and mixed supply has come into force.

### Composite Supply

Composite supply means a supply comprising of two or more goods/services, which are provided as naturally bundled service. The items cannot be supplied separately.

A supply of goods and/or services will be treated as composite supply if it fulfills the following criteria:

- Supply of 2 or more goods or services together &
- Goods or services are usually provided together in the normal course of business.
- They cannot be separated.

### Applicability of Tax Rate

The tax rate of the principal supply will apply on the entire supply.

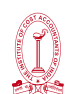

### Example:

Goods are transported with insurance coverage. The supply of goods, packing materials, transport and insurance is a composite supply. Insurance, transport cannot be done separately if there are no supply of goods. Thus, the supply of goods is the principal supply.

Tax liability will be the tax on the principal supply i.e., GST rate on the goods.

If the second condition is not fulfilled it becomes a mixed supply.

### Mixed Supply

Mixed supply under GST means a combination of two or more goods or services made together for a single price. Each of these items can be supplied separately and is not dependent on any other.

### Applicability of Tax Rate

# Under GST, a mixed supply will have the tax rate of the item which has the highest rate of tax.

For example-

A gift box consisting of sweets, chocolates, cakes, dry fruits, aerated drink are being supplied for a single price is a mixed supply. All are also sold separately. Since aerated drinks have the highest GST rate of 28%, aerated drinks will be treated as principal supply and 28% will apply on the entire gift box.

### Supply invoice movement of goods [Section 10(1)(a) of the IGST Act, 2017]:

|          | Natu                   | re of supply   |       |        | Place of supply of goods                     |     |
|----------|------------------------|----------------|-------|--------|----------------------------------------------|-----|
| Supply   | involves               | movement       | of    | goods  | s Location of the goods at the time at which | ch  |
| whether  | <sup>r</sup> by suppli | er or recipier | nt or | by any | / the movement of goods terminates f         | for |
| other pe | erson.                 |                |       |        | delivery to the recipient.                   |     |

Mr. C of Chennai received purchase order from Mr. H of Hyderabad for want of commercial goods. Now supply involves movement of goods by supplier from Chennai to Hyderabad in a truck by road.

### Place of supply of goods = Hyderabad.

The supplier delivers goods to a recipient or any other person on the direction of a person by way of transfer of documents of title to the goods or otherwise [Section 10(1)(b) of the IGST Act, 2017]:

| Nature of supply                              | Place of supply of goods                     |
|-----------------------------------------------|----------------------------------------------|
| Goods are delivered by the supplier to        | It shall be demed that the said third person |
| a receipient or any other person on the       | has received the goods and the Place of      |
| direction of a third person, whether acting   | Supply of such goods shall be the principal  |
| as an agent or otherwise, before or during    | place of business of such person.            |
| movement of goods by way of transfer of       |                                              |
| documents of title to the goods or otherwise. |                                              |

Mr. X of Delhi received purchase order from Mr. Y of Hyderabad for want of commercial goods. Now supply involves movement of goods by supplier from Delhi to Hyderabad by road in a truck.

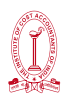

Upon the direction of Mr. Y of Hyderabad these goods are redirect to Branch office of Mr. Y located in Vijayawada, (in Andhra Pradesh) by way of transfer of documents of title to the goods (i.e. Lorry Receipt or LR copy).

### Place of supply of goods = Hyderabad

### Supply does not involve movement of goods [Section 10(1)(c) of the IGST Act, 2017]:

| Nature of supply                                                    | Place of supply of goods                                                      |
|---------------------------------------------------------------------|-------------------------------------------------------------------------------|
| Where the supply does not involve movement of goods, whether by the | Location of such goods at the time of the delivery to the recipient           |
| supplier or the recipient.                                          | (This place of supply is irresective of the location of the buyer and seller) |

A and B both located in Hariyana. B comes to shop of A. A delivered goods to B. What is the place of supply of goods.

### Place of supply of goods = Haryana.

### Goods are assembled or installed at Site [Section 10(1)(d) of the IGST Act, 2017]:

| Nature of supply                                    | Place of supply of goods               |
|-----------------------------------------------------|----------------------------------------|
| Where the goods are assembled or installed at site. | Place of such installation or assembly |

Mr. D located in New Delhi, place order on Mr. X of New Delhi for installation of Air-condition machine in his factory located in Chennai. Mr. D procures the Indoor and out-door units, set of plugs, electrical cables, distribution boards and other items from different States in India and arranges for delivery in Chennai. The said machine assembled by Mr. X in Chennai.

### Place of supply of goods = Chennai

### Goods supplied on a vessel/conveyance [Section 10(1)(e) of the IGST Act, 2017]:

| Nature of supply                            | Place of supply of goods                  |
|---------------------------------------------|-------------------------------------------|
| Where the goods are supplied on board a     | Location at which such goods are taken on |
| conveyance including vessel, an aircraft, a | board.                                    |
| train or a motor vehicle.                   |                                           |

Mr. M of Chennai supplied goods to M/s Spice Jet Airlines of Chennai flying between Rajasthan- Mumbai. The goods are loaded in the aircraft in Rajasthan.

### Place of supply of goods = Rajasthan

### Place of Supply of goods cannot be determined [Section 10(2) of the IGST Act, 2017]:

| Nature of supply                                                                            | Place of supply of goods                                                                  |
|---------------------------------------------------------------------------------------------|-------------------------------------------------------------------------------------------|
| Any thing not covered under sub-section (a)<br>to (e) of Section 10(1)of the IGST Act, 2017 | Determined in such manner as may be<br>prescribed [i.e. as recommended by GST<br>Council] |

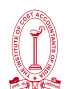

### Place of supply of goods imported into or exported from India [Sec. 11 of the IGST Act, 2017]:

| Nature of supply  | Place of supply of goods  |  |  |
|-------------------|---------------------------|--|--|
| Import into India | Location of the importer  |  |  |
| Export from India | Location of outside India |  |  |

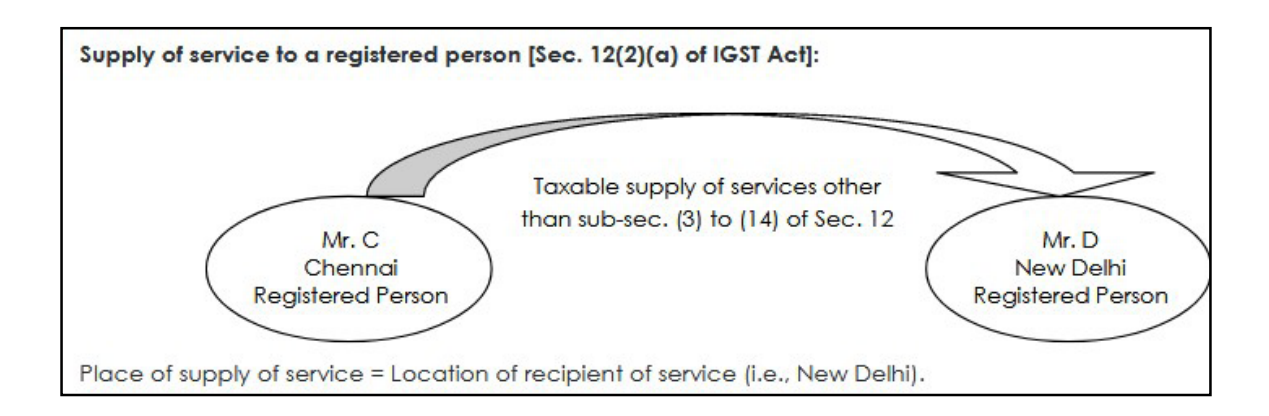

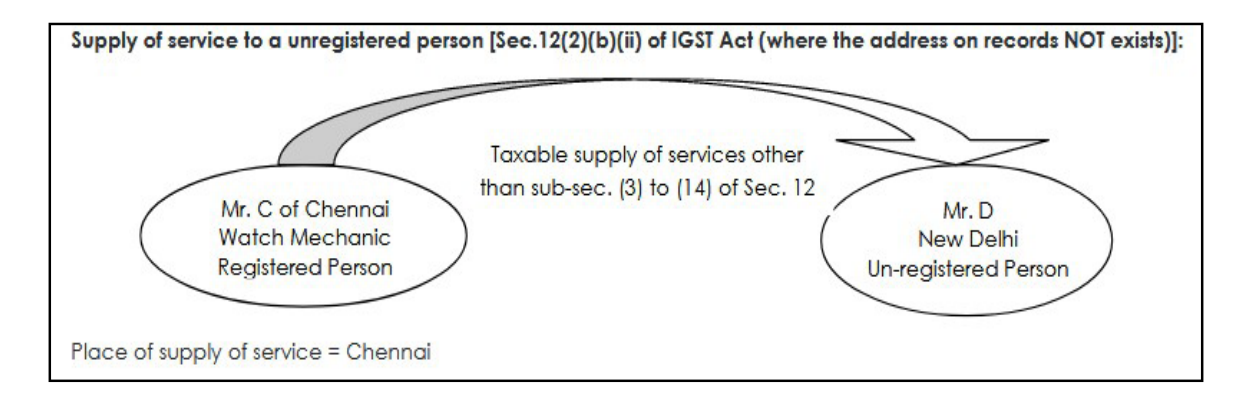

# Place of supply of services directly in relation to an immovable property [Sec. 12(3)(a) of the IGST Act, 2017]:

| S.<br>No. | Nature of service                                                        |                                                                     | Place of supply of goods               |
|-----------|--------------------------------------------------------------------------|---------------------------------------------------------------------|----------------------------------------|
| 1         | Architects                                                               | Any                                                                 | Immovale property located              |
| 2         | Interior decorator                                                       | services<br>ancillary<br>to these<br>services<br>[Sec.<br>12(3)(d)] | or intended to be located in<br>India: |
| 3         | Surveyors                                                                |                                                                     |                                        |
| 4         | Engineers and other related exports or estate agents                     |                                                                     | Location of immovable     property     |
| 5         | Any service provided by way of grant of rights to use immovable property |                                                                     | Outside India:                         |
| 6         | for carring out or co-ordination of construction work                    |                                                                     |                                        |

Mr. Z located in Chennai engaged the services of Mr. Y an Architect in Chennai. Mr. Z requests him to make design of residential complex to be constructed in Tamilnadu. Mr. Y provided drawing and design services in relation to immovable property located at Tamilnadu.
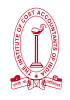

## Place of supply of service = Tamilnadu

Place of supply of services by way of lodging accommodation by a [Sec. 12(3)(b) of the IGST Act, 2017]:

| S.<br>No. | Nature of service                                                          |                    | Place of supply of goods     |
|-----------|----------------------------------------------------------------------------|--------------------|------------------------------|
| 1         | Hotel                                                                      | Any                | Property located or intended |
| 2         | Inn                                                                        | services           | to be located in India:      |
| 3         | Guest house                                                                | ancillary          | • Location of immovable      |
| 4         | Home stay                                                                  | to these           | property or boat or          |
| 5         | Club or campsite by whatever name called and including a house boat or any | [Sec.<br>12(3)(d)] | vessel.<br>Outside India:    |
|           | otner vessei                                                               |                    | • Location of the recipient. |

Mr. R is registered in Jodhpur. He went to Kolkata and stays in Taj hotel at Kolkata. He also availed beauty treatment services at hotel.

#### Place of supply of service = Kolkata.

Place of supply services by way of accommodation in any immovable property for organizing [Sec. 12(3)(c) of IGST Act, 2017]:

| S.<br>No. | Nature of service                                                                                                    |                                            | Place of supply of goods                                                   |
|-----------|----------------------------------------------------------------------------------------------------|--------------------------------------------|----------------------------------------------------------------------------|
| 1         | Any marriage or reception or matters related threto.                                                                                       | Any<br>services                            | Property located or intended to be located in India:                       |
| 2         | Official, social, cultural, religious or business<br>function including services provided in<br>relation to such function at such property | to these<br>services<br>[Sec.<br>12(3)(d)] | <ul> <li>Location of immovable property</li> <li>Outside India:</li> </ul> |
|           |                                                                                                    |                                            | • Location of the recipient.                                               |

## Place of supply of services in relation to [Sec. 12(4) of IGST Act, 2017]:

| S.<br>No. | Nature of service                                      | Place of supply of goods        |
|-----------|--------------------------------------------------------|---------------------------------|
| 1         | Restaurant                                             | Location where the services are |
| 2         | Catering services                                      | actually performed.             |
| 3         | Personal grooming                                      |                                 |
| 4         | Fitness services                                       |                                 |
| 5         | Beauty treatment services                              |                                 |
| 6         | Health services including cosmetic and plastic surgery |                                 |

Mr. B staying at Dubai, trained for the purpose of grooming of horses in Chennai. Find the place of supply of service.

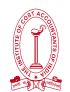

#### Place of supply of service = Chennai

# Place of supply of services in relation to training and performance appraisal [Sec. 12(5) of IGST Act, 2017]:

| S.<br>No. | Nature of service                                         | Place of supply of goods                                                                                                    |
|-----------|-----------------------------------------------------------|----------------------------------------------------------------------------------------------------|
| 1         | Services in relation to training a performance appraisal. | <ul> <li>Provide to registered person:</li> <li>Location of recipient of service.</li> <li>Provide to a un-registered person:</li> <li>Location where the services are actually performed.</li> </ul> |

Guideline Academy registered person provides commercial training and coaching services to budding CMA's at Chennai. Many students (who are unregistered persons) from Telangana, Andhra Pradesh, Tamil Nadu, Karnataka and Kerala came and stay in Chennai for the purpose of undergoing training in the Guideline Academy. Find the Place of supply of service.

#### Place of supply of service = Chennai

| S.<br>No. | Nature of service                                         |           | Place of supply of goods    |
|-----------|-----------------------------------------------------------|-----------|-----------------------------|
| 1         | Cultural                                                  | Services  | Where the event is actually |
| 2         | Artistic                                                  | ancillary | held or where the park or   |
| 3         | Sporting                                                  |           |                             |
| 4         | Scientific                                                |           |                             |
| 5         | Educational                                               |           |                             |
| 6         | Entertainment event or Amusement part or any other place. |           |                             |

#### Place of supply of services provided by way of admission to a [Sec. 12(6) of IGST Act, 2017]:

Board of Control for Cricket in India (BCCI) located at Mumbai, sold tickets on-line for IPL match, is going to conduct at Chepauk Stadium, Chennai. However, finally match conduct at Mumbai. Find the place of supply of service of admission to sporting event.

#### Place of supply of service = Mumbai

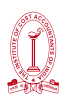

# Place of supply of services provided by way of organization of a [Sec. 12(7) of IGST Act, 2017]:

| S.<br>No. | Nature of service                                                                                                    |              | Place of supply of goods                                                                                   |
|-----------|----------------------------------------------------------------------------------------------------|--------------|----------------------------------------------------------------------------------------------------|
| 1         | Cultural                                                                                                    | Services     | Provide to registered person:                                                                              |
| 2         | Artistic                                                                                                    | ancillary    | Location of recipient of                                                                                   |
| 3         | Sporting                                                                                                    | thereto or   | Service.                                                                                                   |
| 4         | Scientific                                                                                                    | assigning of | Provide to an un-reaistered                                                                                |
| 5         | Educational                                                                                                    | such events  | person:                                                                                                    |
| 6         | Entertainment event including supply<br>of services in relation to a conference<br>fair, exhibition, celebration or similar<br>events | such evenis. | <ul> <li>Location where the<br/>event is actually held<br/>and</li> </ul>                                  |
|           |                                                                                                    |              | • If the event is held<br>outside India, the place<br>of supply shall be the<br>location of the recipient. |

Mr X, a Jalandhar based comedian hosted a comedy show at Singapore on birth day occasion of Mumbai based actor's son.

# Place of supply of service = Mumbai

# Place of supply of services by way of transportation of goods including by mail or courier [Sec. 12(8) of IGST Act, 2017]:

| S.<br>No. | Nature of service                    | Place of supply of goods                                                 |
|-----------|--------------------------------------|--------------------------------------------------------------------------|
| 1         | Services by way of Transportation of | Provide to registered person:                                            |
|           | goods including by mail or courier   | Location of recipient of Service.                                        |
|           |                                      | Provide to a un-registered person:                                       |
|           |                                      | • Location at which such goods are handed over for their transportation. |

M/s Navatha, a transporter registered under GST, located in Vizag. M/s C Ltd. of Chennai registered under GST, received services from M/s Navatha, for transport of goods from its warehouse in Vizaga to Guntur. M/s Navatha, delivered goods at Guntur.

If the recipient is registered person:

# Place of supply of service = Chennai

If the recipient is not a registered person:

## Place of supply of service = Vizag

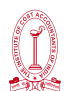

## Place of supply of passenger transportation service to [Sec. 12(9) of IGST Act]:

| S.<br>No. | Nature of service                                                         | Place of supply of goods                                                         |
|-----------|---------------------------------------------------------------------------|----------------------------------------------------------------------------------|
| 1         | Passenger transportation service.                                         | Provide to registered person:                                                    |
|           | Including:                                                                | Location of recipient of Service.                                                |
|           | Rail, Mono Rail, Metro Rail, Road, Air,                                   | Provide to a un-registered person:                                               |
|           | Vessel, Boat, Cycle rickshaw, Bullock cart, Camel etc.                    | <ul> <li>Place where the passenger embarks on the continuous journey.</li> </ul> |
| 2         | Right to passage is given for future                                      | Provide to registered person:                                                    |
|           | use and point of embarkation is not<br>known at the time of issue of such | Location of recipient of Service.                                                |
|           | right                                                                     | Provide to a un-registered person:                                               |
|           |                                                                           | <ul> <li>Location of recipient when address on record is available.</li> </ul>   |
|           |                                                                           | Location of supplier in other cases                                              |

Agni Air registered under GST and located in Mumbai operates flight from Delhi-Dubai-London-Dubai-Delhi. Mr. TYN who is unregistered person, purchase air ticket for Delhi-London. Two tickets are issued to him showing Delhi- Dubai with a halt at Dubai for 5 hours and Dubai-London.

## Place of supply of service = Delhi

#### Place of Supply of service on board a conveyance [Sec. 12(10) of IGST Act]:

| S.<br>No. | Nature of service | Place of supply of goods                                   |
|-----------|-------------------|------------------------------------------------------------|
| 1         | Vessel            | Location of the first scheduled point of departure of that |
| 2         | Aircraft          | conveyance for the journey.                                |
| 3         | Train             |                                                            |
| 4         | Motor vehicle     |                                                            |

A movie on demand is provided as onboard entertainment during the Delhi-Chennai leg of a Dubai- Delhi-Chennai flight.

#### Place of supply of service = Dubai

#### Place of supply of telecommunication services [Sec. 12(11) of IGST Act]:

| S.  | Nature of service                   |
|-----|-------------------------------------|
| No. |                                     |
| 1   | including                           |
|     | data transfer, broadcasting,        |
|     | cable and                           |
|     | direct to home television services. |

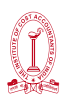

M/s Air Call registered under GST and located in Chennai. M/s Air Call have appointed Mr. C as a selling agent for supplying pre-payment voucher to the subscriber.

# Place of supply of service = Chennai

# Place supply of banking and NBFC service including stock broking services [Sec. 12(12) of IGST Act]:

| S.<br>No. | Nature of service                                               | Place of supply of service                                                                          |
|-----------|-----------------------------------------------------------------|----------------------------------------------------------------------------------------------------|
| 1         | Banking and NBFC service<br>including stock broking<br>services | <ul> <li>Location of recipient of service on the records of<br/>the supplier of service.</li> </ul> |
|           |                                                                 | <ul><li>• Location of supplier of service.</li></ul>                                                |

Mr. Harsha being a registered stock broker at BSE, located in Mumbai. He has clients in Chennai, Kolkata, Bengaluru. He purchases and sells shares of clients located in Chennai, Kolkata, Bengaluru.

# Place of supply of service = Chennai, Kolkata & Bengaluru

# Place supply of insurance services [Sec. 12(13) of IGST Act]:

| S.<br>No. | Nature of service  | Place of supply of service                                                         |
|-----------|--------------------|------------------------------------------------------------------------------------|
| 1         | Insurance services | To a registered person                                                             |
|           |                    | Location of recipient of Service.                                                  |
|           |                    | To a person other than registered person                                           |
|           |                    | • Location of the recipient of services on the records of the supplier of service. |

# Place of supply of advertisement services to specifies persons [Sec. 12(14) of IGST Act, 2017]:

| S.<br>No. | Nature of service                                         | Place of supply of service                                                                                     |
|-----------|-----------------------------------------------------------|----------------------------------------------------------------------------------------------------|
| 1         | Advertisement services to                                 | Located in each of such states and the value of such                                                           |
|           | Central Government                                        | supplies specific to each state shall be in proportion<br>to amount attributable to service provided by way of |
|           | <ul><li>State Government</li><li>Statutory Body</li></ul> | dissemination in the respective states.                                                                        |
|           | Local Authority                                           |                                                                                                    |

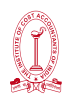

The Government has hired 200 hoardings in Lakshadweep and 175 hoardings in Chennai for providing advertisement of Gas subsidy and contract contains the consideration for these hoardings separately. Hoarding services supplied by M/s X Ltd. located in Hyderabad.

#### Place of supply of service = Lakshadweep & Chennai

# Place of supply of service where location of Supplier of Service or Location of Recipient of Service is outside India [Sec. 13(1) of the IGST Act, 2017]

Services are groped into

- Default Section 13(2): It is applicable only when sub-sec (3) to (13) of Sec 13 are not applicable.
- Specific Section 13(3) to 13(13)

## Default Section 13(2):

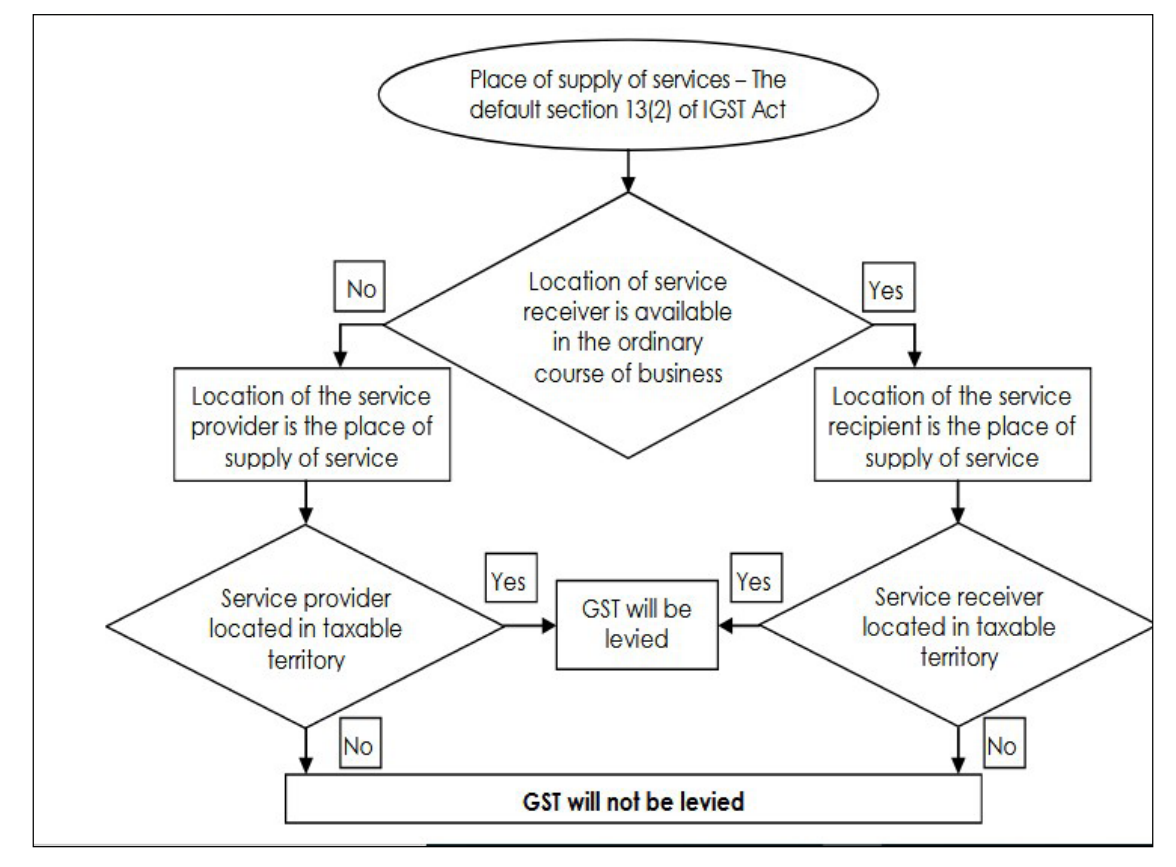

## Place of supply services on Goods [Sec. 13(3)(a) of IGST Act]:

| S.<br>No. | Nature of service                                                                                                    | Place of supply of service                          |
|-----------|----------------------------------------------------------------------------------------------------|-----------------------------------------------------|
| 1         | "in respect of goods that are made<br>physically available, by the receiver<br>to the service provider in order to<br>provide the service" | location where the services are actually performed. |
| 2         | service provided by way of electronic mean in relation to tangible goods,                                                                  | location where the services are actually performed. |

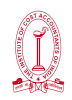

Spice Jet company in India gets its aircraft repaired at Chennai Airport, by engineers deputed by Airbus, France an overseas firm who travel from France to Chennai for the purpose.

## Place of supply of service = Chennai

## Place of supply services on Goods [Sec. 13(3)(b) of IGST Act]:

| S.<br>No. | Nature of service                                                                                                    | Place of supply of<br>service                             |
|-----------|----------------------------------------------------------------------------------------------------|-----------------------------------------------------------|
| 1         | Services supplied to an individual, represented either as<br>the service receiver or a person acting on behalf of the<br>receiver, which require physical presence of the recipient<br>or the person acting on behalf, with the supplier for the<br>supply of services. | location where the<br>services are actually<br>performed. |

A famous actress went to London, and avail cosmetic or plastic surgery services for her nose. Find the place of supply or service.

#### Place of supply of service = London

# Place of supply of services supplied directly in relation to an immovable property [Sec 13(4) of IGST Act]:

|   | Nature of service                                                                                                    | Place of Supply of Service                                          |
|---|----------------------------------------------------------------------------------------------------|---------------------------------------------------------------------|
| • | Lease or a right to use, occupation enjoyment or<br>provision of hotel accommodation by a hotel, guest<br>house, club         | Where immovable property<br>is located or intended to be<br>located |
| • | Construction service                                                                                                    |                                                                     |
| • | Architects                                                                                                    |                                                                     |
| • | Interior decorators                                                                                                    |                                                                     |
| • | Renting of immovable property                                                                                                 |                                                                     |
| • | Real estate agents                                                                                                    |                                                                     |
| • | Auctioneers, engineers and similar expert or professional people, relating to land, buildings or civil engineering works etc. |                                                                     |

Mrs. Neelam Goel, an Interior Designer based in Delhi provides her service to an Indian Hotel Chain (which has business establishment in Mumbai) for its newly acquired property in London.

#### Place of supply of service = Mumbai.

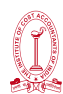

# Place of supply of services supplied by way of admission to or organization of [Sec. 13(5) of IGST Act]:

|   | Nature of service                                    | Place of Supply of Service    |
|---|------------------------------------------------------|-------------------------------|
| • | Cultural                                             | Where event is actually held. |
| • | Artistic                                             |                               |
| • | Sporting                                             |                               |
| • | Scientific                                           |                               |
| • | Educational                                          |                               |
| • | Entertainment event                                  |                               |
| • | Celebration                                          |                               |
| • | Conference                                           |                               |
| • | Fair                                                 |                               |
| • | Exhibition                                           |                               |
| • | Similar events and                                   |                               |
| • | Services ancillary to such admission or organisation |                               |

Mr. Kapil Sharma, a Jalandhar based comedian hosted a comedy show at Singapore with help of event organizer located in Dubai.

## Place of supply of service = Singapore.

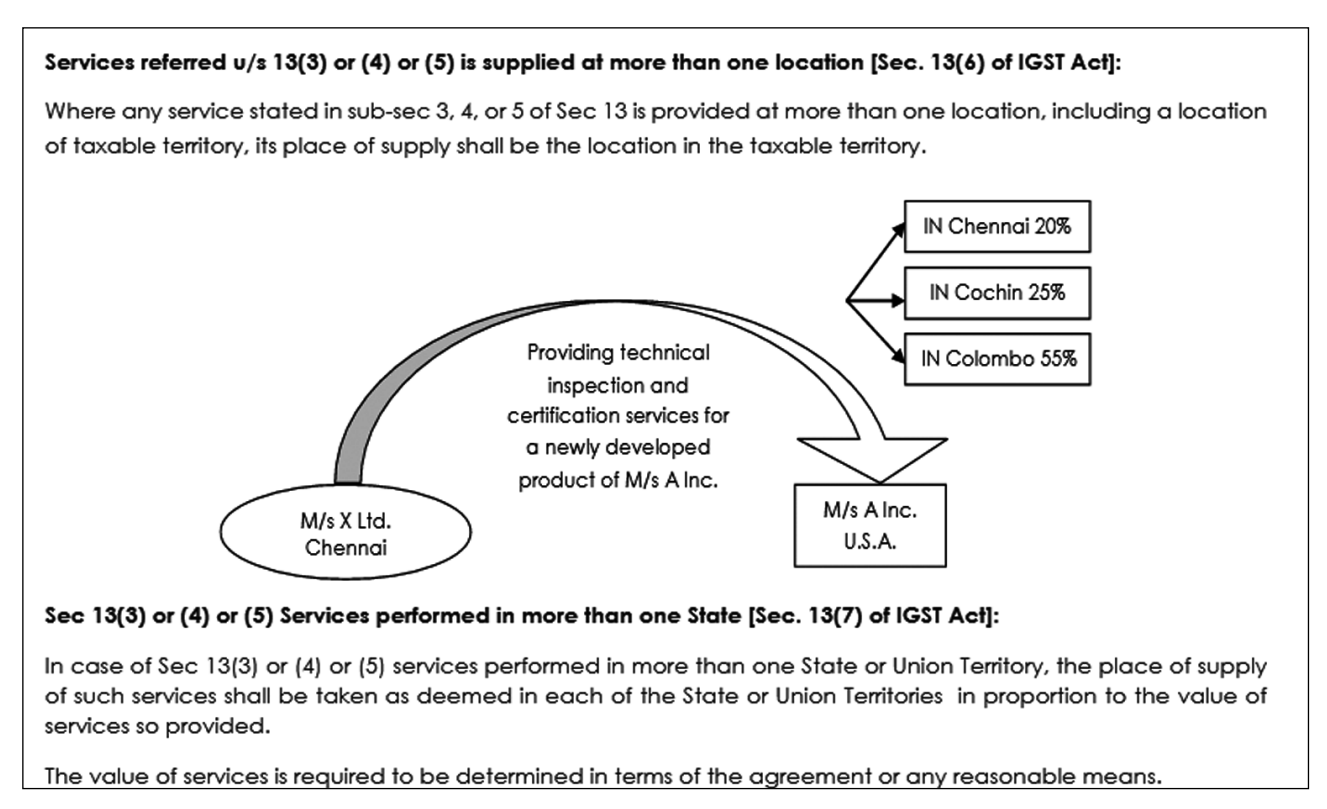

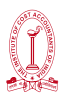

Mr. Harsha a event organiser located in Malaysia undertaken to organize comedy shows of Mr. Bhrami of Hyderabad and Mr. Vadivelu of Chennai in India. The comedy shows are hosted in Telangana, Andhra Pradesh, Tamil Nadu and Pondicherry.

#### Gross value of contract is ₹ 60 crores.

| State          | No. of Days | Recipient of Service |
|----------------|-------------|----------------------|
| Telangana      | 20          | Mr Bhrami            |
| Andhra Pradesh | 15          | Mr. Bhram            |
| Tamil Nadu     | 14          | Mr. Vadivelu         |
| Pondicherry    | 01          | Mr. Vadivelu         |
| Total          | 50          |                      |

Find the place of supply of services, value of service and person liable to pay tax.

| Answer:                    |                   |                                 |               |  |  |  |
|----------------------------|-------------------|---------------------------------|---------------|--|--|--|
| Place of Supply of service | Value ₹ in crores | Who is liable to pay GST        | Nature of GST |  |  |  |
| Telangana                  | 24                | Mr. Harsha being a non-resident | IGST          |  |  |  |
| Andhra Pradesh             | 18                | Mr. Harsha being a non-resident | IGST          |  |  |  |
| Tamil Nadu                 | 16.80             | Mr. Harsha being a non-resident | IGST          |  |  |  |
| Pondicherry                | 1.20              | Mr. Harsha being a non-resident | IGST          |  |  |  |
| Total                      | 60                |                                 |               |  |  |  |

# Specified Services [Sec. 13(8) of IGST Act]:

#### Place of supply of services = Location of the service provider

Specified services includes:

- (a) Services provided by a banking company, or financial company, or a NBFC to account holdrs
- (b) Intermediary servies
- (c) Services consisting of hiring of means of transport, other than, -
  - (i) aircrafts, and
  - (ii) vessels except yachts
  - upto a period of one month

Mr. S has a permanent residence at Chennai. He has a savings bank account with Chennai Mound Road Branch of State Bank of India. On Aug 1, 2015, Mr. S opened a safe deposit locker with the Chennai Mound Road Branch of State Bank of India. Mr. S went to Singapore for official work in Sep, 2015 and has been residing there since then. Mr. S contends that since he is a non-resident during the year 2017-18 in terms of the Income-tax Act, GST cannot be levied on the locker fee charged by State Bank of India for the year 2017-18.

## Place of supply of service = Chennai

Place of provision of a service of transportation of goods other than by way of mail or courier [Sec. 13(9) of IGST Act]

Place of supply of Service = Destination of such Goods

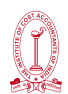

A, C & D'. 'A & B' are destined to Mumbai Port. On account of submission of bill of transhipment product 'A' transshipped to Chennai port as ultimate destination in India and product 'B' transhipped to Srilanka.

## Place of supply of service = Chennai

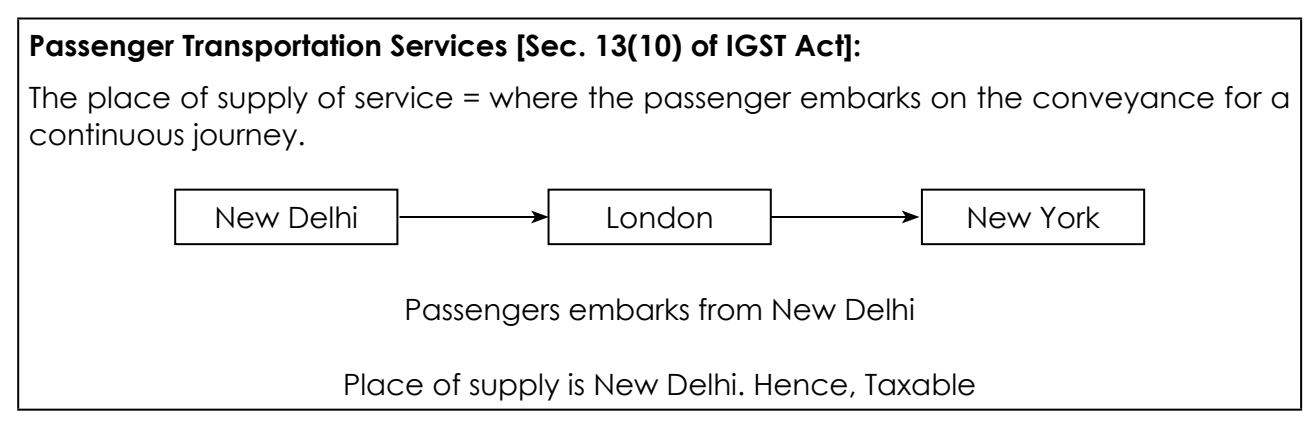

# Services Provided on Board Conveyances [Sec. 13(11) of IGST Act]:

Any service provided on board a conveyance (air craft, vessel, rail, or roadways bus) will be covered here.

POS = The first scheduled point of departure of that conveyance for the journey.

PLACE OF SUPPLY IN CASE OF ONLINE INFORMATION DATABASE ACCESS AND RETRIEVAL (OIDAR) SERVICES

## Online information and database access or retrieval services [Sec. 13(2) of IGST Act]:

POS = Location of the recipient of service

**Example 1:** Mr. Abhi of Pune, Maharashtra sells 15 boxes to Mr. Kulkarni of Nasik, Maharashtra **Answer:** 

The place of supply is Nasik, Maharashtra.

Example 2: Mr. Abhi of Pune, Maharashtra sells 15 boxes to Mr. Singh of Punjab

#### Answer:

The place of supply is Punjab.

**Example 3:** Mr. Abhi of Hyderabad buys goods from Mr. Ravi of Punjab. The buyer requests the seller to send the goods to Rajasthan

#### Answer:

The buyer is in Hyderabad , So place of supply is Hyderabad.

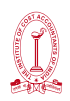

**Example 4:** Mr. Abhi of Hyderabad orders a book from Amazon to be delivered to his brother in Gujarat as a gift. M/s XYZ Ltd. (online seller registered in Karnataka) sends the book accordingly and issues invoice to Mr. Abhi

#### Answer:

The Buyer in Hyderabad has received the goods. So place of supply is Hyderabad

**Example 5:** A Steel Company (Bihar) asks M/s SAI Constructions (Chattisgarh) to build a blast furnace in their Bihar steel plant

#### Answer:

Although M/s SAI Constructions is in Chattisgarh, the goods (blast furnace) is being installed at site in Bihar. So place of supply is Jharkhand

**Example 6:** Mr. Jackob is travelling from Chennai to Kerala by air. He purchases snacks while on the plane. The airlines is registered in both Chennai and Kerala.

#### Answer:

Snacks was loaded into the plane at Chennai. So, place of supply is Chennai

**Example 7:** Mr. Jackob is travelling from Chennai to Kerala by train on behalf of his company registered in Chennai. The train starts journey from Hyderabad and stops at certain stations before Kerala. Mr. Jackob boards the train at Chennai and purchases lunch on board. The lunch had been boarded in Hyderabad.

#### Answer:

Snacks were loaded into the plane at Hyderabad. So, place of supply is Hyderabad

Example 8: A company imports goods from Malaysia for their company registered in Gujarat

#### Answer:

Place of supply is Gujarat

Example 9: A company registered in Kolkata exports Indian perfumes to USA

#### Answer:

Place of supply is Kolkata [N.B - GST will be Exempted]

## Mixed Supply

A Diwali gift box consisting of sweets, chocolates, cakes, dry fruits, aerated drink and fruit juices supplied for a single price is a mixed supply. All are also sold separately. Since aerated drinks have the highest GST rate of 28%, aerated drinks will be treated as principal supply and 28% will apply on the entire gift box.

[N.B-Under GST, a mixed supply will have the tax rate of the item which has the highest rate of tax.]

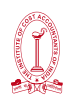

# **Composite Supply**

If a person buys sweets, chocolates, cakes, dry fruits, aerated drink and fruit juices separately and not as a Diwali gift box, then it is not considered a mixed supply. All items will be taxed separately.

#### Classification, HSN Code

There are in numerous varieties of goods and services. It is not possible to apply one common tax rate to all goods and services. It is also not possible to list all types of goods and services and specify GST rate against each of such goods and services. Hence, the only option is to classify the goods on basis of groups and sub-group and specify GST rate against each sub-group of items. In case of service also only broad description can be given for providing abatements and exemptions to various types of services.

As international trade increased, need was felt to have universal standard system of classification of goods to facilitate trade flow and analysis of trade statistics. Hence, Harmonized Commodity Description and Coding System (Generally referred to as 'Harmonized System of Nomenclature' or simply 'HSN') were developed by World Customs Organization (WCO).

There are certain provisions and rules under GST which are applicable only for goods or only services or for both. Multiple rates may be applied also. So it is important to classify a supply as supply of goods or supply of services.

#### For goods – HSN Code is used

HSN means Harmonized System of Nomenclature code used for classifying the goods under the GST, Goods and Service Tax. Under GST the dealers of goods are required to follow a 3-tiered structure of HSN.

- Those with a turnover of less than INR 1.5 Crores and under composition scheme need not follow HSN
- Those with a turnover exceeding INR 1.5 Crores but upto INR 5 Crores shall be using the 4 digit HSN code
- Those with a turnover exceeding INR 5 Crores shall be using the 6 digit HSN code
- Those dealers who are into imports or exports shall mandatorily follow the 8 digit HSN codes

HSN codes for goods at 6 digits are universally common. Therefore, common HSN codes apply to Customs and GST

#### For services – SAC Code is used

SAC code means Services Accounting Code under which services fall under GST are classified. SAC codes are issued by CBIC to uniformly classify each services under GST. Each service has a unique SAC. These SAC codes can be used in invoices.

- Those with a turnover exceeding INR 1.5 Crores but upto INR 5 Crores shall be using the 4 digit SAC code
- Those with a turnover exceeding INR 5 Crores shall be using the 6 digit SAC code

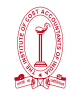

# Input Tax Credit

**ITC is core provision of GST:** Input Tax Credit (ITC) is the core concept of GST as GST is destination based tax. ITC avoids cascading effect of taxes and ensures that tax is collect in the State in which goods or services or both are consumed.

"Input Tax Credit" means credit of 'Input Tax' - section 2(56) of CGST Act.

Burden of proof on taxable person availing input tax credit– Where any person claims that he is eligible for input tax credit under this Act, the burden of proving such claim shall lie on such person – section 155 of CGST Act.

Input credit means at the time of paying tax on output, the registered dealer under GST can reduce the tax which has been already paid on inputs.

# <u>Example</u>

Tax payable on output (FINAL PRODUCT) is ₹ 500

Tax paid on input (PURCHASES) is ₹ 200

The registered dealer can claim INPUT CREDIT of ₹ 200 and he will deposit ₹ 300 in taxes.

# Who can claim ITC?

ITC can be claimed by a person registered under GST subject to fulfillment of following conditions.

- a. The dealer should be in possession of tax invoice or debit note
- b. The said goods/services have been received
- c. Returns have been filed u/s 39.
- d. Payment of tax in cash or through utilization of admissible ITC.
- e. When goods are received in installments ITC can be claimed only when the last lot is received.
- f. No ITC will be allowed if depreciation has been claimed on tax component of a capital good
  - A person registered under composition scheme in GST cannot claim ITC.
  - ITC can be claimed only for business purposes
  - ITC will not be available for goods or services exclusively used for:
    - a. Personal use
    - **b.** Exempt supplies
    - c. Supplies for which ITC is specifically not available

## Latest Updates

## 1st February 2021

Budget 2021 update: Section 16 amended to allow taxpayers' claim of the input tax credit based on GSTR-2A and GSTR-2B. Henceforth, the input tax credit on invoice or debit note may be availed only when the details of such invoice or debit note have been furnished by the supplier in the statement of outward supplies and such details have been communicated to the recipient of such invoice or debit note.

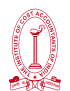

Earlier all taxpayers claimed ITC[GST on Purchase] on a self-declaration basis in Table 4(a) of GSTR-3B[Reconciliation Statement]. There was no compulsion to reconcile the ITC figure with the GSTR-2B before insertation of above mentioned ITC Rule.

Even if the GSTR-2A (currently with reference to GSTR-2B) reflected an ITC amount lower than the purchase details as per books of accounts, taxpayers could still make their ITC claim in full in the GSTR-3B[Reconciliation Statement]., and the unreflected amount was treated as provisional credit.However ,after the implementation of the said rule, the provisional ITC amount is restricted only to the extent of 5% of the eligible ITC value already reflected in the GSTR-2B for that period.

Example - If a taxpayer is filing his GSTR-3B for the month of May 2021, here is how he would claim the input tax credit in his GSTR-3B before and after the implementation of the rule.

| SI No.  | Particulars                                                          | Before insertation of<br>New Rule | After insertation of<br>New Rule |
|---------|----------------------------------------------------------------------|-----------------------------------|----------------------------------|
| A       | Eligible ITC available in the Purchase register in Books of Accounts | 1,00,000                          | 1,00,000                         |
| В       | Eligible ITC available in the GSTR-2B                                | 60,000                            | 60,000                           |
|         | [Auto-populated Purchase Register in GST Portal]                     |                                   |                                  |
| С       | ITC that can be claimed as provisional                               | 40,000                            | 3,000                            |
|         | credit                                                               | [1,00,000 - 60,000]               | (60,000 × 5%)                    |
| D = B+C | Total ITC that can be claimed in the                                 | 1,00,000                          | 63,000                           |
|         | GSTR-3B                                                              |                                   | [60,000 + 3,000]                 |
| E = A-D | ITC not allowed in the GSTR-3B of January 2021                       | Nil                               | 37,000                           |

# ITC on Job Work

A principal manufacturer may send goods for further processing to a job worker. **For example**, a BAG manufacturing company sends half-made BAG to job workers who will make those BAG as saleable BAG. In such a situation the principal manufacturer will be allowed to take credit of tax paid on the purchase of such goods sent on job work.

ITC will be allowed when goods are sent to job worker in both the cases:

- 1. From principal's place of business
- 2. Directly from the place of supply of the supplier of such goods

However, to enjoy ITC, the goods sent must be received back by the principal within 1 year (3 years for capital goods).

The details of reversal of ITC will be furnished in GSTR-3B

## ITC on Transfer of Business

This applies in cases of amalgamations/mergers/transfer of business. The transferor will have available ITC which will be passed to the transferee at the time of transfer of business.

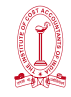

## ITC Provided by Input Service Distributor (ISD)

An Input Service Distributor (ISD) can be the head office (mostly) or a branch office or registered office of the registered person under GST. ISD collects the input tax credit on all the purchases made and distribute it to all the recipients (branches) under different heads like CGST, SGST/UTGST, IGST or cess.

#### **Reversal of Input Tax Credit**

ITC can be availed only on goods and services for business purposes. If they are used for non-business (personal) purposes, or for making exempt supplies ITC cannot be claimed. Apart from these, there are certain other situations where ITC will be reversed.

- 1) Non-payment of invoices in 180 days- ITC will be reversed for invoices which were not paid within 180 days of issue.
- 2) Credit note issued to ISD by seller- This is for ISD. If a credit note was issued by the seller to the HO then the ITC subsequently reduced will be reversed.
- 3) Inputs partly for business purpose and partly for exempted supplies or for personal use This is for businesses which use inputs for both business and non-business (personal) purpose. ITC used in the portion of input goods/services used for the personal purpose must be reversed proportionately.
- 4) Capital goods for exempted supplies or for personal use Capital Goods used exclusively for making exempted OR Capital Goods used exclusively for non-business (personal) purposes.

**Note:** No ITC will be allowed if depreciation has been claimed on tax component of capital goods.

5) ITC reversed is less than required- This is calculated after the annual return is furnished. If total ITC on inputs of exempted/non-business purpose is more than the ITC actually reversed during the year then the difference amount will be added to output liability. Interest will be applicable.

ITC is not available in the following cases-

- ITC is not available for Motor vehicles used to transport persons, having a seating capacity of less than or equal to 13 persons (including the driver).
- ITC is not available on vessels and aircraft.

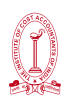

#### Exception to ITC on motor vehicles/vessels/aircrafts

#### a) Supply of other vehicles or conveyances, vessels or aircrafts.

If anyone is in business of supplying cars then ITC will be available.

Example - A car dealer purchases a car for ₹60 lakh plus 16.80 lakh GST and later sold for ₹80 lakhs along with ₹22.40 lakh GST. Since he is a dealer, he can claim ITC of ₹16.80 lakhs and pay only ₹5.60 lakh (22.40 – 16.80).

#### b) Transportation of passengers

If anyone is in business of providing transportation of passengers then ITC will be allowed on the vehicle purchased.

For example, Rajdeep Tour and Travel Agency purchased a bus for inter-city transport of passengers and in this case ITC will be available.

# c) Imparting training on driving, flying, navigating such vehicle or conveyances or vessels or aircrafts, respectively.

A driving school purchases a car to give motor training and in this case the motor training school can claim ITC on the GST paid on the car.

## d) Transportation of goods

ITC will be allowed on motor vehicles (and other conveyances) used to transport goods from one place to another.

- ITC is not available for the supply of Food and beverages, Outdoor catering, Beauty treatment, Health services, Cosmetic and plastic surgery.
- No ITC is allowed on services of general insurance, servicing, repair and maintenance in so far as they relate to motor vehicles, vessels or aircraft.
- No ITC will be allowed on any membership fees for gyms, clubs etc.
- ITC is not available for rent-a-cab, health insurance and life insurance.

## Exception to ITC for rent-a-cab, health insurance and life insurance.

- Any services which are made obligatory for an employer to provide its employee by the Government under any current law in force
- ITC is not available in the case of travel, benefits extended to employees on vacation such as leave or home travel concession.
- ITC shall not be available for any work contract services. ITC for the construction of an immovable property cannot be availed, except where the input service is used for further work contract services.

**Example** - XYZ Contractors are constructing an immovable property. They cannot claim any ITC on the works contract. However, XYZ hires ABC Contractors for a portion of the works contract. XYZ can claim ITC on the GST charged by ABC Contractors.

- No ITC is available for goods/services for construction of an immovable property on his own account. Even if such goods/services are used in the course or furtherance of business, ITC will not be available.
- No ITC would be available to the person who has made the payment of tax under composition scheme in GST law.

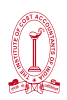

- ITC cannot be availed on goods/services received by a non-resident taxable person.
   ITC is only available on any goods imported by him.
- No ITC will be available for the goods/ services used for personal purposes and not for business purposes.
- No ITC is available for goods lost, stolen, destroyed, written off or given off as gift or free samples.
- ITC will not be available for any tax paid due to fraud cases which has resulted into
  - > Non or short tax payment or
  - Excessive refund or
  - ➢ ITC utilised

Fraud cases include fraud or willful misstatements or suppression of facts or confiscation and seizure of goods.

• As per Notification No. 46/2017-Central Tax (Rate), dated 14th November 2017, standalone restaurants will charge only 5% GST but cannot enjoy any ITC on the inputs.

However, restaurants as part of hotels with room tariffs exceeding ₹ 7,500 still continue pay 18% GST and enjoy ITC.

## **Reconciliation of ITC**

ITC claimed by the person is required to be matched with the details specified by his supplier in his GST return. In case of any mismatch, the supplier and recipient would be communicated regarding discrepancies after the filling of GSTR-3B. Several taxpayers are concerned about the issues around non availability of credit. Mismatched credit means –

- 1. Differences between the amount of credit shown in GSTR-3B and the GSTR 2A or/and
- 2. Discrepancies between GSTR-3B and GSTR-1 or/and
- 3. Differences in the provisional credit claimed and actual credit that is claimable. This situation arises usually during transition stages.

Any differences noticed between these returns will lead to scrutiny notices being issued to the taxpayers in Form GST ASMT-10.

## Documents Required for Claiming ITC

The following documents are required for claiming ITC:

- 1. Invoice issued by the supplier of goods/services
- 2. The debit note issued by the supplier to the recipient (if any)
- 3. Bill of entry
- 4. An invoice issued under certain circumstances like the bill of supply issued instead of tax invoice if the amount is less than Rs 200 or in situations where the reverse charge is applicable as per GST law.
- 5. An invoice or credit note issued by the Input Service Distributor (ISD) as per the invoice rules under GST.
- 6. A bill of supply issued by the supplier of goods and services or both.

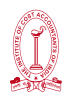

#### Concept of reverse charge under GST

- Normally, the supplier of goods or services pays the tax on supply. However in the case of Reverse Charge, the receiver becomes liable to pay the tax.
- The power to levy tax on reverse charge arrives from Section 9(3) of the CGST Act and Section 5(3) of the IGST Act which states that government may notify services on which reverse charge would be applicable.
- For Normal Taxpayers, threshold limit of turnover is `20 lakh for GST registration. But under reverse charge the person has to be registered under GST irrespective of the aggregate turnover.
- Tax paid on reverse charge basis will be available for input tax credit if such goods and/ or services are used, or will be used, for business. The recipient (i.e., who pays reverse tax) can avail input tax credit.
- An ISD cannot make purchases liable to Reverse Charge. If the ISD wants to procure such supplies and take the Reverse Charge paid as credit, the ISD should register as a Normal Taxpayer.

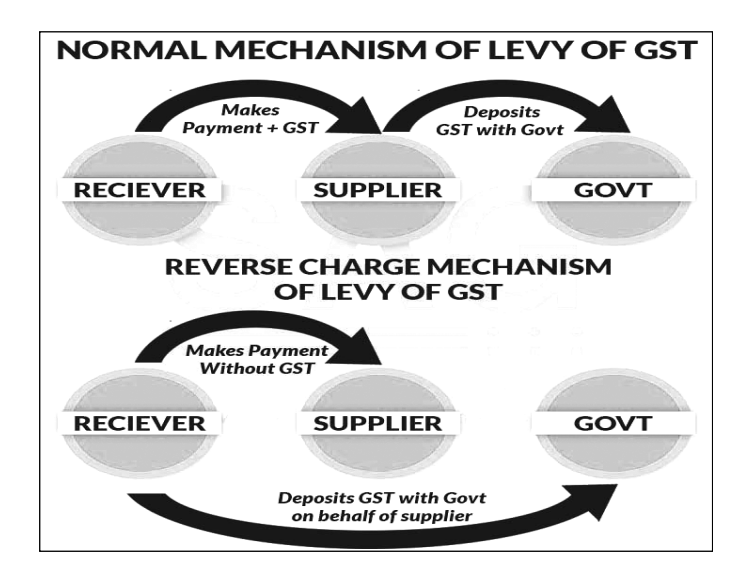

The relevant provisions are as under -

Criteria for Reverse Charge is two fold -

- (a) Specified categories of supplies of goods and services.
- (b) Purchase of goods and/or services from Unregistered suppliers.

| Service                    | Provider of<br>Service | GST payable by<br>Service Provider | Recipient of<br>Service | GST payable by<br>Service Provider |
|----------------------------|------------------------|------------------------------------|-------------------------|------------------------------------|
| Taxable services           | Any person who         | NIL                                | Any person              | 100%                               |
| provided or agreed to      | is located in a        |                                    | located in the          |                                    |
| be provided by any         | non-taxable            |                                    | taxable territory       |                                    |
| person who is located      | territory              |                                    | other than              |                                    |
| in a non-taxable territory |                        |                                    | non-assessee            |                                    |
| and received by any        |                        |                                    | online recipient        |                                    |
| person located in the      |                        |                                    | (Business               |                                    |
| taxable territory other    |                        |                                    | Recipient)              |                                    |
| than non-assessee          |                        |                                    |                         |                                    |
| online recipient (OIDAR)   |                        |                                    |                         |                                    |

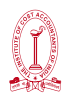

| Services provided or                                                                                                    | Goods Transport                                      | NIL | (a)        | any factory                                                                                                    | 100% |
|----------------------------------------------------------------------------------------------------|------------------------------------------------------|-----|------------|----------------------------------------------------------------------------------------------------|------|
| agreed to be provided<br>by a goods transport                                                                                                    | Agency (GTA)                                         |     |            | registered<br>under or<br>governed                                                                                                    |      |
| of transportation of                                                                                                    |                                                      |     |            | by the Fac-                                                                                                    |      |
| goods by rodd                                                                                                    |                                                      |     |            | 1948;                                                                                                    |      |
|                                                                                                    |                                                      |     | (b)        | any society<br>registered<br>under the<br>Societies<br>Registration<br>Act, 1860 or<br>under any<br>other law for<br>the time be-<br>ing in force<br>in any part<br>of India; |      |
|                                                                                                    |                                                      |     | (c)        | any co-op-<br>erative<br>society<br>established<br>by or under<br>any law;                                                                                                    |      |
|                                                                                                    |                                                      |     | (d)        | any person<br>registered<br>under CGST/<br>SGST/UTGST<br>Act;                                                                                                    |      |
|                                                                                                    |                                                      |     | (e)        | any body<br>corporate<br>established,<br>by or under<br>any law; or                                                                                                    |      |
|                                                                                                    |                                                      |     | (f)        | any part-<br>nership firm<br>whether<br>registered<br>or not under<br>any law<br>including<br>association<br>of persons.                                                      |      |
|                                                                                                    |                                                      |     | (g)        | Casual tax-<br>able person                                                                                                    |      |
| Services provided or<br>agreed to be provided<br>by an individual<br>advocate or firm of<br>advocates by way of<br>legal services, directly or<br>indirectly | An individual<br>advocate<br>or firm of<br>advocates | NIL | Any<br>ent | y business<br>ity.                                                                                                    | 100% |

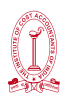

| Services provided or<br>agreed to be provided<br>by an arbitral tribunal                                                                                                    | An arbitral<br>tribunal                                                                                 | NIL | Any business<br>entity.                                                                           | 100% |
|----------------------------------------------------------------------------------------------------|----------------------------------------------------------------------------------------------------|-----|---------------------------------------------------------------------------------------------------|------|
| Sponsorship services                                                                                                    | Any person                                                                                              | NIL | Anybody<br>corporate or<br>partnership firm.                                                      | 100% |
| Services provided or<br>agreed to be provided<br>by Government or local<br>authority excluding,- (1)<br>renting of immovable<br>property, and (2)<br>services specified<br>below- (i) services by<br>the Department of Posts<br>by way of speed post,<br>express parcel post, life<br>insurance, and agency<br>services provided to<br>a person other than<br>Government; (ii) services<br>in relation to an aircraft<br>or a vessel, inside or<br>outside the precincts of<br>a port or an airport; (iii)<br>transport of goods or<br>passengers | Government or<br>local authority                                                                        | NIL | Any business<br>entity.                                                                           | 100% |
| Services provided or<br>agreed to be provided<br>by a director of a<br>company or a body<br>corporate to the said<br>company or the body<br>corporate;                                                                                                    | A director of a<br>company or a<br>body corporate                                                       | NIL | A company or a<br>body corporate.                                                                 | 100% |
| Services provided or<br>agreed to be provided<br>by an insurance agent<br>to any person carrying<br>on insurance business                                                                                                    | An insurance<br>agent                                                                                   | NIL | Any person<br>carrying on<br>insurance<br>business.                                               | 100% |
| Services provided or<br>agreed to be provided<br>by a recovery agent to<br>a banking company or<br>a financial institution or<br>a non-banking financial<br>company                                                                                                    | A recovery<br>agent                                                                                     | NIL | A banking<br>company or<br>a financial<br>institution or a<br>nonbanking<br>financial<br>company. | 100% |
| Services by way of<br>transportation of goods<br>by a vessel from a place<br>outside India up to<br>the customs station of<br>clearance in India                                                                                                    | A person<br>located in non-<br>taxable territory<br>to a person<br>located in non-<br>taxable territory | NIL | Importer as<br>defined under<br>clause (26) of<br>section 2 of the<br>Customs Act,<br>1962.       | 100% |

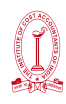

| Transfer or permitting<br>the use or enjoyment<br>of a copyright covered<br>under clause (a) of sub-<br>section (1) of section 13<br>of the Copyright Act,<br>1957 relating to original<br>literary, dramatic,<br>musical or artistic works | Author or music<br>composer,<br>photographer,<br>artist, etc | NIL | Publisher, Music<br>company,<br>Producer | 100%                                          |
|----------------------------------------------------------------------------------------------------|--------------------------------------------------------------|-----|------------------------------------------|-----------------------------------------------|
| Radio taxi or Passenger<br>Transport Services<br>provided through<br>electronic commerce<br>operator                                                                                                    | Taxi driver or<br>Rent a cab<br>operator                     | NIL | Any person                               | 100% by<br>Electronic<br>Commerce<br>Operator |

# Applicability of Reverse Charge Mechanism

## 1. Supply of certain goods and services specified by the CBIC

As per the powers conferred in section 9(3) of CGST Acts, CBIC has issued a list of goods and services on which reverse charge is applicable. For more details, please follow –

https://assets1.cleartax-cdn.com/s/img/2021/07/15211403/List-of-Goods-and-Services-notified-under-RCM1.pdf

# 2. Supply from an unregistered dealer to a registered dealer

Section 9(4) of the CGST Act states that if an unregistered vendor supplies goods to a person registered under GST, then reverse charge would apply. This means that the GST will have to be paid directly by the receiver instead of the supplier. The registered buyer who has to pay GST under reverse charge has to do self-invoicing for the purchases made. (Section 9(4) of CGST ACT has been amended and the provision is applicable only for specified class of registered persons).

## 3. Supply of services through an e-commerce operator

As per section 9(5) of the CGST Act states that if a service provider uses an e-commerce operator to provide specified services, the reverse charge will apply to the e-commerce operator and he will be liable to pay GST. This section covers the services such as:

- 1) Transportation services to passengers by a radio-taxi, motor cab, maxi cab and motorcycle through E-Commerce operator like Ola, Uber.
- 2) Providing accommodation services in hotels, inns, guest houses, clubs, campsites or other commercial places meant for residential or lodging purposes, except where the person supplying such service through electronic commerce operator like Oyo and MakeMyTrip is liable for registration due to turnover exceeding the threshold limit.
- 3) Housekeeping services, such as plumbing and carpentering, except where the person supplying such services through electronic commerce operators are liable for registration due to turnover beyond the threshold limit. For example, UrbanClap provides the services of plumbers, electricians, teachers, beauticians etc. In this case, UrbanClap is liable to pay GST and collect it from the customers instead of the registered service providers.

**Note:** If the e-commerce operator does not have a physical presence in the taxable territory. In that case, a person representing such an electronic commerce operator will be liable to pay tax for any purpose. If there is no representative, the operator will appoint a representative who will be held liable to pay GST.

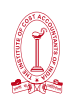

# Input Tax Credit (ITC) under RCM

A supplier cannot take the GST paid under the RCM as ITC. The recipient can avail of ITC on GST amount paid under RCM on receipt of goods or services, only if such goods or services are used or will be used for business purposes.

The recipient cannot use the ITC to pay output GST on goods or services under reverse charge and should be paid in cash only.

# Valuation under GST

The value of supply for a transaction is the price or consideration paid by the customer to the supplier. It includes extra charges like shipping and handling, but it does not include GST. Value of supply is important because GST is calculated on the value of the sale. If the value is calculated incorrectly, then the amount of GST charged is also incorrect.

| Situation                                                                             | Value of Supply                                                                                              |
|---------------------------------------------------------------------------------------|----------------------------------------------------------------------------------------------------|
| Buyer pays the whole price of the products or services in cash.                       | Consideration - GST on Consideration                                                                         |
| Buyer pays the whole price of the products<br>or services completely non-cash payment | Open market value of the products or services-GST on open market value                                       |
| Buyer pays the whole price of the products or services partially non-cash payment     | (Monetary Consideration + In-kind<br>Consideration) - GST on Total Consideration                             |
|                                                                                       | (The value of supply includes cess, billable<br>expenses, subsidies, penalties, and all taxes<br>except GST) |
| Supply for imported goods                                                             | Custom Value + Import Duty                                                                                   |
| Supply for imported Service                                                           | Total Consideration * Taxable Percentage                                                                     |
| When items are sold at a discount                                                     | Original Value - Discount                                                                                    |

## Rule of Invoicing

An invoice or a bill is a list of goods sent or services provided, along with the amount due for payment.

Businessman registered under GST needs to issue invoice to purchaser at the time of selling goods/services.

A tax invoice is issued to charge the tax and pass on the input tax credit.

A GST Invoice must have the following mandatory fields-

- Invoice number and date
- Customer name
- Shipping and billing address
- Customer/Recipient (if registered) and taxpayer's GSTIN
- Place of supply
- HSN code/ SAC code
- Item details i.e. description, quantity (number), unit (meter, kg etc.), total value
- Taxable value and discounts

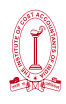

- Rate and amount of taxes i.e. CGST/ SGST/ IGST
- Whether GST is payable on reverse charge basis
- Signature of the supplier

If the recipient is not registered & the value is more than  $\gtrless$  50,000 then the invoice should carry:

- (i) name and address of the recipient,
- (ii) address of delivery,
- (iii) state name and state code

# By when Invoice needs to be issued

- Goods (Not Continuous supply) on or before date of removal /delivery
- Goods (Continuous supply) on or before date of issue of account statement/payment
- Services Within 30 days of supply of services
- Services (Bank & NBFC) Within 45 days of supply of services

# Format of Invoice

| TAX INVOICE                                                               |                            |                              |                          |                          |
|---------------------------------------------------------------------------|----------------------------|------------------------------|--------------------------|--------------------------|
| Mr. X                                                                     | GSTIN                      | – 19AABBC                    | Invoice Date – 5.09.2019 |                          |
| 244/1, Jorabagan Roc                                                      | ad State                   | State – West Bengal Inv      |                          | Invoice No. – 4/Sep_2019 |
| Kolkata- 700042                                                           |                            | PAN No. – ABCDF12345         |                          |                          |
|                                                                           |                            |                              |                          |                          |
| Customer Name – Mr. Chatterjee                                            |                            | GSTIN of Customer – 19AABBPP |                          |                          |
| Address –48/2, Dumdu                                                      | –48/2, Dumdum Road State – |                              | – West Bengal            |                          |
| Kolkata – 700044 PAN                                                      |                            | PANI                         | No. – ABCDF67891         |                          |
| Item                                                                      | HSN/SAC                    | Quantity                     | Rate                     | Total                    |
| Supply of Motor Car                                                       | 995462                     | 2 pcs.                       | ₹4000/-pcs.              | ₹ 8000                   |
| Parts (Job Work)                                                          |                            |                              |                          |                          |
| Taxable Value                                                             |                            |                              | ₹ 8000                   |                          |
| CGST @9%                                                                  |                            |                              | ₹ 720                    |                          |
| SGST @9%                                                                  |                            |                              | ₹ 720                    |                          |
| Invoice Value                                                             |                            |                              | ₹ 9440                   |                          |
| Total Amount in words <u>Rupees Nine Thousand Four Hundred Forty only</u> |                            |                              |                          |                          |
| Bank Details of Mr. X for payment                                         |                            |                              |                          |                          |
| For Mr. X                                                                 |                            |                              |                          |                          |
|                                                                           |                            |                              |                          |                          |
|                                                                           |                            |                              |                          | Authorized Signatory     |

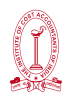

#### Types of Invoices

1. Bill of Supply –

Dealers have to issue a Bill of Supply when no tax is to be charged on Invoice/GST is not to be recovered from the customers.

Bill of Supply can be issued by -

#### Composition Dealer-

Composition Dealers has to deposit tax on their sale themselves, they are not allowed to avail the benefit of ITC. from their buyers. So they cannot charge GST in the invoice.

Thus a composition dealer has to raise a Bill of Supply instead of a Tax Invoice.

The composition dealer has to mention the words 'composition taxable person not eligible to collect taxes on supplies' on the Bill of Supply.

#### • Exporters

An exporter is also not required to charge GST on their invoice because exports are zero-rated. Hence a taxpayer exporting goods can issue a Bill of Supply in place of a tax invoice.

The dealer has to mention the following in their Bill of Supply-

"Supply Meant For Export On Payment Of IGST" or

"Supply Meant For Export Under Bond Or Letter Of Undertaking Without Payment Of IGST"

#### • Exempted Goods Supplier

When a registered dealer supplies exempt goods or services they are required to issue a Bill of Supply.

For example, when a registered taxpayer provides unprocessed agricultural products they have to issue a Bill of Supply instead of a tax invoice.

Bill of Supply must contains -

- 1. Name, address, and GSTIN of the supplier
- 2. Bill of Supply number
- 3. Date of issue
- 4. If the recipient is registered then the name, address, and GSTIN of the recipient
- 5. HSN Code of goods or SAC code for services.
- 6. Description of goods/services
- 7. Value of the goods/services after adjusting any discount or abatement
- 8. Signature or Digital Signature of the supplier

# Format of Bill of Supply

Mr. X (registered under GST) selling goods to Mr. Dasgupta (Unregistered). Mr. X will issue bill of supply

| BILL OF SUPPLY                                                                      |                                                                                                    |                                                                                                    |                                                                                                    |  |
|-------------------------------------------------------------------------------------|----------------------------------------------------------------------------------------------------|----------------------------------------------------------------------------------------------------|----------------------------------------------------------------------------------------------------|--|
| GSTI                                                                                | GSTIN – 19AABBCCDDEEFFG                                                                                   |                                                                                                    | Bill Date – 5.09.2019                                                                                                    |  |
| ad State                                                                            | State – West Bengal                                                                                       |                                                                                                    | Bill No. – 4/Sep_2019                                                                                                    |  |
| PAN                                                                                 | PAN No. – ABCDF12345                                                                                      |                                                                                                    |                                                                                                    |  |
| Customer Name – Mr. Dasgupta<br>Address – 248/2, Jorabagan Road<br>Kolkata – 700042 |                                                                                                    |                                                                                                    |                                                                                                    |  |
| HSN/SAC                                                                             | <u>Quantity</u>                                                                                           | Rate                                                                                                    | Total                                                                                                    |  |
| 1006                                                                                | 40 Kg.                                                                                                    | ₹50/-Kg.                                                                                                    | ₹ 2000                                                                                                    |  |
| Total                                                                               |                                                                                                    |                                                                                                    | ₹ 2000                                                                                                    |  |
| ls <u>Rupees</u> Tw <u>o</u> TI                                                     | n <u>ou</u> sa <u>nd</u> or                                                                               | nly                                                                                                    | For Mr. X<br>Authorized Signatory                                                                                                    |  |
|                                                                                     | GSTII<br>ad State<br>PAN<br>Dasgupta<br>bagan Road<br>HSN/SAC<br>1006<br>Total<br>ds <u>Rupees</u> Two TI | BILL OF SUI<br>GSTIN – 19AABB<br>State – West Ber<br>PAN No. – ABCE<br>Dasgupta<br>Ibagan Road<br>HSN/SAC <u>Quantity</u><br>1006 40 Kg.<br>Total<br>Is <u>Rupees</u> Two Thousand or | BILL OF SUPPLY         GSTIN – 19AABBCCDDEEFFG         ad       State – West Bengal         PAN No. – ABCDF12345         *. Dasgupta         abagan Road         HSN/SAC       Quantity       Rate         1006       40 Kg.       ₹50/-Kg.         Total         Is Rupees Two Thousand only |  |

#### 2. Invoice-cum-bill of supply

If a registered person is supplying taxable as well as exempted goods/ services to an unregistered person, then he can issue a single "invoice-cum-bill of supply" for all such supplies.

#### 3. Aggregate Invoice

If the value of multiple invoices is less than ₹ 200 and the buyer are unregistered, the seller can issue an aggregate or bulk invoice for the multiple invoices on a daily basis.

Example, you may A registered person has issued 3 invoices in a day of ₹80, ₹90 and ₹ 120. In such a case, that person can issue a single invoice, totaling to ₹ 290, to be called an aggregate invoice.

## 4. Debit Note

A debit note is issued by the seller when the amount payable by the buyer to seller increases:

- Tax invoice has a lower taxable value than the amount that should have been charged
- Tax invoice has a lower tax value than the amount that should have been charged
- 5. Credit Note

A credit note is issued by the seller when the value of invoice decreases:

- Tax invoice has a higher taxable value than the amount that should have been charged
- Tax invoice has a higher tax value than the amount that should have been charged
- Buyer refunds the goods to the supplier
- Services are found to be deficient

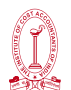

For Goods - 3 Copy Invoices are to be issued 1) Original for Recipient, 2) Duplicate for Transporter, 3) Triplicate for assessee.

For Services- 2 Copy Invoices are to be issued 1) Original for Recipient, 2) Duplicate for Supplier.

# Few important points regarding issue of Invoice

- In case of reverse charge mechanism , it is to be mentioned in invoice that "tax is paid on a reverse charge"
- Invoice serial number must be maintained strictly.

# E-Invoicing

It is a new concept in GST, e-invoice mandatory with effect from 1st october 2020 for taxpayers with annual aggregate turnover over ₹500 crore, from 1st January 2021 for taxpayers. having an aggregate turnover exceeding ₹100 crore and e-Invoicing applicable from 1st April 2021 for businesses with an aggregate turnover of more than ₹50 crores. The aggregate turnover will include the turnover of all GSTINs under a single PAN, across India.

E-invoicing' or 'electronic invoicing' is a system in which B2B invoices(Business to Business Invoice) are authenticated electronically by GSTN for further use on the common GST portal.

Under the electronic invoicing system, an identification number will be issued against every invoice by the Invoice Registration Portal (IRP) to be managed by the GST Network(GSTN). The first IRP was launched by the National Informatics Centre at einvoice1.gst.gov.in.

All invoice information will be transferred from this portal to both the GST portal and e-way bill portal in real-time. Therefore, it will eliminate the need for manual data entry while filing GSTR-1 return as well as generation of part-A of the e-way bills, as the information is passed directly by the IRP to GST portal.

The GSTN's e-invoice contains the following parts:

- (1) E-invoice schema: It consists of the technical field name, description of each field, whether it is mandatory or not, and has a few sample values along with explanatory notes.
- (2) Masters: Masters will specify the set of inputs for certain fields, that are pre-defined by GSTN itself. It includes fields like UQC, State Code, invoice type, supply type, etc.
- (3) E-invoice template: The template is as per the GST rules and enables the reader to correlate the terms used in other sheets. The mandatory fields are marked in green and optional fields are marked in yellow.

## Generation of QR Code in the e-Invoice

In the e-invoicing system, the QR Code will be used to provide information about a particular invoice in a quick manner, without the need to retrieve such information from an external source, say, the internet. This would serve the following needs:

1. It would help in increasing the efficiency of conducting commerce by using machines to capture the data contained in invoices for quick and accurate input.

- 2. It would help indirect tax officers to determine whether a particular invoice is valid and contains all the relevant particulars with the use of handheld devices. This is especially useful when they are out on the field.
- 3. Once the Invoice Registration Portal (IRP) returns the e-invoice to the supplier after assigning the QR Code, the supplier only needs to use the QR Code to generate a PDF of the signed e-invoice.

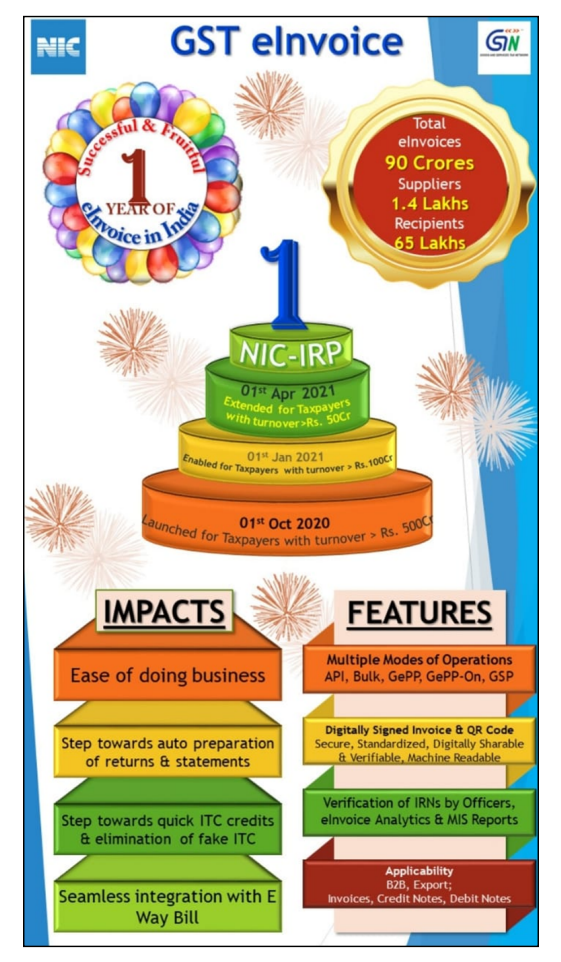

# Information Contained Within the QR Code

The QR Code will be created based on the following parameters:

- GSTIN of the supplier
- GSTIN of the recipient
- Invoice number given by the supplier
- Date of the generation of invoice
- Invoice value
- Number of line items
- HSN Code of the main item
- Unique Invoice Reference Number/Hash

# Which are the documents to which QR code applies?

Under the GST law, the e-invoicing scheme made compulsory from 1 October 2020 for those taxpayers having an aggregate turnover more than ₹ 500 crore in the previous financial year. Thus, all those taxpayers will be required to issues invoices under the e-invoicing system in respect of B2B tax invoices, credit notes and debit notes. The e-invoicing system also

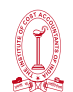

requires invoices printed to have a space for QR codes.

In the case of exports and RCM supplies, since tax invoices are required to be issued, the QR code shall also be applicable.

#### Applicability of QR Code to B2C GST Invoice

Where the aggregate turnover of a supplier in a financial year exceeds Rs 500 crore, he shall be required to have a QR code displayed on B2C invoices raised by him. Where the supplier makes a dynamic QR code available through a digital display, the cross-reference of the payment made through it should be made available.

#### GST PMT 09

#### Background of introduction of GST PMT 09

A New Procedure has been implemented to transfer/shift the money available in Electronic Cash ledger, between various major and minor heads of GST.

Taxpayers deposit money using challan and the paid amount gets credited in the particular head in the Electronic Cash ledger and the same can be utilized in settling liabilities of that head only.

In case a taxpayer deposited any amount under a major head i.e. IGST, CGST, SGST/UTGST and Cess or minor head i.e. Tax, Interest, Penalty, Fee and Others, they can then utilize this amount for discharging their liabilities only under that major head and minor head.

Sometimes, inadvertently, the taxpayer pays the amount under the wrong head and it cannot be used to discharge the liabilities which may be due in another head.

In such cases taxpayers can claim the refund of the amount which may have been deposited under wrong head in GST by filing a refund application in FORM RFD-01 under the category "Excess balance in electronic cash ledger".

The process of filing refund claim and its disbursement can sometimes lead to blockage of funds for the taxpayer.

Hence, Form GST PMT-09 is now available on GST portal and it enables a taxpayer to make intra-head or inter-head transfer of amount available in Electronic Cash Ledger.

A taxpayer can file GST PMT 09 for transfer of any amount of tax, interest, penalty, fee or others available under one (major or minor) head to another (major or minor) head in the Electronic Cash Ledger. Form GST PMT 09 provides flexibility to taxpayers to make multiple transfers from more than one Major/Minor head to another Major/Minor head if the amount is available in the Electronic Cash Ledger.

#### Procedure to file GST PMT 09

To file Form GST PMT-09 taxpayers are required to login on GST portal with valid credentials and navigate to **Services > Ledgers > Electronic Cash Ledger > File GST PMT-09 For Transfer of Amount** option. After Form GST PMT-09 is filed:

ARN is generated on successful filing of Form GST PMT-09.

An SMS and an email is sent to the taxpayer on his registered mobile and email id.

Electronic Cash ledger will get updated after successful filing of Form GST PMT-09.

Filed form GST PMT-09 will be available for view/download in PDF format.

For more details of practical approach, please click on -

https://tutorial.gst.gov.in/userguide/ledgers/index.htm#t=Manual\_pmt09.htm

# **REGISTRATION AND E-WAY BILL**

# **Registration under GST**

#### Person Liable For Obtaining GST Registration -

- Every person exclusively engaged in supply of services and whose aggregate turnover exceeds ₹10 lakhs in case of the States of Manipur, Mizoram, Nagaland and Tripura and whose aggregate turnover exceeds ₹20 lakhs for rest of States, shall be liable to be registered.
- Every person exclusively engaged in supply of goods and whose aggregate turnover in a financial year exceeds ₹ 20 lakh in case of the States of Arunachal Pradesh, Manipur, Meghalaya, Mizoram, Nagaland, Puducherry, Sikkim, Telangana, Tripura, Uttarakhand and whose aggregate turnover exceeds ₹40 lakhs (for rest of the States), shall be liable to be registered.
- Taxpayers may opt for multiple registrations within a State/Union territory in respect of multiple places of business located within the same State/Union territory.

## Persons not liable for GST Registration

- Persons engaged exclusively in the business of supplying goods or services or both which are not liable to tax or wholly exempt from tax under this Act or under the Integrated Goods and Services Tax Act;
- An agriculturist, to the extent of supply of produce out of cultivation of land.
- Persons making only reverse charge supplies, the tax on which is liable to be paid on reverse charge basis by the recipient.
- The person engaged in making inter-state supplies of taxable services and having an aggregate turnover of less than INR 20 Lakhs or INR 10 Lakhs in case of special category states, in a financial year.
- Persons making inter-state taxable supplies of notified goods and having an aggregate turnover of up to INR 20 Lakhs or INR 10 Lakhs i.e. handicraft goods, notified products made by the craftsmen.
- Casual taxable persons making inter-state taxable supplies of notified goods and having an aggregate turnover of up to INR 20 Lakhs or INR 10 Lakhs i.e. handicraft goods, notified products made by the craftsmen.
- Job workers making inter-state taxable supplies of services to a registered person and having an aggregate turnover of up to INR 20 Lakhs or INR 10 Lakhs other than services in relation to jewellery, goldsmiths, silversmiths.

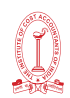

 Persons making supplies of services, other than supplies specified u/s 9(5), through an E-Commerce Operator and having an aggregate turnover of up to INR 20 Lakhs or INR 10 Lakhs.

## PERSONS REQUIRING REGISTRATION WITHOUT THRESHOLD LIMIT OF ₹ 20/10 LAKHS

- Persons making any inter-State taxable supply of goods [In case of supply of services, person making inter-State supply of services is not required to register if his aggregate turnover is less than ₹ 20/10 lakhs Notification No.10/2017-IT dated13-10-2017].
- > Casual taxable persons making taxable supply.
- > Persons who are required to pay tax under reverse charge.
- > Persons who are required to pay tax under section 9(5) [electronic commerce operators]
- > Non-resident taxable persons making taxable supply.
- Persons who are required to deduct tax under section 51 (TDS), whether or not separately registered under the CGST/SGST Act [Thus, separate registration is required for TDS purposes]
- Persons who supply goods or services or both on behalf of other taxable persons whether as an agent orotherwise.
- Input service distributor whether or not separately registered under the CGST/SGST Act [ Thus, separate registration is required for ISD purposes]
- Persons who supply goods or services or both, other than supplies specified under section 9(5), through such electronic commerce operator who is required to collect tax under section 52 [Under section 9(5) of CGST Act, Government can notify e-commerce operators who will be liable to pay entire GST]. However, persons who are suppliers of service and supplying services through e-commerce operator are not required to register under GST if their aggregate turnover is less than ₹ 20 lakhs per annum (₹10 lakhs in case of specified States) Notification No.65/2017-CT dated 15-11-2017. This relaxation is not applicable to supplier of goods.
- > Every electronic commerce operator.
- Every person supplying online information and database access or retrieval services (OIDAR) from a place outside India to a person in India, other than a registered taxable person [Thus, if a person is already registered under GST, separate registration is not required]and
- Such other person or class of persons as may be notified by the Central Government or a State Government on the recommendations of the GST Council.

| Provisions Before 1st April 2019         | Provisions After 1st April 2019                   |
|------------------------------------------|---------------------------------------------------|
| Threshold Limit for Registration in case | Threshold Limit for Registration in case of goods |
| of goods (allover India) except persons  | (allover India) except persons engaged in         |
| engaged in making Supplies in the        | making Supplies in the state of Arunachal         |
| state of Arunachal Pradesh, Manipur,     | Pradesh, Manipur, Meghalaya, Mizoram,             |
| Meghalaya, Mizoram,                      | Nagaland, Puducherry, Sikim, Telengana,           |
| Nagaland, Puducherry, Sikim, Telengana,  | Tripura, Uttrakhanad – <b>₹ 40 lakhs</b> *        |
| Tripura, Uttrakhanad– <b>₹ 20 lakhs</b>  |                                                   |

#### PROVISIONS OF REGISTRATIONIN GST EFFECTIVE FROM 1ST APRIL 2019

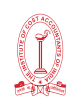

| Threshold Limit for Registration in case     | Threshold Limit for Registration in case of <b>Services</b> |
|----------------------------------------------|-------------------------------------------------------------|
| of <b>Services</b> except persons engaged in | except persons engaged in making Supplies                   |
| making Supplies in the state of Arunachal    | in the state of Arunachal Pradesh, Manipur,                 |
| Pradesh, Manipur, Meghalaya, Mizoram,        | Meghalaya, Mizoram, Nagaland, Puducherry,                   |
| Nagaland, Puducherry, Sikim, Telengana,      | Sikim, Telengana, Tripura, Uttrakhanad- ₹ 20                |
| Tripura, Uttrakhanad – <b>₹ 20 lakhs</b>     | Iakhs                                                       |
| Threshold Limit for Registration in case of  | Threshold Limit for Registration in case of                 |
| Goods & Services engaged in making           | Goods & Services engaged in making Supplies                 |
| Supplies in the state of Arunachal           | in the state of Arunachal Pradesh, Manipur,                 |
| Pradesh, Manipur, Meghalaya, Mizoram,        | Meghalaya, Mizoram, Nagaland, Puducherry,                   |
| Nagaland, Puducherry, Sikim, Telengana,      | Sikim, Telengana, Tripura, Uttrakhanad – ₹ 10               |
| Tripura, Uttrakhanad – ₹ 10 lakhs            | Iakhs                                                       |

- \* Threshold Limit for Registration in case of Goods- ₹ 40 lakhs is not applicable in following cases-
  - Persons required to take compulsory registration under section 24 (Example Online Sale, E-Commerce Operator)
  - Persons engaged in supply of Ice Cream and other edible ice, whether or not containing cocoa, Pan Masala, Tobacco and manufactured tobacco substitutes.

# Effective date of Registration

The registration shall be effective from the date on which the person becomes liable to registration where the application for registration has been submitted within 30 days from such date – Rule 10(2) of CGST Rules, 2017.

However, if application for registration was submitted by the applicant after the expiry of 30 days from the date of his becoming liable to registration, the effective date of registration shall be the date of the grant of registration Rule 10(3) of CGST Rules,2017.

*Revised Invoice for the period between date of commencement of business and date of registration* – If application for GST registration is made within 30 days from the date of the person was liable to pay GST, he can issue revised invoices for GST for the period prior to registration. The provisions are contained in Rule 53(2) of CGST and SGST Rules, 2017.

## Penalty for not registering under GST

An offender not paying tax or making short payments (genuine errors) has to pay a penalty of 10% of the tax amount due subject to a minimum of ₹10,000.

The penalty will at 100% of the tax amount due when the offender has deliberately evaded paying taxes.

## Multiple Registrations under GST

Persons having business in SEZ area has to apply for separate registration as distinct from his place of business located outside the SEZ

## **Voluntary Registration**

A person though not liable to be registered may get himself registered voluntarily and all provisions of CGST Act will be applicable to that registered person. Voluntary registration can be cancelled any time. Tax must be paid once voluntary registration is granted by the GST Department even if annual turnover is less than ₹ 20 Lakhs.

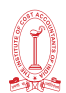

#### **Registration by Casual Taxable Person**

Casual taxable person means a person who occasionally undertakes transactions involving supply of goods or services or both in the course or furtherance of business whether as principal, agent or in any other capacity, in a state/union territory/where he had no fixed place of Business. Provision for casual registration is optional. Provision of casual registration may be useful in case where a taxable person person is participating in exhibition in other state and would like to make sales from that place.

Casual Taxable Person shall apply for registration at least 5 days prior to the commencement of business.

#### Registration by Non Resident Taxable Person

Non Resident taxable person means any person who occasionally undertakes transactions involving supply of goods or services or both whether as principal or agent or in any other capacity but who has no fixed place of business or residence in India.

Non Resident Taxable Person shall apply for registration at least 5 days prior to the commencement of business.

#### ILLUSTRATIONS:

Question: Pari & Sons is an unregistered dealer. On 10th August, 2017 aggregate turnover of Pari & Sons exceeded ₹20,00,000. The firm applied for registration on 27th August, 2017 and was granted the registration certificated on 1st September, 2017. Under CGST Rules, 2017, you are required to advise Pari & Sons as to what is the effective date of registration in its case. It has also sought your advice regarding period for issuance of revised taxinvoices.

Answer: 10th August, 2017 as application was filed within 30 days.

Question: Determine the effective date of registration in the following instances -

- (i) The aggregate turnover of Madhu Ltd., engaged in taxable supply of services in the State of Punjab, exceeded ₹ 20 lakhs on 25th August, 2017. It applies for registration on 19th September, 2017 and is granted registration certificate on 29th September, 2017
- (ii) What will be your answer, if in the above scenario Madhu Ltd., submits the application for registration on 27th September, 2017 and is granted registration on 5th October, 2017?

Answer: (i) 25-8-2017 as he applied within 30 days

(ii) 5-10-2017 as he did not apply within 30 days – Rule 10 of CGST Rules.

**Question:** Determine the effective date of registration under CGST Act, 2017 in respect of the following cases with explanation:

- (i) The aggregate turnover of Varun Industries of Mumbai has exceeded ₹ 20 lakhs on 1st August 2017. It submits the application for registration on 20th August, 2017. Registration certificate granted on 25th August, 2017.
- (ii) Sweta InfoTech Services are the provider of internet services in Pune. The aggregate turnover of them exceeds ₹ 20 lakhs on 25th September, 2017.

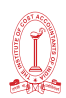

It submits the application for registration on 27th October, 2017. Registration certificate is granted on 5th November 2017.

Answer: (i) 1-8-2017 (ii) 5-11-2017 – Rule 10 of CGST Rules

## GST No. Format

Each taxpayer is assigned a state-wise PAN-based 15-digit Goods and Services Taxpayer Identification Number (GSTIN).

Here is a format of GSTIN:

- The first two digits represent the state code as per Indian Census2011.
- The next ten digits will be the PAN number of the taxpayer
- The thirteenth digit will be assigned based on the number of registration within a state
- The fourteenth digit will be Z by default
- The last digit will be for check code. It may be an alphabet or a number.

## **Documents Required**

For Proprietorship Concern

- PAN No. of Proprietor
- Adhaar No. of Proprietor
- Photo of Proprietor(Scanned Photo)
- Business Address Proof(Scanned Photo)
  - ✓ If the business is situated at proprietor's own place-(Anyone)
    - Electricity Bill
    - Property Tax Receipt
    - Municipal Khata Copy
    - Legal ownership document
  - ✓ If the place of business is rented/leased-(Anyone of first 3 items and last one is must)
    - Electricity Bill
    - Property Tax Receipt
    - Municipal Khata Copy
    - Rent / Lease agreement
  - ✓ If the place of business is shared-(Anyone)
    - Electricity Bill
    - Property Tax Receipt
    - Municipal Khata Copy
    - Legal ownership document
    - Consent Letter

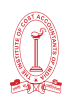

- Proof of Details of Bank Accounts {(Scanned Photo)}- (Any One)
  - ✓ Cancelled Cheque (Savings Bank Account Cheque or Current Account Cheque/ Cash Credit Account Cheque) with Signature of Proprietor[Stamp of Proprietorship Company is not mandatory]
  - ✓ First page of Pass Book
  - ✓ Bank Statement

For Partnership Concern

- PAN No. of Partnership Concern
- PAN No. of all Partners
- Adhaar No. of all Partners
- Photo of all Partners(Scanned Photo)
- Partnership Deed
- Authorization Letter
- Photo of Authorized Signatory
- Business Address Proof(Scanned Photo)
  - ✓ If the business is situated at proprietor's own place-(Anyone)
    - ✤ Electricity Bill
    - Property Tax Receipt
    - Municipal Khata Copy
- Legal ownership document
  - ✓ If the place of business is rented/leased-(Anyone of first 3 items and last one is must)
    - Electricity Bill
    - Property Tax Receipt
    - Municipal Khata Copy
    - Rent / Lease agreement
  - ✓ If the place of business is shared-(Anyone)
    - Electricity Bill
    - Property Tax Receipt
    - Municipal Khata Copy
    - Legal ownership document
    - Consent Letter
- Proof of Details of Bank Accounts {(Scanned Photo)}- (Any One)
  - ✓ Cancelled Cheque ((Savings Bank Account Cheque or Current Account Cheque/ Cash Credit Account Cheque) with Signature of Authorized Signatory and stamp of Partnership Company
  - ✓ First page of Pass Book
  - ✓ Bank Statement

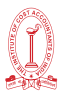

For Private Limited Company /Public Company

- Certificate of Incorporation
- PAN Details of Company
- Memorandum of Association (MOA) /Articles of Association(AOA)
- PAN & Adhaar Details of Promoter/Partner
- Photo of the Promoter/Partner
- Authorization Letter
- Photo of Authorized Signatory
- Business Address Proof(Scanned Photo)
  - ✓ If the business is situated at own place-(Anyone)
    - Electricity Bill
    - Property Tax Receipt
    - Municipal Khata Copy
  - Legal ownership document
  - ✓ If the place of business is rented/leased-(Anyone of the first 3 items and last one is mandatory)
    - Electricity Bill
    - Property Tax Receipt
    - Municipal Khata Copy
    - Rent / Lease agreement
  - ✓ If the place of business is shared-(Anyone)
    - ✤ Electricity Bill
    - Property Tax Receipt
    - Municipal Khata Copy
    - Legal ownership document
    - Consent Letter
- Proof of Details of Bank Accounts {(Scanned Photo)}- (Any One)
  - ✓ Cancelled Cheque (Savings Bank Account Cheque or Current Account Cheque/ Cash Credit Account Cheque) with Signature of Authorized Signatory and stamp of Company
  - ✓ First page of Pass Book
  - ✓ Bank Statement

#### **Consent Letter**

If electric bill or property tax receipt which would be used as business address proof is in the name of person other than proprietor or partner or company, then consent letter is required.

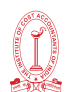

#### Format of Consent Letter

Suppose Mr. Y running his business M/S ABC Pvt. Ltd wants to take GST Registration .But his electric bill which he wants to use as Business

Address Proof is in the name of Mr. X, then Mr. X will give a consent letter to Mr. Y and Mr. Y will upload that consent letter along with electric bill as business address proof.

This consent letter may be on plain paper or on stamp paper amounting to ₹ 10

#### Letter of Consent

I, Mr. X, the owner of the property situated at 244/1, Sethbagan Road, Dumdum, Kolkata-700 030. I hereby declare that I am giving consent to Mr. Y to carry on business in the trade name of M/S ABC Pvt. Ltd. in my premises mentioned above.

**Owner Name** 

Mr. X

<u>Signature</u>

244/1, Sethbagan Road, Dumdum, Kolkata- 700030

#### Authorization Letter

In case of Partnership or Company, there are two or more partners/directors. One of them is treated as authorized signatory and for that purpose other partners/directors have to authorize that person. That authorized letter in the company letterhead is to be uploaded at the time of registration.

Suppose in a partnership company, there are two partners, Mr. A & Mr. B

Mr. A will authorize MR. B

M/S XYZ Pvt. Ltd.

244/1, Sethbagan Road, Dumdum, Kolkata- 700030

Date - 5.03.2019

#### Authorization Letter

#### To whom it may concern

I, Mr. A, S/O Mr. Mr. D, PAN NO. (Pan No. of Mr. A) ..... declare that I am the partner of M/S XYZ Pvt. Ltd. having PAN(Pan No. of Business) of my Business and registered address of my business 244/1,Sethbagan Road, Dumdum, Kolkata- 700 03.

I do hereby authorize Mr. B as authorized signatory for IGST,CGST & SGST Matter. All acts done by him in good faith & further interest on business are binding on us.

Thanking You For M/S XYZ Pvt. Ltd. (Seal of Company)

Signature of Mr. A

Signature of Mr. B
# Registration Procedure

# STEP-BY-STEP GUIDE TO GST REGISTRATION THROUGH AADHAAR AUTHENTICATION

It is important to ensure that the user's Aadhaar has an updated registered mobile number and email for expeditiously completing the process.

For below category of persons Aadhaar authentication process has been introduced for application of **GST Registration in Form GST REG - 01** 

- 1. Normal Taxpayer
- 2. Composition Dealer
- 3. Casual Taxable Person
- 4. Input Service Distributor (ISD) SEZ Developer/ SEZ Unit

In the process, Authorised signatory (all businesses), Managing and Authorised partners of a partnership firm and Karta of an Hindu undivided family, applying for new registration, can opt for e-KYC authentication of their Aadhaar number. The authentication process is optional and not mandatory.

For cases who do not provide their Aadhaar or cases where Aadhaar authentication fails, are subjected to site verification by the tax department. Registration Authority may proceed to grant registration, on the basis of documents submitted while obtaining registration.

# Time limit for Grant of Deemed Registration (Automatic Registration)

| SL. No | Category                            | Time for grant of registration |
|--------|-------------------------------------|--------------------------------|
| 1.     | On Successful Authentication of     | Deemed approval in 3 days      |
|        | Aadhaar                             |                                |
| 2.     | On not opting for Authentication    |                                |
|        | of Aadhaar or failure of Aadhaar    | Deemed approval in 21 days     |
|        | Authentication and no SCN is issued |                                |
|        | by officer.                         |                                |

# GST REGISTRATION

STEP – 1

Access the https://www.gst.gov.in/ URL. The GST Home page is displayed.

STEP – 2

Click the Services > Registration > New Registration option.

Alternatively, you can also click REGISTER NOW link.

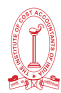

|            | Home Services -                                                                                                    |
|------------|----------------------------------------------------------------------------------------------------|
| R          | egistration                                                                                                    |
| N          | ew Registration Track Application Status                                                                                                    |
|            |                                                                                                    |
|            | THE APPLICATION FORM IS DIVIDED INTO TWO PARTS AS PART - A AND PART - B                                                                              |
|            | PART - A                                                                                                    |
| STEF       | <u></u><br>۶                                                                                                    |
| 3.         | The New Registration page is displayed. Select the New Registration option.                                                                          |
| 4.         | In the <i>Lam a</i> drop down list, select the Taxpayer as the type of taxpayer to be registered.                                                    |
| 5.         | In the <i><u>State/UT and District</u> drop down list, select the state for which registration is required and district.</i>                         |
| 6.         | In the <i>Legal Name of the Business (As mentioned in PAN)</i> field, enter the legal name of your business/entity as mentioned in the PAN database. |
| 7.         | In the <i><u>Permanent Account Number (PAN)</u> field, enter PAN of your business or PAN of the Proprietor.</i>                                      |
|            | a. PAN is mandatory for registration with GST.                                                                                                    |
|            | b. In case you don't have PAN, you can apply for PAN. To do so, click the here link.                                                                 |
| 8.         | In the <i>Email Address</i> field, enter the email address of the Primary Authorized Signatory.                                                      |
| 9.         | In the <i>Mobile Number</i> field, enter the valid Indian mobile number of the Primary Authorized Signatory.                                         |
| Not<br>nun | e: Different One Time Password (OTP) will be sent on your email address and mobile<br>nber you just mentioned for authentication.                    |
| 10.        | In the <i>Type the characters you see in the image below</i> field, enter the <i>captcha text</i> .                                                  |
| 11.        | Click the <u>PROCEED</u> button.                                                                                                    |

TAX RESEARCH DEPARTMENT THE INSTITUTE OF COST ACCOUNTANTS OF INDIA

| e Registration |                                                       | 🗭 En |
|----------------|-------------------------------------------------------|------|
|                | 00                                                    |      |
|                | Her Ordentiale OTF Verification                       |      |
|                | New Registration                                      |      |
|                | <ul> <li>Indicates mandatory fields</li> </ul>        |      |
|                | New Registration     Temporary Reference Number (TRN) |      |
|                | 1 am a*                                               |      |
|                | Taxpayer •                                            |      |
|                | State / UT •                                          |      |
|                | Sriet •                                               |      |
|                | District 4                                            |      |
|                | Salart +                                              |      |
|                | and share of the Residence of a set of the set of     |      |
|                | Legar Name of the Business (As mentaned in RM)        |      |
|                | Entry Legal name of the Basiness                      |      |
|                | Permanent Account Number (PAN)*                       |      |
|                | Enter Permanent, Account, Number (PMA)                |      |
|                | O is you don't have ever, calculate to apply          |      |
|                | Email Address*                                        |      |
|                | Enter Email Address                                   |      |
|                | O CITP will be sent to this Email Address             |      |
|                | Mobile Number*                                        |      |
|                | +91 Enter Public Turmher                              |      |
|                | Separate OTP will be sent to this mobile number       |      |
|                | Type the characters you see in the image below.       |      |
|                | 977248 0                                              |      |
|                |                                                       |      |
|                |                                                       |      |
|                |                                                       |      |
|                | HOCEED                                                |      |
|                |                                                       |      |
|                |                                                       |      |
|                |                                                       |      |
|                |                                                       |      |
|                |                                                       |      |
| e OTP Verifica | tion page is displayed.                               |      |
|                |                                                       |      |

13. In the Email OTP field, enter the OTP you received on your email address. OTP is valid only for 10minutes.

# Note:

OTP sent to mobile number and email address are separate.

In case OTP is invalid, try again by clicking the Click here to resend the OTP link. You will receive theOTP on your registered mobile number or email ID again. Enter both the newly received OTPs again.

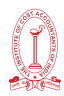

| 14. Click the <b>PROCEED</b> button.                                                                                                    |                                                                                                    |
|----------------------------------------------------------------------------------------------------|----------------------------------------------------------------------------------------------------|
| Home Services - Notifications & Circulars - Acts & Rule                                                                                                    | es + Grievance                                                                                                    |
| Home Registration Verify                                                                                                    | Genglish                                                                                                    |
| Verify OTP<br>Mobile OTP•<br>Senter OTP sent to your mo<br>Email OTP•                                                                                                    | er Credentials OTP Verification  • indicates mandatory fields  bille number                                                                       |
| Enter OTP sent to your Em<br>Need OTP to be resent? Click                                                                                                    | aail Address there BACK PROCEED                                                                                                    |
| The system generated <u>Temporary Reference</u><br>Note: You will receive the TRN acknow<br>well as your mobile number.<br>15. Click the <b>PROCEED</b> button.                                       | ence Number (IRN) is displayed.<br>ledgment information on your e-mail address as                                                                 |
| Alternatively, you can also click Servic<br>select the Temporary Reference Numbe                                                                                                    | es > Registration > New Registration option and<br>r (TRN) radio button to login using the TRN.                                                   |
| Home Services  Notifications & Circulars  Acts & Ru Home > Registration > Verify                                                                                                    | les - Grievance<br>@ English                                                                                                    |
| You have successfully submitted Part A of the registration process.<br>Using this TRN you can access the application from My saved Applicat<br>within 15 days, i.e. by ' 09/07/2017 ' using this TRN. | Your Temporary Reference Number (TRN) is 291700001721TRN.<br>tions and submit on GST Portal: Part B of the application form needs to be completed |
|                                                                                                    |                                                                                                    |

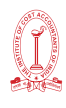

|                                                                                          | <u>PART – B</u>                                                                                                    |
|------------------------------------------------------------------------------------------|----------------------------------------------------------------------------------------------------|
| STEPS                                                                                    |                                                                                                    |
| <ol> <li>In the Ter<br/>the capt</li> <li>Click the<br/>Mobile C<br/>previous</li> </ol> | nporary Reference Number (TRN) field, enter the TRN generated and ent<br>cha text as shown on the screen.<br>PROCEED button. The Verify OTP page is displayed. You will receive sam<br>TP and Email OTP. These OTPs are different from the OTPs you received<br>step. |
| Home Services •                                                                          | Notifications & Circulars + Acts & Rules + Grievance                                                                                                    |
| Home > Registration                                                                      | © Englis                                                                                                    |
|                                                                                          | User Credentials OTP Verification                                                                                                    |
|                                                                                          | New Registration                                                                                                    |
|                                                                                          | Indicates mandatory fields     New Registration     Temporary Reference Number (TRN)                                                                                                    |
|                                                                                          | Temporary Reference Number (TRN)•                                                                                                    |
|                                                                                          | Enter Temporary Reference Number (TRN)                                                                                                    |
|                                                                                          | Type the characters you see in the image below •                                                                                                    |
|                                                                                          |                                                                                                    |
|                                                                                          | PROCEED                                                                                                    |
|                                                                                          |                                                                                                    |
| 3. In the Mo                                                                             | bile / Email OTP field, enter the OTP you received on your mobile numb                                                                                                    |

and email address. OTP is valid only for 10 minutes.

# Note:

OTP sent to mobile number and email address are same. In case OTP is invalid, try again by clicking the Need OTP to be resent> Click here link. You will receive the OTP on your registered mobile number or email ID again.

Enter the newly received OTP again.

4. Click the PROCEED button.

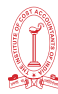

| ome Registration Verify |                                                | 🛛 Englis |
|-------------------------|------------------------------------------------|----------|
|                         |                                                |          |
|                         | User Credentials OTP Verification              |          |
|                         | Verify OTP                                     |          |
|                         | <ul> <li>indicates mandatory fields</li> </ul> |          |
|                         | Mobile / Email OTP •                           |          |
|                         |                                                |          |
|                         | Fill OTP sent to Mobile and Email              |          |
|                         | Need OTP to be resent? Click here              |          |
|                         |                                                |          |
|                         | BACK PROCEED                                   |          |

5. The My Saved Application page is displayed. Under the Action column, click the Edit icon (icon in Blue Square with white pen).

Note: Notice the expiry date shown below in the screenshot. If the applicant doesn't submit the application within 15 days, TRN and the entire information filled against that TRN will be purged after 15 days. The status of the registration application is 'Draft' unless the application is submitted. Once the application is submitted, the status is changed to 'Pending for Validation'.

| Saved Appli   | cation     |                                  |             |        |        |
|---------------|------------|----------------------------------|-------------|--------|--------|
| Creation Date | Form No.   | Form Description                 | Expiry Date | Status | Action |
| 24/06/2017    | GST REG-01 | Application for New Registration | 09/07/2017  | Draft  | 1      |

# The Registration Application form with various tabs is displayed.

On the top of the page, there are ten tabs as Business Details, Promoter/ Partners, Authorized Signatory, Authorized Representative, Principal Place of Business, Additional Places of Business, Goods and Services, Bank Accounts, State Specific Information and Verification. Click each tab to enter the details.

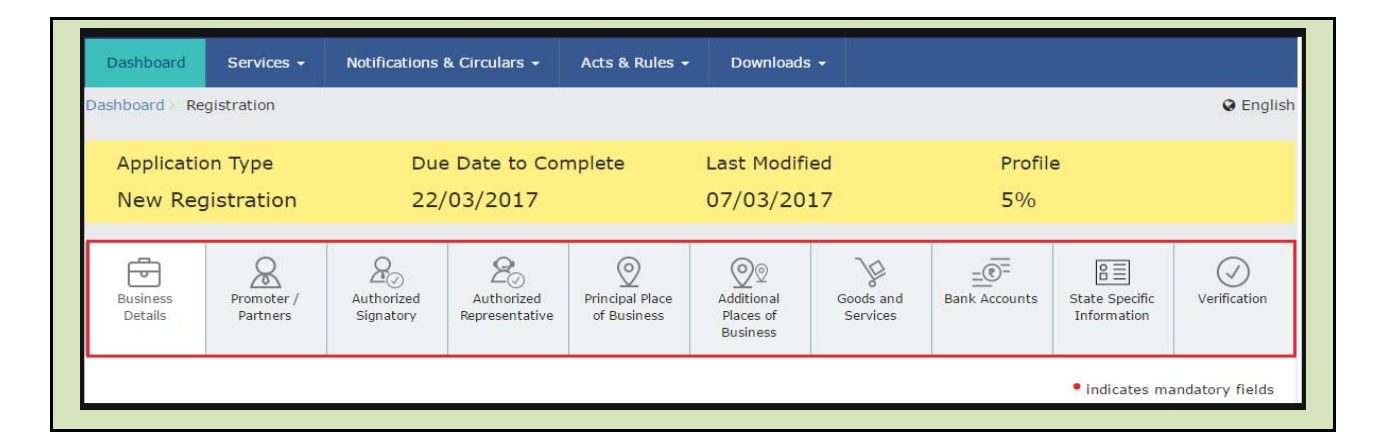

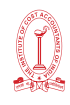

# **Business Details Tab**

The Business Details tab is selected by default. This tab displays the information to be filled for the business details required for registration.

1. In the Trade Name field, enter the trade name of your business.

Note: Trade name of the business is different from the legal name of the business.

- 2. In the Constitution of Business drop-down list, select the type of constitution of your business. This will be validated with the CBDT Database for a match with the PAN entered in Part A of the form.
- 3. In the District and Sector/ Circle / Ward / Charge/ Unit drop-down list, select the district and sector/circle/ward/charge/unit number of your business.
- 4. In the Commissionerate Code, Division Code and Range Code drop-down list, select the appropriate choice.

Note: In case you don't know the Center Jurisdiction, click the link to know about your Center Jurisdiction.

5. In the Option for Composition field, select Yes in case you want to opt for the composition scheme, or else select No.

# In case of Yes

• Select the checkbox for accepting the declaration for opting for Composition scheme.

Note:

- A regular taxpayer can opt under the Composition Scheme if the
- Taxpayer expects likely aggregate turnover will remain below the threshold limit specified for availing the composition scheme.
- 6. Select the Date of commencement of Business using the calendar.
- 7. Select the Date on which liability to register arises using the calendar.

Note:

- The registration for a normal taxpayer shall be effective from the date on which the person becomes liable for registration if he files the application for new registration within 30 days from the date on which the liability to register arises. However, in case of delay in filing of application of New Registration, the date of liability to register remains same but effective date of registration shall be the date of grant of registration.
- A casual taxable person shall electronically submit an application at least five days prior to the commencement of business.
- In case of Casual Taxpayer, date on which liability to register arises is auto filled.
- In case of Reason to obtain Registration selected as Voluntary Basis, this field is disabled and visible.
- 8. In the Are you applying for registration as a casual taxable person? field, select Yes in case you are a casual dealer, or else select No

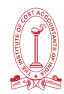

# In case of Yes

- In the Estimated supplies and Estimated Net Tax Liability field, enter the estimated turnover and Net Tax Liability.
- The casual taxpayer may opt to pay the estimated tax liability by clicking the CREATE CHALLAN button.

Note:

- Casual taxable person means a person who occasionally undertakes transactions involving supply of goods and/ or services in a taxable territory where he has no fixed place of business.
- A person applying for registration as a casual taxable person while submitting the Application form creates a Challan and a Provisional GSTIN is generated by the GST Portal for making advance deposit of tax and the acknowledgement is issued electronically only after the deposit is made in the electronic cash ledger.
- 9. In the Reason to obtain registration drop-down list, select the reason of liability to obtain registration for your business.
- 10. In the Indicate Existing Registrations section, select the existing registration type, Registration No. and Date of Registration. Click the Add button.

# Note:

- You can include registration type as Central Sales Tax Registration Number, Central Excise Registration Number, Service Tax Registration Number etc.
- 11. Click the SAVE & CONTINUE button. You will notice a blue tick on the Business Details section indicating the completion of the tab information and notice the Profile indicating the percentage completion of the application form

# TAX RESEARCH DEPARTMENT THE INSTITUTE OF COST ACCOUNTANTS OF INDIA

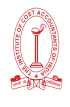

| New Registration                                                                                                    | Du<br>OB                                                    | e Date to Cor<br>/07/2017                                                                                                    | nplete                        | Last Modifi<br>24/06/20                  | ied<br>17            | Profi<br>24%                            | le.                  |                 |
|----------------------------------------------------------------------------------------------------|-------------------------------------------------------------|----------------------------------------------------------------------------------------------------|-------------------------------|------------------------------------------|----------------------|-----------------------------------------|----------------------|-----------------|
| Butities<br>Details                                                                                                    | Automized<br>Signatory                                      | 20<br>Autorized<br>Representation                                                                                                    | Division Place<br>of Russiana | Q0<br>Additional<br>Places of<br>Buchesi | Sends and<br>Service | State Specific<br>Selectronition        | LES<br>Authoritation | ()<br>Verstaats |
| Details of your Business                                                                                                    |                                                             |                                                                                                    |                               |                                          |                      |                                         | · Indicates re       | undatory fie    |
| Legal Name of the Busines<br>PALSEN SHERA                                                                                                    |                                                             | Ferman                                                                                                    | nent Account Nur<br>55083K    | nber (PAN)                               |                      |                                         |                      |                 |
| Trade Name                                                                                                    |                                                             | Conetit                                                                                                    | ution of Business             | i (Salect Approp                         | riata)*              |                                         |                      |                 |
| Entile Tradic Hartin                                                                                                    |                                                             | Sala                                                                                                    | π                             |                                          | *                    |                                         |                      |                 |
| Name of the State<br>Date                                                                                                    |                                                             | District                                                                                                    | •                             |                                          | • St.                | ita Juriediction<br>ed                  |                      |                 |
| Sector / Gride / Ward /Cha                                                                                                    | ngá / Línit#                                                |                                                                                                    |                               |                                          |                      |                                         |                      |                 |
| Select                                                                                                    |                                                             | *                                                                                                    |                               |                                          |                      |                                         |                      |                 |
| Select<br>Canter Jurisdiction ( @ Refe<br>Commissionerate Code*<br>Select                                                                                                    | r the link 🖬 for o                                          | Center Juristictio     Chainion     Chainion                                                                                                    | o.)<br>Orde*                  |                                          | - Ren                | pe Code*                                |                      | -               |
| Select<br>Canter Jurisdiction ( • Pare<br>Commissionerate Code*<br>Select<br>Select<br>Are you applying for registr<br>taxable person? •                                                                                                    | e the link & for o<br>ation as a casua                      | *<br>Center Juristictio<br>Disision<br>Center                                                                                                    | n.)<br>Cide*                  |                                          | Tax                  | ze Code*<br>dect                        |                      | •               |
| Select<br>Center Jurisdiction (      Refe<br>Commissionerate Code*<br>Select<br>Select<br>Are you applying for registr<br>taxable person?      O<br>Cotion Far Composition      O                                                               | e the link \$2 for o<br>ation as a casual                   | Centur Juristictio     Division     Center                                                                                                    | n.)<br>Cide*                  |                                          | * E                  | be Code*                                |                      | •               |
| Select<br>Center Jurisdiction (      Refe<br>Commissionerate Code*<br>Select<br>Are you applying for registr<br>taxable person? •<br>Cotion For Composition • •<br>Reason to obtain registratio<br>Select                                       | er the link & for o<br>ation as a casua<br>ation at a casua |                                                                                                    | e )<br>Code*                  | of Business*                             | T D                  | ae Cade*<br>dect<br>i on which liabilit | y to register aris   |                 |
| Select<br>Center Jurisdiction ( • Refe<br>Delect<br>Delect<br>Are you applying for registr<br>tacable person? •<br>Coption Fur Composition • •<br>Reason to obtain registratio<br>Select<br>Select                                              | er the link & for o<br>ation as a casua<br>ations           |                                                                                                    | e )<br>Cide*                  | of Business*                             | * E                  | ae Code*<br>dect                        | y to register arts   | -<br>-          |
| Select<br>Center Jurisduction (   Refe<br>Commissionerate Code*<br>Telect<br>Are you applying for registr<br>taxable person? •<br>Cotion For Composition • •<br>Cotion For Composition • •<br>Reason to obtain registration<br>Select<br>Select | etton as a casue                                            | Center Juristictio Center Juristictio Center Center Cente | e)<br>Cide*                   | of Business*<br>Date of Registr          | T Cab                | e code*<br>dect                         | y to register arts   | *               |

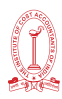

| Applicatio<br>New Reg | n Type<br>istration    | Due<br>19/              | e Date to Cor<br>'04/2017    | nplete                         | Last Modifi<br>04/04/20             | ed<br>17              | Profil<br>32% | e                             |              |
|-----------------------|------------------------|-------------------------|------------------------------|--------------------------------|-------------------------------------|-----------------------|---------------|-------------------------------|--------------|
| Business<br>Details   | Promoter /<br>Partners | Authorized<br>Signatory | Authorized<br>Representative | Principal Place<br>of Business | Additional<br>Places of<br>Business | Goods and<br>Services | Eank Accounts | State Specific<br>Information | Verification |
|                       |                        |                         | Pro                          | moter/1                        | Partners                            | tab                   |               |                               |              |

This tab page displays the details of the stakeholders chosen in the constitution of business detail. You can enter details of upto 10 Promoters or Partners.

- 1. In the Personal Information section, enter the personal details of the stakeholder like name, date of birth, address, mobile number, email address and gender.
- 2. In the Identity Information section, enter the official information of the stakeholder.
- In the Designation / Status field, enter the designation of the stakeholder.
- In the Director Identification Number (DIN) field, enter the DIN of the stakeholder issued by Ministry of Corporate Affairs. This number is not mandatory in case of proprietorship.

# Note:

- DIN number is mandatory in case of:
- Private Limited Company
- Public Limited Company
- Public Sector Undertaking
- Unlimited Company
- Foreign Company registered in India
- In case you are a citizen of India, select Yes or else select No. In case of NO, In the Passport Number field, enter the passport number.
- In the Permanent Account Number (PAN) field, enter the PAN of the stakeholder.
- In the Aadhaar Number field, enter the Aadhar number of the stakeholder.

# Note:

If you provide your Aadhaar here, (other than companies / LLP) you can sign your returns etc. using e-Sign based on Aadhaar without requirement of Digital Signature if you are also the authorized signatory.

- 3. In the Residential Address in India section, enter the address details of the stakeholder. Based on the State selected, select the district and enter the corresponding pin code.
- 4. In the Document Upload section, click the Choose file button. Navigate and upload the photograph of the stakeholder.

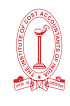

#### Note:

You can upload PDF or JPEG files with maximum file size for upload of as 1 MB.

- 5. In case the promoter or partner is also the authorized signatory, select the Also Authorized Signatory as Yes and details will be auto-populated in the Authorized Signatory tab.
- 6. Click the SAVE & CONTINUE button.

# Note:

To add more details of promoter or partner, click the ADD NEW button and repeat the steps each time after adding the details of the stakeholder

| New Registration                                                                                                    | Due Date to Co<br>66/67/2617                     | mplets                            | Last Hodfles<br>24/05/2017                                                                                                    | 2        | Pro#1                                                                                                    |                                                                                                    |     |
|----------------------------------------------------------------------------------------------------|--------------------------------------------------|-----------------------------------|----------------------------------------------------------------------------------------------------|----------|----------------------------------------------------------------------------------------------------|----------------------------------------------------------------------------------------------------|-----|
|                                                                                                    |                                                  | Contract Para                     |                                                                                                    | <u>~</u> | 1000<br>Andre Samericke<br>Anternetise                                                                                                    | tallari<br>Sallari                                                                                                    | O   |
| etails of Proprietor                                                                                                    |                                                  |                                   |                                                                                                    |          |                                                                                                    | - Advance of                                                                                                    |     |
| Personal information                                                                                                    |                                                  |                                   |                                                                                                    |          |                                                                                                    |                                                                                                    |     |
| First Name*                                                                                                    | Texade                                           | Tarre                             |                                                                                                    | 1100     | a Harten                                                                                                    |                                                                                                    |     |
| Watter Third, Tamera                                                                                                    |                                                  | weighting thereast                |                                                                                                    |          | inter State Parene                                                                                                    |                                                                                                    |     |
| Name Int Fallbar                                                                                                    |                                                  |                                   |                                                                                                    |          |                                                                                                    |                                                                                                    |     |
| First ballet                                                                                                    | 19/3/54                                          | 1000.0110                         |                                                                                                    | 1.0      | e teams                                                                                                    |                                                                                                    |     |
| Second State Contract.                                                                                                    | (Contra                                          | Internet internet                 |                                                                                                    |          | the last mean                                                                                                    |                                                                                                    |     |
| Carro of Mich."                                                                                                    | C. Street                                        | in the state of the               |                                                                                                    | 100      | Parent Laborat                                                                                                    |                                                                                                    |     |
| Internet in the second second se | 10                                               | Balance Printering In             | Contraction of Contraction                                                                                                    |          | the local scores                                                                                                    |                                                                                                    |     |
|                                                                                                    |                                                  |                                   |                                                                                                    |          |                                                                                                    |                                                                                                    | 1.1 |
| - Brian - Branain -                                                                                                    | A Down                                           | Denne Nerribler Jv<br>Antrei Tete | ven 640 Cons                                                                                                    |          |                                                                                                    |                                                                                                    |     |
| Internet internet and                                                                                                    |                                                  |                                   |                                                                                                    |          |                                                                                                    |                                                                                                    |     |
| Contraction of Street and                                                                                                    |                                                  | - Direct Property in              | antian O                                                                                                    |          | and a division of                                                                                                    | heller)                                                                                                    |     |
| Anter Transford                                                                                                    |                                                  | - State Succession                |                                                                                                    | 100      | 0                                                                                                    | 1077                                                                                                    |     |
|                                                                                                    |                                                  |                                   |                                                                                                    |          |                                                                                                    |                                                                                                    |     |
| Parmament Account Humber (200)                                                                                                    | C* Preser                                        | et marriese (fry as               | as of Porsegnar)                                                                                                    |          | Public Married B                                                                                                    |                                                                                                    |     |
| and where the                                                                                                    | (                                                |                                   |                                                                                                    |          | other desidences of the                                                                                                    | and the second second se |     |
| Readertal Address                                                                                                    |                                                  |                                   |                                                                                                    |          |                                                                                                    |                                                                                                    |     |
| diated by the J Planks *                                                                                                    | . Base 6                                         | No                                |                                                                                                    | 15.0     | ene of the Printle                                                                                                    | and the factor of                                                                                                    |     |
| Constanting for y the re-                                                                                                    | Service State                                    | Course lines.                     |                                                                                                    | 111      | other Marinia of Pro                                                                                                    | the states                                                                                                    |     |
| Road / Transf                                                                                                    | 0.00                                             | town change the chi               | "Right"                                                                                                    | 1.00     | www.t                                                                                                    |                                                                                                    |     |
| Street Band / Street, Comm                                                                                                    | 1                                                | Country & Server of               | and the second second s |          | California (                                                                                                    |                                                                                                    |     |
|                                                                                                    |                                                  |                                   |                                                                                                    |          | and a second second second second second second second second second second second second second second second                                                                                                    |                                                                                                    |     |
| Party State America                                                                                                    |                                                  | There is a surgery of             |                                                                                                    |          |                                                                                                    |                                                                                                    |     |
|                                                                                                    |                                                  |                                   |                                                                                                    |          |                                                                                                    |                                                                                                    |     |
| A Document Lipituati                                                                                                    |                                                  |                                   | _                                                                                                    |          |                                                                                                    |                                                                                                    |     |
|                                                                                                    |                                                  | grain adams (*                    |                                                                                                    |          |                                                                                                    |                                                                                                    |     |
| initial Participants (17 particle of<br>Manual States) in the second second                                                                                                    | nine Officernation Fascinster<br>Record          |                                   |                                                                                                    |          | States of the local division of the local division of the local di |                                                                                                    |     |
| lapinal Mathematic (of particle of<br>B Proceeding 2012 Science of only of<br>B Party and The data for appendix                                                                                                    | nouel information has base<br>tourist<br>1. 2 mm |                                   | -                                                                                                    |          | 10 134G. FE                                                                                                    | -                                                                                                    |     |

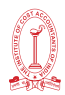

# Authorized Signatory tab

This tab page displays the details of the authorized signatory. You can enter details of upto 10 authorized signatories.

- 1. In case you are the Primary Authorized Signatory, select the checkbox for Primary Authorized Signatory.
- 2. In the Personal Information section, enter the personal details of the authorized signatory like name, date of birth, mobile number, email address and gender.
- 3. In the Identity Information section, enter the official information of the stakeholder.
- > In the Designation / Status field, enter the designation of the authorized signatory.
- In the Director Identification Number (DIN) field, enter the DIN of the authorized signatory issued by Ministry of Corporate Affairs. This number is not mandatory in case of proprietorship.

# Note:

DIN number is mandatory in case of:

- Private Limited Company
- Public Limited Company
- Public Sector Undertaking
- Unlimited Company
- Foreign Company registered in India
- ▶ In case you are a citizen of India, select Yes or else select No.
  - o In case of NO
  - o In the Passport Number field, enter the passport number.
- In the Permanent Account Number (PAN) field, enter the PAN of the authorized signatory.
- ▶ In the Aadhaar Number field, enter the Aadhar number of the authorized signatory.

# Note:

If you provide your Aadhaar here, (other than companies / LLP) you can sign your returns etc. using e-Sign based on Aadhaar without requirement of Digital Signature.

- 1. In the Residential Address in India section, enter the address details of the authorized signatory. Based on the State selected, select the district and enter the corresponding pin code
- 2. In the Document Upload section, click the Choose file button. Navigate and select the Proof of Appointment and photograph of the authorized signatory.

# Note:

You can upload PDF or JPEG files with maximum file size for upload of as 1 MB for Proof of appointment of Authorized Signatory and 100 KB as photograph of the authorized signatory.

1. Click the SAVE & CONTINUE button.

# Note:

To add more details of authorized signatory, click the ADD NEW button.

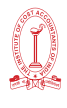

| Application Type<br>New Registration            | Due Date to Complete<br>86/07/3017 | Last Multile<br>24/06/2011 |      | 29%                           |                            |             |
|-------------------------------------------------|------------------------------------|----------------------------|------|-------------------------------|----------------------------|-------------|
|                                                 | at anticipal Project Relation      | Star<br>Martin<br>Ann A    | No.  | III<br>Sala Salati<br>Merupia | inst our<br>Authentication | 0           |
|                                                 |                                    |                            |      |                               | * ediates a                | and story 1 |
| Details of Authorized Dignatory                 |                                    |                            |      |                               |                            |             |
| A Personal Information                          |                                    |                            |      |                               |                            |             |
| Rame of Parson                                  |                                    |                            |      |                               |                            |             |
| Not harve*                                      | Middle Same                        |                            | 140  | (Harne)                       |                            |             |
| Contraction of Station                          |                                    |                            |      |                               |                            |             |
| that have 4                                     | Millio Santo                       |                            | Le   | C Harnes                      |                            |             |
|                                                 |                                    |                            |      |                               |                            |             |
| Cube of Birth?                                  | Smille hurble *                    |                            |      | Canad Address, *              |                            |             |
|                                                 | - m - 446                          |                            |      |                               |                            |             |
| General Street of                               | Sa beighten Hanner                 | (sens 140 fame)            |      |                               |                            |             |
| - ton - tone -                                  | The line h                         | and some the state of      |      |                               |                            |             |
| <ul> <li>Identity information</li> </ul>        |                                    |                            |      |                               |                            |             |
| Designation / Status*                           | Ekono kind uno                     | Saria 0                    | - 6  | Provide Statement of          | linda?                     |             |
| L                                               |                                    |                            |      |                               |                            |             |
| Permanent Account Humber (PMI)*                 | Paragent / Arriber (B-             | Chile of Proveliginer's    |      | The lates a                   |                            |             |
| Constantial Advance                             |                                    |                            |      |                               |                            |             |
| Building Inc. / Fail Inc.*                      | Play No.                           |                            | 1.16 | ne of the Possis              | ee / failuleg              |             |
|                                                 |                                    |                            |      | rive Marine A Pro             | entrant ( Mahaling         |             |
| Rist/Street*                                    | Dir / Root / Locally               | (allage*                   | 6    | and the second                |                            |             |
|                                                 |                                    |                            |      | vila -                        |                            |             |
| Rab*                                            | Danse.                             |                            | -    | Color*                        |                            |             |
| 1411                                            | * Esse Livetsc                     |                            |      | 20040                         |                            |             |
| Ocurrent Upteal                                 |                                    |                            |      |                               |                            |             |
| And and a second                                |                                    |                            |      |                               |                            |             |
|                                                 |                                    |                            |      |                               |                            |             |
| fried if they is defined type<br>here           | 117 <sup>10</sup>                  |                            |      |                               |                            |             |
| If the sold P(F is P(C lossed in a<br>science). | 4 alterni                          |                            |      |                               |                            |             |
| (Distant Me) He like showed in 2                |                                    |                            |      |                               |                            |             |
| Number of Automatical Statistics on the second  | at the address and the statement   | Landary.                   |      |                               |                            |             |
|                                                 |                                    |                            |      |                               |                            |             |
|                                                 |                                    |                            |      |                               |                            |             |

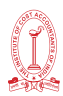

# Authorized Representative tab

This tab page displays the details of the authorized representative.

1. Select Do you have any Authorized Representative using the radio button.

#### In case of GST Practitioner

- a. In the Enrolment ID field, enter the enrolment ID of the authorized representative.
- b. Click the SEARCH button.

# Note:

All details of the authorized representative will be auto-populated from the GST Portal.

#### In case of Other

- a. In the Name of Person section, enter the name, designation, mobile number and email address of the authorized representative.
- b. Click the SAVE & CONTINUE button.

| Type of A<br>GST | uthorised Representative<br>Practitioner Other | Enrolm                                 | Enrolment ID SEARCH                                                                                                    |                     |  |
|------------------|------------------------------------------------|----------------------------------------|----------------------------------------------------------------------------------------------------|---------------------|--|
| Name of I        | Person                                         | Middle                                 | Name                                                                                                    | Lact Name           |  |
| Enter Fi         | irst Name                                      | Enter                                  | Middle Name                                                                                                    | Enter Last Name     |  |
| Designati        | on / Status                                    | 0 Mobil                                | e Number                                                                                                    | 🖂 Email Address     |  |
| Select           | े 💌                                            | +91                                    | Enter Mobile Number                                                                                                    | Enter Email Address |  |
| Permaner         | nt Account Number (PAN)*                       | Aadhaa                                 | r Number                                                                                                    |                     |  |
| Enter Pe         | ermanent Account Number (PAN)                  | Enter                                  | Aadhaar Number                                                                                                    |                     |  |
|                  |                                                | If yo<br>than co<br>forms/r<br>without | u provide your Aadhaar here, (other<br>mpanies/LLP) you can sign your<br>eturns using e-Sign based on Aadhaar<br>requirement of Digital Signature. |                     |  |
| C Teleph         | one Number (with STD Code)                     | FAX                                    | Number (with STD Code)                                                                                                    |                     |  |
| STD              | Telephone Number                               | STD                                    | Fax Number                                                                                                    |                     |  |
|                  |                                                |                                        |                                                                                                    |                     |  |

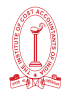

# Principal Place of Business tab

This tab page displays the details of the principal place of the business. Principal Place of Business is the primary location within the State where a taxpayer's business is performed. The principal place of business is generally the address where the business's books of accounts and records are kept and is often where the head of the firm or at least top management is located.

- In the Address section, enter the address details of the principal place of business. Based on the State selected, select the district and enter the corresponding pin code.
- 2. In the Contact Information section, enter the official contact details like Email address, telephone number (with STD Code), mobile number field and fax number (with STD Code).
- 3. In the Nature of Possession of Premises drop-down list, select the nature of possession of premises.
- 4. In the Document Upload section, click the Choose file button. Navigate and select the proof of Principal Place of Business document.

# Note:

- > You can upload PDF or JPEG files with maximum file size for upload of as 1 MB.
- > You can upload these documents for the proof of Principal Place of Business
- For Own premises Any document in support of the ownership of the premises like Latest Property Tax Receipt or Municipal Khata copy or copy of Electricity Bill.
- For Rented or Leased premises A copy of the valid Rent / Lease Agreement with any document in support of the ownership of the premises of the Lessor like Latest Property Tax Receipt or Municipal Khata copy or copy of Electricity Bill.
- For premises not covered above A copy of the Consent Letter with any document in support of the ownership of the premises of the Consenter like Municipal Khata copy or Electricity Bill copy. For shared properties also, the same documents may be uploaded.
- 5. Select the checkbox for Nature of Business activities being carried out at above mentioned premises.
- 6. In case you have additional place of business, select Yes for Have Additional Place of Business.
- 7. Click the SAVE & CONTINUE button.

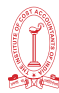

| Image: Image:                                | Pro/8<br>91%     | e<br>1             |                |
|----------------------------------------------------------------------------------------------------|------------------|--------------------|----------------|
| Address         Address         Image: Address         Image: Address                                                                                                    | jj)<br>ber koner | internation        | October        |
| Addem<br><pre>Addem</pre>                                                                                                    |                  | + inform r         | undulors Netto |
| Image: State of Read and State of Read and State of R                                |                  |                    |                |
| • • • • • • • • • • • • • • • • • • •                                                                                                    | of the Printing  | es/bendlig         |                |
| Image: States       Image: States       Image: States         Image: States       Image: States       Image: States         Image: States       Image: States       Image: States         Image: States       Image: States       Image: States         Image: States       Image: States       Image: States       Image: States         Image: States       Image: States       Image: States       Image: States       Image: States         Image: States       Image: States <td>ination of these</td> <td>column / Parkettra</td> <td>1</td>                                                                                                    | ination of these | column / Parkettra | 1              |
| Image: Image: Image            |                  |                    |                |
| Status       Status                                                                                                    |                  |                    |                |
| Additional Places of Business and click the Additional place of Business and click the Additional places of Business and click the Additional places of Business and click the Additional places of Business and click the Additional places of Business and click the Additional places of Business Budies and Click the Additional places of Business Budies Budies Additional places of Business Budies Budies Budies Budies Budies                                                                                                    |                  |                    |                |
| Image: Image:                                | Pitt Cade        |                    | _              |
| Latitude       Latitude         Contract Latitude       Latitude         Contract Latitude       Latitude                                                                                                    |                  |                    |                |
| Interview       Interview                                                                                                    |                  |                    |                |
| Carterd Memorahan           Carterd Memorahan         Carterd Memorahan         Carterd Me                                                                                                    |                  |                    |                |
| In the term is defined       In the term is defined       In the term is defined       In the term is defined         In the term is defined       In the term is defined       In the term is defined       In the term is defined         In the term is defined       In the term is defined       In the term is defined       In the term is defined         In the term is defined       In the term is defined       In the term is defined       In the term is defined         In the term is defined       In the term is defined       In the term is defined       In the term is defined         In the term is defined       In the term is defined       In the term is defined       In the term is defined         In the term is defined       In the term is defined       In the term is defined       In the term is defined         In the term is defined       In the term is defined       In the term is defined       In the term is defined         In the term is defined       In the term is defined       In the term is defined       In the term is defined         In the term is defined       In the term is defined       In the term is defined       In the term is defined         In the term is defined       In the term is defined       In the term is defined       In the term is defined         In the term is defined       In the term is defined       In the term is defined       In the term is defin                                                                                                    |                  |                    |                |
| Control intervents intervents     Control intervents intervents     Control intervents intervents     Control intervents     Control      |                  |                    |                |
| Containing of the statement of the statement of the       | a recent and a   | 1                  |                |
| Inter the latence (yeth SDD Calls)         Inter the latence (yeth SDD Calls)         Inter the late                                                                                                    |                  | T.                 |                |
| Interview of personal and previous.       Interview of the end of the end of the                                          |                  |                    |                |
| Induition of presides in the presides in the preside in the presides in the presides in the presides in the presides in the presides in the presides in the presides in the preside in the presides in the preside in the presides in the preside in the presides in the preside in the preside in th                                |                  |                    |                |
| I have a billion of preserves * the second of the second of the seco     |                  |                    | _              |
| Additional Places of Business and click the Additional places of business and click the Additional places of b |                  |                    |                |
| Additional Places of Business and click the Additional place of the additional place of the additional place of Business and click the Additional places of Business Details provided additional place of Business Details provided additional place of B    | 4.ª              |                    |                |
| Additional Places of Business and click the A<br>table page displays the details of the additional place of the<br>ter the number of additional places of Business and click the A<br>tails similarly like Principal Place of Business Details provided a                                                                                                    | and this last    |                    |                |
|                                                                                                    | 1.193            |                    |                |
| States of Brances Acting berg cented of a drow rendered period.           Income functions         Income functions         Income functions           Income functions         Income functions         Income functions           Income functions                                                                                                    |                  |                    |                |
| Additional Places of Business and click the Additional place of Business and click the Additional place of Business Details provided a                                                                                                    |                  |                    |                |
| A second backware in the details of the additional place of the second basiness and click the A tails similarly like Principal Place of Business Details provided a                                                                                                    |                  |                    |                |
| Additional Places of Business and click the Adits of Business and click the Adits of Business Details provided a                                                                                                    |                  |                    |                |
| Additional Places of Business and click the A<br>tails similarly like Principal Place of Business Details provided a                                                                                                    | ter of Services  |                    |                |
| Additional Places of Business and click the A<br>tails similarly like Principal Place of Business Details provided a                                                                                                    | lant of Goods (  | or Services        |                |
| Additional Places of Business and click the A<br>tails similarly like Principal Place of Business Details provided a                                                                                                    | cole Susinese    | 1                  |                |
| Additional Places of Business tab<br>s tab page displays the details of the additional place of the<br>er the number of additional places of business and click the A<br>tails similarly like Principal Place of Business Details provided a                                                                                                    |                  |                    |                |
| Additional Places of Business tab<br>s tab page displays the details of the additional place of the<br>ter the number of additional places of business and click the A<br>tails similarly like Principal Place of Business Details provided a                                                                                                    |                  |                    |                |
| <u>Additional Places of Business tab</u><br>s tab page displays the details of the additional place of the<br>ter the number of additional places of business and click the A<br>tails similarly like Principal Place of Business Details provided a                                                                                                    |                  |                    |                |
| <u>Additional Places of Business tab</u><br>s tab page displays the details of the additional place of the<br>ter the number of additional places of business and click the A<br>tails similarly like Principal Place of Business Details provided a                                                                                                    |                  |                    |                |
| <u>Additional Places of Business tab</u><br>s tab page displays the details of the additional place of the<br>er the number of additional places of business and click the A<br>tails similarly like Principal Place of Business Details provided a                                                                                                    | BACK             | SHERC              | ONTOFIC        |
| <u>Additional Places of Business tab</u><br>s tab page displays the details of the additional place of the<br>ter the number of additional places of business and click the A<br>tails similarly like Principal Place of Business Details provided a                                                                                                    |                  |                    |                |
| <u>Additional Places of Business tab</u><br>s tab page displays the details of the additional place of the<br>ter the number of additional places of business and click the A<br>tails similarly like Principal Place of Business Details provided a                                                                                                    |                  |                    |                |
| Additional Places of Business tab<br>s tab page displays the details of the additional place of the<br>ter the number of additional places of business and click the A<br>tails similarly like Principal Place of Business Details provided a                                                                                                    |                  |                    |                |
| s tab page displays the details of the additional place of the<br>ter the number of additional places of business and click the A<br>tails similarly like Principal Place of Business Details provided a                                                                                                    |                  |                    |                |
| s tab page displays the details of the additional place of the<br>ter the number of additional places of business and click the A<br>tails similarly like Principal Place of Business Details provided a                                                                                                    | •                |                    |                |
| ter the number of additional places of business and click the A<br>tails similarly like Principal Place of Business Details provided a                                                                                                    | o busing         | 220                |                |
| ter the number of additional places of business and click the A<br>tails similarly like Principal Place of Business Details provided a                                                                                                    |                  | <del>ट</del> ऽऽ.   |                |
| tails similarly like Principal Place of Business Details provided a                                                                                                    | ADD NE           | EW butto           | on. Enter      |
|                                                                                                    | ahove            |                    |                |
|                                                                                                    | above.           | •                  |                |
|                                                                                                    |                  |                    |                |

You cannot enter additional places of business here if you have selected No for Have Additional Place of Business in Principal Place of Business Tab.

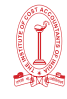

|                                                                                                    | business                                                                                                    |                                                                                                    |                                                                                                    |                                                                                            |                                                                                          |                                                                                 | <table-cell> Englis</table-cell>                                                 |
|----------------------------------------------------------------------------------------------------|----------------------------------------------------------------------------------------------------|----------------------------------------------------------------------------------------------------|----------------------------------------------------------------------------------------------------|--------------------------------------------------------------------------------------------|------------------------------------------------------------------------------------------|---------------------------------------------------------------------------------|----------------------------------------------------------------------------------|
| Application Type                                                                                                    | Due Date to<br>08/07/201                                                                                                    | Complete                                                                                                    | Last Modifie                                                                                                    | ed<br>7                                                                                    | Profil<br>99%                                                                            | e                                                                               |                                                                                  |
| New Registration                                                                                                    | 00/07/201                                                                                                    | ·                                                                                                    | 24/00/201                                                                                                    | .,                                                                                         |                                                                                          |                                                                                 |                                                                                  |
| Business<br>Details<br>Promoter /<br>Partners                                                                                                    | Authorized<br>Signatory                                                                                                    | ed<br>ative<br>Business                                                                                                    | Additional<br>Places of<br>Business                                                                                             | Goods and<br>Services                                                                      | State Specific<br>Information                                                            | Aadhaar<br>Authentication                                                       | Verification                                                                     |
| Details of Additional Places                                                                                                    | of your Business                                                                                                    |                                                                                                    |                                                                                                    |                                                                                            |                                                                                          |                                                                                 |                                                                                  |
| Number of additional places•                                                                                                    |                                                                                                    |                                                                                                    |                                                                                                    |                                                                                            |                                                                                          |                                                                                 |                                                                                  |
| No records added for Addition                                                                                                    | onal Place of Business. Ad                                                                                                    | d at least one recor                                                                                                    | d to proceed.                                                                                                    |                                                                                            |                                                                                          |                                                                                 |                                                                                  |
|                                                                                                    |                                                                                                    |                                                                                                    |                                                                                                    |                                                                                            | BACK AD                                                                                  | DD NEW                                                                          | CONTINUE                                                                         |
|                                                                                                    |                                                                                                    |                                                                                                    |                                                                                                    |                                                                                            |                                                                                          |                                                                                 |                                                                                  |
|                                                                                                    | G                                                                                                    | Goods and                                                                                                    | <u>d Services</u>                                                                                                    | <u>tab</u>                                                                                 |                                                                                          |                                                                                 |                                                                                  |
|                                                                                                    |                                                                                                    | C 11                                                                                                    |                                                                                                    |                                                                                            |                                                                                          |                                                                                 |                                                                                  |
| case you deal w<br>oods tab. In case<br>ervices tab. You ca<br>goods or services                                                                                                    | ith Goods or (<br>e you deal wi<br>an add maxin<br>, you must ad                                                                                                    | Commodit<br>ith services<br>num 5 goo<br>d the top !                                                                                       | ies, you ne<br>s, you need<br>ds and 5 se<br>5 goods or                                                                         | ed to m<br>d to me<br>ervices. In<br>services                                              | ention the<br>ntion the<br>n case, ye<br>you are                                         | e HSN C<br>e SAC Co<br>ou have<br>dealing                                       | ode in th<br>ode in th<br>more tha<br>with.                                      |
| case you deal w<br>oods tab. In case<br>ervices tab. You ca<br>goods or services                                                                                                    | ith Goods or (<br>e you deal wi<br>an add maxin<br>, you must ad                                                                                                    | Commodit<br>ith services<br>num 5 goo<br>d the top !<br><u>Goo</u>                                                                         | ies, you ne<br>s, you need<br>ds and 5 se<br>5 goods or<br>ods Tab                                                              | ed to m<br>d to me<br>ervices. II<br>services                                              | ention th<br>Intion the<br>Incase, you<br>I you are                                      | e HSN C<br>e SAC Co<br>ou have<br>dealing                                       | ode in th<br>ode in th<br>more tha<br>with.                                      |
| case you deal w<br>oods tab. In case<br>ervices tab. You ca<br>goods or services<br>some cases you                                                                                                    | ith Goods or (<br>e you deal wi<br>an add maxin<br>, you must ad<br>may know the                                                                                                    | Commodit<br>ith services<br>num 5 goo<br>d the top 9<br><b>Goo</b><br>e HSN Cod                                                            | e, and in s                                                                                                    | ed to m<br>d to me<br>ervices. In<br>services                                              | ention th<br>ntion the<br>n case, yo<br>you are                                          | ne HSN C<br>e SAC Co<br>ou have<br>dealing                                      | ode in th<br>ode in th<br>more tha<br>with.                                      |
| case you deal w<br>oods tab. In case<br>ervices tab. You ca<br>goods or services<br>some cases you<br>SN Code. Follow t                                                                                                    | ith Goods or (<br>e you deal wi<br>an add maxin<br>, you must ad<br>may know the<br>he steps given                                                                                                 | Commodit<br>Ith services<br>num 5 goo<br>d the top s<br><b>Goo</b><br>e HSN Cod<br>n below to                                              | ies, you ne<br>s, you need<br>ds and 5 se<br>5 goods or<br>ods Tab<br>e, and in s<br>fill the HSN                               | ed to m<br>d to me<br>ervices. II<br>services<br>ome ca<br>I Code.                         | ention th<br>Intion the<br>Incase, you<br>I you are                                      | ne HSN C<br>e SAC Co<br>ou have<br>dealing                                      | ode in th<br>ode in th<br>more tha<br>with.                                      |
| case you deal w<br>oods tab. In case<br>ervices tab. You ca<br>goods or services<br>Some cases you<br>SN Code. Follow t<br>case you know th<br>et us take an exar<br>erform the followin                                                               | ith Goods or (<br>e you deal wi<br>an add maxin<br>, you must ad<br>he steps given<br>he HSN Code:<br>nple that you<br>ng steps:                                                                   | Commodit<br>ith services<br>num 5 goo<br>d the top 9<br><u>Goo</u><br>e HSN Cod<br>n below to                                              | ies, you ne<br>s, you need<br>ds and 5 se<br>5 goods or<br>o <mark>ds Tab</mark><br>e, and in s<br>fill the HSN<br>dd the HSN   | ed to m<br>d to me<br>ervices. In<br>services<br>ome ca<br>I Code.                         | ention th<br>ntion the<br>n case, ye<br>you are<br>ses you r                             | e HSN C<br>e SAC Co<br>ou have<br>dealing<br>might no                           | ode in th<br>ode in th<br>more tha<br>with.<br>t know th                         |
| case you deal w<br>oods tab. In case<br>ervices tab. You ca<br>goods or services<br>some cases you<br>SN Code. Follow t<br>case you know th<br>et us take an exan<br>erform the followin<br>the Search HSN (<br>SN Code.                               | ith Goods or (<br>e you deal wi<br>an add maxin<br>, you must ad<br>may know the<br>he steps given<br>he HSN Codes<br>nple that you<br>ng steps:<br>Chapter by N                                   | Commodit<br>ith services<br>num 5 goo<br>d the top 9<br>Goo<br>e HSN Cod<br>n below to<br>need to a<br>ame or Co                           | ies, you ne<br>s, you need<br>ds and 5 se<br>5 goods or<br>ods Tab<br>e, and in s<br>fill the HSN<br>dd the HSN                 | ed to m<br>d to me<br>ervices. In<br>services<br>ome ca<br>I Code.                         | ention the<br>ntion the<br>ncase, ye<br>you are<br>ses you r<br>5105. To a<br>first four | e HSN C<br>e SAC Co<br>ou have<br>dealing<br>might no<br>add the H<br>digit 610 | ode in th<br>ode in th<br>more tha<br>with.<br>t know th<br>HSN Cod<br>5 from th |
| case you deal w<br>oods tab. In case<br>ervices tab. You ca<br>goods or services<br>some cases you<br>SN Code. Follow t<br>et us take an exar<br>erform the followin<br>the Search HSN G<br>SN Code is succes                                          | ith Goods or (<br>e you deal wi<br>an add maxin<br>, you must ad<br>may know the<br>he steps given<br>he HSN Code:<br>nple that you<br>ng steps:<br>Chapter by N                                   | Commodit<br>ith services<br>num 5 goo<br>d the top 9<br>Goo<br>e HSN Cod<br>n below to<br>need to a<br>ame or Co                           | ies, you ne<br>s, you need<br>ds and 5 se<br>5 goods or<br>ods Tab<br>e, and in s<br>fill the HSN<br>dd the HSN                 | ed to m<br>d to me<br>ervices. In<br>services<br>ome ca<br>I Code.                         | ention the<br>ntion the<br>ncase, ye<br>you are<br>ses you r<br>5105. To a<br>first four | e HSN C<br>e SAC Co<br>ou have<br>dealing<br>might no<br>add the H<br>digit 610 | ode in tr<br>ode in tr<br>more tha<br>with.<br>t know tr<br>                     |
| case you deal w<br>oods tab. In case<br>ervices tab. You ca<br>goods or services<br>some cases you<br>SN Code. Follow t<br>et us take an exar<br>erform the followin<br>the Search HSN (<br>SN Code.<br>SN Code is succes<br>case you do not           | ith Goods or (<br>e you deal wi<br>an add maxin<br>, you must ad<br>may know the<br>he steps given<br>he HSN Code:<br>nple that you<br>ng steps:<br>Chapter by N<br>ssfully added.<br>know the HSN | Commodit<br>ith services<br>num 5 goo<br>d the top 9<br><u>Goo</u><br>e HSN Cod<br>n below to<br>need to a<br>ame or Co                    | ies, you ne<br>s, you need<br>ds and 5 se<br>5 goods or<br>o <mark>ds Tab</mark><br>e, and in s<br>fill the HSN<br>dd the HSN   | ed to m<br>d to me<br>ervices. In<br>services<br>ome ca<br>I Code.                         | ention the<br>ntion the<br>ncase, yo<br>you are<br>ses you r                             | e HSN C<br>e SAC Co<br>ou have<br>dealing<br>might no<br>add the f<br>digit 610 | ode in th<br>ode in th<br>more tha<br>with.<br>t know th<br>HSN Cod<br>5 from th |
| case you deal w<br>oods tab. In case<br>ervices tab. You ca<br>goods or services<br>some cases you<br>SN Code. Follow t<br>et us take an exar<br>erform the followin<br>the Search HSN (<br>SN Code is succes<br>case you do not<br>et us take an exar | ith Goods or (<br>e you deal wi<br>an add maxin<br>, you must ad<br>may know the<br>he steps given<br>he HSN Code:<br>nple that you<br>ng steps:<br>Chapter by N<br>ssfully added.<br>know the HSN | Commodit<br>ith services<br>num 5 goo<br>d the top 9<br>Goo<br>e HSN Cod<br>n below to<br>need to a<br>ame or Co<br>I Code:<br>ie dealer c | ies, you ne<br>s, you need<br>ds and 5 se<br>5 goods or<br>ods Tab<br>e, and in s<br>fill the HSN<br>dd the HSN<br>ode field, e | ed to m<br>d to me<br>ervices. In<br>services<br>ome ca<br>I Code.<br>I Code d<br>nter the | ention the<br>ntion the<br>ncase, ye<br>you are<br>ses you r<br>5105. To a<br>first four | e HSN C<br>e SAC Co<br>ou have<br>dealing<br>might no<br>add the f              | ode in th<br>ode in th<br>more tha<br>with.<br>t know th<br>HSN Cod<br>5 from th |

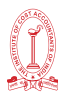

| Business<br>Details                                                           | Promoter /<br>Partners Authorized<br>Signatory                                                                                                   | Authorized<br>Representative                                   | Additional<br>Places of<br>Business      | Goods and<br>Services           | State Specific<br>Information | Aadhaar<br>Authentication | Verification |
|-------------------------------------------------------------------------------|----------------------------------------------------------------------------------------------------|----------------------------------------------------------------|------------------------------------------|---------------------------------|-------------------------------|---------------------------|--------------|
| Goods<br>Details of Go<br>Please specify<br>Search HSN C<br>5208<br>5208      | Services<br>bods / Commodities suppl<br>top 5 Commodities<br>hapter by Name or Code                                                              | ed by the business                                             |                                          |                                 |                               |                           |              |
| OF COTTON,                                                                    | WEIGHING NOT MORE THAN                                                                                                    | 200 G/M2 - Unbleached :                                        | - 1-                                     |                                 |                               |                           |              |
| 1                                                                             | 0902                                                                                                    | TEA, WHETHER O                                                 | R NOT FLAVOURI                           | ED                              |                               | t DELETE                  |              |
|                                                                               |                                                                                                    |                                                                |                                          |                                 | BACK                          | SAVE & 0                  | CONTINUE     |
| <ol> <li>In ti<br/>serv</li> <li>Clic</li> </ol>                              | he Search by N<br>vices supplied by<br>k the SAVE & C                                                                                            | lame or Code fie<br>y the business. SAC<br>ONTINUE button.     | ld, type<br>C is succe                   | the nam<br>essfully ac          | e or the<br>Ided.             | SAC Co                    | ode of the   |
| Business<br>Details<br>Details of<br>Please spect<br>Search by N<br>Search St | Promoter /<br>Partners Authorized<br>Services<br>Services offered by the Bus<br>Ify top 5 services<br>Hame or Code<br>ervice Classification Code | Authorized<br>Representative                                   | ©<br>Additional<br>Places of<br>Business | Goods and<br>Services           | State Specific<br>Information | Aadhaar<br>Authentication | Verification |
|                                                                               |                                                                                                    |                                                                |                                          |                                 | BACK                          | SAVE & CO                 | NTINUE       |
|                                                                               |                                                                                                    |                                                                |                                          |                                 |                               |                           |              |
|                                                                               |                                                                                                    | Bank Acc                                                       | counts la                                | <u>ab</u>                       |                               |                           |              |
| his tab p<br>business. Y<br>nter the r                                        | age displays th<br>ou can enter do<br>number of bank                                                                                             | ne details of the<br>etails of upto 10 Ba<br>accounts and clic | bank ac<br>ank Accc<br>:k the AD         | ccounts ir<br>bunts.<br>D NEW b | maintaine<br>outton.          | ed for c                  | onducting    |

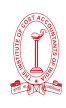

- 1. In the Account Number field, enter the account number of the Bank.
- 2. In the Type of Account drop-down list, select the type of account.
- 3. In the Enter Bank IFSC field, enter the IFSC code of the Bank.

# Note:

In case you don't know the IFSC code, click the here Link to know the IFSC code. Alternatively, you can also find the IFSC code in the cheque book or the cheque leaflet of your Bank.

4. In the Document Upload section, click the Choose file button. Navigate and select the scanned copy of Bank passbook/ statement.

# Note:

You can upload PDF or JPEG files with maximum file size for upload of as 1 MB.

5. Click the SAVE & CONTINUE button.

# Note:

In case you want to add details of more Bank accounts, click the ADD NEW button.

| approximit type                                                                                                    | Due Dat                             | e to Complete                             | Last Modif                          | ied                   | Profile       |                               |                |
|----------------------------------------------------------------------------------------------------|-------------------------------------|-------------------------------------------|-------------------------------------|-----------------------|---------------|-------------------------------|----------------|
| New Registration                                                                                                    | 08/07/2                             | 2017                                      | 24/06/20                            | 17                    | 93%           |                               |                |
| Lusiness<br>Details                                                                                                    | Authorized<br>Signatory Aut         | borized<br>sentative                      | Additional<br>Places of<br>Business | Goods and<br>Services | Bank Accounts | State Specific<br>Information | Verification   |
| etails of Bank Accounts (                                                                                                    | 5)                                  |                                           |                                     |                       |               | • indicates ma                | indatory field |
| Account Number*                                                                                                    | 5                                   | Type of Account*                          |                                     |                       |               |                               |                |
| Enter Account Number                                                                                                    |                                     | Select                                    |                                     | ×                     |               |                               |                |
| Enter Bank IFSC*                                                                                                    | GET ADDRESS                         | i Don't know your<br>Click here to find y | IFSC?<br>our bank                   |                       |               |                               |                |
|                                                                                                    |                                     |                                           |                                     |                       |               |                               |                |
| Document Upload                                                                                                    | augusta .                           |                                           |                                     |                       |               |                               |                |
| Document Upload<br>Proof of Details of Bank Acc                                                                                            | ounts                               |                                           | 1 1                                 |                       |               |                               |                |
| Document Upload<br>Proof of Details of Bank Acc<br>Select                                                                                  | Junes                               |                                           | 1 1                                 |                       |               |                               |                |
| Document Upload Proof of Details of Bank Acc Select     In the with PDF or JPEG for                                                        | nat is only allowed.                |                                           | ,                                   |                       |               |                               |                |
| Document Upload Proof of Details of Bank Acc Select     File with PDF or JPEG for     Maximum file size for upl Choose File No file chosen | nat is only allowed.<br>oad is 1 MB | •                                         | 1                                   |                       |               |                               |                |

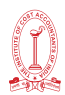

# State Specific Information Tab

This tab page displays the details of the state.

- 1. In the Professional Tax Employee Code (EC) No. field, enter professions tax E.C number.
- 2. In the Professional Tax Registration Certificate (RC) No. field, enter professions tax R.C number.
- 3. In the State Excise License No. field, enter state excise license number.
- 4. In the Name of the person in whose name Excise License is held field, enter the name of the person in whose name excise license is held.
- 5. Click the SAVE & CONTINUE button.

| Dashboard > Stat        | e Specific Informatio          | n                        |                                                   |                                     |                       |                               |                           | 🛛 Englis     |
|-------------------------|--------------------------------|--------------------------|---------------------------------------------------|-------------------------------------|-----------------------|-------------------------------|---------------------------|--------------|
| Application<br>New Regi | n Type<br>stration             | Due Date to<br>08/07/201 | o Complete<br><b>7</b>                            | Last Modif<br>24/06/20              | ied<br>17             | Profil<br>100                 | le<br>%                   |              |
| Business<br>Details     | Promoter / Aut<br>Partners Sig | Authorized<br>gnatory    | ted<br>Principal<br>ative<br>Place of<br>Business | Additional<br>Places of<br>Business | Goods and<br>Services | State Specific<br>Information | Aadhaar<br>Authentication | Verification |
| State Specific          | c Information                  |                          |                                                   |                                     |                       |                               |                           |              |
| Professional            | Tax Employee Code              | (EC) No.                 |                                                   | Professional                        | Tax Registration      | Certificate (RC)              | No.                       |              |
| Enter Profe             | essions Tax E.C Num            | ber                      |                                                   | Enter Profe                         | ssions Tax R.C N      | lumber                        |                           |              |
| State Excise            | License No.                    |                          |                                                   | Name of the                         | person in whose       | name Excise Lic               | ence is held              |              |
| Enter State             | e Excise License Nun           | nber                     |                                                   | Enter Name                          | e of the Person i     | n whose name E                | xcise License is h        | neld         |
|                         |                                |                          |                                                   |                                     |                       | ВАСК                          | SAVE & CC                 | INTINUE      |
|                         |                                |                          | <u>Verific</u>                                    | ation Tak                           | 2                     |                               |                           |              |
| iis tab pa<br>bmitted i | age displa<br>in the form      | ys the det               | ails of the                                       | verificatio                         | on for a              | uthentica                     | ation of                  | the det      |
| 1. Sele                 | ect the Veri                   | fication che             | eckbox.                                           |                                     |                       |                               |                           |              |
| 2. In th<br>sign        | ne Name of<br>atory.           | fAuthorized              | d Signatory                                       | drop-dov                            | wn list, se           | lect the                      | name of                   | authoriz     |
| 3 In th                 | ne Place fie                   | ld enter th              | e place wł                                        | nere the f                          | orm is file           | hé                            |                           |              |

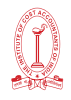

4. After filling the enrolment application, you need to digitally sign the application using Digital Signature Certificate (DSC)/ E-Signature or EVC.

Digitally signing using DSC is mandatory in case of LLP and Companies.

The Enrolment Application can be electronically signed using E-Signature only if the authorized signatory has an Aadhar number and same is mentioned in the Authorized signatory tab page of the Enrolment Application. This is because E-Signature is an Aadhar based electronic verification service.

# In Case of DSC:

5. Click the SUBMIT WITH DSC button.

Note: In case, your DSC is not registered, you will need to register DSC.

Make sure your DSC dongle is inserted in your laptop/ desktop.

Make sure **emSigner (from eMudra)** is running on your laptop/ desktop with administrator permissions.

# To check if the emSigner is running on your laptop/ desktop, perform the following steps:

- 1. Click the item tray.
- 2. Double click the em Signer icon.
- 3. Click the Hide Service button to minimize the dialog box.
- 4. Select the certificate and click the SIGN button.
- 5. Enter the PIN (dongle password) for the attached DSC.

To view the details of your DSC, click the View Certificate button.

| Business<br>Details                                                                                    | / Authorized<br>Signatory                                                                                                    | 2<br>Authorized<br>Representative | Principal<br>Place of<br>Business | Additional<br>Places of<br>Business        | Goods and<br>Services | State Specific<br>Information | Aadhaar<br>Authentication | ()<br>Verification |  |  |
|----------------------------------------------------------------------------------------------------|----------------------------------------------------------------------------------------------------|-----------------------------------|-----------------------------------|--------------------------------------------|-----------------------|-------------------------------|---------------------------|--------------------|--|--|
| Verification                                                                                           |                                                                                                    |                                   |                                   |                                            |                       |                               | • indicates m             | andatory fields    |  |  |
| I hereby solemnly<br>nothing has been con-                                                             | affirm and declare cealed therefrom.                                                                                                    | that the informat                 | ion given herein                  | above is true a                            | nd correct to the     | best of my know               | wledge and belie          | ef and             |  |  |
| nothing has been concealed therefrom.                                                                  |                                                                                                    |                                   |                                   |                                            |                       |                               |                           |                    |  |  |
| Name of Authorized Si                                                                                  | gnatory•                                                                                                    |                                   |                                   | Place                                      |                       |                               |                           |                    |  |  |
| Name of Authorized Si<br>ANGAD JASBIRSING                                                              | gnatory•<br>H ARORA[GDDPS50                                                                                                    | 83K]                              | ۲                                 | Place•<br>Bangalore                        |                       |                               |                           |                    |  |  |
| Name of Authorized Si<br>ANGAD JASBIRSING<br>Designation / Status•                                     | gnatory•<br>H ARORA[GDDPS50                                                                                                    | 83K]                              | Ţ                                 | Place•<br>Bangalore<br>Date•               |                       |                               | _                         |                    |  |  |
| Name of Authorized Si<br>ANGAD JASBIRSING<br>Designation / Status•<br>chairman                         | Name of Authorized Signatory•     Place•       ANGAD JASBIRSINGH ARORA[GDDPS5083K]     •       Designation / Status•     Date•       chairman     24/06/2017 |                                   |                                   |                                            |                       |                               |                           |                    |  |  |
| Name of Authorized Si<br>ANGAD JASBIRSING<br>Designation / Status•<br>chairman<br>ODSC is compulsory f | gnatory•<br>H ARORA[GDDP550                                                                                                    | 83K]<br>BACK                      | T<br>SUBMIT W                     | Place•<br>Banga]ore<br>Date•<br>24/06/2017 | SUBMIT WITH R         | E-SIGNATURE                   | SUBMIT W                  | ПН ЕУС             |  |  |

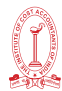

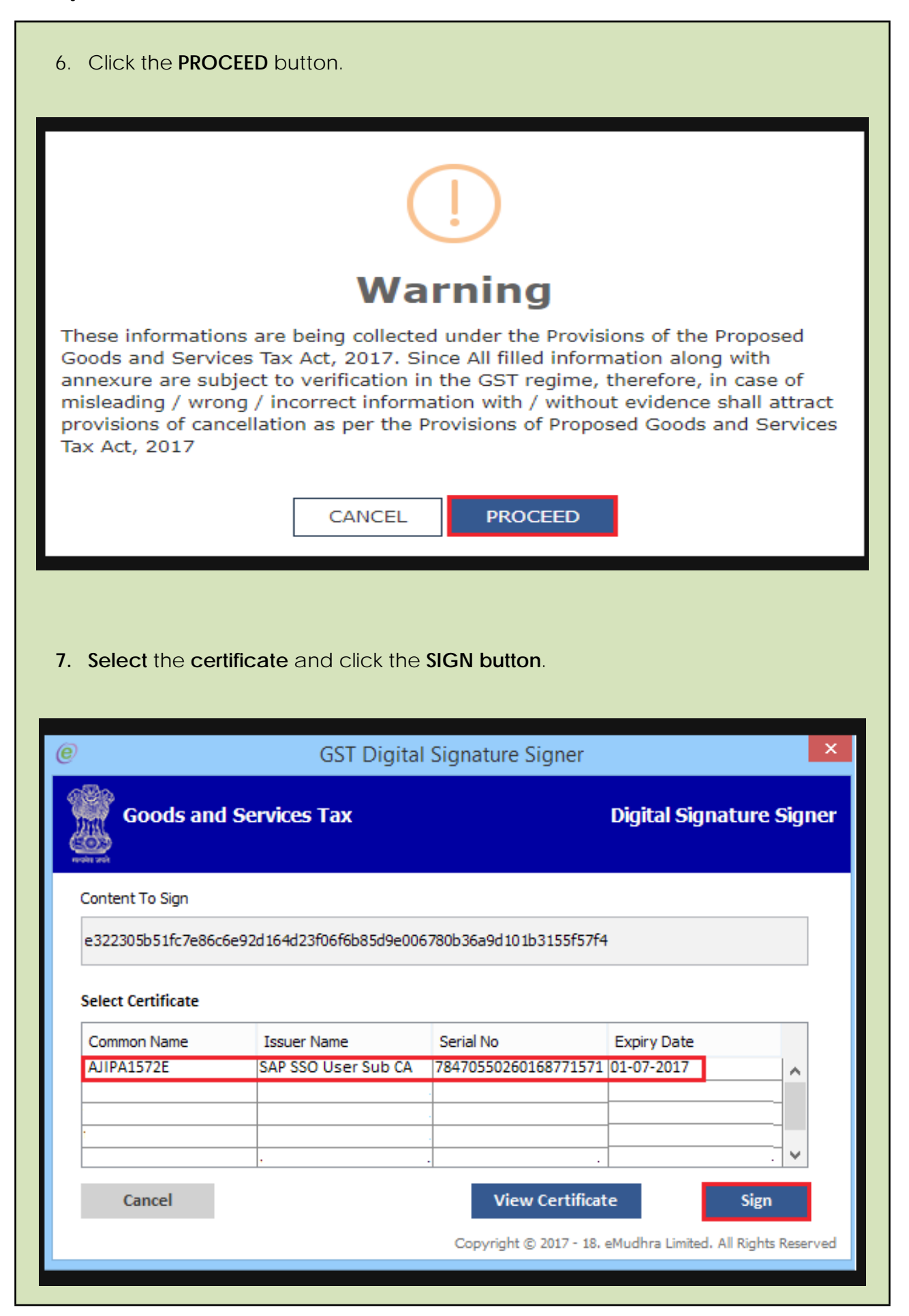

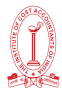

| he success messag<br>on your registered<br>Jumber (ARN) rece                                                                                                    | ge is displayed<br>e-mail add<br>eipt is sent or | d. You will rec<br>ress and mo<br>n your e-mail      | eive the a<br>bile pho<br>address a       | acknowle<br>ne numb<br>and mob | edgemei<br>ber. <u>App</u><br>vile phon | nt in next<br><b>lication</b><br>e numbe | 15 minute:<br><b>Reference</b><br>er. |
|----------------------------------------------------------------------------------------------------|--------------------------------------------------|------------------------------------------------------|-------------------------------------------|--------------------------------|-----------------------------------------|------------------------------------------|---------------------------------------|
| You can track the<br>Application Status                                                                                                    | status of yc<br>command.                         | our application                                      | on using                                  | the Serv                       | ices > R                                | egistratic                               | on > Track                            |
| Dashboard Services -                                                                                                    | Notifications & Circula                          | ars 👻 Acts & Rules                                   | - Downloads                               | ÷                              |                                         |                                          |                                       |
| Dashboard > Application for New                                                                                                    | Registration                                     |                                                      |                                           |                                |                                         |                                          | 🛛 English                             |
| <ul> <li>SUCCESS<br/>Thank you for submission.</li> <li>System will verify / validate th</li> </ul>                                                                                                    | e information submitte                           | d after which acknowled                              | lgement will be s                         | ent in next 15 n               | ninutes                                 |                                          |                                       |
| n Case of E-Signat<br>8. Click the SUI                                                                                                    | <b>ure:</b><br>BMIT WITH E-S                     | GIGNATURE b                                          | utton.                                    |                                |                                         |                                          |                                       |
| Business<br>Details                                                                                                    | Authorized<br>Signatory                          | orized<br>entative Principal<br>Place of<br>Business | QQ<br>Additional<br>Places of<br>Business | Goods and<br>Services          | State Specific<br>Information           | Aadhaar<br>Authentication                | Verification                          |
| <ul> <li>✔ Verification</li> <li>✓ I hereby solemnly affire the solemnity of the solemnity of the s</li></ul> | rm and declare that the                          | information given herei                              | n above is true ar                        | nd correct to the              | best of my kno                          | • indicates m<br>wledge and belie        | andatory fields<br>of and             |
| Name of Authorized Signat                                                                                                    | orv•                                             |                                                      | Place•                                    |                                |                                         |                                          |                                       |
| ANGAD JASBIRSINGH AF                                                                                                    | RORA[AJIPA1572E]                                 | ٣                                                    | Bangalore                                 |                                |                                         |                                          |                                       |
| Designation / Status•<br>chairman                                                                                                    |                                                  |                                                      | Date•<br>24/06/2017                       |                                |                                         |                                          |                                       |
| <b>1</b> DSC is compulsory for Co                                                                                                    | ompanies & LLP                                   |                                                      |                                           |                                |                                         |                                          |                                       |
|                                                                                                    |                                                  | BACK SUBMIT                                          | WITH DSC                                  | SUBMIT WITH E                  | -SIGNATURE                              | SUBMIT WI                                | ITH EVC                               |
| <ul><li>9. Please select</li><li>lote:</li><li>➢ C-DAC and</li></ul>                                                                                                    | <b>st Service Pro</b><br>NSDL are e-s            | v <b>ider option</b> ,<br>ign Service F              | select th<br>Providers (                  | <b>e approj</b><br>Both are    | oriate Se                               | <b>rvice Pro</b><br>cost).               | vider.                                |
| 10. Select the cl<br>lote:                                                                                                    | heckbox for                                      | declaration.                                         |                                           |                                |                                         |                                          |                                       |
| <ul> <li>OTP will be s</li> <li>Aadhaar.</li> </ul>                                                                                                    | sent to your e                                   | e-mail addre                                         | ss and m                                  | obile pho                      | one num                                 | ber regis                                | tered with                            |
|                                                                                                    |                                                  |                                                      |                                           |                                |                                         |                                          |                                       |

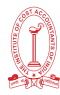

| usiness Promoter / Aut<br>Details Partners Sig                                                                                                    | Service                                                                                                    | e Provider                                                                                      | •                                  | State Specific<br>Information | Verification      |
|----------------------------------------------------------------------------------------------------|----------------------------------------------------------------------------------------------------|-------------------------------------------------------------------------------------------------|------------------------------------|-------------------------------|-------------------|
| Verification                                                                                                    | Please select Service Provider*                                                                                                    |                                                                                                 |                                    | • indicates n                 | nandatory fields  |
| I hereby solemnly affirm and<br>nothing has been concealed ther                                                                                                    | NSDL     I hereby agree to authenticate     e-sign services and affix my digits     services provided by NSDL on the exited by NSDL on the exited by | myself using AADHA<br>al signature generate<br>prolment application f                           | AR through NSDL<br>d through eSign | / knowledge and beli          | ef and            |
| Name of Authorized Signatory•                                                                                                    |                                                                                                    |                                                                                                 |                                    |                               |                   |
| Designation / Status*<br>chairman                                                                                                    |                                                                                                    | CANCEL                                                                                          | CONTINUE                           |                               |                   |
| O DSC is compulsory for Companie                                                                                                    | s & LLP                                                                                                    |                                                                                                 |                                    |                               |                   |
|                                                                                                    |                                                                                                    | WITH DSC SUE                                                                                    | 3MIT WITH E-SIGNATU                | RE SUBMIT W                   | /ITH EVC          |
|                                                                                                    |                                                                                                    |                                                                                                 |                                    |                               |                   |
| 2. Verify Aadhaar<br>address and m                                                                                                    | OTP screen is displa<br>obile phone numbe                                                                                                    | ayed. Enter<br>r registered                                                                     | the OTP red<br>with Aadh           | ceived on<br>laar. Click      | your e-<br>the SU |
| 2. Verify Aadhaar<br>address and m<br>button.                                                                                                    | OTP screen is displa<br>obile phone numbe                                                                                                    | ayed. Enter<br>er registered                                                                    | the OTP red<br>with Aadh           | ceived on<br>laar. Click      | your e-<br>the SU |
| 2. Verify Aadhaar<br>address and m<br>button.                                                                                                    | OTP screen is displa<br>obile phone numbe                                                                                                    | ayed. Enter<br>er registerec                                                                    | the OTP red<br>with Aadh           | ceived on<br>haar. Click      | your e-<br>the SU |
| 2. Verify Aadhaar<br>address and m<br>button.                                                                                                    | OTP screen is displa<br>obile phone numbe<br>Verify Aa<br>OTP has been sent to your mobile<br>with AADHAAR. Please provide your                                                                                                    | ayed. Enter<br>er registered<br>@<br>adhaar OTP                                                 | the OTP red<br>d with Aadh         | ceived on<br>haar. Click      | your e-<br>the SU |
| <ul> <li>Verify Aadhaar address and m button.</li> <li>Promoter / Promoter / Autorities</li> <li>Verification</li> <li>I hereby solemnly affirm and nothing has been concealed ther solemnly affirm and nothing has been concealed ther</li> </ul> | OTP screen is displa<br>obile phone numbe<br>Verify A<br>Verify A<br>OTP has been sent to your mobile<br>with AADHAAR. Please provide your                                                                                                    | ayed. Enter<br>or registered<br>adhaar OTP<br>a number and email<br>oTP.                        | the OTP red<br>d with Aadh         | ceived on<br>haar. Click      | your e-<br>the SU |
| 2. Verify Aadhaar<br>address and m<br>button.                                                                                                    | OTP screen is displa<br>obile phone numbe<br>Verify Aa<br>OTP has been sent to your mobile<br>with AADHAAR. Please provide your                                                                                                    | ayed. Enter<br>er registered<br>adhaar OTP<br>adhaar OTP                                        | the OTP red<br>d with Aadh         | ceived on<br>haar. Click      | your e-<br>the SU |
| 2. Verify Aadhaar<br>address and m<br>button.                                                                                                    | OTP screen is displa<br>obile phone numbe<br>Verify Ac<br>OTP has been sent to your mobile<br>with AADHAAR. Please provide your                                                                                                    | ayed. Enter<br>er registered<br>adhaar OTP<br>e number and email<br>OTP.<br>CANCE<br>24/06/2017 | the OTP red<br>d with Aadh         | ceived on<br>haar. Click      | your e-<br>the SU |
| 2. Verify Aadhaar<br>address and m<br>button.                                                                                                    | OTP screen is displa<br>obile phone numbe<br>Verify A<br>OTP has been sent to your mobile<br>with AADHAAR. Please provide your                                                                                                    | ayed. Enter<br>er registered                                                                    | the OTP red<br>d with Aadh         | Ceived on<br>haar. Click      | YOUR E-<br>the SU |

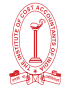

|                                                                                                    | Signatory Representative         | Principal<br>Place of<br>Business | Additional<br>Places of<br>Business | Goods and<br>Services | State Specific<br>Information | Aadhaar<br>Authentication                                                                 | Verification            |
|----------------------------------------------------------------------------------------------------|----------------------------------|-----------------------------------|-------------------------------------|-----------------------|-------------------------------|-------------------------------------------------------------------------------------------|-------------------------|
| Verification                                                                                                    |                                  |                                   |                                     |                       |                               | • indicates m                                                                             | andatory fields         |
| ✓ I hereby solemnly affirm ar                                                                                                    | nd declare that the informati    | ion given herein                  | above is true a                     | nd correct to the     | e best of my kno              | wledge and belie                                                                          | fand                    |
| Name of Authorized Signatory*                                                                                                    |                                  |                                   | Place                               |                       |                               |                                                                                           |                         |
| ANGAD JASBIRSINGH ARORA                                                                                                    | A[AJIPA1572E]                    | Ŧ                                 | Bangalore                           |                       |                               |                                                                                           |                         |
| Designation / Status•<br>chairman                                                                                                    |                                  |                                   | Date•<br>24/06/2017                 |                       |                               |                                                                                           |                         |
| <b>0</b> DSC is compulsory for Compa                                                                                                    | anies & LLP                      |                                   |                                     |                       |                               |                                                                                           |                         |
|                                                                                                    | BACK                             | SUBMIT W                          | ITH DSC                             | SUBMIT WITH           | E-SIGNATURE                   | SUBMIT W                                                                                  | ITH EVC                 |
|                                                                                                    |                                  |                                   |                                     |                       |                               |                                                                                           |                         |
| Enter the OTP registered at the                                                                                                    | sent to emai<br>e GST Portal ar  | l and m                           | nobile n<br>the VAL                 | umber<br>IDATE O      | of the <i>i</i><br>TP butto   | Authorize<br>n.                                                                           | ed Sigr                 |
| Enter the OTP<br>registered at the<br>Business<br>Details                                                                                                    | sent to email<br>e GST Portal ar | I and m<br>nd click               | nobile n<br>the VAL                 | umber<br>IDATE O      | of the 7<br>TP butto          | Authorize<br>n.                                                                           | ed Sign                 |
| Enter the OTP<br>registered at the                                                                                                    | sent to email<br>e GST Portal ar | I and m<br>nd click               | nobile n<br>the VAL                 | umber<br>IDATE O      | of the 7<br>IP butto          | Authorize<br>n.<br>State Specific<br>Information                                          | ed Sign                 |
| Enter the OTP<br>registered at the<br>Business<br>Details<br>Promoter<br>Partners<br>Patters<br>Partners<br>Partners | sent to email<br>e GST Portal ar | I and m<br>nd click               | nobile n<br>the VAL                 | umber<br>IDATE O      | of the 7<br>IP butto          | Authorize<br>n.<br>State Specific<br>Information<br>• indicates ma<br>wledge and belie    | ed Sign                 |
| Enter the OTP<br>registered at the<br>Business<br>Details<br>Promoter/<br>Partners<br>2<br>2<br>2<br>2<br>2<br>2<br>2<br>2<br>2<br>2<br>2<br>2<br>2                                                                                                    | sent to email<br>e GST Portal ar | I and m<br>nd click               | nobile n<br>the VAL                 | umber<br>IDATE O      | of the /<br>IP butto          | Authorize<br>n.<br>State Specific<br>Information<br>• indicates ma<br>wledge and belie    | ed Sign<br>Verification |
| Enter the OTP<br>registered at the<br>Business<br>Details Promoter /<br>Partners 4<br>Verification<br>I hereby solemnly affirm a<br>nothing has been concealed the<br>Name of Authorized Signatory<br>ANGAD JASBIRSINGH AROR/<br>Designation / Status*<br>chairman                                                                                                    | sent to email<br>e GST Portal ar | I and m<br>nd click               | nobile n<br>the VAL                 | umber<br>IDATE O      | of the A<br>IP butto          | Authorize<br>n.<br>State Specific<br>Information<br>• indicates main<br>wiledge and belie | ed Sign<br>verification |
| Enter the OTP<br>registered at the<br>Decision Promoter /<br>Partners<br>Details Promoter /<br>Partners /<br>Verification<br>I hereby solemnly affirm a<br>nothing has been concealed th<br>Name of Authorized Signatory*<br>ANGAD JASBIRSINGH AROR/<br>Designation / Status*<br>chairman                                                                                                    | sent to email<br>e GST Portal ar | I and m<br>nd click               | Mobile number                       | umber<br>IDATE O      | of the /<br>IP butto          | Authorize<br>n.<br>State Specific<br>Information<br>• indicates ma<br>wledge and belie    | ed Sign                 |
| Enter the OTP<br>registered at the<br>Dealers Permeter/<br>Permeter/<br>Partners A<br>Verification<br>Verification<br>Verification<br>I hereby solemnly affirm a<br>nothing has been concealed th<br>Name of Authorized Signatory*<br>ANGAD JASBIRSINGH ARORY<br>Designation / Status*<br>chairman<br>O DSC is compulsory for Comp                                                                                                    | sent to email<br>e GST Portal ar | I and m<br>nd click               | Mobile number                       | umber<br>IDATE O      | of the A<br>IP butto          | Authorize<br>n.<br>State Specific<br>Information<br>• indicates ma<br>wiledge and belie   | ed Sign                 |

cause notice also intimate through registered Mail ID & Mobile No.

Then the applicant has to comply as demanded in show cause notice & resubmit the application.

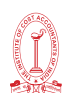

# Download of GST Registration Certificate

When GST department would intimate GST Registration No through mail, then they would provide provisional User ID & Password.

Using that provisional User ID & Password, New User ID & Password is to be reset through logging in GST Portal.

Then click on User Services—View /Download Certificate to get GST Registration Certificate.

After getting GST Registration Number, the taxpayer has to update bank details after setting LOGIN ID and Password

If the department is not satisfied with application submitted for GST Registration, then they will issue show cause notice and intimate through registered Mail-ID & Mobile No.

**Then to view the notice issued**, click on Services  $\rightarrow$  Registration  $\rightarrow$  New Registration  $\rightarrow$  Select the option "Temporary Reference Number  $\rightarrow$  Put the TRN No. generated at the time of application for registration  $\rightarrow$  Click on Services  $\rightarrow$  Click on User Services  $\rightarrow$  View Notices & Orders  $\rightarrow$  Then download the notice.

Then to comply as directed in show cause notice, Click on Services  $\rightarrow$  Registration  $\rightarrow$  Application for filling Clarifications  $\rightarrow$  Enter Reference Number of Notice or Application Reference Number mentioned in Show cause Notice  $\rightarrow$  Then modify accordingly and submit again.

If again the department is not satisfied, then they will reject the application.

Then the willing businessman will have to make apply for New Registration again using another Mail ID & Mobile No. because previous mobile no. and mail id <u>(used at the time of application for registration which was rejected)</u> will not be accepted against same PAN No.

# Amendments in GST Registration

Once the applicant is registered under GST, the need for amendments in registration may arise due to several factors such as a change in address, change in contact number, change in business details and so on. In order to amend any information post registration, the taxpayer needs to file an Application for Amendment of Registration. Application for Amendment of Registration must be submitted within **15 days** from the date of the particular change.

Application for Amendment of Registration, can be categorized in two types:

- Application for Amendment of Core fields in Registration
- Application for Amendment of Non-Core fields in Registration

# What are core fields?

- Name of the Business, (Legal Name) if there is no change in PAN
- Addition / Deletion of Stakeholders

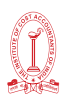

• Principal Place of Business (other than change in State) or Additional Place of Business (other than change in State)

Approval is required from the Tax Official if case of core field amendments in registration.

# What are non-core fields?

Fields of the registration application except legal name of the business, Addition/ deletion of stakeholder details and principal place of business or Additional place of business are called non-core fields.

No approval is required from the Tax Official if case of non core field amendments in registration.

# Which fields CANNOT be amended using the application for Amendment of Registration?

Application for Amendment of Registration cannot be filed when there is:

- Change in PAN.
- Change in Constitution of Business resulting in change of PAN.
- Change in Place of Business from one State to other.

# Forms for GST Registration & Registration Cancellation

| REG-01        | Registration Application u/s 19(1) GST Act, 20                                                                                                    |
|---------------|----------------------------------------------------------------------------------------------------|
| REG-02        | Acknowledgement                                                                                                    |
| REG-03        | Information regarding Registration / Amendments / Cancellation Notice                                                                                                    |
| REG-04        | Filing application for clarification Registration / Amendment / Cancellation / Revocation ofCancellation                                                                                        |
| REG-05        | Order application for rejection for Registration / Amendment / Cancellation / Revocation ofCancellation                                                                                         |
| REG-06        | Issued registration certificate u/s 19(8A) of the GST Act, 20                                                                                                    |
| REG-07        | Application for Registration as TDS or TCS u/s 19(1) of the GST Act, 20                                                                                                    |
| REG-08        | Order of Cancellation of Application for Registration as TDS /TCS u/s 21 of the GST Act                                                                                                    |
| REG-09        | Non-Resident Taxable Person Application for Registration                                                                                                    |
| REG-10        | Person supplying online information and database access or retrieval services<br>from a placeoutside India to a person in India, other than a registered person<br>Application for registration |
| REG-11        | Amendment in Particulars subsequent to Registration Application                                                                                                    |
| REG-12        | Temporary Registration/ Suo Moto Registration Order of Grant                                                                                                    |
| <u>REG-13</u> | Grant of Unique Identity Number (UIN) to UN Bodies/ Embassies /others<br>Application/Form                                                                                                    |

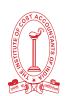

| <u>REG-14</u> | Application for Cancellation of Registration under GST 20                                          |
|---------------|----------------------------------------------------------------------------------------------------|
| <u>REG-15</u> | Amendment Order                                                                                    |
| <u>REG-16</u> | Cancellation of Registration Application                                                           |
| <u>REG-17</u> | Cancellation of Registration Show Cause Notice                                                     |
| <u>REG-18</u> | Show Cause Notice issued for Cancellation Reply                                                    |
| <u>REG-19</u> | Cancellation of Registration Order                                                                 |
| <u>REG-20</u> | Dropping the proceedings for cancellation of registration Order                                    |
| <u>REG-21</u> | Revocation of Cancellation of Registration Application                                             |
| REG-22        | Order for revocation of cancellation of registration                                               |
| <u>REG-23</u> | Show Cause Notice for rejection of an application for revocation of cancellation of registration   |
| <u>REG-24</u> | Reply to the notice for rejection of an application for revocation of cancellation of registration |
| <u>REG-25</u> | Provisional Registration Certificate                                                               |
| <u>REG-26</u> | Existing Taxpayer Application Enrolment                                                            |
| <u>REG-27</u> | Provisional registration Show Cause Notice cancellation                                            |
| <u>REG-28</u> | Provisional registration Order Cancellation                                                        |
| REG-29        | Provisional registration Application cancellation                                                  |
| <u>REG-30</u> | Field Visit Report Form                                                                            |

# Concept of E-Way Bill

E-Way Bill is an Electronic Way bill for movement of goods which is to be generated on the E-Way Bill Portal.

A GST registered person cannot transport goods in a vehicle whose value exceeds ₹ 50,000 (Single Invoice/bill/delivery challan) without an E-way

E-way bill can also be generated or cancelled through SMS, Android App and by site-to-site integration through API. When an E-way bill is generated, a unique E-way Bill Number (EBN) is allocated and is available to the supplier, recipient, and the transporter.

# Persons required to generate E-Way Bill

 Registered Person – E-way bill must be generated when there is a movement of goods of more than Rs 50,000 in value to or from a Registered Person. A Registered person or the transporter may choose to generate and carry E-way bill even if the value of goods is less than Rs50,000.

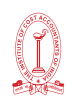

- Unregistered Persons Unregistered persons are also required to generate e-Way Bill. However, where a supply is made by an unregistered person to a registered person, the receiver will have to ensure all the compliances are met as if they were the supplier.
- **Transporter** Transporters carrying goods by road, air, rail, etc. also need to generate e-Way Bill if the supplier has not generated an e-Way Bill.

# Cases when E-Way bill is Not Required

In the following cases it is not necessary to generate e-Way Bill:

- The mode of transport is non-motor vehicle
- Goods transported from Customs port, airport, air cargo complex or land customs station to Inland Container Depot (ICD) or Container Freight Station (CFS) for clearance by Customs.
- Goods transported under Customs supervision or under customs seal
- Goods transported under Customs Bond from ICD to Customs port or from one custom station to another. Transit cargo transported to or from Nepal or Bhutan
- Movement of goods caused by defence formation under Ministry of defence as a consignor or consignee Empty Cargo containers are being transported
- Consignor transporting goods to or from between place of business and a weighbridge for weighment at a distance of 20 kms, accompanied by a Delivery challan.
- Goods being transported by rail where the Consignor of goods is the Central Government, State Governments or a local authority. Goods specifed as exempt from E-Way bill requirements in the respective State/Union territory GST Rules.
- Transport of certain specified goods-Includes the list of exempt supply of goods, Annexure to Rule 138(14), goods treated as no supply as per Schedule III, Certain schedule to Central tax Rate notifications.

# Documents or Details required to generate E-Way Bill

- 1. Invoice/ Bill of Supply/ Challan related to the consignment of goods
- 2. Transport by road Transporter ID or Vehicle number
- 3. Transport by rail, air, or ship Transporter ID, Transport document number, and date on the document

| Type of conveyance         | Distance                                        | Validity of EWB  |
|----------------------------|-------------------------------------------------|------------------|
| Other than Over            | Less Than 100 Kms                               | 1 Day            |
| dimensional cargo          | For every additional 100 Kms<br>or part thereof | Additional 1 Day |
| For Over dimensional cargo | Less Than 20 Kms                                | 1 Day            |
|                            | For every additional 20 Kms or part thereof     | Additional 1 Day |

# Validity of E-Way Bill

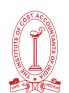

#### **Guidelines for E-Way Bill**

#### Registering by Taxpayers on the e-Way Bill System

The GST taxpayer needs to register on the EWB system using his GSTIN issued under the GST system

# E-Way bill Website -https://ewaybillgst.gov.in/

# Click on Registration $\rightarrow$ E-Way Bill registration

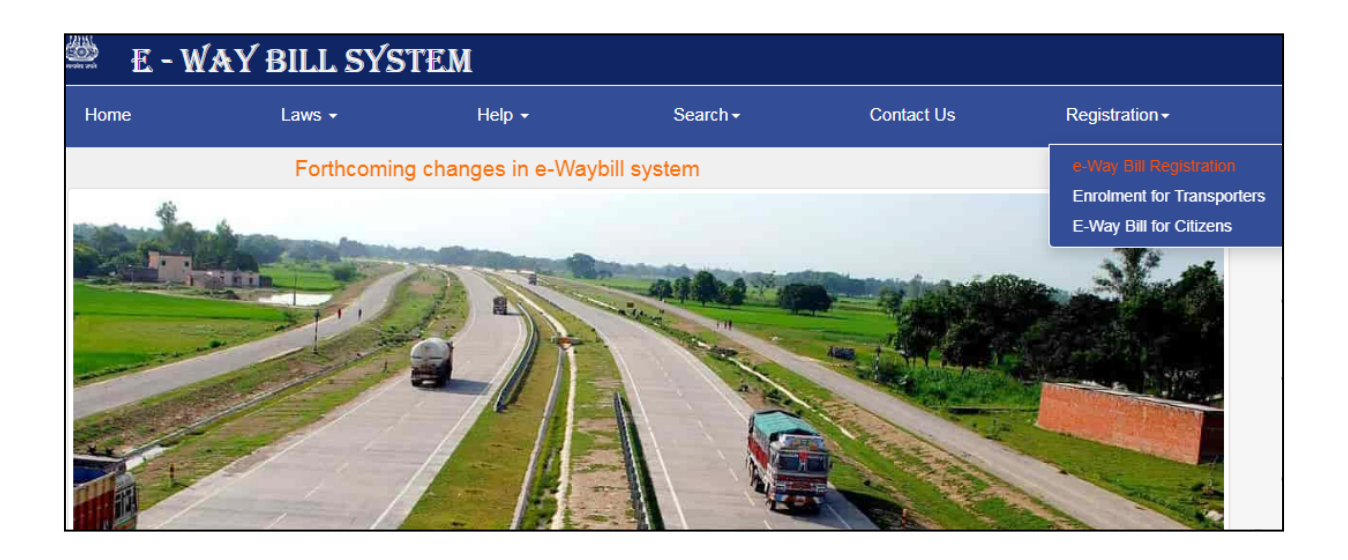

Enter GST No.

|   |             | E - WAY BILL SYSTEM                          |
|---|-------------|----------------------------------------------|
| • |             | E-Way Bill Registration Form                 |
|   | Enter GSTIN | L 2 Y 6 V Q<br>Enter the code as shown above |

All data will be auto populated. If the details have been changed or are incorrect, the user needs to click 'Update from GST Common Portal' to pull the latest data from the GST Common Portal. User needs to click on 'Send OTP' to get the OTP. Once OTP is received on the registered mobile number, user needs to enter the OTP and click on 'verify OTP' to verify the same and validate.

Next, the user needs to provide his choice of User ID or username. Once a request for registration is submitted, the system validates the entered values and pops up the appropriate message if there is any error. Otherwise the username with password is created and registered with e-Way Bill System. The tax payer can use this registered username and password to work on the system.

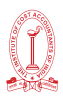

| Enter GSTIN    |        |                       | 04805PA3829E1ZG                          |  |  |
|----------------|--------|-----------------------|------------------------------------------|--|--|
|                |        |                       | and an exception                         |  |  |
|                |        |                       | HZNGH Q<br>Enter the code as shown above |  |  |
|                |        | 1                     | Go. Exit                                 |  |  |
| Applicant Name |        |                       | CHANDIGARH_TX                            |  |  |
| Trade Name     |        |                       | NAT TEST                                 |  |  |
|                | Line 1 | Raliw                 | vay StationGollahalliGHS                 |  |  |
| II. Address    | Line 2 | NelamangalaCHANDIGARH |                                          |  |  |
|                | City   | CHAI                  | NDIGARH                                  |  |  |
|                | PIN.   | 5621                  | 23                                       |  |  |
|                | State: | CHA                   | NDIGARH T                                |  |  |
| Mail ID        |        |                       | ******1234@gmail.com                     |  |  |
| Mobile         |        |                       | ******1450                               |  |  |

# Enrolling by GST un-registered transporters

The transporter, who is un-registered in GST system, needs to enroll E-way bill system by providing his business details. After authenticating these details, the system generates the 15 characters of Transporter ID and user credentials for him. The enrolment form asks for his PAN details, business type, business place etc. For enrolling, the un-registered transporter has to open the e-Way Bill portal and select the 'Enrolment for Transporters' option.

|                                                                                                    | Application for D                                                                            | professent wis 35(2)                                                                                             |                |
|----------------------------------------------------------------------------------------------------|----------------------------------------------------------------------------------------------|----------------------------------------------------------------------------------------------------|----------------|
| <ol> <li>Select Ward State*</li> </ol>                                                                                        |                                                                                              | - Datest Shite - •                                                                                               |                |
| 2 On Legal have (Ender have as pe                                                                                             | r PADO*                                                                                      |                                                                                                    |                |
| doo Totada name, if any                                                                                                    |                                                                                              |                                                                                                    |                |
| (C) PAN*                                                                                                    |                                                                                              |                                                                                                    | Vanish         |
| Type of economic and                                                                                                    |                                                                                              |                                                                                                    |                |
| Warmhouse Depot Godown                                                                                                    | Cold Storage Transport serv                                                                  | NORME .                                                                                                    |                |
| 4 Constitution of Business (Please a                                                                                          | and the Appropriate/*                                                                        | - Salati Constitution - *                                                                                        |                |
| h Particulars of Perceptal Place of Da                                                                                        |                                                                                              | and the second second second second second second second second second second second second second second second |                |
| Sali. Antonem                                                                                                    |                                                                                              | 51 JB                                                                                                    |                |
| Building No. Plat No. *                                                                                                    |                                                                                              | Phone: Neo. *                                                                                                    |                |
| None of the Premiestifunding*                                                                                                 |                                                                                              | Road Theat*                                                                                                    |                |
| City/TaversLocality/Vitage*                                                                                                   |                                                                                              | Taleta/Block *                                                                                                   |                |
| There is a                                                                                                    |                                                                                              | Ethio Course                                                                                                    |                |
|                                                                                                    |                                                                                              |                                                                                                    |                |
| "Diation."                                                                                                    | - Select Skate - +                                                                           |                                                                                                    |                |
| Lathurbe                                                                                                    |                                                                                              | Lorgitate                                                                                                    |                |
| do. Contact Information (the error)                                                                                           | address and reader surday will be use                                                        | the authoritant and the                                                                                          |                |
| Email Address                                                                                                    |                                                                                              | Temphone teamler with STD.                                                                                       | and I temptone |
|                                                                                                    |                                                                                              |                                                                                                    |                |
| Pac Namber with STD                                                                                                    | time celearad                                                                                |                                                                                                    |                |
| cc). Heature of promotions                                                                                                    | - Own Locsed Barted                                                                          | Content Shared Office                                                                                            |                |
| Pearson of the Proprietor or Many<br>person of Company / Firm                                                                 |                                                                                              |                                                                                                    |                |
| Mobile No.                                                                                                    |                                                                                              | Yearty OTP                                                                                                    |                |
|                                                                                                    | Constant Providence                                                                          |                                                                                                    | Bernald Links  |
| 2 Internet                                                                                                    |                                                                                              |                                                                                                    |                |
| Address Proof                                                                                                    | Chevron Film I for the charters                                                              |                                                                                                    |                |
| Addass Prof                                                                                                    | Choose file I to the chosen<br>Upmet                                                         |                                                                                                    |                |
| 3 Lapland :<br>Address Frant<br>El Frant                                                                                      | Choose File Ins the choose<br>Uptrate<br>Choose File Ins the choose<br>Spread                |                                                                                                    |                |
| Expense     Address Proof     D Proof     Expendence                                                                          | Cheese file. No Ré chasen<br>Lanast<br>Cheese File. No Re chasen<br>Lanast                   |                                                                                                    |                |
| Lipsond     Address Proof     D Proof     Logar Details     Logar Name*                                                       | Choose file. For the choose Upmen.                                                           | (Smit)                                                                                                    | _              |
| Extransf     Address: Proof     Direct      Logar Details     Lyser Starrage     Patamont/*                                   | Choose File: I to file choose<br>Contact File: No file choose<br>School File: No file choose | Check                                                                                                    | _              |
| Taninak     Address Proof     D'Proof     Depart     Legar Details     Legar Details     Legar Details     Conform Personals* | Choose file: Ino the choose<br>Contain File: No the choose<br>Jamost                         | Churk                                                                                                    | _              |

All the details are to be filled up.

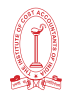

# Logging into e-Way Bill System

Login to E-Way bill using User ID & Password.

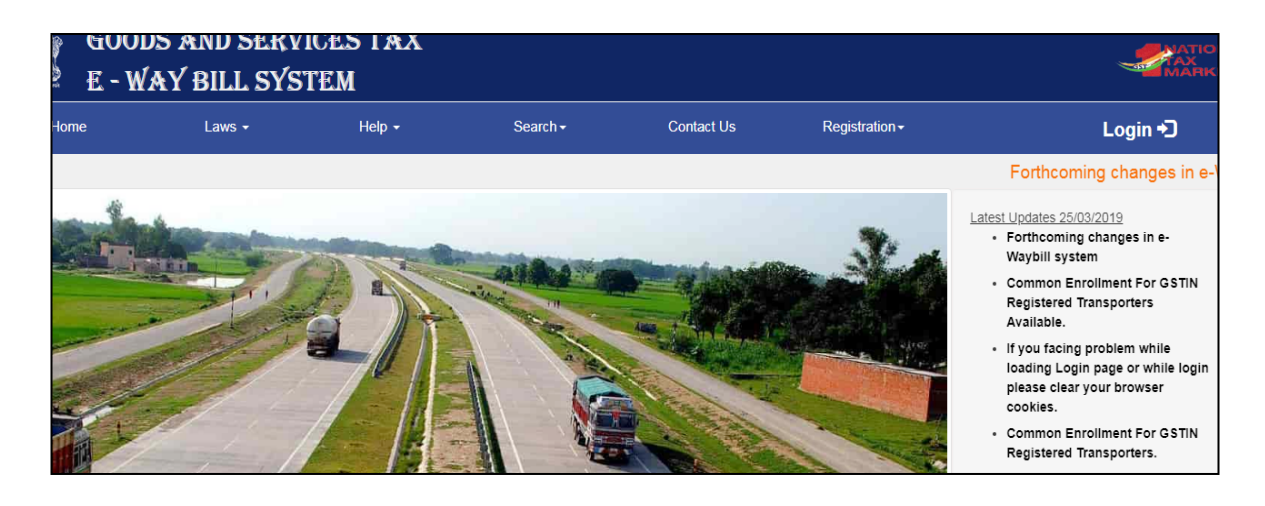

The main menu lists the options available to a user to operate on the e-Way Bill.

In the middle, the system shows the dash board for last 3 days for EWB activities pertaining to the user.

Just below the dash board, system displays the latest updates done in EWB system along with the link of previous updates

|          |       |                       |                                  | AND REPORTED AND AND           | TRACTORY OF TRACT            |                    |                                                                                                    |
|----------|-------|-----------------------|----------------------------------|--------------------------------|------------------------------|--------------------|----------------------------------------------------------------------------------------------------|
|          |       |                       | 1001012                          | SEPTEMBER 10.0001 - Name I Nev | the cher tal raye            |                    |                                                                                                    |
| e-motell |       |                       |                                  | Dash                           | Board for Last 3 Days        |                    |                                                                                                    |
|          | ~     | EWEs generated        | O INDi sancefiet                 | * EWils rejected               | EWDs Gen. by other           | * Ny EWEs rejected | 2 GHB pending to                                                                                                    |
|          |       | by me                 | 10.00                            | By ree                         | party on my GSTR             | by other party     | Peril lipitation                                                                                                    |
|          |       | 19-09-2018 24         | 10-05-0010 1                     | 19-09-2018 0                   | 19-09-2018 0                 | 19-09-2018 0       | 19-09-2018                                                                                                    |
|          | +     | 15-09-2016 3          | 16-26-2018 1                     | 15-09-2012 0                   | 15-25-2010 D<br>17-25-2010 D | 18-09-2018 8       | 10-20-2010                                                                                                    |
|          | - ÷ 2 | Contractor (199       | Condition of the local distance  | Warmer at                      |                              | Summer and         | and the second second s |
|          | -     |                       |                                  |                                |                              |                    |                                                                                                    |
|          |       | #Latest Updates -17   | 907/2018                         |                                |                              |                    |                                                                                                    |
|          | - U   |                       |                                  |                                |                              |                    |                                                                                                    |
|          |       | DerPoorti te upda     | and with Panaling for Part-21 in | others New                     |                              |                    |                                                                                                    |
|          |       | Approvintate dista    | too is shown in the E-waybil Pr  | ¥6,                            |                              |                    |                                                                                                    |
|          |       | and the second second | seconds have being Stated        |                                |                              |                    |                                                                                                    |
|          |       | HERLIGH IN TAUCHT     |                                  |                                |                              |                    |                                                                                                    |
|          |       | HELE IN DIG-LEET      |                                  |                                |                              |                    |                                                                                                    |

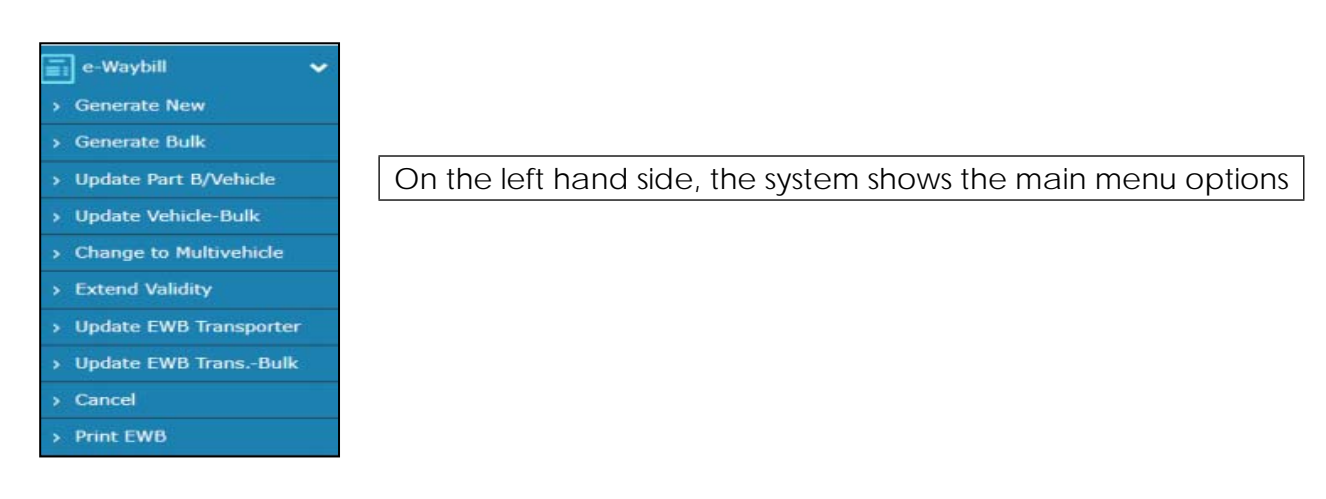

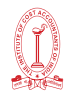

#### **Generate New**

This option is used to generate the new e-Way Bill. When the user clicks the 'Generate New' sub-option under 'e-waybill' option, the following EWB Entry Form will be displayed, allowing the user to enter the e-way bill generation details.

|                      |                  |                    | CSITIN 25AAD+ACKRETZT - F   | are MSFACHIN    | Partition (Sector - Univer- | The Paper                  |                            |                                |
|----------------------|------------------|--------------------|-----------------------------|-----------------|-----------------------------|----------------------------|----------------------------|--------------------------------|
|                      |                  |                    | -                           | WayBill Entry 3 | COTT:                       | ndatory fields for         | E-Way Bill and * inde      | ates mendatory fields for GSTR |
| remarkers D          | vtale.           |                    |                             |                 |                             |                            |                            |                                |
| Transaction<br>Type* | *Outwar          | dDinward Sub-Troe* | Steel Steel State           | a (seco         | Recipient Nat Kinden        | Par Den Us                 | e Contribution of Tale     | e Olana Salasi II Othani       |
| Document Ty          | pe* BidSup       | 19 · · · ·         | Document No* 12             |                 |                             | Document Dat               | 17.092018                  | 0                              |
| #from                |                  |                    |                             |                 | Deepatch From               | 1                          |                            |                                |
| Natio                | sputh            |                    | 08                          |                 | Address                     | PARMAL                     | BULDING                    |                                |
| GSTIN*               | 25AADFA0668      | HZT                | 0                           |                 |                             | MAHANTE                    | SH ROAD, VIDYAGR           | 8                              |
| Sam*                 | -KARMATAKA       |                    |                             |                 | Place                       |                            |                            |                                |
|                      |                  |                    |                             |                 | Pincode*                    | 687102                     | AMPOTONA.                  | . 0                            |
| 4 To                 |                  |                    |                             |                 | Siph                        |                            |                            |                                |
| Natio                | \$475×4          |                    | 00                          |                 | Address                     | Shree Nila                 | ya Dasarahosahalii         |                                |
| GSTIN+               | DIEHFP969100     | HAR.               | 0                           |                 |                             | Dent Nag                   |                            |                                |
| San*                 | ANNUARIO         | 100 C + C          |                             |                 | Pare                        | Astar.                     |                            |                                |
|                      |                  |                    |                             |                 | Fireade*                    | 563115                     | UNITED IN CONTRACTOR       | . 0                            |
| are Details          |                  |                    |                             |                 |                             |                            |                            |                                |
| trait                | fuil forme       | Service            | -104 See                    | lines years     | ana sasa ma "               | (1+ 538) <sup>1</sup> (11) | T Philippine - CEAN Manage | New York                       |
| wheel                |                  | steat              | 1001 10                     | BAG             | HODOCODODO Series           | 65 1 2                     | 17 + 17                    | + 2002 (* 12                   |
| Inter Arristor       | artist Arteauti* | DOST ANNAL *       | 8387 Ansulat* 1087 A        |                 | SE Armunt* CEBR             | Nor Abrid Array            |                            | Total Inc Value*               |
| 1                    | 000000000        | 0.00               | 0.00 200                    | 00000.00        | 170000000-00                | 10                         | 00                         | 60 14E000074EE.0D              |
| -                    | n Detaile        |                    |                             |                 |                             |                            |                            |                                |
| lumporter N          | iame 035 karm    | porter             | Transporter ID 0            | ENPPEKEMIZ      | 0                           | Approximite                | Distance (in Kbdy*         | 500 0                          |
|                      |                  |                    | Wittee                      |                 |                             |                            |                            |                                |
|                      |                  |                    | Made                        | * Road © Roal   | $= Ar_{-} = 5 r_{\rm H}$    |                            |                            |                                |
|                      |                  |                    | Vehicle Type                | + Hagalar © D   | er Dreensunel Cargo         |                            |                            |                                |
|                      |                  |                    | Vehicle No.                 | NAD1JAH2345     |                             | 0                          |                            |                                |
|                      |                  |                    | Transporter Das. No. & Date | die-12          | 17109/2018                  |                            |                            |                                |
|                      |                  |                    |                             |                 |                             |                            |                            |                                |

Before initiating a new EWB generation, the user should have the Invoice/Bill/Challan document/details in his hand and he should know the, Transporter Id of the transporter, through whom he is going to move the consignment or vehicle details (Part-B) through which the consignment will be moved.

In the EWB Entry Form, first the user needs to select the type of transaction i.e. Outward or Inward. The outward transaction indicates that the user is supplying the goods and inward indicates that the user is receiving the goods. Depending upon the type of transaction selected, the system will show the sub-type of transactions. The user needs to select the subtype accordingly.

Now the user has to select the type of document from the drop down menu as per the document in his hand. The user will enter the document number and select the date of document as given on the document (invoice, bill, challan etc.) he is holding. The system will not allow user to enter the future date.

For an outward type of transaction, in the 'Bill From' section, Name, GSTIN and Sate of the supplier is auto populated. Similarly his address is also auto-populated in 'Dispatch From' section. If the user has additional places of business, the system will allow him/her to edit the address in 'Dispatch From' section.

For an inward type of transaction, in the "Bill From" section, Name, GSTIN, State and Address are required to be filled by the user. These can be auto populated if the user has already entered the consignor details in Supplier Master

The user needs to enter the details of products to be shipped under "Item Details" section.

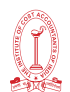

All other fields under this section like description, HSN, Unit, Tax rate are auto filled from the master.

The user needs to then enter the quantity and total taxable value. Standard rates of tax (%) are auto-populated in the dropdown while entering the HSN code. Tax payer has to select the applicable tax rate slab (in %) from the dropdown of respective tax categories. However, for "CESS Non Advol Rate", tax payer has to select the applicate tax rate in Rupees instead of % like in other tax rate fields.

Based on the taxable value and tax rates, the system will calculate CGST, SGST, IGST and CESS amount. The user is allowed a flexibility to edit the auto-populated amount if required. However, system will not auto-populate the CESS Non Advol amount as it depends upon the quantity and unit. Hence the tax payer has to manually enter the same in 'CESS non-Advol. Amount' field.

The user has to enter the details of transportation under 'Transportation Details' section.

Here the user will first enter the transporter name, transporter ID and approximate distance (km) to be covered by the shipment.

The user has to then update the Part-B and select the mode of transportation - road, rail, air or ship and vehicle type. Next he has to update the vehicle no. and transporter doc no. and date.

If the goods are being moved directly by the user himself, then he can enter the vehicle no. without entering the transporter details.

If a user is carrying out the transportation through third party, then he will generate the EWB by entering the, transporter id and transporter document number and date given by the transporter. The transporter ID can be auto populated, if the user has entered the transporters details in "Transporter Master".

If user is not having the Part-B details and transporter is going to update the Part-B, then he/ she has to compulsorily enter the transporter id to generate the 'Part-A Slip'.

It may be noted here that either transporter ID or Vehicle number is required to generate the EWB.

If a transporter is generating the e-way bill on behalf of the consignor/consignee, then the complete EWB entry form will be entered by him to generate the EWB. Here, the system allows him to enter both the consignor and consignee details without blocking any column.

Once a request for EWB is submitted, the system validates the entered values and pops up appropriate message if there is any error. Otherwise the system generates the EWB with unique 12 digit number.

This EWB will not be valid for movement of the goods without Part-B updates in the EWB form. Once the Part-B details are entered, the system will show the validity of the e-way bill calculated based on the approximate distance to be covered by the shipment. This indicates the user to get the goods moved with that valid date and time. Otherwise the movement of goods becomes illegal.

The user can take the print out of the EWB using the 'Print' option.

# CHAPTER - 3

# GST RETURN SUBMISSION AND PAYMENT & REFUND UNDER ITC

# **GST Return**

Every registered person under any manner under the GST regime needs to file the Return of GST electronically through the appropriate format as described for the particular tasks within the specified time as per specified mandate read with the amended time frame as fixed by the Appropriate Authority time to time.

# **Return Forms and Statements**

#### A dealer opting for normal scheme:

| Return Form | Particulars                                                           | Interval | Due Date                          |
|-------------|-----------------------------------------------------------------------|----------|-----------------------------------|
| GSTR-1      | Details of outward supplies of taxable goods and/or services effected | Monthly  | 11th of the next month            |
| GSTR-9      | Annual Return                                                         | Annually | 31st March of next financial year |
| GSTR-3B     | Provisional return for every month                                    | Monthly  | 20th of month the next            |

# A dealer opting for composition scheme:

A composition dealer will enjoy the benefits of lesser returns & compliance along with payment of taxes at nominal rates. A composition dealer will file only 2 returns:

| Return Form | Particulars            | Interval  | Due Date                         |
|-------------|------------------------|-----------|----------------------------------|
| GST-CMP 08  | Return for compounding | Quarterly | 18th of the month succeeding     |
|             | taxable person         |           | quarter                          |
| GSTR-4      | Annual Return          | Annually  | 30th of the month succeeding the |
|             |                        |           | financial year                   |

# Returns to be filed by certain specific registered dealers:

| Return<br>Form | Particulars                                    | Interval | Due Date               |
|----------------|------------------------------------------------|----------|------------------------|
| GSTR-5         | Return for Non-Resident foreign taxable person | Monthly  | 20th of the next month |
|                | Return for Non-resident persons                |          | 20th of the next month |
| GSTR-5A        | providing OIDAR services                       | Monthly  |                        |
| GSTR-6         | Return for Input Service<br>Distributor        | Monthly  | 13th of the next month |

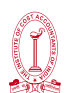

| GSTR-7  | Return for authorities deducting tax at source.                                                | Monthly                                                      | 10th of the next month                                                                                      |
|---------|------------------------------------------------------------------------------------------------|--------------------------------------------------------------|----------------------------------------------------------------------------------------------------|
| GSTR-8  | Details of supplies effected<br>through e-commerce operator<br>and the amount of tax collected | Monthly                                                      | 10th of the next month                                                                                      |
| GSTR-10 | Final Return                                                                                   | Once. When<br>registration is<br>cancelled or<br>surrendered | Within three months of the<br>date of cancellation or<br>date of cancellation order,<br>whichever is later. |
| GSTR-11 | Details of inward supplies to be<br>furnished by a person having UIN<br>and claiming refund    | Monthly                                                      | 28th of the month following<br>the month for which<br>statement is filed                                    |

Registered persons having aggregate turnover of up to ₹ 1.5 Crore in the preceding financial year or the current financialyearshallfurnishGSTR-1 on a quarterly basis.

Other Registered persons having aggregate turnover of more than ₹ 1.5 Crore shall furnish these returns on a monthly basis.

# Guide to File GSTR 1

- Login to the GST Portal
- Go to Services → Returns → Returns Dashboard

| Dashboard       | Services - | Notificat | tions & Circulars + | Acts & Rules +       |
|-----------------|------------|-----------|---------------------|----------------------|
| Registration    | Ledgers    | Returns   | Payments Use        | er Services          |
| Returns Dashbo  | ard        |           |                     | View e-Filed Returns |
| Track Return St | atus       |           |                     |                      |

Drop down to select the financial year and the month for which return is to submitted. Click on Search

| ashboard Returns |   |                       |   |        |                            |
|------------------|---|-----------------------|---|--------|----------------------------|
|                  |   |                       |   |        | Englisi                    |
| File Returns     |   |                       |   |        |                            |
| Financial Year*  |   | Return Filing Period* |   |        | Indicates Mandatory Fields |
| 2017-18          | • | July                  | * | SEARCH |                            |

• There are 2 options that a return filer has here

Prepare the return online

or

Prepare the return offline.
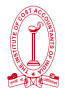

| shboard Returns                                                   |        |                                                                              |                  |                   | @ Eng                                                        |
|-------------------------------------------------------------------|--------|------------------------------------------------------------------------------|------------------|-------------------|--------------------------------------------------------------|
| ile Returns                                                       |        |                                                                              |                  |                   |                                                              |
| inancial Vase                                                     |        | Deturn Filles Davied                                                         |                  |                   | • Indicates Mandatory Field                                  |
| 2017-18                                                           | •      | April                                                                        | ٠                | SEARCH            |                                                              |
|                                                                   |        |                                                                              |                  |                   |                                                              |
|                                                                   | _      | -                                                                            |                  | _                 |                                                              |
| Outward supplies made<br>taxpayer<br>GSTR1                        | by the | Creation and Submissic<br>Addendum to GSTR<br>GSTRIA                         | on of<br>1       | Inward s          | upplies received by<br>taxpayer<br>GSTR2                     |
| Outward supplies made<br>taxpayer<br>GSTR1<br>Due Date - 10/05/20 | by the | Creation and Submissio<br>Addendum to GSTR<br>GSTRIA<br>Due Date - 17/05/201 | on of<br>1<br>17 | Inward s<br>Due D | upplies received by<br>taxpayer<br>GSTR2<br>ate - 15/05/2017 |

Below is the summary of all the Tables where details of outward supplies need to be entered.

| 4A, 4B, 4C, 6B, 60<br>Invoices                                    | C-828 <b>1</b>                    | 5A, 5B - B2C (Lar                                            | rge) Invoices 0              | 9B - Credit / Deb<br>(Registered) | it Notes 0                   |
|-------------------------------------------------------------------|-----------------------------------|--------------------------------------------------------------|------------------------------|-----------------------------------|------------------------------|
| Fotal Invoice Value<br>≹10,000.00<br>Fotal Tax Liability<br>₹0.00 | Total Taxable Value<br>₹80,000.00 | Total Invoice Value<br>₹0.00<br>Total Tax Liability<br>₹0.00 | Total Taxable Value<br>₹0.00 | Total Taxable Value<br>₹0.00      | Total Tax Liability<br>₹0.00 |
| nputed on filing of GS                                            | si k-3.                           | 6A - Exports Invo                                            | pices 0                      | acher on filing of GS19           | -3.                          |
| 9B - Credit / Deb                                                 | it Notes U                        |                                                              |                              |                                   |                              |
| 9B - Credit / Deb<br>(Unregistered)                               | it Notes U                        |                                                              |                              |                                   |                              |

| 7 - B2C (Others)                                                          | 3            | 8A, 8B, 8C, 8D - N<br>Supplies                                           | til Rated O                   | 11A(1), 11A(2<br>(Advances Rec                                          | ) - Tax Liability<br>cived) | 4 |
|---------------------------------------------------------------------------|--------------|--------------------------------------------------------------------------|-------------------------------|-------------------------------------------------------------------------|-----------------------------|---|
| Total Taxable Value Total Tax Liab<br>₹34,85,02,455.45 ₹1,04,89,849       | ility<br>.67 | Total Nil Amt<br>₹0.00<br>Total Non-GST Amt<br>₹0.00                     | Total Exempted Amt<br>₹0.00   | Gross Advance Red<br>₹25,36,153.00<br>Total Tax Liability<br>₹96,989.84 | leived                      |   |
| 11B(1), 11B(2) - Adjustment<br>of Advances                                | 3            | 12 - HSN-wise su<br>outward supplies                                     | mmary of 5                    | 13 - Document                                                           | s Issued                    | 0 |
| Gross Advance Adjusted<br>₹75,000.00<br>Total Tax Liability<br>₹14,400.00 |              | Total Invoice Value<br>₹4,99,384.80<br>Total Tax Liability<br>₹23,524.04 | Total Taxable Value<br>₹54.15 | Total Docs<br>0<br>Net Issued Docs<br>0                                 | Cancelled Docs<br>0         |   |

Now let us explain in detail

4A, 4B, 4C, 6B, 6C - B2B Invoices

All B2B Invoice details are required to be entered inside this tile.

Click on the 4A, 4B, 4C, 6B, 6C – B2B Invoices tile.  $\rightarrow$  Click on Add Invoice

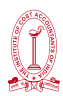

| B2B Involces - Receiver-Wise-Summary | 0                |
|--------------------------------------|------------------|
| No invoice found.                    | ×                |
|                                      | BACK ADD INVOICE |
|                                      |                  |

The following details should be entered on this page -

- Select the check box for Deemed Exports, SEZ Supplies with Payment or SEZ Supplies, if applicable.
- Enter the receivers GSTIN/ UIN . Then Receivers Name, POS and Supply Type will be auto populated.
- Enter the Invoice No., Invoice Date and Invoice Value
- In case the supply attracts reverse charge or supply is through e-commerce operator, select the check box.
- Enter the Taxable Value of supplies made in the taxable value field. Based on inter-state or intra-state transactions CGST and SGST or IGST will appear in the amount of tax field. The Amount of tax is auto calculated based on the taxable value entered.
- Click on Save once all the details are entered.

| Deemed Exports                            |            | SEZ Supplies a | with payment      | SEZ Supple        | is without payment |
|-------------------------------------------|------------|----------------|-------------------|-------------------|--------------------|
| leceiver GSTIN/UIN*                       |            | Receiver Name* |                   | Involce No        |                    |
|                                           |            |                |                   |                   |                    |
| nvoice Date*                              |            | POS O          |                   | Total Invoice Val | ue {₹}*            |
| DD/MM/YYYY                                | =          | Select         |                   |                   |                    |
| supply Type                               |            |                |                   |                   |                    |
| Inter-State                               |            |                |                   |                   |                    |
|                                           |            |                |                   |                   |                    |
| Supply attract Reverse                    | e Charge   | Is E-Commerc   | e                 |                   |                    |
| tem Details                               | Tamble W   | due (#)+       |                   | Amount of Tax     |                    |
| Rate (96)                                 | LOXADIC Ve |                |                   |                   |                    |
| Rate (%)                                  | Taxable ve |                | Integrated Tax (3 | ·)•               | CESS ( ()          |
| Rate (%)                                  | Taxable ve |                | Integrated Tax (4 | ŋ•                | CESS (R)           |
| Rate (%)                                  | Taxable Ve |                | Integrated Tax (4 | <b>0+</b>         | CESS (*)           |
| Rate (%)<br>D%<br>5%                      | FORADIC V  |                | Integrated Tax (1 | <b>0+</b>         | CESS (1)           |
| Rate (%)                                  | Fakabis V  |                | Integrated Tax (4 | <b>0.</b>         | CESS (₹)           |
| Rate (%)<br>D%<br>5%<br>12%<br>18%<br>28% | raxabie ve |                | Integrated Tax (1 | 5)*               | CESS (T)           |

Click on Back button to go back to GSTR-1 page. You will see that the B2B Invoices tile in GSTR-1 reflects the number of invoices added along with Total Invoice value, Total taxable value, and total tax liability.

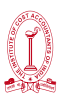

| 4 <b>A,</b> 4B, 4C, 6B, 6C<br>Invoices                                         | - B2B 1                              | 5A, 5B - B2C (Lar                                               | ge) Invoices 0               | 9B - Credit / Deb<br>(Registered) | it Notes 0                      |
|--------------------------------------------------------------------------------|--------------------------------------|-----------------------------------------------------------------|------------------------------|-----------------------------------|---------------------------------|
| Total Invoice Value<br>₹4,44,444.00<br>8. Total Tax Liability<br>₹13,75,769,50 | Total Taxable Value<br>₹73,07,767.00 | Total Invoice Value<br>₹0.00<br>8. Total Tax Liability<br>₹0.00 | Total Taxable Value<br>₹0.00 | Total Taxable Value<br>₹0.00      | 8. Total Tax Liability<br>₹0.00 |

## 5A, 5B – B2C (Large) Invoices

All outward supplies made to a consumer and the invoice value is more than ₹ 2.5 lakh has to be entered in this tile.

The following are the details that should be entered on this page -

- In the POS field, select the state where the goods are delivered in the drop down. The supply type will be auto-populated based on this.
- Enter the Invoice No., Invoice Date, Total Invoice Value.
- In case the supply is made through e-commerce operator tick the checkbox 'Is E-commerce'.
- Enter the Taxable Value of supplies made in the taxable value field. Based on interstate or intra-state transactions CGST and SGST or IGST will appear in the amount of tax field. The Amount of tax is auto-calculated based on the taxable value entered.
- Click on Save once the details are entered.

| POS O*        |            | Involce No.*        |                    | Invoice Date* |           |   |
|---------------|------------|---------------------|--------------------|---------------|-----------|---|
| Select        |            |                     |                    | DD/MM/YYYYY   |           | - |
| Supply Type   |            | Total Invoice Value | · (*)*             |               |           |   |
| Inter-State   |            |                     |                    |               |           |   |
|               |            |                     |                    |               |           |   |
| Is t-Commerce |            |                     |                    |               |           |   |
| tem Details   |            |                     |                    |               |           |   |
| Rate (%)      | Taxable Va | lue (¢)*            |                    | Amount of Tax |           |   |
|               |            |                     | Integrated Tax (*) | •             | CESS ( ?) |   |
| 0%6           |            |                     |                    |               |           |   |
| 5%            |            |                     |                    |               |           |   |
| 12%           |            |                     |                    |               |           |   |
|               |            |                     |                    |               |           |   |
| 10%           |            |                     |                    |               |           |   |
| 2000          |            |                     |                    |               |           |   |

### 9B - Credit / Debit Notes (Registered)

Click on the 9B – Credit / Debit Notes (Registered) tile.-->On the summary page click on Add Details to add Credit or Debit Note.In this page the following details need to be entered –

- Enter the Receivers GSTIN. The name will get auto populated.
- Enter the Debit/ Credit Note no. and Date.
- In the Original Invoice No. and Date field ,enter the date and number of the invoice against which the debit note or credit note is issued.
- In the Note Type drop down select whether the details added are for a debit note, credit note or refund voucher.
- Enter the Note Value and the Reason for Issuing Note.

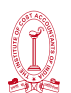

- Enter the Taxable Value of goods or services in the taxable value field. Based on interstate or intra-state transactions CGST and SGST or IGST will appear in the amount of tax field. The Amount of tax is auto calculated based on the taxable value entered.
- Click on save once the details are entered.

| Receiver GSTEN/UIN*  |                    |                          |                     |              |  |
|----------------------|--------------------|--------------------------|---------------------|--------------|--|
|                      |                    | Receiver Name            | Debit/Credit Note   | No. *        |  |
|                      |                    |                          |                     |              |  |
| Debit/Credit Note Da | te *               | Original Invoice Number* | Original Invoice De | ate *        |  |
| EDD/MM/YYYY III      |                    |                          | DD/HH/YTTY          | DDVHH/YYYY   |  |
| Note Type*           |                    | Note Value*              | Supply Type*        | Supply Type* |  |
| Select *             |                    |                          | Select              | Select       |  |
| Rate (%)             | Taxable Value (₹)* | Amount of Tax            |                     |              |  |
|                      |                    | Central Tax (₹)*         | State/UT Tax (₹)*   | CESS (*)     |  |
| 0.96                 |                    |                          |                     |              |  |
| 5%                   |                    |                          |                     |              |  |
|                      |                    |                          |                     |              |  |
| 12%                  |                    |                          |                     |              |  |
| 12%                  |                    |                          |                     |              |  |

#### 9B – Credit / Debit Notes (Unregistered)

This tile is to add the Credit and Debit Note issued to unregistered dealers.

Click on the Credit / Debit Notes (Unregistered) tile.  $\rightarrow$  On the summary page click on Add Details to add Credit or Debit Note.

The following are the details that should be entered on this page -

- Choose the right type from the drop down like B2CL, export without payment, etc.
- Enter the Debit/ Credit Note no. and Date.
- In the Original Invoice No. and Date field enter the date and number of the invoice against which the debit note or credit note is issued.
- In the Note Type drop down select whether the details added are for a debit note, credit note or refund voucher.
- Enter the Note Value and the Reason for Issue of Note.
- If the original invoice was issued before 1st July 2017 tick on the check box Pre- GST Regime.
- Enter the Taxable Value of goods or services in the taxable value field. Based on interstate or intra-state transactions CGST and SGST or IGST will appear in the amount of tax field. The Amount of tax is auto calculated based on the taxable value entered.
- Click on save once the details are entered.

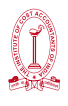

|                                            |            | an energy man and an energy | 1. A 1. A 1. A 1. A 1. A 1. A 1. A 1. A | and the backward of the state of the |               |
|--------------------------------------------|------------|-----------------------------|-----------------------------------------|--------------------------------------|---------------|
| rype -                                     |            | Denit/Credit Note N         | a.•                                     | Debit/Credit Not                     | e Date*       |
| 0.000                                      |            |                             |                                         | California                           | _             |
| Original Invoice Number*                   |            | Original Invoice Dat        | e*                                      | Note Type*                           |               |
|                                            |            | DD/MM/YYYYY                 | =                                       | Select                               |               |
| Note Value*                                |            | Supply Type                 |                                         | Reason For Issue                     | ng Note*      |
|                                            | ₹0.00      | Inter-State                 |                                         | Select                               |               |
| Item Details<br>Rate (%)                   | Taxable Va | lue (*)*                    |                                         | Amount of Tax                        | •             |
| Item Details<br>Rate (%)                   | Taxable Va | slue (*)*                   | Integrated Tax                          | Amount of Tax                        |               |
| Item Details<br>Rate (%)                   | Taxable Va | slue ( <b>*</b> )*          | Integrated Tax (                        | Amount of Tax<br>¢)*                 | ۰<br>CESS (۴) |
| Rate (%)                                   | Taxable Va | slue (*)*                   | Integrated Tax (                        | Amount of Tax<br>(¢)*                | cess (*)      |
| Rate (%)         0%           5%         0 | Taxable Va | slue (*)*                   | Integrated Tax (                        | Amount of Tax<br>(\$)*               | ۰<br>CESS (۹) |
| Item Details Rtate (%) 0% 5% 12%           | Taxable Va | slue (*)*                   | Integrated Tax (                        | Amount of Tax<br>(*)*                | *<br>CESS (*) |
| Item Details  Rate (%)  0%  5%  12%  18%   | Taxable Va | slue (*)*                   | Integrated Tax (                        | Amount of Tax<br>(c)*                | ۰<br>CESS (۹) |

#### 6A – Exports Invoices

Invoices for supplies exported has to be added in this section.

Click on the 6A – Exports Invoices tile.  $\rightarrow$  On the summary page click on Add Details to add invoice of exports.

The following details have to be entered here -

- Enter the Invoice No., Invoice Date and Port Code details in the respective fields
- Now enter details of Shipping Bill Number and Date
- In the Total Invoice Value field, enter the total amount of all the goods or services supplied
- In the GST Payment select from the dropdown if GST is paid or not.
- Enter the Taxable Value. IGST will be auto calculated
- Click on Save.

| Invoice No.*                 |          | Involce Date*                     |      | Part Cade*                          |
|------------------------------|----------|-----------------------------------|------|-------------------------------------|
| involue no.                  |          | DD/MM/YYYY                        |      | - Code                              |
| Shipping Bill No./Bill of Ex | port No. | Shipping Bill Date/Bill of Export | Date | Total Invoice Value (†)*            |
|                              |          |                                   | 8    |                                     |
| Supply Type                  |          | GST Payment*                      |      |                                     |
| Inter-State                  |          | With Payment of Tax               | •    |                                     |
| Rate                         | Та       | xable Value (९)*                  | 1    | Amount of Tax                       |
| Rate                         | Ta       | xable Value (९)*                  |      | Amount of Tax<br>Integrated Tax (₹) |
| Rate                         | Та       | xable Value (¢)*                  |      | Amount of Tax<br>Integrated Tax (¢) |
| Rate                         | Та       | xabie Value (₹)*                  |      | Amount of Tax<br>Integrated Tax (<) |
| Rate                         | Та       | xable Value (€)*                  |      | Amount of Tax<br>Integrated Tax (<) |
| Rate                         | Та       | xable Value (¢)*                  |      | Amount of Tax<br>Integrated Tax (९) |

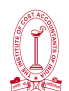

#### 7-B2C Others

All supplies that are B2C and the amount is less than ₹ 2.5 lakh, the details of those invoices have to be entered here.

Click on the 7- B2C Others tile.  $\rightarrow$  Select E-commerce tab to add details for a transaction through E-commerce or else select Other than E-commerce tab in case transaction is through non E-commerce. Click on Add Details button on the bottom right.

The following details have to be entered here -

- Select Place of Supply (State Code) where supply was delivered. The Supply Type field gets auto populated
- Enter the Value of Taxable supplies made
- Select Rate of GST applicable
- Enter GSTIN of e-commerce operator(if any)
- Click on Save

|        |    |                               |             | <ul> <li>Indicates Mandatory Flag</li> </ul> |
|--------|----|-------------------------------|-------------|----------------------------------------------|
| os 0•  | Ta | axable value*                 | Supply Type |                                              |
| Select | •  |                               |             |                                              |
| tate•  | G  | STIN of e-commerce operator • |             |                                              |
| Select | •  |                               |             |                                              |

#### 8A, 8B, 8C, 8D - Nil Rated Supplies

All supplies made which attract Nil rate of GST should be entered in this tile.

Click on the 8A, 8B, 8C, 8D – Nil Rated Supplies tile.  $\rightarrow$  Click on edit to make the fields editable.

Now enter Nil Rated Supplies, Exempted (Other than Nil rated/non-GST supply), and Non-GST Supplies Amount for the following category –

- Inter-state supply to a registered dealer
- Inter-state supply to an unregistered dealer
- Intra-stare supply to a registered dealer
- Intra-stare supply to an unregistered dealer

Click on save and a success message will be displayed on top.

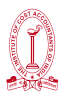

| equest accepted successfully.                  |        |                   |         |                                                |     |                  |
|------------------------------------------------|--------|-------------------|---------|------------------------------------------------|-----|------------------|
| A, 8B, 8C, 8D - Nil Rated Sup                  | plies  |                   |         |                                                |     | ٥                |
| Description                                    | Nil Ra | ated Supplies (१) | Exempto | ed(Other than Nil rated/non-GST<br>supply) (९) | Non | GST Supplies (१) |
| Inter-state supplies to registered<br>person   | -      | ₹2,00,000.00      |         | ₹20,000.00                                     | -   | ₹2,00,000.0      |
| Inter-state supplies to unregistered<br>person | -      | ₹20,000.00        |         | ₹2,00,000.00                                   | -   | ₹2,00,000.0      |
| Intra-state supplies to registered<br>person   | -      | ₹2,00,000.00      |         | ₹2,00,000.00                                   | -   | ₹2,00,000.0      |
| Intra-state supplies to unregistered           | -      | ₹2,00,000.00      |         | ₹2,00,000.00                                   | -   | ₹20,00,000.0     |

## 11A(1), 11A(2) – Tax Liability (Advances Received)

All the supplies for which advances were received from the receiver of supplies but invoice was not raised will be entered here.

Click on the 11A(1), 11A(2) – Tax Liability (Advances Received) tile.-->Click on Add Details button on the bottom right. The following details have to be entered here –

- Select Place of Supply (State Code) where supply was delivered. The Supply Type field gets auto populated
- Enter the Gross Advance Received. IGST or CGST and SGST will be calculated automatically based on supply type(inter-state or intra-state)

| POS 0.       |              | Supply Type         |                     |          |  |
|--------------|--------------|---------------------|---------------------|----------|--|
| 06-Haryana • |              | Inter-State         |                     |          |  |
| tem Details  |              |                     |                     |          |  |
| Rate (%)     | Gross Advand | ce Adjusted ( < ) • | Amount of 1         | fax      |  |
|              |              |                     | Integrated Tax (₹)* | CESS (₹) |  |
| 0%           |              |                     |                     |          |  |
| 5%           |              |                     |                     |          |  |
| 12%          |              |                     |                     |          |  |
| 18%          |              |                     |                     |          |  |
| 28%          |              |                     |                     |          |  |

### 11B(1), 11B(2) – Adjustment of Advances

Details of all the invoices raised in the month for which return is being filed but advance was received and tax was already paid in the previous months has to be entered here

Click on the 11B(1), 11B(2) – Adjustment of Advances tile.  $\rightarrow$  Click on Add Details button on the bottom right.

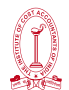

The following details have to be entered here -

- From the drop-down select the POS i.e. state in which the outward supply is made. The supply type will get pre-filled based on the POS selection
- Enter the amount received as an advance in Gross Advance Adjusted field. The IGST or CGST and SGST will be auto calculated
- Click on Save button

|              |              | Cont. Wash      |                     | <ul> <li>Indicates Mandatory Fi</li> </ul> |
|--------------|--------------|-----------------|---------------------|--------------------------------------------|
| 06-Haryana * |              | Inter-State     |                     |                                            |
| tem Details  |              |                 |                     |                                            |
| Rate (%)     | Gross Advanc | e Adjusted (९)* | Amount of           | Tax                                        |
|              |              |                 | Integrated Tax (र)* | CESS (₹)                                   |
| 0%           |              |                 |                     |                                            |
| 5%           |              |                 |                     |                                            |
| 12%          |              |                 |                     |                                            |
| 18%          |              |                 |                     |                                            |
| 28%          |              |                 |                     |                                            |

#### 12 - HSN-wise-summary of outward supplies

The GSTR-1 return requires a dealer to provide HSN-wise summary of outward supplies and rate wise along with quantitative details.

Click the HSN-wise summary of outward supplies tile.-->Click on Add Details button on bottom right.

The following are the details to be provided on this page -

- HSN Code of outward Supplies
- Description of the outward supplies
- In the 'UQC' drop-down select the quantity of the supplies. Eg KGs, Liters, etc.
- Enter the Total Quantity, Total Value and Total Taxable Value of the outward supplies
- Now enter the IGST or CGST and SGST based on the type of sale made viz a viz inter-state or intra-state
- Click on Add and on the next page click on save button.

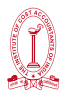

| SN*                | Description •     | uqc                                 |
|--------------------|-------------------|-------------------------------------|
| stal Quantity*     | Total Value (₹) • | Select<br>Total Taxable Value (₹) • |
| ntegrated Tax (₹)* | Central Tax (₹)*  | State/UT Tax (₹)*                   |
| ESS (₹)            |                   |                                     |
|                    |                   |                                     |

### 13 – Documents Issued

Every taxpayer is required to provide details of the total document issued during a month. Click on the tile Documents Issued.  $\rightarrow$  Click on Add Document

| ocuments issued during the tax period |                 |                |                                    |                     |             | 0      |  |
|---------------------------------------|-----------------|----------------|------------------------------------|---------------------|-------------|--------|--|
| e: Kindly clic                        | ick on save but | tton after any | modification( add, edit, delete) t | to save the changes |             |        |  |
| nvoices for                           | r outward su    | pply           |                                    |                     |             |        |  |
| No.                                   | Sr. No.*        | •              | Total number*                      | Cancelled*          | Net issued* | Action |  |
|                                       | From To         |                |                                    |                     |             |        |  |

There are will be 12 categories of documents. Enter the serial no. of invoice issued, Total number of invoices issued and cancelled invoices in respective fields. The net invoices field will be auto populated.

| ocume      | ents issued during t                              | the tax period         |                                    |            |             | 0      |
|------------|---------------------------------------------------|------------------------|------------------------------------|------------|-------------|--------|
| lote: Kini | dly click on save button<br>es for outward supply | after any modification | ( add, edit, delete) to save the o | hanges     |             |        |
| No.        | Sr                                                | . No.*                 | Total number*                      | Cancelled* | Net issued* | Action |
|            | From                                              | То                     |                                    |            |             |        |
| 1          | 111                                               | 1114                   | 6789                               | 322        | 6467        |        |
| 2          |                                                   |                        |                                    |            |             |        |

### Final Step

Once all the details have been entered the return needs a declaration and can be submitted online.

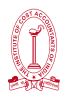

#### Filing NIL Form GSTR-1 through SMS on GST Portal

A taxpayer may now file NIL Form GSTR-1, through an SMS, apart from filing it through online mode, on GST Portal.

- 1. To file NIL Form GSTR-1 through SMS, the taxpayer must fulfil following conditions:
  - o They must be registered as Normal taxpayer/ Casual taxpayer/ SEZ Unit / SEZ Developer.
  - o They have valid GSTIN.
  - o Phone number of Authorized signatory is registered on the GST Portal.
  - o No data should be in saved or submitted stage for Form GSTR-1 on the GST Portal, related to that respective month.
  - o NIL Form GSTR-1 can be filed anytime on or after the 1st of the subsequent month for which the return is to be filed.
  - o Taxpayer should have opted for the filing frequency as either monthly or quarterly.
- 2. NIL Form GSTR-1 for a tax period must be filed by the taxpayer if:
  - o There are no Outward Supplies (including supplies on which tax is to be charged on reverse charge basis, zero rated supplies and deemed exports) during the month or quarter for which the return is being filed.
  - o No Amendments is to be made to any of the supplies declared in an earlier return.
  - o No Credit or Debit Notes to be declared/amended.
  - o No details of advances received for services to be declared or adjusted.
- 3. Steps to File Nil Form GSTR 1 through SMS is as below:
  - o Send SMS to 14409 number to file Nil Form GSTR-1 -

| <u>SMS Body</u>                                                               |
|-------------------------------------------------------------------------------|
| NIL <space> R1<space> GSTIN <space> Return Period</space></space></space>     |
| Example                                                                       |
| FOR Filling NIL GSTR 1 for April 2020                                         |
| NIL <space> R1 <space> 19BVHSR0184D1ZH <space> 042020</space></space></space> |
| FOR Filling NIL GSTR 1 for January-March 2020                                 |
| NIL <space> R1 <space> 19BVHSR0184D1ZH <space> 032020</space></space></space> |

Confirmation SMS Body(it will remain valid for 30 minutes)

CNF <space> R1<space> Code

<u>Example</u>

CNF <space> R1<space> 56789

- o After successful validation of "Verification Code", return will be filed and Taxpayer will receive ARN to same mobile number and on registered e-mail ID of the taxpayer
- 4. All the authorized representatives, for a particular GSTIN can file NIL Form GSTR-1 through SMS.

## FAQ: https://tutorial.gst.gov.in/userguide/returns/index.htm#t=faq\_nilreturngstr1.htm

### Quarterly Return Filing and Monthly Payment of Taxes (QRMP) scheme

The Central Board of Indirect Taxes & Customs (CBIC) has introduced Quarterly Return Filing and Monthly Payment of Taxes (QRMP) scheme under Goods and Services Tax (GST) to simplify compliance for small taxpayers whose turnover is less than Rs.5 crores.

Under this method, a taxpayer will pay the tax on outward supplies after taking into consideration the input tax credit available. In this case, the taxpayer will manually arrive at the tax liability and deposit the same in Form GST PMT-06.

Under the QRMP scheme, an Invoice Furnishing Facility (IFF) is also available to taxpayers, to upload their supply invoices monthly on the GSTN, even though the GSTR-1 is to be filed quarterly. IFF facility has been introduced monthly basis so that invoices will be reflected in the GSTR-2A and GSTR-2B of their customers, who can use the input tax credits (ITC) on a timely basis. This prevents their customers from losing out on eligible input credits.

#### **QRMP** Scheme - Eligibility

- A registered person who is required to furnish a return in FORM GSTR-3B having an aggregate turnover of up to 5 crore rupees in the preceding financial year, is eligible for the QRMP Scheme (Notification No. 84/2020- Central Tax, dated 10th Nov, 2020). This new Scheme is effective from 1st January, 2021.
- Further, in case the aggregate turnover exceeds 5 crore rupees during any quarter in the current financial year, the registered person shall not be eligible for the Scheme from the next quarter.

### QRMP Scheme – Option to avail the scheme

Mode and timeline for availing the Option: The Facility to avail the QRMP Scheme shall be available throughout the year. The said facility may be availed on common portal (www. gst.gov.in). A registered person can opt in for any quarter from first day of second month of preceding quarter to the last day of the first month of the quarter.

**For example:** A registered person intending to avail QRMP Scheme for the quarter 'Jan to March', then he can exercise this option during 1st of October to 31st of December.

If he is exercising his option on 27th December for the quarter (Jan to March), in such case, he must have furnished the return for the month of December which was due on 22/24th January.

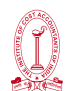

**QRMP Scheme:** QRMP Scheme [Quarterly Return Monthly Payment Scheme] has been introduced for small businesses having an annual aggregated turnover of up to INR 5 Crores, which enables them to GST Return Filing on a quarterly basis, however, the tax payment will still remain to be a monthly activity.

#### Features of QRMP Scheme:

- 1. Taxpayer can file monthly basis IFF (Invoice Furnishing Facility) for B2B [Seller and Purchaser both are registered in GST] sale bill only instead of mandatory monthly filling of GSTR 1[Both B2B {Seller and Purchaser both are registered in GST} and B2C {Seller is registered in GST but Purchaser is not registered in GST] Sale Invoices]. The IFF facility has been introduced so that invoices will be reflected in the GSTR-2A and GSTR-2B of their GST registered buyers, who can use the input tax credits (ITC) on a timely basis. This IFF facility prevents their customers from losing out on eligible ITC and in turn them losing their customers.
- 2. GSTR 3B is to be filed quarterly instead of monthly
- 3. Only GST Calculation is to be maintained in books of accounts to pay the due GST in each of the first two months of the quarter by the 25th of the next month in that quarter through **GST PMT-06** either using the **[i]** fixed sum method **or [ii)** the self-assessment method.

| MONTH | PARTICULARS | GROSS VALUE     | TAXABLE<br>VALUE | CGST | SGST |
|-------|-------------|-----------------|------------------|------|------|
| APRIL | Sale        | 11200           | 10000            | 600  | 600  |
|       | Purchase    | 8960            | 8000             | 480  | 480  |
|       |             | Net GST Payable | 24               | 40   |      |
| MAY   | Sale        | 13440           | 12000            | 720  | 720  |
|       | Purchase    | 10080           | 9000             | 540  | 540  |
|       |             | Net GST Payable |                  |      | 50   |
| JUNE  | Sale        | 12320           | 11000            | 660  | 660  |
|       | Purchase    | 7840            | 7000             | 420  | 420  |
|       |             | Net GST Payable | 48               | 30   |      |

**Example**, Let's take an example

Before implementation of QRMP Scheme, Taxpayer having turnover up to ₹ 5 Crore, had to file GSTR 1 and GSTR 3B in each month **[April , May and June]** by paying GST ₹ 240, ₹ 360, ₹480 respectively

Under QRMP Scheme, Taxpayer having turnover up to ₹ 5 Crore, has to file GSTR 1 and GSTR 3B at the end of quarter only **[April – June quarter]** instead of filling GSTR 1 and GSTR 3B in every month. Only the taxpayer has to pay GST by the 25th of the next month for April and May through GST PMT-06 either using the **[i)** fixed sum method **or [ii)** the self-assessment method. Beside this the Taxpayer **may file** IFF FOR b2b Invoices for April and May

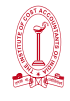

## Following are time limits for exercising QRMP

| Quarter                         | Time period during which QRMP Scheme can be opt<br>in or Opt out |
|---------------------------------|------------------------------------------------------------------|
| April, 2021 to June, 2021       | 1st February, 2021 to 30th April, 2021                           |
| July, 2021 to September, 2021   | 1st May, 2021 to 31st July, 2021                                 |
| October, 2021 to December, 2021 | 1st August, 2021 to 31st October, 2021                           |
| January, 2022 to March, 2022    | 1st November, 2021 to 31st January, 2022                         |

## Selection of option for Jan to Mar

| Class of Registered Persons                                                                                                    | Deemed Option    |
|----------------------------------------------------------------------------------------------------|------------------|
| Registered persons having aggregate turnover of up to Rs 1.5 crore,<br>who have Furnished FORM GSTR1 on <u>quarterly basis</u> in the current<br>financial year | Quarterly Return |
| Registered persons having aggregate turnover of up to Rs 1.5 crore,<br>who have furnished FORM GSTR1 on monthly basis in the current<br>financial year          | Monthly Return   |
| Registered persons having aggregate turnover more than 1.5 crore rupees and up to 5 crore rupees in the preceding financial year                                | Quarterly Return |

## Outward Supplies – Invoice Furnishing Facility (IFF)

| Invoice Furnishing Facility (IFF)                                         | For each of the first and second months of a quarter, the taxpayer shall have facility (Invoice Furnishing Facility-IFF) to furnish the details of such outward supplies, between the 1st day of the succeeding month till the 13th day of the succeeding month. |
|---------------------------------------------------------------------------|----------------------------------------------------------------------------------------------------|
|                                                                           | The said details of outward supplies shall, however, not exceed the value of 50 lakh rupees in each month.                                                                                                    |
|                                                                           | The facility for furnishing IFF for previous month would not be available after 13th of the month.                                                                                                    |
| Invoice Furnishing Facility (IFF)<br>Optional and not Mandatory           | It is important to note that the said facility is <b>not mandatory</b><br>and is <b>only an optional facility</b> made available to the<br>registered persons under the QRMP Scheme.                                                                             |
| Once Invoice reported in IFF<br>need not be reported again in<br>GSTR 1 - | The details of invoices furnished using the said facility<br>in the first two months are not required to be furnished<br>again in FORM GSTR-1.                                                                                                    |
|                                                                           | A registered person may choose to furnish the details of<br>outward supplies made during a quarter in FORM GSTR-1<br>only, without using the IFF.                                                                                                    |

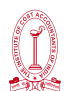

#### Selecting Monthly / Quarterly returns (Services => Returns => Opt-in for quarterly Returns)

| Dashboard                                                      | Services -    | GST Law | Downloads 🗸  | Search     | Taxpayer 👻 | Help and Taxpayer Facilities | e-Invoice |
|----------------------------------------------------------------|---------------|---------|--------------|------------|------------|------------------------------|-----------|
| Registration                                                   | Ledgers       | Returns | ayments User | r Services | Refunds    | e-Way Bill System            |           |
| Returns Dashboard View Filed Returns                           |               |         |              |            |            |                              |           |
| Track Return Status Transition Forms                           |               |         |              |            |            |                              |           |
| ITC Forms Annual Return                                        |               |         |              |            |            |                              |           |
| TDS and TCS credit received Tax liabilities and ITC comparison |               |         |              |            |            |                              |           |
| Opt-in for Qua                                                 | rterly Return |         |              |            |            |                              |           |

#### For monthly filing of return under QRMP Scheme

| Quarter      | Selected Frequency   | Action                      | Selection available from      | Applicable return due dates |            |            |            |
|--------------|----------------------|-----------------------------|-------------------------------|-----------------------------|------------|------------|------------|
|              |                      |                             |                               | Form type                   | Month 1    | Month 2    | Month 3    |
| O4 Jan Mar   | Monthly              | S AV/E                      | 5th Dec 2020 to 215t Jan 2021 | GSTR - 1                    | 11/02/2021 | 11/03/2021 | 11/04/2021 |
| Q4 - Jan-Mai | n-Mar Quarterly SAVE | 5" Dec 2020 to 31" Jan 2021 | GSTR - 3B                     | 24/02/2021                  | 24/03/2021 | 24/04/2021 |            |

#### For quarterly filing of return under QRMP Scheme

| Quarter                                                                                        | Selected Frequency  | Action   | Selection available from                        |           | Applicable ref     | turn due date:    | 5          |
|------------------------------------------------------------------------------------------------|---------------------|----------|-------------------------------------------------|-----------|--------------------|-------------------|------------|
|                                                                                                |                     |          |                                                 | Form type | Month 1            | Month 2           | Month 3    |
| O.L. Ion Mor                                                                                   | Monthly             |          | 5th Day 2020 to 245t Jap 2024                   | GSTR - 1  | NA                 | NA                | 13/04/2021 |
| Q4 - Jan-Iviai                                                                                 | • Quarterly         | SAVE     | 5" Dec 2020 to 31" Jan 2021                     | GSTR - 3B | NA                 | NA                | 24/04/2021 |
| Financial Year*<br>2020-21                                                                     | Period •<br>January |          | ▼ SEARCH                                        |           |                    |                   | -          |
| Details of outward supplies of goods<br>or services<br>Invoice Furnishing Facility<br>Optional |                     | Auto Dra | i <b>fted details (For view only)</b><br>GSTR2A | Auto      | o - drafted<br>GST | ITC Stater<br>R2B | nent       |
| Status-<br>VIEW                                                                                | Filed               | VIE      | W DOWNLOAD                                      | VI        | EW                 | DOWNLO            | AD         |

#### Payment of Tax - Monthly (Fixed Sum or Self assessment Method)

The registered person under the QRMP Scheme would be required to pay the tax due in each of the first two months of the quarter by depositing the due amount in **FORM GST PMT-06**, by the <u>**25th day of the month succeeding such month**</u>. While generating the challan, taxpayers should select <u>"Monthly payment for quarterly taxpayer"</u> as reason for generating the challan.

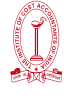

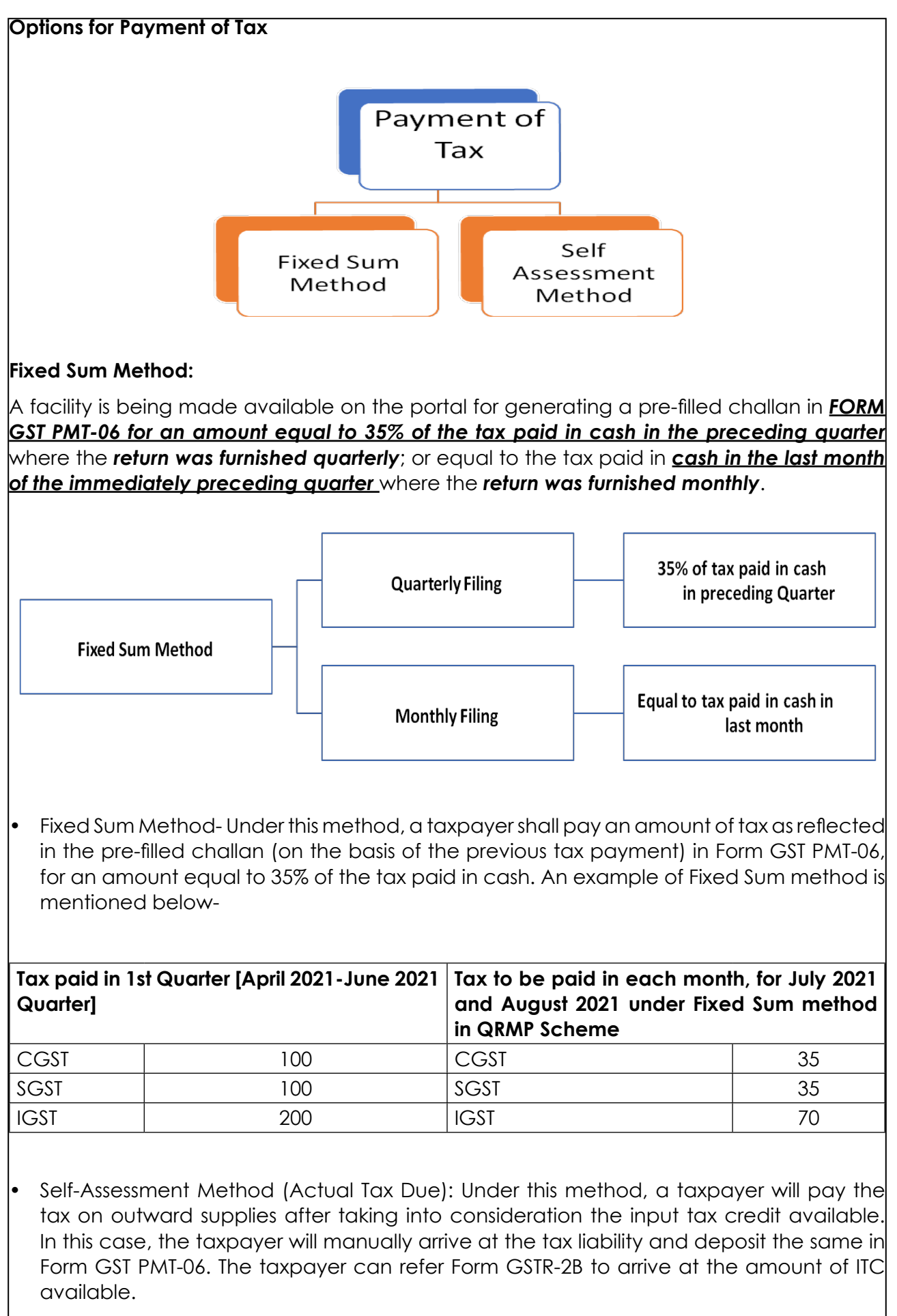

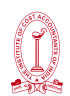

Example of Self-Assessment Method -

GST on Sale in May 2021 = ₹ 480

GST on Purchase in May 2021 = ₹160

ITC balance available = ₹ 40

.....

Tax to be deposited under Self-Assessment Method through PMT 06 for May 2021 = ₹ 280

Tax payable under Self-assessment method can be paid by taxpayers by considering the tax liability on inward and outward supplies and the input tax credit available, in FORM GST PMT-06. In order to facilitate ascertainment of the ITC available for the month, an autodrafted input tax credit statement has been made available in FORM GSTR-2B, for every month.

### Taxpayers free to select any of the above two Options:

The registered person is **free to avail either of the two tax payment method** (i.e. Fixed Sum method or Self-Assessment method) in any of the two months of the quarter.

Guidelines for Filling GSTR-3B

#### Who Needs to File GSTR-3B?

Every person registered under GST needs to file GSTR-3B return. In case you have multiple GSTNs, separate GSTR-3B needs to be filed for every GSTN.

Even if there are no transactions during the month, registered businesses still need to file NIL GSTR-3B.

#### Following registrants do not have to file GSTR-3B:

Input Service Distributors

Businesses registered under GST Composition Scheme

Suppliers of online information and database access or retrieval services (OIDAR), who have to pay tax themselves.

Non-resident taxable person

#### Procedure of Filling

Login to GST Portal.  $\rightarrow$  Go to 'Services'  $\rightarrow$  'Returns'  $\rightarrow$  'Returns Dashboard'.  $\rightarrow$  Select the 'Financial Year' & 'Return Filing Period' for which return is to be filed.  $\rightarrow$  Click the 'SEARCH' button.  $\rightarrow$  Click on 'Monthly Return GSTR-3B' tile, click the 'PREPARE ONLINE' button.

| Details of outward supplies of goods<br>or services<br>GSTR1 | Auto Drafted details (For view only)<br>GSTR2A      | TDS and TCS credit received |
|--------------------------------------------------------------|-----------------------------------------------------|-----------------------------|
| Due Date - PREPARE ONLINE PREPARE OFFLINE                    | VIEW DOWNLOAD                                       | PREPARE ONLINE              |
| Monthly Return<br>GSTR3B                                     | Comparison of liability declared and<br>ITC claimed |                             |
| Due Date - 20/04/2019 PREPARE ONLINE PREPARE OFFLINE         | VIEW                                                |                             |

Select yes/no as per requirement.

|                                                                                                    |     |       | <ul> <li>Indicates Mandatory Fields</li> </ul>                  |
|----------------------------------------------------------------------------------------------------|-----|-------|-----------------------------------------------------------------|
| A. Do you want to file Nil return?•<br><b>Note:</b> Nil return can be filed by you if you have not made any outward supply (commonly known as sale)<br>AND have NOT received (commonly known as purchase) any goods/services AND do not have any tax<br>liability. | Yes | NO    | Help<br>Based on your<br>answers, relevant<br>tables of GSTR-3B |
| B. Have you made any supply of goods/services (including nil rated, exempt and non-GST supplies) or received any supplies liable to reverse charge during this tax period? (Table 3.1)•                                                                            | Yes | NO    | will be visible on<br>the next page. You                        |
| C. Have you made any inter-state supplies to unregistered persons, composition taxable persons or UIN holders? (Table 3.2)•                                                                                                    | Yes | NO    | previous screen by<br>clicking on Back                          |
| D. Do you have any claim/reversal of Input tax credit(ITC) on purchase of goods or receipt of services ? (Table 4)•                                                                                                    | Yes | NO    | button.                                                         |
| E. Have you received any nil rated, exempt or non-GST supplies during this tax period? (Table 5)•                                                                                                    | Yes | NO    |                                                                 |
| F. Do you have any interest or late fee (including carry forward late-fee) liability? (Table 5.1)•                                                                                                    | Yes | NO    |                                                                 |
| G. Do you have any tax liability due to GST TRAN-1?(System-populated) (Table 6) •                                                                                                    | Yes | NO NO |                                                                 |

Following tables are available in GSTR -3B

| 3.1 Tax on outwa<br>charge inward su             | rd and reverse<br>pplies            | 3.2 Inter-state                                  | supplies                              | 4. Eligible ITC                                  |                                       |
|--------------------------------------------------|-------------------------------------|--------------------------------------------------|---------------------------------------|--------------------------------------------------|---------------------------------------|
| Integrated Tax<br>D0.00<br>State/UT Tax<br>D0.00 | Central Tax<br>D.00<br>CESS<br>D.00 | Taxable Value                                    | Integrated Tax<br>□0.00               | Integrated Tax<br>D0.00<br>State/UT Tax<br>D0.00 | Central Tax<br>D0.00<br>CESS<br>D0.00 |
| 5. Exempt, nil and Non GST inward supplies       |                                     | 5.1 Interest and                                 | l Late fee                            | 6.2 TDS/TCS Cre                                  | dit                                   |
| Inter-state supplies<br>_0.00                    | Intra-state supplies                | Integrated Tax<br>D0.00<br>State/UT Tax<br>D0.00 | Central Tax<br>=0.00<br>CESS<br>=0.00 | Integrated Tax<br>©0.00<br>State/UT Tax<br>©0.00 | Central Tax<br>□0.00                  |

### In the Table-Tax on Outward and Reverse Charge in Inward Supplies

Following informations are to given

- Outward taxable supplies (other than zero rated, nil-rated and exempted)-The dealer is required to provide details of the supplies details on which tax has been charged in aggregate. He need not segregate rate wise or product wise or bill wise but just put in the consolidated figure excluding zero rated, nil-rated, and exempted invoices and will contain details of invoices issued on which GST was charged, irrespective of any payment was received or not.
- Outward Taxable Supplies (Zero Rated)- All sales to SEZ units and exports are considered as zero-rated. In case taxpayer has engaged himself into exports, he is required to provide the details in this column. Here the column IGST has to be filled only if taxpayer has exported by taking an option of payment of tax on export and claiming refund later, in case if if taxpayer has exported without tax then he only needs to enter the taxable value.

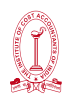

- Other outward supplies (Nil rated, Exempted)- All invoices which consist of goods or services that attract nil-rate, will be captured in this row. Only total taxable value of invoices is required as there will be no GST tax component.
- Inward Supplies(Liable to Reverse Charge)- Taxpayers are required to pay GST on Reverse charge basis on certain notified goods and services, purchased from unregistered dealer subject to exemption provided and various services such as GTA, legal service etc., even though this being an expense for the businessmen, the taxpayer is required to pay GST on reverse charge basis and he is also allowed to take Input credit on it. This row will capture details of all such inward supply or purchase invoices which are liable for GST taxes on reverse charge basis i.e. the recipient is liable for payment of GST.
- Non –GST Outward Supplies- This row will contain details of taxable amount for invoices that consists of non-GST goods like crude petroleum, petrol, high speed diesel, natural gas, and aviation turbine fuel.

| 3.1 Details of Outward Supplies and                                                | l inward supplies          | liable to reverse     | charge          |                  | Help ?    |
|------------------------------------------------------------------------------------|----------------------------|-----------------------|-----------------|------------------|-----------|
| Nature of Supplies                                                                 | Total Taxable<br>value (□) | Integrated Tax<br>(□) | Central Tax (□) | State/UT Tax (□) | CESS (□)  |
| (a) Outward taxable supplies (other<br>than zero rated, nil rated and<br>exempted) | □0.00                      | □0.00                 | □0.00           | □0.00            | 0.00      |
| (b) Outward taxable supplies (zero rated )                                         | □0.00                      | □0.00                 |                 |                  | □0.00     |
| (c) Other outward supplies (Nil rated, exempted)                                   | □0.00                      |                       |                 |                  |           |
| (d) Inward supplies (liable to reverse charge)                                     | □0.00                      | □0.00                 | □0.00           | □0.00            | □0.00     |
| (e) Non-GST outward supplies                                                       | □0.00                      |                       |                 |                  |           |
|                                                                                    |                            |                       |                 | CANCE            | L CONFIRM |

In Table 3.2 following informations to be provided-

- A. Supplies made to Unregistered Persons: This row will capture all inter-state supplies to unregistered customers i.e. consolidated data of all B2C Large invoices.
- **B.** Supplies made to Composition Taxable Persons: This row will contain data from all interstate invoices issued to Composition dealers.
- **C.** Supplies made to UIN holders: For all inter-state supplies that are made to UIN (GST Unique ID) holders like Consulates, Embassies, and UN Bodies, this row will contain all such data.

| ipplies n | nade to Composition Taxable Persons |   |                         |                              |
|-----------|-------------------------------------|---|-------------------------|------------------------------|
|           | Place of Supply (State/UT)          |   | Total Taxable value ( ) | Amount of Integrated Tax (□) |
|           | Select                              | Ŧ | □0.00                   | □0.0                         |

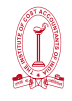

In Table 4, following informations to be provided-

**4 (A) ITC Available** – In this sub table, we are required to fill the details according to fields mentioned therein, the tax amount which is to be taken as INPUT credit.

**4 (A)(1) ITC Available from Import of Goods:** This row will contain details of all import of goods invoices for which GST along with customs duty was paid.

**4 (A)(2)ITC from Import of Services:** This row will contain details of all import of goods invoices for which GST was paid.

**4 (A)(3)Inward Supplies Liable to Reverse Charge:** This row will contain details of all such invoices on which there was tax paid on reverse charge basis.

**4 (A)(4)Inward Supplies from ISD:** This row is applicable only for those taxpayers who are registered as input service distributors (ISD) and will contain details of ITC claimed for any ISD.

**4 (A)(5)All Other Input Tax Credit:** This row will contain transaction data from all other invoices except the above, ex: B2B invoices.

**4 (B)(1) ITC Reversed:** This row will capture data for any ITC that should be reversed incase full ITC was claimed, even when it was eligible for partial claim, as per the ITC reversal laws 42 & 43 under the CGST Act.

**4 (B)(2) All Other Input Tax Credit Reversed:** This row will capture data for any ITC that should be reversed because of any rule other than the ones above, as per the ITC reversal laws under the GST Act.

**4 (C) Net ITC Availed:** This row should contain the difference between total ITC available and total ITC reversed.

### 4 (D) Ineligible ITC

**4 (D)(1) As per Section 17(5)** – Tax payer will not be eligible to take credit of goods or services acquired which are mentioned in Section 17(5) (Such as motor vehicles, works contract service subject to conditions mentioned therein). Taxpayer is required to mention such details as well for tracking and supervision purposes.

4 (D)(2) Others – Any other Input credit which is not eligible for business has to be shown here

In the Input Tax credit table, only the value of goods and/or services are NOT to be mentioned but only the tax paid for acquisition of such goods and/or services.

| Details                                                                                                    | Integrated Tax<br>(□) | Central Tax (□) | State/UT Tax (□) | CESS (D) |
|----------------------------------------------------------------------------------------------------|-----------------------|-----------------|------------------|----------|
| (A) ITC Available (whether in full or part)                                                                                                    |                       |                 |                  |          |
| (1) Import of goods                                                                                                    | □0.00                 |                 |                  | □0.00    |
| (2) Import of services                                                                                                    | =0.00                 |                 |                  | □0.00    |
| (3) Inward supplies liable to reverse charge (other than 1 & 2 above) $% \left( \left( 1,1\right) \right) =\left( 1,1\right) \right) =\left( 1,1\right) \left( 1,1\right) \left( 1,1\right) \right) =\left( 1,1\right) \left( 1,1\right) \left( 1$ | □0.00                 | □0.00           | □0.00            | □0.00    |
| (4) Inward supplies from ISD                                                                                                    | □0.00                 | □0.00           | □0.00            | □0.00    |
| (5) All other ITC                                                                                                    | □0.00                 | □0.00           | □0.00            | □0.00    |
| (B) ITC Reversed                                                                                                    |                       |                 |                  |          |
| (1) As per Rule 42 & 43 of CGST/SGST rules                                                                                                    | □0.00                 | □0.00           | □0.00            | □0.00    |
| (2) Others                                                                                                    | □0.00                 | □0.00           | □0.00            | □0.00    |
| (C) Net ITC Available (A) - (B)                                                                                                    | =0.00                 | □0.00           | □0.00            | □0.00    |
| (D) Ineligible ITC                                                                                                    |                       |                 |                  |          |
| (1) As per section 17(5)                                                                                                    | =0.00                 | □0.00           | □0.00            | □0.00    |
| (2) Others                                                                                                    | □0.00                 | □0.00           | □0.00            | □0.00    |
|                                                                                                    |                       |                 | CANCEL           | CONFIRM  |

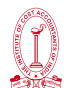

In Table 5, following informations to be provided-

**5 (a) From a supplier under composition scheme, exempt and nil-rated supply:** The first row of this table will capture the aggregate value of all inter and intra-state supplies received from a compounding dealer, purchases that are exempted under GST and purchases with nil-GST rate.

5 (b) Non-GST supply: This row will capture details of all non-GST purchase invoices, if any.

| Nature of Supplies                                                    | Inter-State Supplies (0) | Intra-State | Supplies (0) |
|-----------------------------------------------------------------------|--------------------------|-------------|--------------|
| From a supplier under composition scheme, Exempt and Nil rated supply | □0.00                    |             | □0.00        |
| Non GST supply                                                        | □0.00                    | □0.00       |              |
|                                                                       |                          |             |              |
|                                                                       |                          | CANCEL      | CONFIRM      |

#### In Table 5.1, following informations to be provided-

If there is any Interest & Late Fee for delay in filling GSTR- 3B, then that information is to be given in this table.

| • Late fee for the month includes previous month's late fee charged due to delay in filing of return. The calculation is [Date of Filing – (Date of Submission or Due date of Filing, whichever is later)] * [25/day (in case of any liability) or 10/day (in case of nil liability)] * per Act (CGST/SGST). |                    |                 |                  |                |  |  |  |  |  |
|----------------------------------------------------------------------------------------------------|--------------------|-----------------|------------------|----------------|--|--|--|--|--|
| Last Save request has been processed successfully.                                                                                                    |                    |                 |                  |                |  |  |  |  |  |
| Please select the check box if you wish to declare any Interest liabilities. Please note Interest amounts declared here under respective heads need to be paid in cash in addition to tax liabilities for the month. GSTR 3B can be filed only after complete payment of all liabilities.                    |                    |                 |                  |                |  |  |  |  |  |
| Description                                                                                                    | Integrated Tax (□) | Central Tax (D) | State/UT Tax (□) | CESS (□)       |  |  |  |  |  |
| Interest                                                                                                    |                    |                 |                  |                |  |  |  |  |  |
| Late Fees                                                                                                    |                    | □0.00           | □0.00            |                |  |  |  |  |  |
|                                                                                                    |                    |                 |                  |                |  |  |  |  |  |
|                                                                                                    |                    |                 |                  | CANCEL CONFIRM |  |  |  |  |  |

Once all the details are provided in GSTR-3B, then click on save GSTR-3B.After few seconds, 'SUBMIT' button at the bottom of the page is enabled. Click the 'SUBMIT' button to submit the finalized GSTR-3B return.

A success message is displayed at the top of the page. Once the return is submitted, the added data is frozen. No changes in any fields can be made after this. The ITC and Liability ledger will also get updated on submission.

Status of the GSRT- 3B will be changed to 'Submitted'.

| 3311N - 10000F351                                             | 60P3ZP                      | Legal Name - GAMS         | ENG N SANGMA                | Status - Submitted            |                            |
|---------------------------------------------------------------|-----------------------------|---------------------------|-----------------------------|-------------------------------|----------------------------|
| FY - 2017-18                                                  |                             | Return Period - July      |                             | Due Date - 20/08/2017         |                            |
| Submit request ha                                             | s been posted successfully. | Values entered are round  | ed off to nearest whole nur | ber while posting to Ledgers. |                            |
| 1.1 Tax on outwa<br>harge inward su                           | nd and reverse<br>applies   | 3.2 Inter-state           | supplies                    | 4. Eligible ITC               |                            |
| ntegrated Tax                                                 | Central Tax                 | Taxable Value             | Integrated Tax              | Integrated Tax                | Central Tax                |
| 110.00                                                        | ₹110.00                     | ₹5,555.00                 | ₹55.00                      | ₹665.00                       | ₹110.00                    |
| tate/UT Tax                                                   | CESS                        |                           |                             | State/UT Tax                  | CESS                       |
| 110.00                                                        | ₹110.00                     |                           |                             | ₹0.00                         | ₹0.00                      |
| ter-state supplies                                            | Intra-state supplies        | Integrated Tax<br>₹0.00   | Central Tax<br>₹555.00      | Balance Liability<br>₹0.00    | Paid through Cash<br>₹0.00 |
| 1,56,110.00                                                   |                             | State/UT Tax<br>₹5,555.00 | ₹55.00                      | Paid through Credit           |                            |
| . TDS/TCS Credi                                               | t                           | state/UT Tax<br>₹5,555.00 | ₹55.00                      | Paid through Credit<br>≹0.00  |                            |
| TDS/TCS Credi                                                 | t<br>Central Tax            | State/UT Tax<br>₹5,555.00 | ₹55.00                      | Paid through Credit<br>80.00  |                            |
| . TDS/TCS Credi<br>tegrated Tax<br>1.00<br>ate/UT Tax<br>1.00 | t<br>Central Tax<br>₹0.00   | state/UT Tax<br>₹5,555.00 | 455.00                      | Paid through Credit<br>₹0.00  |                            |

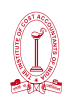

After submission, To pay the taxes and offset the liability, **PROCEED TO PAYMENT** button will be enabled

| 3.1 Tax on outwa<br>charge inward su                                                                                                    | rd and reverse<br>pplies                                                                                                    | 3.2 Inter-state                                                                                                    | supplies                                      |        | 4. Eligible ITC                                       | :                                     |
|----------------------------------------------------------------------------------------------------|----------------------------------------------------------------------------------------------------|----------------------------------------------------------------------------------------------------|-----------------------------------------------|--------|-------------------------------------------------------|---------------------------------------|
| Integrated Tax<br>₹1,000.00<br>State/UT Tax<br>₹1,000.00                                                                                         | Central Tax<br>₹1,000.00<br>CES5<br>₹0.00                                                                                                    | Taxable Value<br>₹50,000.00                                                                                                    | Integrated Ta<br>₹1,000.00                    | ×      | Integrated Tax<br>₹20,000.00<br>State/UT Tax<br>₹0.00 | Central Tax<br>₹0.00<br>CESS<br>₹0.00 |
| 5. Exempt, nil and<br>supplies                                                                                                    | d Non GST inward                                                                                                    | 5.1 Interest an                                                                                                    | id Late fee                                   |        | 7. TDS/TCS C                                          | redit                                 |
| Inter-state supplies<br>₹10,000.00                                                                                                    | Intra-state supplies<br>₹10,000.00                                                                                                    | Integrated Tax<br>₹1,000.00<br>State/UT Tax<br>₹260.00                                                                             | Central Tax<br>₹260.00<br>CESS<br>₹0.00       |        | Integrated Tax<br>₹0.00<br>State/UT Tax<br>₹0.00      | Central Tax<br>₹0.00                  |
|                                                                                                    | Importa                                                                                                    | nt Message                                                                                                    |                                               |        |                                                       |                                       |
| Once you have filled t<br>Please click on 'S<br>You may downlo<br>Click on 'Proceek<br>In case of insuff<br>provided on the<br>After setting off | he relevant tables, please for<br>Save GSTR3B' on the summ<br>ad and preview/save the dr<br>to payment' to offset your<br>icient cash balance to set of<br>same screen.<br>liabilities, GSTR-3B can be f | blow the following steps<br>ary page.<br>aft GSTR-38.<br>Tiabilities.<br>If the liabilities, challan c<br>filed by attaching DSC/E | for filing:-<br>reation facility has b<br>vC. | een    |                                                       |                                       |
|                                                                                                    |                                                                                                    | BACK                                                                                                    | SAVE GSTR3B                                   | PREVIE | EW DRAFT GSTR-3B                                      | PROCEED TO PAYMENT                    |

The cash available as on date and ITC available (considering ITC of current tax period) are shown in below table.

| Late fee fo<br>Submission o<br>(CGST/SGST)     | r the month includes p<br>or Due date of Filing, w<br>).                       | previous month's late<br>vhichever is later)] * [                          | fee charged due to delay<br>25/day (in case of any lia                                      | in filing of return. Th<br>ability) or 10/day (in       | e calculation is [Date<br>case of nil liability)] '      | of Filing – (Date of<br>" per Act   |                  |
|------------------------------------------------|--------------------------------------------------------------------------------|----------------------------------------------------------------------------|---------------------------------------------------------------------------------------------|---------------------------------------------------------|----------------------------------------------------------|-------------------------------------|------------------|
| The liabilit<br>original TRAN<br>such revision | y appearing in the belo<br>I-1, if any along with t<br>/ rectification and the | ow table may also incl<br>the liability declared in<br>amount can be recon | lude the liability that wou<br>n separate tables of GSTR<br>ciled from the same.            | ld have arisen on rec<br>-3B. An intimation to          | tification/ revision of<br>this effect is already        | credit availed in mailed to you on  |                  |
| <b>0</b> The cash a                            | vailable as on date an                                                         | d ITC available (consi                                                     | dering ITC of current tax                                                                   | period) are shown in                                    | this table.                                              |                                     |                  |
| • The cash a                                   | vailable as on date an                                                         | d ITC available (consi                                                     | dering ITC of current tax<br>Cash Ledger Balance                                            | period) are shown in                                    | this table.                                              |                                     | ×                |
| • The cash a Description                       | vailable as on date an<br>Integrated Tax<br>(₹)                                | d ITC available (consi<br>Central Tax (₹)                                  | dering ITC of current tax<br>Cash Ledger Balance<br>State/UT Tax (₹)                        | period) are shown in<br>CESS (₹)                        | this table.<br>Total (₹)                                 | Integrated Tax<br>(₹)               | ×<br>Cred<br>Cen |
| • The cash a<br>Description<br>Tax             | Integrated Tax<br>(₹)<br>₹49,400.00                                            | d ITC available (consi<br>Central Tax (₹)<br>₹50,600.00                    | dering ITC of current tax<br>Cash Ledger Balance<br>State/UT Tax (₹)<br>₹50,600.00          | period) are shown in<br>CESS (₹)<br>₹50,400.00          | this table.<br>Total (₹)<br>₹2,01,000.00                 | Integrated Tax<br>(₹)<br>₹94,000.00 | Crea             |
| The cash a Description Tax Interest            | Integrated Tax<br>(₹)<br>₹49,400.00<br>₹0.00                                   | d ITC available (consi<br>Central Tax (₹)<br>₹50,600.00<br>₹0.00           | dering ITC of current tax<br>Cash Ledger Balance<br>State/UT Tax (₹)<br>₹50,600.00<br>₹0.00 | period) are shown in<br>CESS (₹)<br>₹50,400.00<br>₹0.00 | this table.<br><b>Total (₹)</b><br>₹2,01,000.00<br>₹0.00 | Integrated Tax<br>(₹)<br>₹94,000.00 | Cred             |

Use the scroll bar to move to the right to view the Credit Ledger Balance.

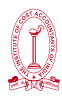

|                                                                                              | erest to be paid on tax liabilities both for supplies attracting reverse charge as well as other than reverse charge |                                                                                                    |                                                                                                 |                                                           |                                                           |                                  |  |  |
|----------------------------------------------------------------------------------------------|----------------------------------------------------------------------------------------------------|----------------------------------------------------------------------------------------------------|-------------------------------------------------------------------------------------------------|-----------------------------------------------------------|-----------------------------------------------------------|----------------------------------|--|--|
| Late fee for the mo<br>bmission or Due da<br>GST/SGST).                                      | nth includes previous<br>te of Filing, whicheve                                                                      | a month's late fee char<br>er is later)] * [25/day                                                      | rged due to delay in fi<br>(in case of any liabilit                                             | ling of return. The calcula<br>y) or 10/day (in case of r | ation is [Date of Filing<br>nil liability)] * per Act     | – (Date of 🛛 🗶                   |  |  |
| The liability appeari<br>ginal TRAN-1, if am<br>ch revision/ rectifica<br>The cash available | ing in the below table<br>y along with the liabi<br>ation and the amount<br>as on date and ITC a                     | a may also include the<br>lity declared in separa<br>t can be reconciled fro<br>vailable (considering I | e liability that would ha<br>the tables of GSTR-3B,<br>om the same.<br>CTC of current tax perio | ave arisen on rectification<br>An intimation to this effe | / revision of credit av<br>act is already mailed t<br>le. | railed in X                      |  |  |
| Credit Ledger Balance(including current month's credit)                                      |                                                                                                    |                                                                                                    |                                                                                                 |                                                           |                                                           |                                  |  |  |
|                                                                                              |                                                                                                    |                                                                                                    | Credit Ledger Bal                                                                               | ance(including current                                    | t month's credit)                                         |                                  |  |  |
| CESS (₹)                                                                                     | Total (₹)                                                                                                    | Integrated Tax<br>(₹)                                                                                   | Credit Ledger Bal<br>Central Tax (₹)                                                            | ance(including current<br>State/UT Tax (₹)                | t month's credit)<br>CESS (₹)                             | Total (₹)                        |  |  |
| CESS (₹)<br>₹50,400.00                                                                       | <b>Total (₹)</b><br>₹2,01,000.00                                                                                     | Integrated Tax<br>(₹)<br>₹3,78,775.00                                                                   | Credit Ledger Bal<br>Central Tax (र)<br>र88,887.00                                              | ance(including current<br>State/UT Tax (₹)<br>₹88,887.00  | t month's credit)<br>CESS (₹)<br>₹0.00                    | Total (₹)<br>₹5,56,549.00        |  |  |
| CESS (₹)<br>₹50,400.00<br>₹0.00                                                              | <b>Total (₹)</b><br>₹2,01,000.00<br>₹0.00                                                                            | Integrated Tax<br>(१)<br>१३,78,775.00                                                                   | Credit Ledger Bal<br>Central Tax (₹)<br>₹88,887.00                                              | ance(including current<br>State/UT Tax (₹)<br>₹88,887.00  | t month's credit)<br>CESS (₹)<br>₹0.00                    | <b>Total (₹)</b><br>₹5,56,549.00 |  |  |

- System auto-populates "Tax to be paid through ITC" fields with optimum utilization amounts based on provisions of the law relating to credit utilisation. However, ITC utilization portion can be edited. Then, the cash to be paid will also get changed.
- Tax liabilities as declared in the return along with the credits gets updated in the ledgers and reflected in the "Tax payable" column of the payment section. Credits get updated in the credit ledger and the updated balance is available and can be seen while hovering on the said headings of credit in the payment section.

# Scenario 1: If available cash balance in Electronic Cash Ledger is less than the amount required to offset the liabilities

If available cash balance in Electronic Cash Ledger is less than the amount required to offset the liabilities, available cash balance is utilized from the Electronic Cash Ledger and additional cash required for paying liability is being reflected in the last column of the Table (Addition cash required). Then challan is to be created for that additional cash directly by clicking on the CREATE CHALLAN button.

# Scenario 2: If available cash balance in Electronic cash ledger is more than the amount required to offset the liabilities

If available cash balance in Electronic Cash Ledger is more than the amount required to offset the liabilities, no additional cash is required for paying liability and zero amount is being reflected in the last column of the Table (Addition cash required). Then click the **MAKE PAYMENT/POST CREDIT TO LEDGER** button to pay off the liabilities.

# In case of insufficient balance, "You do not have sufficient balance in Electronic Cash Ledger.

Do you want to Create challan?" pop-up message is displayed. Click the YES button.

| (!)                                                                                          |  |  |  |  |  |
|----------------------------------------------------------------------------------------------|--|--|--|--|--|
| Warning                                                                                      |  |  |  |  |  |
| You do not have sufficient balance in Electronic Cash Ledger. Do you want to Create challan? |  |  |  |  |  |
| NO YES                                                                                       |  |  |  |  |  |

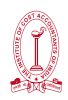

#### Once the payment is done, a confirmation message is displayed. Click the **YES** button.

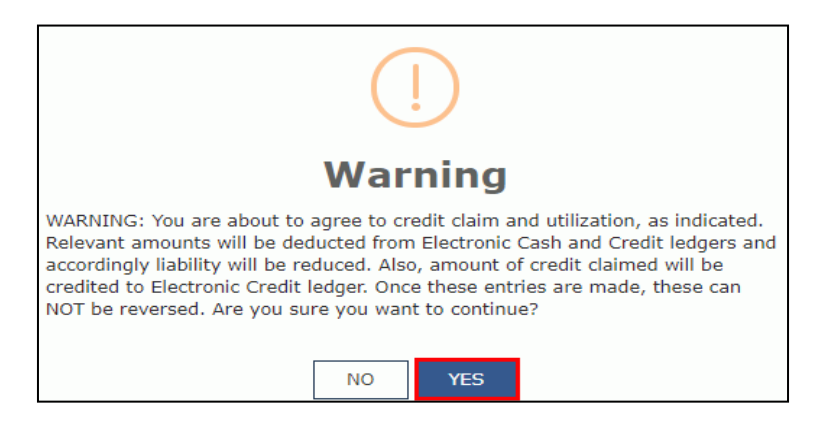

Click the PROCEED TO FILE button.

Select the checkbox for declaration.

From the Authorised Signatory drop-down list, select the authorized signatory.

Click the file GSTR-3B with DSC or file GSTR-3B with EVC button.

Filing NIL Form GSTR-3B through SMS on GST Portal

- 1. A taxpayer may now file NIL Form GSTR-3B, through an SMS, apart from filing it through online mode, on GST Portal.
- 2. To file NIL Form GSTR-3B through SMS, the taxpayer must fulfill following conditions:
  - o They must be registered as Normal taxpayer/ Casual taxpayer/ SEZ Unit / SEZ Developer.
  - o They have valid GSTIN. o Phone number of Authorized signatory is registered on the GST Portal.
  - o There is no pending tax liability for previous tax periods, interest or late fee.
  - o All GSTR-3B returns for previous tax periods are filed.
  - o No data should be in saved stage for Form GSTR-3B on the GST Portal, related to that respective month.
  - o NIL Form GSTR-3B can be filed anytime on or after the 1st of the subsequent month for which the return is to be filed.
- 3. NIL Form GSTR-3B for a tax period must be filed if the taxpayer:
  - o Has NOT made any Outward Supply
  - o Do NOT have any reverse charge liability
  - o Do NOT intend to take any Input tax credit; and
  - o Do NOT have any liability for that particular or previous Tax Periods.
- 4. All the authorized representatives, for a particular GSTIN can file NIL Form GSTR-3B through SMS.

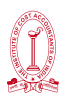

- o If more than one authorized representative/ signatory have the same mobile number registered on the GST Portal, such SMS requests will not be accepted for filing NIL Form GSTR-3B.
- o An SMS and e-mail will be sent on the e-mail and mobile number of the primary authorized signatory.
- o In case, filer of NIL Form GSTR-3B is an authorized signatory, SMS will be sent to his/ her mobile number also.
- 5. Taxpayer can file NIL Form GSTR-3B, through SMS for all GSTINs, for whom they are an Authorized Signatory, using same mobile number. For

FAQ- https://tutorial.gst.gov.in/userguide/returns/index.htm#t=faq\_nilreturngstr3b.htm

For CBT- https://www.gst.gov.in/help/video/gstr3bnilsms

#### Guidelines for Filling GST - CMP 08

#### What is GST CMP 08

GST-CMP 08 is quarterly return.

Due date of CMP 08 – 18<sup>™</sup> of the succeeding Quarter

ITC is not available to the composition taxpayers.

Composition taxpayers need to pay tax on their quarterly aggregate turnover. The tax rate is,

2% for Manufacturers,

5% for Supplier of food and drinks for human consumption (without alcohol)

1% for Traders (others)

At the time of Filling GST-CMP 08, Select the month for which return to be submitted Click on Prepare Online

| File Keturns                                              |                        |   |        |
|-----------------------------------------------------------|------------------------|---|--------|
| Financial Year •                                          | Return Filing Period • |   |        |
| 2019-20                                                   | Jul-Sep                | • | SEARCH |
|                                                           |                        |   |        |
|                                                           |                        |   |        |
| Statement for payment of self-<br>assessed tax GST CMP-08 |                        |   |        |
| Due Date - 18/10/2019                                     |                        |   |        |
| PREPARE ONLINE                                            |                        |   |        |

- 1. If Nil CMP 08 is to be filed then tick on "File Nil GST CMP-08"  $\rightarrow$  Click on Save  $\rightarrow$  Proceed to File
- 2. In case of Taxable CMP 08

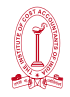

#### **Outward Supplies (Including Exempt Supplies)**

- o In case of exempted outward supplies Put the value of exempted supplies in the coloumn "Value"
- o In case of taxable outward supplies Put the value of taxable supplies in the coloumn "Value" & amount of CGST & SGST in respective coloumn

#### Inward supplies attracting Reverse Charge including Import of Services

o If there is any inward supplies under RCM, then all information regarding that are to be provided in the respective field.

#### Tax Payable

It would be auto populated

#### Interest Payable (if any)

It would be auto populated

| Pr. No.       Description       Value (1)       Integrated tax (2)       State/UT tax (2)       Cess (1)         0 outward supplies (including exempt supplies)       0.00       0.00       0.00       0.00       0.00       0.00       0.00       0.00       0.00       0.00       0.00       0.00       0.00       0.00       0.00       0.00       0.00       0.00       0.00       0.00       0.00       0.00       0.00       0.00       0.00       0.00       0.00       0.00       0.00       0.00       0.00       0.00       0.00       0.00       0.00       0.00       0.00       0.00       0.00       0.00       0.00       0.00       0.00       0.00       0.00       0.00       0.00       0.00       0.00       0.00       0.00       0.00       0.00       0.00       0.00       0.00       0.00       0.00       0.00       0.00       0.00       0.00       0.00       0.00       0.00       0.00       0.00       0.00       0.00       0.00       0.00       0.00       0.00       0.00       0.00       0.00       0.00       0.00       0.00       0.00       0.00       0.00       0.00       0.00       0.00       0.00       0.00       0.00       0.00                                                                                                    | File Nil GST CMP-08<br>3.Summary of self-assessed liability<br>(Net of advances, credit and debit notes and any other adjustment due to amendments etc.) |                                                                        |           |                       |                 |                     |          |
|----------------------------------------------------------------------------------------------------|----------------------------------------------------------------------------------------------------|------------------------------------------------------------------------|-----------|-----------------------|-----------------|---------------------|----------|
| Outward supplies (including exempt<br>supplies)0.000.000.000.00Inward supplies attracting reverse charge<br>including import of services0.000.000.000.000.00Tax payable (1 + 2)0.000.000.000.000.000.00Interest payable, if anyImage: Service service service | Sr. No.                                                                                                    | Description                                                            | Value (□) | Integrated tax<br>(□) | Central tax (□) | State/UT tax<br>(□) | Cess (🗆) |
| Inward supplies attracting reverse charge<br>including import of services0.000.000.000.000.00Tax payable (1 + 2)0.000.000.000.000.000.00Interest payable, if any0.000.000.000.000.00                                                                                                    | 1                                                                                                    | Outward supplies (including exempt supplies)                           | 0.00      |                       | 0.00            | 0.00                |          |
| Tax payable (1 + 2)         0.00         0.00         0.00         0.00         0.00         0.00         0.00         0.00         0.00         0.00         0.00         0.00         0.00         0.00         0.00         0.00         0.00         0.00         0.00         0.00         0.00         0.00         0.00         0.00         0.00         0.00         0.00         0.00         0.00         0.00         0.00         0.00         0.00         0.00         0.00         0.00         0.00         0.00         0.00         0.00         0.00         0.00         0.00         0.00         0.00         0.00         0.00         0.00         0.00         0.00         0.00         0.00         0.00         0.00         0.00         0.00         0.00         0.00         0.00         0.00         0.00         0.00         0.00         0.00         0.00         0.00         0.00         0.00         0.00         0.00         0.00         0.00         0.00         0.00         0.00         0.00         0.00         0.00         0.00         0.00         0.00         0.00         0.00         0.00         0.00         0.00         0.00         0.00         0.00         0.00         0.00 </td <td>2</td> <td>Inward supplies attracting reverse charge including import of services</td> <td>0.00</td> <td>0.00</td> <td>0.00</td> <td>0.00</td> <td>0.00</td>                                                                                                    | 2                                                                                                    | Inward supplies attracting reverse charge including import of services | 0.00      | 0.00                  | 0.00            | 0.00                | 0.00     |
| Interest payable, if any         0.00         0.00         0.00         0.00                                                                                                    | 3                                                                                                    | Tax payable (1 + 2)                                                    | 0.00      | 0.00                  | 0.00            | 0.00                | 0.00     |
|                                                                                                    | 4                                                                                                    | Interest payable, if any                                               |           | 0.00                  | 0.00            | 0.00                | 0.00     |
|                                                                                                    | 4                                                                                                    | Interest payable, if any                                               | 0.00      | 0.00                  | 0.00            | 0.00                |          |
|                                                                                                    |                                                                                                    |                                                                        | В         | ACK SAVE              | PREVIEW DRAFT   | GST CMP-08          |          |

Then Click on Save  $\rightarrow$  Proceed to File

The Payment of Tax page is displayed.

The cash ledger balance as available on date is shown in below table.

If available balance in Electronic Cash Ledger is less than the amount required to offset the liabilities, then a part payment of liability can be made from available balance of the Electronic Cash Ledger. Additional cash required to be paid by taxpayer is shown in the "Tax to be paid, Interest to be paid and Late Fee to be paid" column.

Then challan is to be created.

Then file the Return.

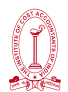

#### Guidelines for Filling GSTR – 4 Annual Return by Composition Taxpayer (FY 2019-20 Onwards)

Click the Services  $\rightarrow$  Returns  $\rightarrow$  Annual Return option. Alternatively, you can also click the Annual Return link on the Dashboard.

| Dashboard      | Services 👻                           | GST La        | w Downloads <del>-</del> | Search Taxpayer 👻       | Help and Taxpayer facilities | E-Invoice          |    |
|----------------|--------------------------------------|---------------|--------------------------|-------------------------|------------------------------|--------------------|----|
| Registration   | Ledgers                              | Returns       | Payments User            | Services Refunds        | e-Way Bill System            |                    |    |
| Returns Dashb  | eturns Dashboard View Filed Returns  |               |                          |                         |                              |                    | 16 |
| Track Return S | Track Return Status Transition Forms |               |                          |                         |                              |                    |    |
| ITC Forms      | C Forms Annual Return                |               |                          |                         |                              |                    |    |
| TDS and TCS (  | credit received                      | đ             |                          |                         |                              |                    |    |
|                | 100                                  | rcan navigati | e to your chosen page ti | nrougn navigation panel | given below                  |                    |    |
|                | RETURN DAS                           | SHBOARD >     | CREATE CHALL             | AN > VIEW NOTI          | CE(S) AND ORDER(S) >         | Quick Links        |    |
|                |                                      |               | _                        |                         |                              | Check Cash Balance |    |
|                | ANNUAL R                             | ETURN >       |                          |                         |                              | Liability ledger   |    |
|                | Else Go to » CONTINUE TO DASHBOARD > |               |                          |                         |                              |                    |    |

The File Annual Returns page is displayed. Select the Financial Year for which you want to file the annual return from the drop-down list. Click the SEARCH button.

| Dashboard > Annual Return    | English                               |
|------------------------------|---------------------------------------|
| File Annual Returns          |                                       |
| Financial Year*<br>2019-20 ¥ | Indicates Mandatory Fields     SEARCH |

The File Returns page is displayed. Please read the important message in the boxes carefully. In the Annual Return GSTR-4 tile, click the PREPARE ONLINE button.

Note: PREPARE ONLINE button for filing Form GSTR-4 will be enabled only after filing all applicable Form CMP-08 statements for the relevant Financial Year.

| Dashboard > Annual Return                                                                                                    | English                                                                                                    |
|----------------------------------------------------------------------------------------------------|----------------------------------------------------------------------------------------------------|
| File Annual Returns                                                                                                    |                                                                                                    |
|                                                                                                    | <ul> <li>Indicates Mandatory Fields</li> </ul>                                                                                                    |
| Financial Year                                                                                                    |                                                                                                    |
| 2019-20 ¥ SEAR                                                                                                    | ан                                                                                                    |
|                                                                                                    | _                                                                                                    |
|                                                                                                    |                                                                                                    |
| <ol> <li>GSTR-4 can be filed online. It can also be prepared in Offline to<br/>2. Annual return in Form GSTR-4 is required to be filed by every 1<br/>3. All the applicable statements i.e. GST CMP-08 should have bee<br/>4. Once return in Form GSTR-4 is filed, it cannot be revised.</li> </ol> | Help<br>ool and then uploaded on the portal and filed.<br>axpayer who has availed composition scheme during any part of the relevant financial year.<br>n filed for all the applicable quarters of the relevant financial year (Y) before filing Annual GSTR-4. |
| Annual Return<br>GSTR-4                                                                                                    |                                                                                                    |
| Due Date - 30/04/2020                                                                                                    |                                                                                                    |
| PREPARE ONLINE UPLOAD/DOWNLOAD JSON                                                                                                    |                                                                                                    |

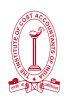

The GSTR-4 Annual Return page is displayed. Enter the aggregate turnover of previous financial year and click SAVE.

Note:

- You will not be able to proceed further without entering aggregate turnover of previous financial year.
- In case, you were registered during the current FY or had nil aggregate turnover, please enter '0' (Zero) here.
- On saving aggregate turnover details, other buttons on this screen will get enabled.

| Dashboard > Returns > Annual Return     | s > GSTR-4                                          |                            | English                      |
|-----------------------------------------|-----------------------------------------------------|----------------------------|------------------------------|
| GSTIN - 27ABKPW5626R1ZK<br>FY - 2019-20 | Legal name - SURESH D WALUKAR<br>Status - Not filed | Trade name -<br>Due date - | * Indicates mandatory fields |
| 3. Aggregate turnover of previous       | Financial Year(₹) *                                 | 30,88,920.00               | SAVE                         |

A confirmation message is displayed that Save request has been acknowledged.

| Dashboard > Returns > Annual Returns                 | GSTR-4                            |                 |                           | 🛛 English                |
|------------------------------------------------------|-----------------------------------|-----------------|---------------------------|--------------------------|
| GSTIN - 27ABKPW5626R1ZK                              | Legal name - SURESH D WALUKAR     | Trade name -    | " Ind                     | licates mandatory fields |
| FY - 2019-20                                         | Status - Not filed                | Due date -      |                           |                          |
| O Save request acknowledged.                         |                                   |                 |                           | ×                        |
| <ol> <li>Aggregate turnover of previous F</li> </ol> | nancial Year(₹) *                 | 30,88,920.00    | SAVE                      |                          |
| File Nil GSTR-4                                      |                                   |                 |                           |                          |
| Select tables to add/view details                    | Select tables to add/view details |                 | ~                         |                          |
|                                                      |                                   |                 |                           |                          |
| BACK                                                 | LESET DOWNLOAD GSTR-4 SUMMAN      | RY (PDF) DOWNLO | AD GSTR-4 DETAILS (EXCEL) | PROCEED TO FILE          |

**6 (a) To file Nil return:** Nil Form GSTR-4 Annual Return can be filed by you, for the financial year, if you have, for all applicable quarters of the year

- NOT made any outward supply
- NOT received any goods/services
- Have NO other tax liability to report
- Have filed all Form CMP-08 as Nil

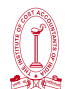

#### 6.1. Select the File Nil GSTR4 check-box. Click PROCEED TO FILE.

| File Nil GSTR-4<br>Note: Nil return can be filed for t<br>• NOT made any outward sup<br>• NOT received (commonly kr<br>• NO other liability to report. | the financial<br>pply (commo<br>nown as purc | year, if you have: -<br>nly known as sale); AND<br>:hase) any goods/services; AND |                                 |                 |
|----------------------------------------------------------------------------------------------------|----------------------------------------------|-----------------------------------------------------------------------------------|---------------------------------|-----------------|
| ВАСК                                                                                                    | RESET                                        | DOWNLOAD GSTR-4 SUMMARY (PDF)                                                     | DOWNLOAD GSTR-4 DETAILS (EXCEL) | PROCEED TO FILE |

#### 6 (b) To file Form GSTR-4 (Annual Return):

Enter details in various tiles

4A. Inward supplies from registered supplier (other than reverse charge): To add details of inward supplies received from a registered supplier (other than reverse charge)

4B. Inward supplies from registered supplier (reverse charge): To add details of inward supplies received from a registered supplier (reverse charge)

4C. Inward supplies from unregistered supplier: To add details of inward supplies received from an unregistered supplier

4D. Import of Service: To add details of import of service

6. Tax rate wise inward and outward supplies: To enter tax rate wise details of outward supplies during the financial year

To view auto-drafted details:

5. Summary of CMP-08: To view auto-drafted details provided in filed Form CMP-08 for the financial year

7. TDS/TCS credit received: To view details related to TDS/TCS credit received

| Dashboard > Returns > Annual Return                  | s> GSTR-4                                                                                                    |                                                                                  | @ English                                |
|------------------------------------------------------|----------------------------------------------------------------------------------------------------|----------------------------------------------------------------------------------|------------------------------------------|
| GSTIN - 27ABKPW5626R1ZK<br>FY - 2019-20              | Legal name - SURESH D WALUKAR<br>Status - Not filed                                                                                                    | Trade name -<br>Due date -                                                       | * Indicates mandatory fields<br>HELP の さ |
| 3. Aggregate turnover of previous<br>File Nil GSTR-4 | Financial Year(₹) *                                                                                                    | 30,88,920.00                                                                     | SAVE                                     |
| Select tables to add/view details                    | Select tables to add/view details                                                                                                    | ·                                                                                | •                                        |
| ВАСК                                                 | 4A. Inward supplies from registered sup<br>4B. Inward supplies from registered sup<br>4C. Inward supplies from unregistered s<br>4D. Import of service<br>5. Summary of CMP-08<br>6. Tax rate wise inward and outward sup<br>7. TDS/TCS credit received | plier (other than reverse charge)<br>plier (reverse charge)<br>upplier<br>oplies | ETAILS (EXCEL) PROCEED TO FILE           |

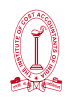

Once all the required details are entered, navigate BACK to go to the Form GSTR-4 (Annual Return) Dashboard page.

Click PROCEED TO FILE button. A confirmation message is displayed that return is ready to be filed.

| Dashboard > Returns > Annual Return                  | s> GSTR-4                                               |                            |                               | 🛛 English                            |
|------------------------------------------------------|---------------------------------------------------------|----------------------------|-------------------------------|--------------------------------------|
| Ready to file as on 15/07/2020.                      |                                                         |                            |                               | ×                                    |
| GSTIN - 27ABKPW5626R1ZK<br>FY - 2019-20              | Legal name - SURESH D WALUKAR<br>Status - Ready to File | Trade name -<br>Due date - | * In                          | dicates mandatory fields<br>HELP 🔮 🖸 |
| 3. Aggregate turnover of previous<br>File Nil GSTR-4 | Financial Year(₹) *                                     | 30,88,920.00               | SAVE                          |                                      |
| Select tables to add/view details                    | Select tables to add/view details                       |                            | ~                             |                                      |
| BACK                                                 | RESET DOWNLOAD GSTR-4 SUMMA                             | RY (PDF) DOW               | VNLOAD GSTR-4 DETAILS (EXCEL) | PROCEED TO FILE                      |

Click PROCEED TO FILE button.

|                                     |                                   |                   | * In                   | dicates mandatory fields |
|-------------------------------------|-----------------------------------|-------------------|------------------------|--------------------------|
| GSTIN - 27ABKPW5626R1ZK             | Legal name - SURESH D WALUKAR     | Trade name -      |                        | HELP 🛛 🎜                 |
| FY - 2019-20                        | Status - Ready to File            | Due date -        |                        |                          |
| 3. Aggregate turnover of previous F | Financial Year(₹) *               | 30,88,920.00      | SAVE                   |                          |
| File Nil GSTR-4                     |                                   |                   |                        |                          |
| Select tables to add/view details   | Select tables to add/view details |                   | ~                      |                          |
|                                     |                                   |                   |                        | _                        |
| ВАСК                                | RESET DOWNLOAD GSTR-4 SUMMA       | RY (PDF) DOWNLOAD | GSTR-4 DETAILS (EXCEL) | PROCEED TO FILE          |

For more detailed information and practical approach in GST Registration & Returns, please follow-

#### https://www.gst.gov.in/help/helpmodules/

### Concept of Payment and Refund of ITC under GST

#### Payment of Taxes

Every registered person is required to compute his tax liability on a monthly basis by setting off the Input Tax Credit (ITC) against the Outward Tax Liability. If there is any balance tax liability the same is required to be paid to the government.

### **Creation of Challan**

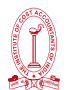

Login to GST portal— Click on Create Challan Or

Service—Payment—Create Challan—Put the amount in respective column—Select the mode of payment

| Dashboard        | Services -  | GST Law          | Downloads 🝷         | Search Taxpaver 🔹         | Help -        | e-Way Bill System    |                    |
|------------------|-------------|------------------|---------------------|---------------------------|---------------|----------------------|--------------------|
| Registration     | Ledgers F   | Returns P        | avments User 9      | Services Refunds          |               |                      |                    |
| Create Challan   | 20090.0     | -                |                     | Saved                     | Challans      |                      |                    |
| Challan History  | •           |                  |                     | Applica                   | tion for Defe | erred Payment/Paymer | it in Instalments  |
| Instalment Caler | ndar        |                  |                     |                           |               |                      |                    |
|                  | You can nav | rigate to your o | chosen page through | navigation panel given be | low           |                      | /iew Profile 🔊     |
|                  | N DASHBOAR  | D> CR            | REATE CHALLAN >     | VIEW NOTICE(S)            | ND ORDER(     | (S) >                | Quick Links        |
| RETUR            |             | -                |                     |                           |               |                      | Check Cash Balance |
| RETUR            |             |                  |                     |                           |               |                      |                    |
| RETUR            | IUAL RETURN | <b>&gt;</b>      |                     |                           |               | I                    | Liability ledger   |

Then the amount will be reflected in Electronic Cash Ledger.

#### How to check various Ledger Balances-

Click on Services—Ledgers—Three ledgers are available

- Electronic Liability Ledger
- Electronic Cash Ledger
- Electronic Credit Ledger

#### Electronic Tax Liability Ledger

The electronic tax liability ledger shows the total tax liability of a registered person at any point of time. This detail can be accessed on the GST portal of a registered taxpayer

- Amount of Tax Payable
- Interest, Late Fee
- Amount of Tax Payable along with interest on account mismatch of credit based on provisions of Section 29 or Section 29A or Section43C
- Any other amount payable by the taxpayer or directed by the board on account of any proceedings carried out
- Tax Deducted at Source
- Tax Collection at Source
- Tax Payable under Reverse Charge
- Amount payable by the department against any interest , refund, penalty, late fee or

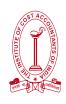

any other determined under the proceedings of the Act

Balance in Electronic Tax Liability Ledger

#### **Electronic Cash Ledger**

An Electronic Cash Ledger will also require to be maintained on the GST portal. It will show the amount deposited by the tax payer towards discharge of his tax liability or interest or late fee or penalty any other amounts.

#### Electronic credit ledger

All the taxes paid on the inputs would be recorded in the electronic credit ledger. The input tax credit in each of the cases mentioned below, shall also be transferred to the electronic credit ledger:

- ITC available due to the taxes paid under the reverse charge mechanism shall also be transferred to the electronic credit ledger.
- ITC available on goods/services used for the business and other purposes shall only be allowed to the extent applicable for business purposes.
- ITC available to the branch for the amount of credit transferred by ISD
- ITC allowed on input held in stock and the semi-finished or finished goods would be credited to electronic credit ledger if the taxpayer applies for registration within 30 days of becoming liable to pay tax.
- ITC available on the input held in stock and semi-finished or finished goods by a taxpayer in the composition scheme converting to a normal taxpayer shall be transferred to electronic credit ledger.

All the payments under GST have to be made by either using the input tax credit available in the electronic credit ledger or through the electronic cash ledger.

|                  | Change in Pro         | ovisions of ITC U    | tilization effe | ective from 1.02.     | 2019              |
|------------------|-----------------------|----------------------|-----------------|-----------------------|-------------------|
| Before 1.02.2019 |                       |                      |                 | From 1.02.2           | 019               |
| Payment<br>for   | First set off<br>from | Then set off<br>from | Payment<br>for  | First set off<br>from | Then set off from |
| SGST             | SGST                  | IGST                 | SGST            | IGST                  | SGST              |
| CGST             | CGST                  | IGST                 | CGST            | IGST                  | CGST              |
| IGST             | IGST                  | CGST and<br>SGST     | IGST            | IGST                  | CGST and SGST     |

### Practical Example-GSTR 1 Filling

Business Name – M/S ABC PVT LTD.

This company has 5 Sale invoices in a month

Serial No. of Sale Invoices should be maintained sequentially

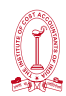

Invoice No. 1-Feb/2018-19

## TAX INVOICE

Date – 2.02.2019

### M/S ABC PVT LTD.

Address – 37/4, West Bengal-700012 GST No. - 19BECPD9881D1ZD

Buyer- Mohan Motor Dealers Pvt. Ltd..

Address – 244/1, West Bengal-700141

GST No. - 19AAECM7094H1Z1

| Description            | HSN/SAC<br>Code | Quantity | Rate (₹)   | Amount (₹)  |
|------------------------|-----------------|----------|------------|-------------|
| Car Polishing Material | 995462          | 50 Ltr.  | 2,000      | 1,00,000    |
| CGST @ 9%              |                 |          |            | 9,000       |
| SGST @ 9%              |                 |          |            | 9,000       |
|                        | Total           |          |            | 1,18,000    |
| Bank Details of        |                 |          |            |             |
| M/S ABC Pvt. Ltd.      |                 |          | Authorized | l Signatory |
| M/S ABC Pvt. Ltd.      |                 |          |            |             |

### Then Entry in GSTR -1

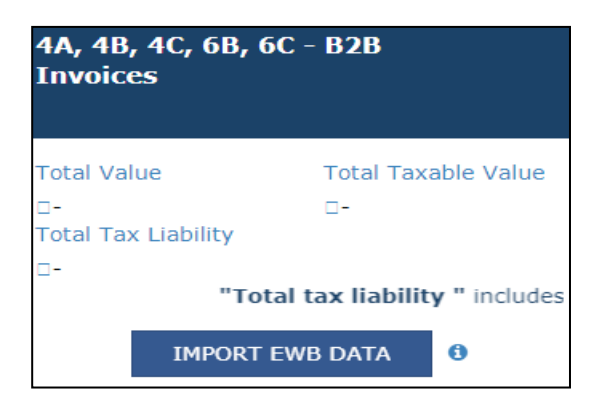

Entry to be done as follows and then save

This table in GSTR-1 is to be used

#### TAX RESEARCH DEPARTMENT THE INSTITUTE OF COST ACCOUNTANTS OF INDIA

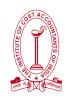

|                                                                                                    | 5                              | SEZ Supplies with payment                                                                                                    | SEZ Supplies wi                    | thout payment |
|----------------------------------------------------------------------------------------------------|--------------------------------|----------------------------------------------------------------------------------------------------|------------------------------------|---------------|
| Sale from Bonde                                                                                                  | ed WH                          |                                                                                                    |                                    |               |
| Receiver GSTIN/UIN                                                                                               | •                              | Receiver Name                                                                                                    | Invoice No.•                       |               |
| 19AAECM7094H1Z                                                                                                   | 1                              | MOHAN MOTOR DEALERS PRIVATE LIMIT                                                                                                    | TED 1-Feb/2018-19                  |               |
| nvoice Date <sup>•</sup>                                                                                         |                                | POS 😝                                                                                                    | Total Invoice Value (              | □)•           |
| 02/03/2019                                                                                                    | <u>^</u>                       | 19-West Bengal                                                                                                    | <b>v</b>                           | □1,18,000.00  |
| Supply Type<br>Intra-State                                                                                       |                                | Supply attract Reverse Charge                                                                                                    |                                    |               |
|                                                                                                    |                                |                                                                                                    |                                    |               |
| tem Details                                                                                                    |                                |                                                                                                    | Amount of Tax                      |               |
| tem Details<br>Rate (%)                                                                                          | Taxable Value (□) <sup>●</sup> | Central Tax (□)•                                                                                                    | Amount of Tax<br>State/UT Tax (□)• | CESS (□)      |
| Rate (%)<br>0%                                                                                                   | Taxable Value (□)•             | Central Tax (□)•                                                                                                    | Amount of Tax<br>State/UT Tax (□)• | CESS (D)      |
| Rate (%)<br>0%<br>0.1%                                                                                           | Taxable Value (□) <sup>●</sup> | Central Tax (□)•                                                                                                    | Amount of Tax<br>State/UT Tax (□)• | CESS (0)      |
| em Details<br><b>Rate (%)</b><br>0%<br>0.1%<br>0.25%                                                             | Taxable Value (□)•             | Central Tax (□)*                                                                                                    | Amount of Tax<br>State/UT Tax (□)• | CESS (0)      |
| tem Details          Rate (%)         0%         0.1%         0.25%         3%                                   | Taxable Value (□)•             | Central Tax (□)•           □         □           □         □           □         □           □         □           □         □           □         □           □         □           □         □           □         □                                                                                                    | Amount of Tax<br>State/UT Tax (□)• | CESS (□)      |
| tem Details       Rate (%)       0%       0.1%       0.25%       3%       5%                                     | Taxable Value (□)•             | Central Tax (□)•           Image: Image: Ima | Amount of Tax<br>State/UT Tax (□)• | CESS (□)      |
| tem Details          Rate (%)         0%         0%         0.1%         0.25%         3%         5%         12% | Taxable Value (□)•             | Central Tax (□)*         □       □         □       □         □       □         □       □         □       □         □       □         □       □         □       □         □       □         □       □         □       □         □       □         □       □         □       □         □       □         □       □         □       □         □       □         □       □         □       □         □       □         □       □         □       □         □       □         □       □         □       □         □       □         □       □         □       □                                                                                                    | Amount of Tax<br>State/UT Tax (□)• | CESS (0)      |

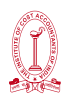

|                                                                                   |               |              | Invoice N  | lo. 2-Feb/2018-19 |
|-----------------------------------------------------------------------------------|---------------|--------------|------------|-------------------|
|                                                                                   | <u>TAX IN</u> | <u>(OICE</u> | Date – 4.0 | 02.2019           |
| <b>M/S ABC PVT LTD.</b><br>Address – 37/4, West Bengal-<br>GST No 19BECPD9881D1ZD | -700012       |              |            |                   |
| Buyer- M/S ABC PVT LTD                                                            |               |              |            |                   |
| Address – 244/1, New Delhi-7                                                      | 700141        |              |            |                   |
| Description                                                                       | HSN/SAC Code  | Quantity     | Rate (₹)   | Amount (₹)        |
| Car Polishing Material                                                            | 995462        | 40 Ltr.      | 2,000      | 80,000            |
| IGST @ 18%                                                                        |               |              |            | 14,400            |
|                                                                                   | Total         |              |            | 94,400            |
| Bank Details of<br>M/S ABC Pvt. Ltd.                                              |               |              | Authorized | Signatory         |
|                                                                                   |               |              |            |                   |

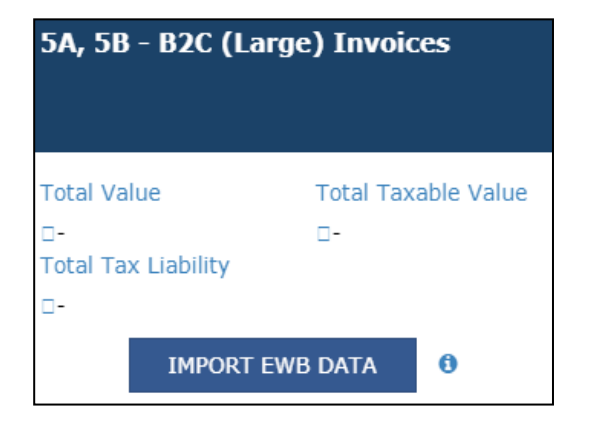

## This table in GSTR-1 is to be used

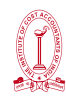

## TAX RESEARCH DEPARTMENT THE INSTITUTE OF COST ACCOUNTANTS OF INDIA

### Entry to be done as follows and then save

|                          |                                                                                                    |                     | <ul> <li>Indicates Mandator</li> </ul> |
|--------------------------|----------------------------------------------------------------------------------------------------|---------------------|----------------------------------------|
| Sale from Bonded WH      |                                                                                                    |                     |                                        |
|                          |                                                                                                    |                     |                                        |
|                          | Invoice No.                                                                                                    | Invo                | vice Date                              |
| 07-Deini                 | ¥ 2-Feb/2018-19                                                                                                    | 04                  | /02/2019                               |
| pply Type                | Total Invoice Value                                                                                                    | (□)•                |                                        |
| nter-State               |                                                                                                    | =94,400.00          |                                        |
| m Details<br>Rate (%)    | Taxable Value (□)●                                                                                                    | Amo                 | unt of Tax                             |
|                          |                                                                                                    | Integrated Tax (□)• | CESS (□)                               |
| 0%                       |                                                                                                    |                     |                                        |
|                          |                                                                                                    |                     |                                        |
| 0.1%                     |                                                                                                    |                     |                                        |
| 0.1%                     |                                                                                                    |                     |                                        |
| 0.1%                     |                                                                                                    |                     |                                        |
| 0.1% 0.25% 3% 5%         | I           I           I |                     |                                        |
| 0.1% 0.25% 3% 5% 12%     | I       I       I <t< td=""><td></td><td></td></t<>                                                                   |                     |                                        |
| 0.1% 0.25% 3% 5% 12% 18% | [<br>[<br>]<br>[<br>]<br>                                                                                                    | 214,4               |                                        |

#### Invoice No.3-Feb/2018-19

#### TAX INVOICE

Date – 6.02.2019

#### M/S ABC PVT LTD.

Address – 37/4, West Bengal-700012 GST No. - 19BECPD9881D1ZD

#### Buyer- XYZ LTD

Address - 75, Dubai-00000

| Description            | HSN/SAC<br>Code | Quantity | Rate (₹) | Amount (₹)    |
|------------------------|-----------------|----------|----------|---------------|
| Car Polishing Material | 995462          | 100 Ltr. | 2,000    | 2,00,000      |
| IGST @ 18%             |                 |          |          | 36,000        |
|                        | Total           |          |          | 2,36,000      |
| Bank Details of        |                 |          |          |               |
| M/S ABC Pvt. Ltd.      |                 |          | Authoriz | zed Signatory |
| M/S ABC Pvt. Ltd.      |                 |          |          |               |

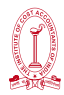

| 6A - Exports Invo                        | pices                     |
|------------------------------------------|---------------------------|
| Total Value<br>D-<br>Total Tax Liability | Total Taxable Value<br>D- |
| <u>-</u>                                 |                           |

## This table in GSTR-1 is to be used There are two options

- Without payment of Tax
- With payment of Tax

## Entry to be done as follows and then save

|                                                                 | Invoice Date                                                                  | •                        | Port Code                                                                                                    |                                                                                                    |
|-----------------------------------------------------------------|-------------------------------------------------------------------------------|--------------------------|----------------------------------------------------------------------------------------------------|----------------------------------------------------------------------------------------------------|
| Feb/2018-19                                                     | 06/03/2019                                                                    | e 🗎                      |                                                                                                    |                                                                                                    |
| ping Bill No./Bill o                                            | of Export No. Shipping Bill                                                   | Date/Bill of Export Date | Total Invoice Value (                                                                                                    | (□)•                                                                                                    |
|                                                                 |                                                                               | m                        | □2,36,000.00                                                                                                    |                                                                                                    |
| ply Type                                                        | GST Payment                                                                   | •                        |                                                                                                    |                                                                                                    |
| ter-State                                                       | With Paym                                                                     | ent of Tax 🔻             |                                                                                                    |                                                                                                    |
| n Details<br>Rate                                               | Taxable Value ( 🗅 )                                                           | Ai                       | mount of Tax                                                                                                    |                                                                                                    |
|                                                                 |                                                                               |                          |                                                                                                    |                                                                                                    |
|                                                                 |                                                                               | Integrated Tax (□)•      |                                                                                                    | CESS (D)                                                                                                    |
| 0%                                                              | ⊏0.00                                                                         | Integrated Tax (□)•      | □0.00                                                                                                    | CESS (□)                                                                                                    |
| 0%                                                              | c0.00<br>c0.00                                                                | Integrated Tax (□)•      | =0.00<br>=0.00                                                                                                    | CESS (□)<br>□0.00<br>□0.00                                                                                                    |
| 0% 0.1% 0.25%                                                   | =0.00<br>=0.00<br>=0.00                                                       | Integrated Tax (□)•      | =0.00<br>=0.00<br>=0.00                                                                                                    | CESS (□)<br>□0.00<br>□0.00<br>□0.00                                                                                                    |
| 0% 0.1% 0.25% 3%                                                | =0.00<br>=0.00<br>=0.00<br>=0.00                                              | Integrated Tax (=)•      | 20.00<br>20.00<br>20.00<br>20.00                                                                                                    | CESS (□)<br>□0.00<br>□0.00<br>□0.00<br>□0.00<br>□0.00                                                                                                    |
| 0% 0.1% 0.25% 3% 5%                                             | □0.00<br>□0.00<br>□0.00<br>□0.00<br>□0.00                                     | Integrated Tax (□)•      | ±0.00       ±0.00       ±0.00       ±0.00       ±0.00       ±0.00                                                                                     | CESS (□)<br>□0.00<br>□0.00<br>□0.00<br>□0.00<br>□0.00<br>□0.00<br>□0.00                                                                                                    |
| 0% 0.1% 0.25% 3% 5% 12%                                         | C0.00<br>C0.00<br>C0.00<br>C0.00<br>C0.00<br>C0.00<br>C0.00                   | Integrated Tax (□)•      | ±0.00       ±0.00       ±0.00       ±0.00       ±0.00       ±0.00       ±0.00       ±0.00                                                             | CESS (□)<br>□0.00<br>□0.00<br>□0. |
| 0%       0.1%       0.25%       3%       5%       12%       18% | C0.00<br>C0.00<br>C0.00<br>C0.00<br>C0.00<br>C0.00<br>C0.00<br>C0.00<br>C0.00 | Integrated Tax (□)•      | ±0.00       ±0.00       ±0.00       ±0.00       ±0.00       ±0.00       ±0.00       ±0.00       ±0.00       ±0.00       ±0.00       ±0.00       ±0.00 | CESS (□)<br>□0.00<br>□0.00<br>□0. |
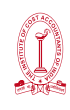

Invoice No.4-Feb/2018-19

#### TAX INVOICE

Date - 6.02.2019

#### M/S ABC PVT LTD.

Address – 37/4, West Bengal-700012 GST No. - 19BECPD9881D1ZD

#### Buyer- Mr. Anderson

Address – 28/4/1, Kolkata- 700022

| Description                          | HSN/SAC Code | Quantity | Rate (₹)   | Amount (₹)  |
|--------------------------------------|--------------|----------|------------|-------------|
| Car Polishing Material               | 995462       | 2 Ltr.   | 2,000      | 4,000       |
| CGST @ 9%                            |              |          |            | 360         |
| SGST @ 9%                            |              |          |            | 360         |
|                                      | 4,720        |          |            |             |
| Bank Details of<br>M/S ABC Pvt. Ltd. |              |          | Authorizec | l Signatory |

M/S ABC Pvt. Ltd.

| 7 - B2C (Others)    |                     |
|---------------------|---------------------|
|                     |                     |
| Total Taxable Value | Total Tax Liability |
| D-                  | □-                  |

#### Entry to be done as follows and then save

| POS 🟮 •                                                                                    | Taxable value•                     |                  | Supply Type |       |
|--------------------------------------------------------------------------------------------|------------------------------------|------------------|-------------|-------|
| 19-West Bengal                                                                             |                                    | □4,000.00        | Intra-State |       |
| Is the supply eligible to be taxed at a differ<br>as notified by the Government?<br>Rate • | ential percentage (%) of the exist | ing rate of tax, |             |       |
| 18 •                                                                                       |                                    |                  |             |       |
| Central Tax •                                                                              | State / UT Tax •                   |                  | CESS        |       |
| □360.00                                                                                    |                                    | □360.00          |             | □0.00 |

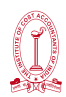

Credit Note No-5-Feb/2018-19

#### CREDIT NOTE

Date - 6.02.2019

#### M/S ABC PVT LTD. Original Invoice No.4-Jan/2018-19

Address – 37/4, West Bengal-700012

Original Invoice Issuing Date – 15.01.2019

GST No. - 19BECPD9881D1ZD

Buyer- M/S P.T Pvt. Ltd

Address – 28/4/1, Kolkata- 700022

| Description            | HSN/SAC Code | Quantity | Rate (₹) | Amount (₹)      |
|------------------------|--------------|----------|----------|-----------------|
| Car Polishing Material | 995462       | 2 Ltr.   | 2,000    | 4,000           |
| CGST @ 9%              |              |          |          | 360             |
| SGST @ 9%              |              |          |          | 360             |
|                        |              |          |          |                 |
|                        | Total        |          |          | 4,720           |
|                        |              |          | Author   | rized Signatory |
| M/S ABC Pvt. Ltd.      |              |          |          |                 |

| 9B - Credit / Debi<br>(Unregistered) | t Notes                      | 0 |
|--------------------------------------|------------------------------|---|
| Total Taxable Value<br>0.00          | Total Tax Liability<br>20.00 |   |

#### This table in GSTR-1 is to be used

If credit note is issued to registered dealer, then choose 9B-Credit/Debit Note (Registered)

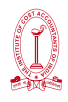

#### Entry to be done as follows and then save

| Туре                                                   |                                  | Debit/Credit Note N     | lo.•                      |            | Debit/Credit | Note Date |  |
|--------------------------------------------------------|----------------------------------|-------------------------|---------------------------|------------|--------------|-----------|--|
| B2CL                                                   | •                                | 6-Feb/2018-19           |                           | 06/02/2019 |              | m         |  |
| Original Invoice Number•                               |                                  | Original Invoice Da     | te•                       |            | Note Type•   |           |  |
| 4-Jan/2018-19                                          |                                  | 15/01/2019              |                           | m          | Credit       |           |  |
| Note Value•                                            |                                  | Supply Type             |                           |            |              |           |  |
|                                                        | □4,720.00                        | Inter-State             |                           |            |              |           |  |
| Is the supply eligible t<br>as notified by the Governm | o be taxed at a differe<br>nent? | ential percentage (%) ( | of the existing rate of t | ax,        |              |           |  |
| Item Details                                           | Taxable Va                       | lue (5)                 |                           |            | Amount of T  |           |  |
| indice ( ) of                                          |                                  | ide (0)                 | Integrated                | l Tax (🗆   | )•           | CESS (□)  |  |
| 0%                                                     |                                  |                         |                           |            |              |           |  |
| 0.1%                                                   |                                  |                         |                           |            |              |           |  |
| 0.25%                                                  |                                  |                         |                           |            |              |           |  |
| 3%                                                     |                                  |                         |                           |            |              |           |  |
| 5%                                                     |                                  |                         |                           |            |              |           |  |
| 12%                                                    |                                  |                         |                           |            |              |           |  |
| 18%                                                    |                                  | =4,000.00               |                           |            | □720.00      |           |  |

| 13 - Documents Issued |                     |  |  |  |
|-----------------------|---------------------|--|--|--|
| Total Docs<br>0       | Cancelled Docs<br>0 |  |  |  |
| Net Issued Docs<br>0  |                     |  |  |  |

This table in GSTR-1 is to be used for giving information regarding how many invoices issued

Entry to be done as follows

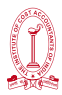

| 1. Invalida | a for outward au | -DO'y                |           |       |                     |             |          |
|-------------|------------------|----------------------|-----------|-------|---------------------|-------------|----------|
| No.         |                  | No                   | Total aug |       | Concelled           | Plat insued | Action   |
|             | From             | То                   |           |       |                     |             |          |
| -           | 1-Peb/2018       | 4-Feb/2018           | -         |       |                     | 4           |          |
|             |                  |                      |           |       |                     | ADD         | OOCUMENT |
| Z. Invelor  | a for lowerd ave | oly from upresiatere |           |       |                     |             |          |
| No.         | Sr. No.          | Totel o              | windser.  | Cen   | called <sup>•</sup> | Net issued  | Action   |
|             | From             | то                   |           |       |                     |             |          |
| There       | s are no decur   | nenta to be diaple;  | red.      |       |                     |             |          |
|             |                  |                      |           |       |                     |             |          |
|             |                  |                      |           |       |                     | ADD         | OOCUMENT |
| 2. Sector   |                  |                      |           |       |                     |             |          |
| No.         | Sr. No.          | Toteln               | umber     | Cen   | celled <sup>•</sup> | Net issued  | Action   |
|             | From             | То                   |           |       |                     |             |          |
| There       | s are no docum   | nenta to be display  | red.      |       |                     |             |          |
|             |                  |                      |           |       |                     |             |          |
|             |                  |                      |           |       |                     | ADD         | OOCUMENT |
| 4. Debit I  | Vicite           |                      |           |       |                     |             |          |
| No.         | Sr. No.          | Totel n              | umber?    | Cen   | celled <sup>●</sup> | Net issued  | Action   |
|             | From             | тө                   |           |       |                     |             |          |
| There       | e are no docun   | nenta to be diapley  | red.      |       |                     |             |          |
|             |                  |                      |           |       |                     |             |          |
|             |                  |                      |           |       |                     | ADD         | OOCUMENT |
| 5. Credit   | Note             |                      |           |       |                     |             |          |
| No.         | 50.              | No.                  | Total num | - ber | Cencelled           | Net issued  | Action   |
|             | From             | те                   |           |       |                     |             |          |
| 1           | 5-Feb/2018       | 5-Feb/2018           | 1         |       | •                   | 1           | -        |

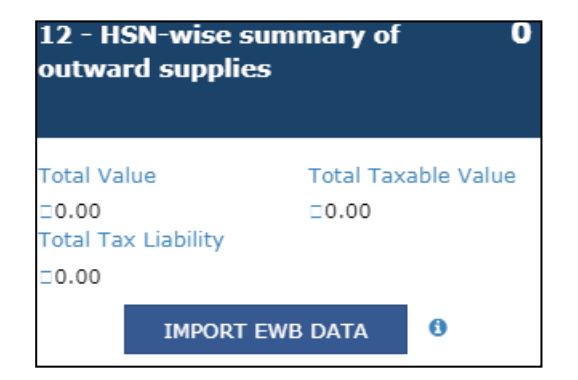

| This table | in GSTR-1 is to be used for giving |
|------------|------------------------------------|
| HSN wise   | detailed information               |

HSN wise details to be given.

| HSN•               | Description      | UQC•                     |
|--------------------|------------------|--------------------------|
| 995462             |                  | OTH-OTHERS V             |
| Total Quantity•    | Total Value (=)• | Total Taxable Value (=)• |
| 192                | □4,53,120.00     | □3,84,000.00             |
| Integrated Tax (I) | Central Tax (I)  | State/UT Tax (□)         |
| □50,400.00         | □9,360.00        | □9,360.00                |
| CESS (□)           |                  |                          |
|                    |                  |                          |

After filling all information in required tables ,we have to cross check Total Value, Taxable Value, Total Tax Liability ,Total Number of Invoices etc. from all tables.

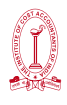

#### Practical Example-GSTR 3B Filling

|              | Taxable<br>Value | IGST  | CGST | SGST |  |
|--------------|------------------|-------|------|------|--|
| Sale         | 384000           | 50400 | 9360 | 9360 |  |
| Sales Return | 4000             |       | 360  | 360  |  |
| Net Sales    | 380000           | 50400 | 9000 | 9000 |  |
| Purchase     | 350000           | 45000 | 9000 | 9000 |  |
| Tax Payable  | 34000            | 5400  | -    | _    |  |

Summary of Calculation for GSTR-3B Return Filling

# 3.1 Tax on outward and reverse charge inward supplies

| Integrated Tax | Central Tax |
|----------------|-------------|
| □0.00          | □0.00       |
| State/UT Tax   | CESS        |
| □0.00          | □0.00       |
|                |             |

# This table in GSTR-3B is to be used for giving Sales information after deducting Sales Return

| Nature of Supplies                                                                 | Total Taxable<br>value (□) | Integrated Tax<br>(0) | Central Tax (0) | State/UT Tax (□) | CESS (□) |
|------------------------------------------------------------------------------------|----------------------------|-----------------------|-----------------|------------------|----------|
| (a) Outward taxable supplies (other<br>than zero rated, nil rated and<br>exempted) | _3,80,000.00               | □50,400.00            | □9,000.00       | □9,000.00        | _0.00    |
| (b) Outward taxable supplies (zero rated )                                         | □0.00                      | □0.00                 |                 |                  | □0.00    |
| (c) Other outward supplies (Nil rated, exempted)                                   | □0.00                      |                       |                 |                  |          |
| (d) Inward supplies (liable to reverse charge)                                     | □0.00                      | □0.00                 | □0.00           | □0.00            | □0.00    |
| (e) Non-GST outward supplies                                                       | □0.00                      |                       |                 |                  |          |

## 3.2 Inter-state supplies

| Taxable Value | Integrated Tax |
|---------------|----------------|
| =0.00         | □0.00          |

# This table in GSTR-3B is to be used for giving B2CL Large Sales information

Invoice No. 2-Feb/2018-19- B2CL Large Sales Invoice

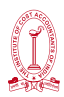

| Supplies | made to Unregistered Persons |   |                         | -                            |
|----------|------------------------------|---|-------------------------|------------------------------|
|          | Place of Supply (State/UT)   |   | Total Taxable value (0) | Amount of Integrated Tax (□) |
|          | 07 - Delhi                   | • | =80,000.00              | □14,400.00                   |
|          |                              |   |                         | ADD REMOVE                   |

| Central Tax |
|-------------|
| □0.00       |
| CESS        |
| □0.00       |
|             |

# This table in GSTR-3B is to be used for giving information regarding Input Tax

| Details                                                               | Integrated Tax<br>(□) | Central Tax (🛛) | State/UT Tax (□) | CESS (□) |
|-----------------------------------------------------------------------|-----------------------|-----------------|------------------|----------|
| (A) ITC Available (whether in full or part)                           |                       |                 |                  |          |
| (1) Import of goods                                                   | □0.00                 |                 |                  | □0.00    |
| (2) Import of services                                                | □0.00                 |                 |                  | □0.00    |
| (3) Inward supplies liable to reverse charge (other than 1 & 2 above) | □0.00                 | □0.00           | 0.00             | □0.00    |
| (4) Inward supplies from ISD                                          | □0.00                 | □0.00           | □0.00            | □0.00    |
| (5) All other ITC                                                     | □45,000.00            | ⊒9,000.00       | □9,000.00        | □0.00    |
| (B) ITC Reversed                                                      |                       |                 |                  |          |
| (1) As per Rule 42 & 43 of CGST/SGST rules                            | □0.00                 | □0.00           | □0.00            | □0.00    |
| (2) Others                                                            | □0.00                 | □0.00           | □0.00            | □0.00    |
| (C) Net ITC Available (A) - (B)                                       | □45,000.00            | □9,000.00       | □9,000.00        | □0.00    |

₹ 5400(IGST ) to be paid in cash by creating challan.

### Practical Example 2

| A printer Company supplying books directly to a nursery school and raised invoice. |                          |     |  |  |  |
|------------------------------------------------------------------------------------|--------------------------|-----|--|--|--|
|                                                                                    | Taxable Value – ₹ 40,000 |     |  |  |  |
|                                                                                    | CGST- NIL                |     |  |  |  |
|                                                                                    | SGST-                    | NIL |  |  |  |
|                                                                                    |                          |     |  |  |  |
| Invoice Value - ₹40,000                                                            |                          |     |  |  |  |
| At the time of filling GSTR-1, this table has to be filled                         |                          |     |  |  |  |

0

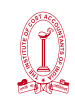

# 8A, 8B, 8C, 8D - Nil Rated Supplies

Total Nil AmtTotal Exempted Amt0.000.00Total Non-GST Amt0.00

Put ₹ 40,000 in the coloumn "Nil Rated Supplies" in the respective row "intra state supplies to registered persons" if service supplied to registered person or "intra state supplies to unregistered persons" if service supplied to unregistered person.

Similarly, if Supply made to another state, then put the amount in the respective row "inter-state supplies to registered persons" in case of supply to registered person or "interstate supplies to unregistered persons" in case of supply to unregistered person.

| Description                                    | Nil Rated Supplies (□) | Exempted(Other than Nil rated/non-GST supply)<br>( D) | Non-GST Supplies<br>(□) |
|------------------------------------------------|------------------------|-------------------------------------------------------|-------------------------|
| Intra-state supplies to registered person      | □0.00                  | 0.00                                                  | □0.00                   |
| Intra-state supplies to unregistered<br>person | □0.00                  | 0.00                                                  | □0.00                   |
| Inter-state supplies to registered person      | □0.00                  | 0.00                                                  | □0.00                   |
| Inter-state supplies to unregistered<br>person | □0.00                  | □0.00                                                 | □0.00                   |

At the time of filling GSTR-3B, this table has to be filled.

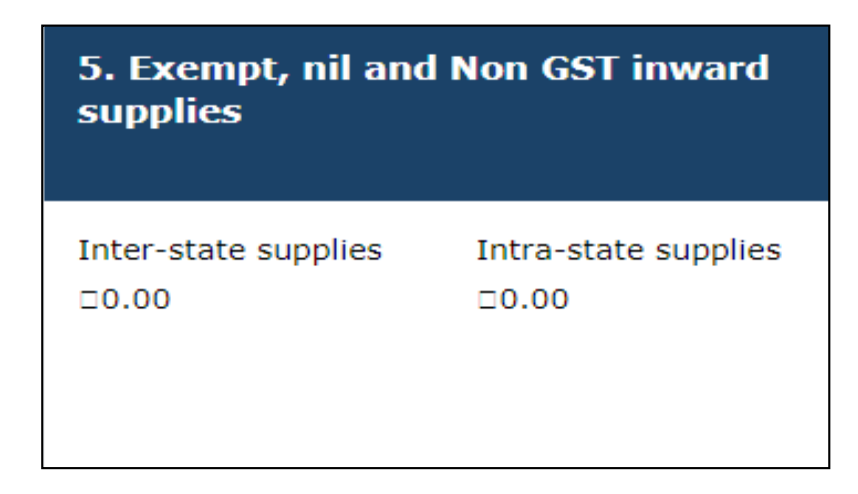

Put ₹ 40,000 in the row "from a supplier under composition scheme, exempt and nil rate supply" in the respective coloumn "inter-state supplies" or "inter-state supplies" as applicable.

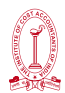

| Nature of Supplies                                                    | Inter-State Supplies (D) | Intra-State Supplies (0) |
|-----------------------------------------------------------------------|--------------------------|--------------------------|
| From a supplier under composition scheme, Exempt and Nil rated supply | □0.00                    | □0.00                    |
| Non GST supply                                                        | □0.00                    | □0.00                    |

| A Pre-School received ₹ 5000 from every student. |     |  |  |  |
|--------------------------------------------------|-----|--|--|--|
| Taxable Value – ₹ 5,000                          |     |  |  |  |
| CGST- NIL                                        |     |  |  |  |
| SGST-                                            | NIL |  |  |  |
|                                                  |     |  |  |  |
| Invoice Value - ₹ 5,000                          |     |  |  |  |

At the time of filling GSTR-1, this table has to be filled.

| 8A, 8B, 8C, 8D - N<br>Supplies                       | il Rated O                  |
|------------------------------------------------------|-----------------------------|
| Total Nil Amt<br>□0.00<br>Total Non-GST Amt<br>□0.00 | Total Exempted Amt<br>□0.00 |

Put ₹ 5,000 in the coloumn "Exempted" in the respective row "intra state supplies to registered persons" or "intra state supplies to unregistered persons" or "inter-state supplies to registered persons" or "inter-state supplies to unregistered persons" as applicable.

| Item Details                                |                           |                                                      |                         |
|---------------------------------------------|---------------------------|------------------------------------------------------|-------------------------|
| Description                                 | Nil Rated Supplies<br>(□) | Exempted(Other than Nil rated/non-GST supply)<br>(□) | Non-GST Supplies<br>(0) |
| Intra-state supplies to registered person   | □0.00                     | 0.00                                                 | □0.00                   |
| Intra-state supplies to unregistered person | □0.00                     | 0.00                                                 | □0.00                   |
| Inter-state supplies to registered person   | □0.00                     | 0.00                                                 | □0.00                   |
| Inter-state supplies to unregistered person | □0.00                     | 0.00                                                 | □0.00                   |

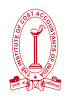

At the time of filling GSTR-3B, this table has to be filled.

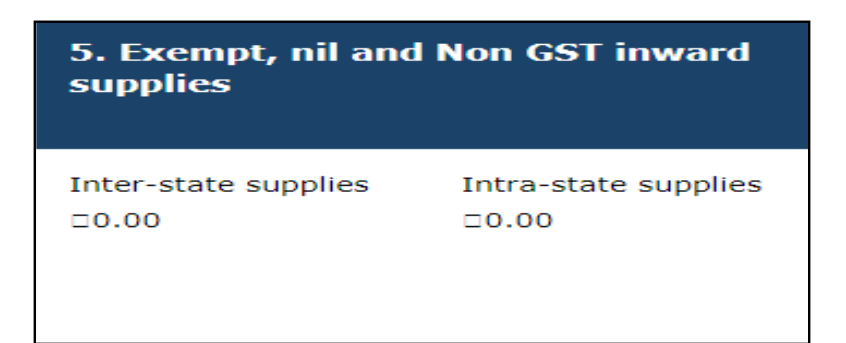

Put ₹ 5,000 in the row "from a supplier under composition scheme, exempt and nil rate supply" in the respective coloumn "inter-state supplies" or "inter-state supplies" as applicable.

| Nature of Supplies                                                    | Inter-State Supplies (0) | Intra-State Supplies (0) |
|-----------------------------------------------------------------------|--------------------------|--------------------------|
| From a supplier under composition scheme, Exempt and Nil rated supply | 0.00                     | E0.00                    |
| Non GST supply                                                        | 0.00                     | □0.00                    |

#### Practical Example 3-Reverse Charge

 A Transport Company(GTA) raised invoice. Transporter, Consignor & Consignee, all are registered under GST

 Taxable Value of Transport Cost – ₹ 40,000

 CGST ₹ 3,600

 SGST ₹ 3,600

 Invoice Value ₹ 47,200

At the time of filling GSTR-1, this table has to be filled

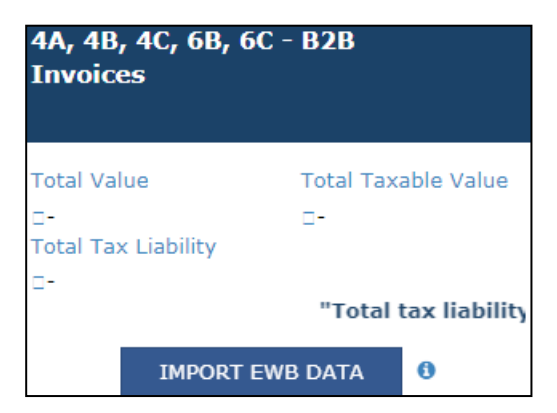

# This table in GSTR-1 is to be used for giving information Transport Service provided

- Provide GST No. who will pay tax on Transport Charges
- Click on "Supply attract Reverse Charge" since transporter falls under GTA provisions which follows Reverse Charge Mechanism

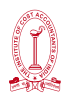

| Deemed Exports                                                               | SEZ Supplies with payment                              | SEZ Supplies without payment |
|------------------------------------------------------------------------------|--------------------------------------------------------|------------------------------|
| Sale from Bonded WH                                                          |                                                        |                              |
| Receiver GSTIN/UIN•                                                          | Receiver Name•                                         | Invoice No.•                 |
| Invoice Date•                                                                | POS 🚯•                                                 | Total Invoice Value (=)•     |
| DD/MM/YYYY                                                                   | Select V                                               |                              |
| Supply Type                                                                  | Supply attract Reverse Charge                          |                              |
| Is the supply eligible to be taxed at a di<br>as notified by the Government? | fferential percentage (%) of the existing rate of tax, |                              |

At the time of filling GSTR-1, this table has to be filled

| 3.1 Tax on outw<br>charge inward s | ard and reverse<br>supplies | This table in GSTR-3B is to be<br>used for giving information<br>Transport Service provided |
|------------------------------------|-----------------------------|---------------------------------------------------------------------------------------------|
|                                    |                             | <ul> <li>Taxable Value is to b given only.</li> </ul>                                       |
| Integrated Tax                     | Central Tax                 | Amount of Tax need                                                                          |
| □0.00                              | □0.00                       | not to be given since                                                                       |
| State/UT Tax                       | CESS                        | under Reverse Charg                                                                         |
| □0.00                              | □0.00                       | Mechanism.                                                                                  |

| Nature of Supplies                                                               | Total Taxable<br>value (□) | Integrated Tax<br>(□) | Central Tax (□) | State/UT Tax (□) | CESS (□) |
|----------------------------------------------------------------------------------|----------------------------|-----------------------|-----------------|------------------|----------|
| a) Outward taxable supplies (other<br>han zero rated, nil rated and<br>exempted) | □0.00                      | □0.00                 | _0.00           | □0.00            | □0.0     |
| b) Outward taxable supplies (zero<br>ated )                                      | □0.00                      | □0.00                 |                 |                  | □0.0     |
| c) Other outward supplies (Nil<br>ated, exempted)                                | □40,000.00                 |                       |                 |                  |          |
| d) Inward supplies (liable to<br>everse charge)                                  | □0.00                      | □0.00                 | □0.00           | □0.00            | □0.0     |
| e) Non-GST outward supplies                                                      | □0.00                      |                       |                 |                  |          |

# CHAPTER - 4

# **TDS & TCS PROVISIONS IN GST**

#### Concept of TDS in GST Section 51 of CGST Act 2017

Tax Deducted at Source (TDS) is one of the ways to collect tax based at a certain percentage on the amount payable by the receiver on goods/services. The collected tax is a revenue for the government. The purpose behind of introduction of TDS under GST is enable to the Govt. to monitor & verify compliance and to prevent tax evasion. TDS under GST came into effect from 1st October 2018.

The recipient will deduct tax at a specified rate from the payment due to the supplier and deposit the tax to the government on behalf of the supplier. When the supplier will file his return, he can claim credit of the tax paid by the recipient on his behalf.

TDS refers to the tax which is deducted when the buyer of goods or services, such as government departments, makes payments under a business contract.

#### The following categories are liable to deduct TDS under GST.

- A department or an establishment of the Central Government or State Government (Example ISRO) or
- Local authority(Example Panchayat, as defined in Article 243(d) of Constitution) or

#### Section 2(69): "local authority" means-

- o **a** "Panchayat" as defined in clause (d) of article 243 of the Constitution;
- o **a "Municipality"** as defined in clause (e) of article 243P of the Constitution;
- o a Municipal Committee, a Zilla Parishad, a District Board, and

**any other authority legally** entitled to, or entrusted by the Central Government or any State Government with the control or management of a municipal or local fund;

- o **a Cantonment Board** as defined in section 3 of the Cantonments Act, 2006;
- o **a Regional Council or a District Council** constituted under the Sixth Schedule to the Constitution;
- o **a Development Board** constituted under article 371 of the Constitution; or
- o **a Regional Council** constituted under article 371A of the Constitution
- Governmental agencies (Example Defence Research and Development Organisation (DRDO) or

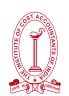

- Such persons or category of persons as may be notified by the Government.
- An authority or a board or any other body which has been set up by Parliament or a State Legislature (Example IIM's) or,
- Authority or board, established by any govt. with 51% or more participation by way of equity or control(*Example Bharat Heavy Electricals Limited*)or,
- A society established by the Central or any State Government or a Local Authority and the society is registered under the Societies Registration Act, 1860. (Example AMUL)
- Public sector undertakings(Example Air India Limited)

| TDS UN                                         | DER GST IN NUTSHELL                                                                                                    |
|------------------------------------------------|----------------------------------------------------------------------------------------------------|
| Eligible Deductor                              | Govt. Department/PSU/Board/Society/Local<br>Authority                                                                                                    |
| Eligible Value                                 | Taxable value of contract more than ` 2.5 lakhs                                                                                                    |
| Time of Deduction                              | Date of payment or credit, whichever is earlier                                                                                                    |
| Pata                                           | Intra- State - 1% CGST + 1% SGST                                                                                                    |
| Kule                                           | Inter - State - 2% IGST                                                                                                    |
| Form in which Registration for TDS to be taken | REG -07                                                                                                    |
| Form in which return to be filed               | GSTR 7                                                                                                    |
|                                                | 10th of the following month                                                                                                    |
| Due date of GSTR 7                             | <b>Example</b> , A department under Central<br>Government deducts TDS @2% from Mr. A on 5<br>February 2021, then it is liable to make payment<br>by 10 March 2021. |
| Form in which TDS certificate to be<br>issued  | GSTR-7A                                                                                                    |
| Time limit of issuing GSTR 7A                  | Within 5 days of crediting the amount to government                                                                                                    |
|                                                | Interest - 18%                                                                                                    |
|                                                | Late Fee - ₹ 200 per day(CGST + SGST/UTGST) from                                                                                                    |
|                                                | the date after expiry of 5 days period for issuing                                                                                                    |
| Penal Provisions for failure to pay TDS        | GSTR /A. Maximum Late fee ₹ 5000 each under                                                                                                    |
|                                                | Late Fee = ₹ 200  per  day(CGST+SGST/UTGST)                                                                                                    |
|                                                | from the date after expiry of due date of GSTR 7.                                                                                                    |
|                                                | Maximum Late fee ₹ 5000 each under CGST Act &<br>SGST/UTGST Act                                                                                                    |

#### **Registration requirements for TDS Deductors**

- A person liable to deduct TDS has to compulsorily register
- There is no threshold limit for such registration.
- TDS Deductors can take GST registration using the existing TAN.
- Registration can also be taken without PAN No. if TAN No. exists.

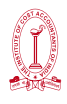

• TAN is mandatory for such registration.

#### Liability to deduct TDS will arise-

TDS would be deducted when the total value of supply, under a contract, exceeds ₹ 2.5 lakhs [Section 51(1)].

For the purpose determining the applicability of TDS, Taxable value of supply is to be considered.

TDS will be applicable u/s 51 even if payment is made in installments and the total value of the contract (excluding GST) exceeds ₹ 2.5 lacs .

#### <u>Example</u>

Mr. X makes a supply worth ₹ 10,000 to Mr. Y. The rate of GST is 18%.

Mr. Y has to pay-

| Taxable Value                              | -₹10,000 |
|--------------------------------------------|----------|
| Add – GST @18%                             | -₹1,800  |
| Add – TDS payable to Govt. @2% on ₹ 10,000 | -₹ 200   |
| Total                                      | ₹ 12,000 |
|                                            |          |

#### Rate of TDS

The deductor has to deduct TDS at the rate of 2% [1% CGST & 1% SGST or 2% IGST] from the payment made/credited to the supplier of taxable goods or services.

#### Time of deduction

TDS is to be deducted at the time when the payment is made or credited to the supplier.

#### Type of Supply on which TDS under GST Provision is applicable

Supply in GST covers both supply of goods as well as supply of services by suppliers to the Government Departments.

Supply of goods to Government/local authorities:

Procurement of stationery items, toilet articles, towels, furniture, air-conditioning machines, electrical goods, books and periodicals & medicines, etc.

• Supply of services to Government/local authorities:

Procurement of security services, car rental services, generator rental services, rental services like office building/land taken on rent, maintenance services, rental of machinery, etc.

Composite supplies to Government/local authorities

There may be supplies which are composite in nature i.e. taxable supplies of goods and services or both which are naturally bundled and supplied in conjunction with each other in

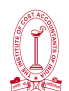

#### the ordinary course of business

Works Contract services such as road, bridge, building development / renovation / repairing/ maintenance services involving supplies of both goods and services.

#### Provision in relation to TDS payment & issue of TDS Certificate

- The person deducting tax has to issue the TDS certificate in form GSTR-7A to the concerned person within 5 days of depositing the tax to the government.
- TDS shall be paid within 10 days from the end of the month in which tax is deducted.

#### <u>Example</u>

1. Mr. A enters in to a contract of ₹ 1.75 Laks(excluding GST) with PSU to provide consultancy.

He also enters into a contract amounting to ₹ 1.25 lakhs (excluding GST) to provide legal service.

In this case, the provision of TDS on GST would not be applicable since value of each contract is less than ₹ 2.5 lakhs though total value of services is more than ₹ 2.5 lakhs(1.75 lakhs+1.25 lakhs = 3 lakhs).

2. Mr. A enters in to a contract of ₹ 4 Lakhs(excluding GST). He receives ₹ 2 lakh (excluding GST) as advance on 5th October 2018 and will receive balance amount after May 2019.

In this case, the provision of TDS on GST would be applicable since total value of contract is more than  $\gtrless$  2.5 lakhs .

3. Mr. A enters in to a contract of ₹ 4 Lakhs(excluding GST). But the services provided as per the contract is exempted from GST.

In this case, the provision of TDS on GST would not be applicable though total value of contract is more than  $\gtrless$  2.5 lakhs since TDS is applicable only to taxable goods or services.

4. Mr. A enters in to a contract of ₹ 2.5 Lakhs (excluding GST).

In this case, the provision of TDS on GST would not be value of contract is just ₹ 2.5 lakhs, not more than ₹ 2.5 lakhs.

#### Provision of TDS on GST in case of Place of Supply

No deduction needs to be made if the location of the supplier and the place of supply is in a State/UT, which is different from the State/UT of registration of the recipient [Proviso to section 51(1)]

#### <u>Example</u>

1. Maharashtra Govt. has entered into a contract amounting to ₹ 4 lakhs with a hotel situated in Andhra Pradesh for conducting an event in that hotel.

Place of Supply - Andhra Pradesh

Location of Supplier - Andhra Pradesh

Location of Recipient -Masharashtra

The provision of TDS will not be applicable though the contract value is more than ₹ 2.5 lakhs since the place of supply and location of supplier is different from location of recipient.

In this case hotel situated in Andhra Pradesh will levy Andhra Pradesh CGST & SGST.

2. A businessman registered under GST in Ranchi provides services to the Orissa Govt. amounting to ₹ 3.5 lakhs.

Place of Supply - Orissa

Location of Supplier - Ranchi

Location of Recipient - Orissa

The provision of TDS will apply.

In this case businessman in Ranchi will levy IGST.

| Situation                                                                                                    | Location of<br>supplier | Place of<br>supply | State which<br>recipient<br>has taken<br>registration | Type of<br>supply | TDS<br>Applicability        |
|----------------------------------------------------------------------------------------------------|-------------------------|--------------------|-------------------------------------------------------|-------------------|-----------------------------|
| M.P Govt.<br>purchases<br>taxable goods<br>from a local<br>supplier                                                                             | M.P                     | M.P                | M.P                                                   | Intra-state       | Yes<br>(1% CGST+1%<br>SGST) |
| Govt. of M.P<br>purchases<br>taxable goods<br>from a supplier of<br>Karnataka                                                                   | Karnataka               | M.P                | M.P                                                   | Inter -state      | Yes<br>(2% IGST)            |
| Govt. of M.P<br>engages a<br>contractor of<br>Karnataka for<br>some services<br>on behalf of<br>Govt. of M.P to<br>be performed in<br>Karnataka | Karnataka               | Karnataka          | M.P                                                   | Intra State       | NO                          |

#### Non-applicability of TDS under GST

- 1. The total taxable value of supply is less than or equal to Rs.2,50,000
- 2. Receipt of goods or services which are exempted as per notification no. 12/2017 and 2/2017 dated 28.06.2017 as amended from time to time.
- 3. Goods outside the purview of GST like petrol, diesel, petroleum crude, natural gas, etc.
- 4. All activities which are neither treated as supply of goods nor supply of services as per Schedule III of the CGST/SGST Acts 2017, irrespective of the value.
- 5. In cases where the payment relates to a tax invoice that has been issued before 1st October 2018.
- 6. Where the tax is to be paid on reverse charge by the recipient, i.e. the deductee.

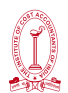

- 7. Payments made to unregistered suppliers.
- 8. Payments made in relation to the 'Cess' part.
- 9. Cases where the state/UT of the deductor is different from the location of the supplier and place of supply.
- 10. To the extent of advance payment in cases where the amount was paid in advance before 1st October 2018 and the tax invoice has been issued on or after that date.

#### Concept of TCS under GST Section 52 of CGST Act 2017

Tax Collected at Source (TCS) under GST means the tax collected by an e-commerce operator from the consideration received by it on behalf of the supplier of goods, or services who makes supplies through operator's online platform. The government has introduced TCS provisions in GST which has made mandatory or E-commerce operators to collect TCS to held track the sellers on online platform like Amazon, Flipkart. TCS under GST came into effect from 1st October 2018.

Any dealers or traders selling goods or services through online platform like Amazon/Flipkart would get the payment after deduction of 1% tax (0.5% CGST+ 0.5% SGST or 1% IGST).

#### <u>Example</u>

A product is sold at ₹ 2000/- through an Operator by a seller. The Operator would deduct tax @ 1% of the net value of ₹ 2000/- i.e. ₹ 20/-.

#### Rate of TCS

TCs is to be deducted @ 1% of the Net Value of Taxable Supplies of the goods/service supplied through the online portal of E-Commerce Operator.

<u>Net Value of Taxable Supplies</u> = (Aggregate value of Taxable supply of Goods & Services-Aggregate value of Returned Taxable Supply-Services notified under section 9(5)

**Example** - Mr. A is a trader who sells his ready-made clothes online in Flipkart. He receives an order for ₹ 20, 000 inclusive of tax and commission(Flipkart charges a commission of ₹ 400). Further, there is a return worth ₹ 1,000.Flipkart would, therefore, need to deduct 1% tax (TCS) on the amount, including the money paid as commission (₹ 400) and GST .Flipkart would thus be deducting tax for ₹ 190 (1% of ₹ 19000).

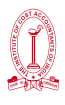

#### Who is liable to collect TCS under GST?

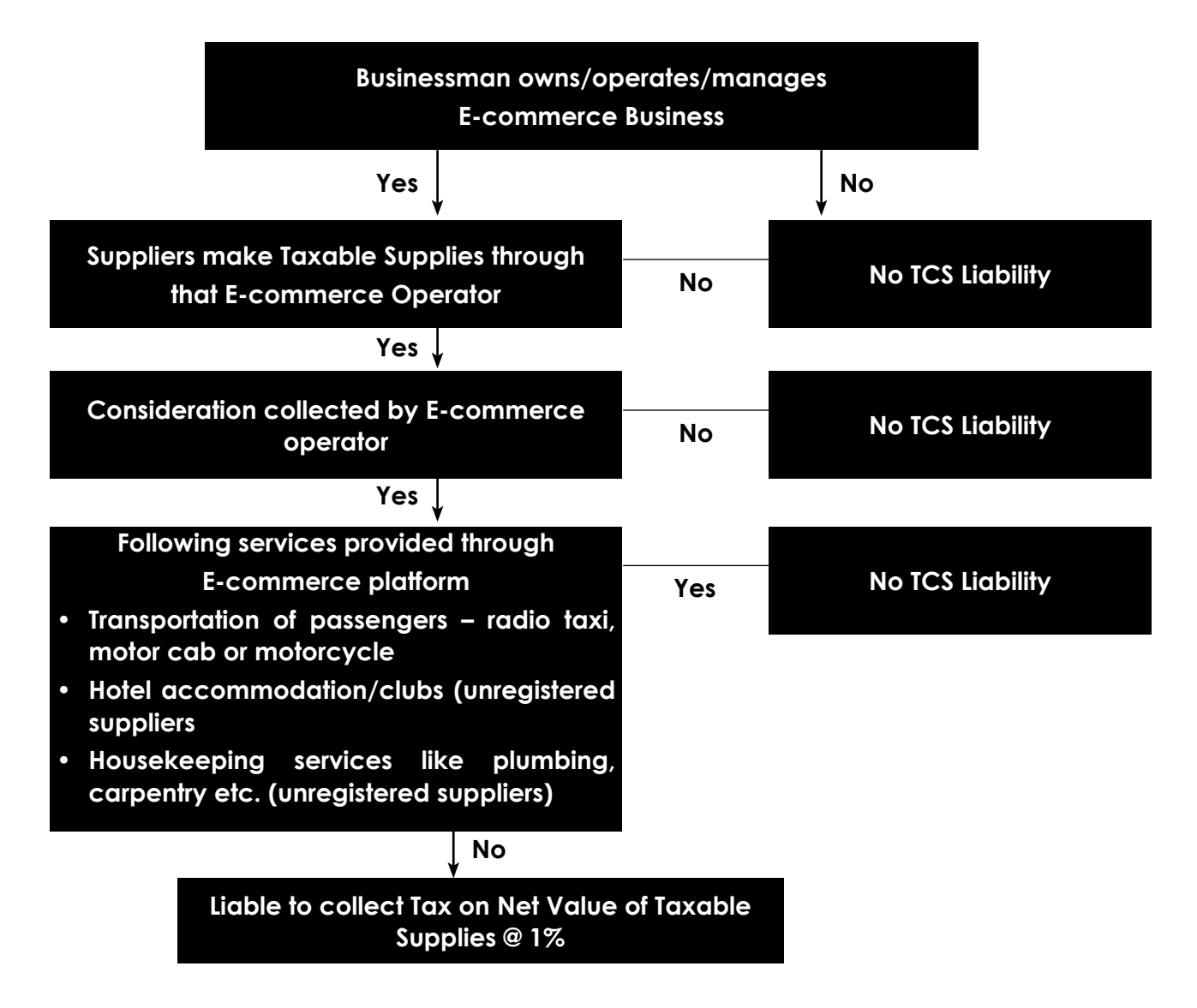

#### Provisions relating to registration of TCS Collector

Every E-commerce operator is required to be registered in GST irrespective of threshold limit. For Registration as Tax Collector: Applicant must have valid PAN.

#### Form No. for registration as TCS Collector

Form GST REG-07

#### When and to whom TCS to be paid

The amount of TCs is to be paid to Government by the operator within 10 days from the end of month in which collection has been made

#### Provisions relating to TCS statement

- The E-commerce operator has to furnish GSTR-8 monthly by 10<sup>th</sup> of the following month
- The E-commerce operator has to furnish Annual Return in Form GSTR-9B by 31<sup>st</sup> December following the end of every financial year.

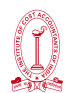

#### Provisions relating to ITC to supplier

Tax collected by the E-commerce Operator will be credited in electronic cash ledger of the supplier who has supplied goods or service through E-commerce operator. The supplier can claim credit of Tax collected and reflected in the return by the E-commerce operator in supplier's electronic cash ledger.

#### Matching of details of Supplies

- The details of supplies submitted by E-commerce operator in the statement will be matched with the details of supplies submitted by suppliers in their returns. If there is any discrepancy, that would be communicated to both
- If the mismatch is not being rectified within a specified time, then that amount would be added to Output Tax liability of supplier and the supplier will has to pay that amount with tax

#### Procedure of GST Registration as Tax Deductor

For registration as Tax Deductor/Tax Collector,

#### PART A

Click on Services—Registration—New Registration

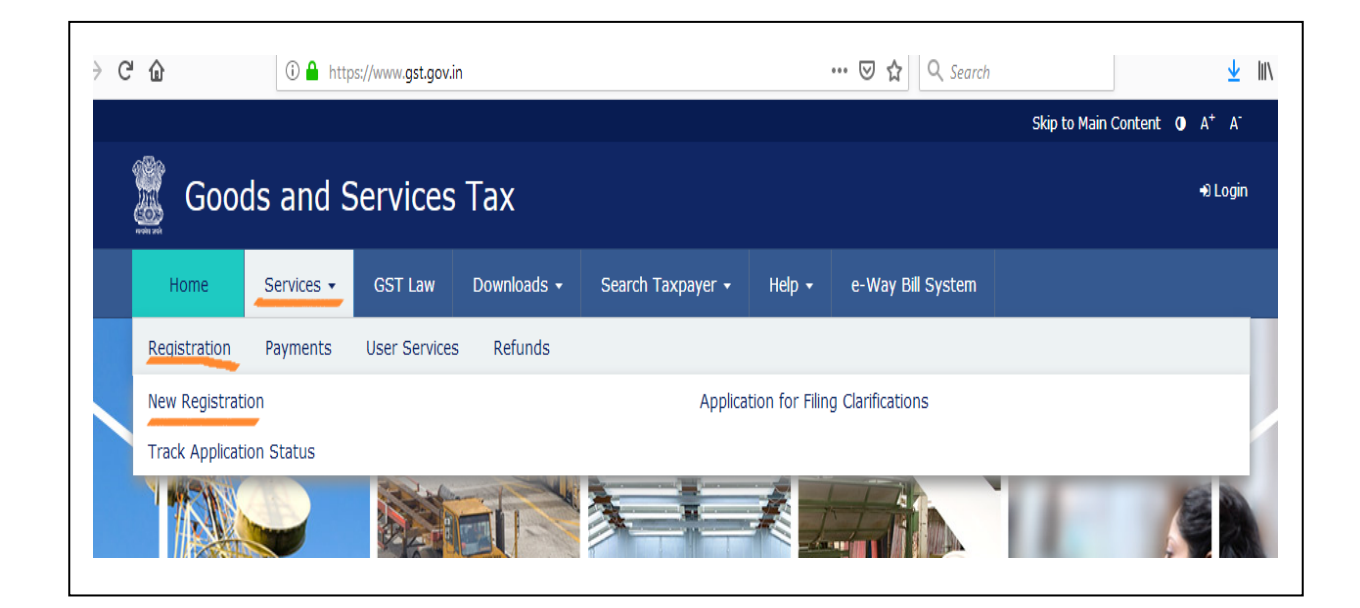

Click on New Registration—Select I am a "Tax Deductor"/"Tax Collector(e-commerce)"

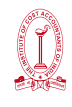

| New Registration               |                                  |
|--------------------------------|----------------------------------|
|                                | indicates mandatory fields       |
| New Registration               | Temporary Reference Number (TRN) |
| I am a•                        |                                  |
| Select                         | -                                |
| Select                         |                                  |
| Taxpayer                       |                                  |
| Tax Deductor                   |                                  |
| Tax Collector (e-Commerce)     |                                  |
| GST Practitioner               |                                  |
| Non Resident Taxable Person    |                                  |
| United Nation Body             |                                  |
| Consulate or Embassy of Foreig | jn Country                       |
| Other Notified Person          |                                  |
| Non-Resident Online Services F | Provider                         |

Select State –District—Legal name of Tax Deductor/Tax Collector—PAN No. or TAN No. of Tax Deductor/Tax Collector —Email Address of Tax Deductor/Tax Collector – Mobile No. of Tax Deductor/Tax Collector —Then proceed

| State / UT•                                            |
|--------------------------------------------------------|
| Select                                                 |
| District                                               |
| Select                                                 |
| Legal Name of the Tax Deductor (As mentioned in PAN) • |
| Enter Legal Name of Business                           |
| I have a                                               |
| <ul> <li>Permanent Account Number (PAN)</li> </ul>     |
| Tax Deduction Account Number (TAN)                     |
|                                                        |
| Permanent Account Number (PAN) •                       |
| Enter Permanent Account Number (PAN)                   |
| If you don't have PAN, Click here to apply             |
| Eg: A B C D E 1 2 3 4 X                                |
| Email Address*                                         |
| Enter Email Address                                    |
| OTP will be sent to this Email Address                 |
| Mobile Number•                                         |
| +91 Enter Mobile Number                                |
| Separate OTP will be sent to this mobile number        |

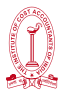

#### PROCEED

Separate OTP will be sent to provided Mail ID & Mobile No.

That OTP has to be given—Then proceed

|                                | <ul> <li>indicates mandatory field</li> </ul> |
|--------------------------------|-----------------------------------------------|
| Mobile OTP*                    |                                               |
|                                |                                               |
| Fill OTP sent to Mobile        |                                               |
| Email OTP*                     |                                               |
|                                |                                               |
| Fill OTP sent to Email Address |                                               |
| Click here to resend the OTP   |                                               |
|                                |                                               |
|                                | BACK PROCEED                                  |

"Part A" is complete now.

TRN No. will be generated. Using this TRN No., registration as Tax Deductor/Tax Collectormust have to be completed within 15 days.

| You have successfully submitted                             | Part A of the registration process. Your Temporary Reference Number (TRN)                            | 1999 March 1997                          |
|-------------------------------------------------------------|----------------------------------------------------------------------------------------------------|------------------------------------------|
| Using this TRN you can access the within 15 days, i.e. by ' | application from My saved Applications and submit on GST Portal. Part B of th<br>? ' using this TRN. | e application form needs to be completed |
|                                                             |                                                                                                    | PROCEED                                  |

#### PART B

Provide TRN No. generated before & proceed

| New Registration                                   |
|----------------------------------------------------|
| <ul> <li>indicates mandatory fields</li> </ul>     |
| New Registration Temporary Reference Number (TRN)  |
| Temporary Reference Number (TRN) •                 |
| Enter Temporary Reference Number (TRN)             |
| Type the characters you see in the image below•    |
| Enter characters as displayed in the CAPTCHA image |
|                                                    |
| PROCEED                                            |

After proceed, OTP will be sent to Mobile No. & Mail-ID. That OTP is to be used & then proceed

|                                     | <ul> <li>Indicates mandatory fields</li> </ul> |
|-------------------------------------|------------------------------------------------|
| Mobile / Email OTP *                |                                                |
|                                     |                                                |
| • Fill OTP sent to Mobile and Email |                                                |
| Click here to resend the OTP        |                                                |

Now, click on to Action for proceeding Registration

| Creation Date | Form No.   | Form Description                                                                                                    | Expiry Date | Status | Action |
|---------------|------------|----------------------------------------------------------------------------------------------------|-------------|--------|--------|
| 16/06/2017    | GST REG-07 | Application for Registration as Tax<br>Collector at Source under Section <> of<br>the Goods and Service Tax Act, 2017 | 01/07/2017  | Draft  | •      |

There are 5 tabs in this registration.

- 1. Business Details
- 2. Drawing & Distribution Officer (In case of TDS) / Tax Collecting Officer (in case of TCS)
- 3. Authorized Signatory
- 4. Office Address of Tax Deductor(In case of TDS)/ Office Address of Tax collector(in case of TCS)
- 5. Verification

| Application Type<br>TDS Application |                                       | Last Hodified           |                                      | Due Date to Complete | Profile<br>15% |  |  |
|-------------------------------------|---------------------------------------|-------------------------|--------------------------------------|----------------------|----------------|--|--|
| atematic<br>district                | Linguing and<br>Disburship<br>Offices | Authorizac<br>Signatory | Dutton Address<br>of Tax<br>Deductor | Ventication          |                |  |  |

In 1st tab(Business Details), Fill up all required fields

| Legal Name of the Fax Deductor                                                                                   |   | email Address             | Hobile Number |  |
|----------------------------------------------------------------------------------------------------|---|---------------------------|---------------|--|
| and the second second second second second second second second second second second second second second second |   | sto-sivana-rj@nkc.in      | 9414476539    |  |
| TAN                                                                                                    |   | Type of Registration      |               |  |
| 30HS139050                                                                                                    |   | Tak Deductor              |               |  |
| Trade Name                                                                                                    |   | Constitution of Business* |               |  |
| Trade same, if any                                                                                               |   | Select                    |               |  |
| Date of Labrity to Deduct Tax*                                                                                   |   |                           |               |  |
| 03/10/2417                                                                                                    | = |                           |               |  |
| unstittion Details                                                                                               |   |                           |               |  |
| Name of the State                                                                                                |   | State Jurisduction*       | District*     |  |
| Rajasthan                                                                                                    |   | ward                      | faure         |  |

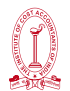

Now in second tab (Drawing & Distribution Officer) details of DDO (in case of TDS) & details of Tax Collecting Officer (in case of TCS) to be filled up & upload photo of that person whose details has been filled up.

| Details of DDO (Drawing and Disbursing | Officer) / Person responsible for deduct | ng tax                       |
|----------------------------------------|------------------------------------------|------------------------------|
| Personal Information                   |                                          | * wolcates, exancistory here |
| Name of Person                         |                                          |                              |
| First Name*                            | Metale Name                              | Last Name                    |
| Batter Frank Saller                    | Eriter Pholife scarse                    | Dyter Link Rame              |
| First Name*                            | Middle Name                              | Last Name                    |
| Fritze Fest Name                       | Friter (Notifie tutory)                  | Fritre Loof Battle           |
| Late of Buth*                          | D Hobie Number*                          | ⊜ Ernari Accress*            |
| 00/148/1979                            | # +91 9434478535                         | sto-prant-gginc.in           |

In third tab (Authorized Signatory) details of Authorized Signatory to be filled up & upload photo of that person whose details has been filled up.

| Desgnaden / Status*                                                                                                    | Orenter Reentification Number                                                                                                    | Are son a rither of India?                                                                                                    |
|----------------------------------------------------------------------------------------------------|----------------------------------------------------------------------------------------------------|----------------------------------------------------------------------------------------------------|
| สอ เพิ่งสุทธ                                                                                                    | fine 14th transfer                                                                                                    | (Test)                                                                                                    |
| Permanent Account Number (PAN)*                                                                                                    | Passport Number (In case of Foreigner)                                                                                                    | Aadhaar Namber                                                                                                    |
| A8A7V2722H                                                                                                    | Frithe Environt Auguster                                                                                                    | 96(29779199)                                                                                                    |
| Deciaration*                                                                                                    |                                                                                                    | B If you provide your Auditaut here, you can<br>expr your ferministration using a Sign based on<br>Addreast without recurrement of Digital<br>Signatore. |
| I on behalf of the holder of Authoar to<br>Official for the purpose of authestication. Yo<br>versisting identity of the Authors tocker at | ember < 961293771961 > give consent to "Goods and<br>Soods and Services Tax Network" has informed me tha<br>of unli be shared with Central Iteratives Data Repusito | I Services Tax Network" to obtain toy details from<br>it ideatity information would only be used for<br>ity only for the parpose of authentications.     |
| Residential Accress                                                                                                    |                                                                                                    |                                                                                                    |
| building two. / Hat No.*                                                                                                    | Plear No.                                                                                                    | Name of the Premises / Building                                                                                                    |

In fourth tab (Office Address of Tax Deductor in case of TDS & Office Address of Tax Collector) all required details to be filled up & upload documents of Address Proof of Tax Deductor or Tax Collector whichever is applicable, (valid electricity bill or Municipality khata copy or property tax receipt or any legal ownership documents is to be uploaded as business address proof)

| Building No. / Flat No   |                                                        | Floor No.                                 | Name of the Premises / Building   |
|--------------------------|--------------------------------------------------------|-------------------------------------------|-----------------------------------|
| Enter Bui                | ilding No. / Flat No. / Door No.                       | Enter Floor No.                           | Enter Name of Premises / Building |
| load / Stre              |                                                        | City / Town / Locality / Village          |                                   |
| Enter Roa                | ad / Street / Lane                                     | Enter Locality / Area / Village           |                                   |
| State*                   |                                                        | District •                                | PIN Code                          |
| )elhi                    |                                                        | South West Delhi                          | ▼ Enter PIN Code                  |
| Latitude                 |                                                        | Longitude                                 |                                   |
| Contact I                | Information                                            |                                           |                                   |
| Office Emai              | il Address®                                            | Office Telephone Number (with STD Code    | e) Mobile Number*                 |
| tanmayal                 | bhisheksahay@outlook.com                               | STD Enter Telephone Number                | +91 9871134177                    |
| Office FAX I             | Number (with STD Code)                                 |                                           |                                   |
| STD                      | Enter Fax Number                                       |                                           |                                   |
| Have you o<br>under GST  | obtained any other registrations<br>in the same State? | IEC (Importer Exporter Code), if applicab | ble                               |
| No                       |                                                        |                                           |                                   |
| Nature of<br>Please Sele | possession of premises*                                | C Document<br>Proof of Address            | Upload<br>s of Tax Collector®     |

Then in last tab (Verification), tick on check box & submit the application for registration with DSC/EVC/E-Signature.

| <ul> <li>Verification</li> </ul>                                               |                                                                                                  |
|--------------------------------------------------------------------------------|--------------------------------------------------------------------------------------------------|
|                                                                                | <ul> <li>Indicates mandatory fields</li> </ul>                                                   |
| I hereby solemnly affirm and declare the nothing has been concealed therefrom. | he information given herein above is true and correct to the best of my knowledge and belief and |
| Name of Authorized Signatory •                                                 | Place                                                                                            |
| Tanmay Abhishek Sahay                                                          | New Delhi                                                                                        |
| Designation / Status                                                           | Date                                                                                             |
| Director                                                                       | 16/06/2017                                                                                       |
|                                                                                |                                                                                                  |
|                                                                                | BACK SUBMIT WITH DSC SUBMIT WITH E-SIGN SUBMIT WITH EVC                                          |

After submission of application, Acknowledgement Reference Number (ARN) will be generated and intimated to registered mobile no & registered email address of the applicant

After processing FORM GST REG-07 by the proper officer, the 15-digit GSTIN of the Tax Deductor/Tax Collector will be generated.

Then information will be given to the DDO/Tax Collector in his registered email id as well as registered mobile no.

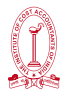

#### Procedure of GST TDS/TCS Return Submission

Login with ID and Password

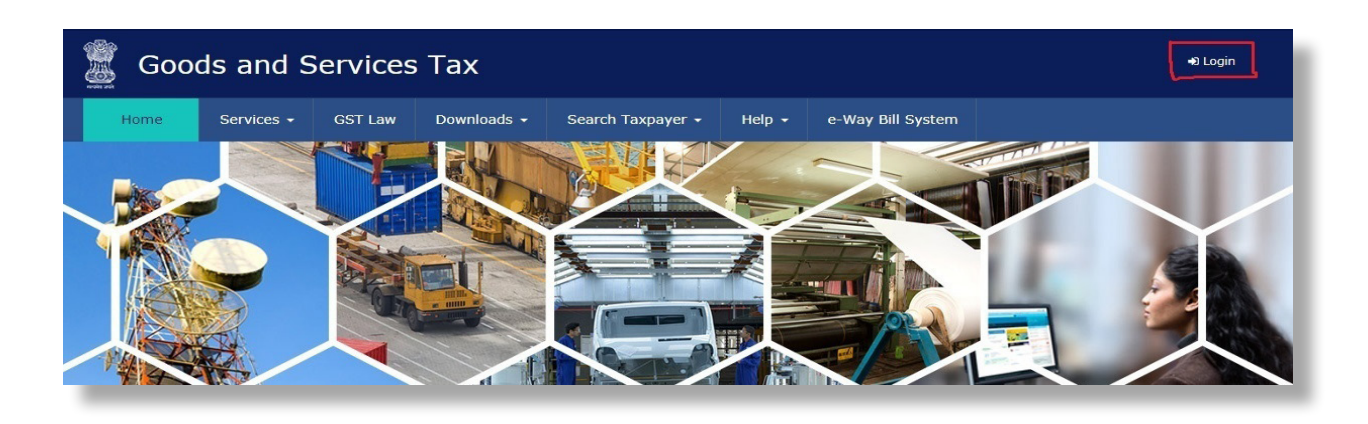

Click on Services - Return -- Return Dashboard

| 📓 Goods and Serv             | ices Tax                       |                   |                     |                    |
|------------------------------|--------------------------------|-------------------|---------------------|--------------------|
| Dashboard Services GST       | Law Search Taxpayer 👻          | Help 🝷            | e-Way Bill System   |                    |
| Registration Ledgers Returns | Payments User Serv             | vices Refun       | ds                  |                    |
| Returns Dashboard            |                                | v                 | iew e-Filed Returns |                    |
| Track Return Status          |                                | т                 | ransition Forms     |                    |
| ITC Forms                    |                                |                   |                     |                    |
| You can navigate t           | o your chosen page through nav | vigation panel gi | ven below           | View Profile 🔊     |
| RETURN DASHBOARD >           | CREATE CHALLAN >               | VIEW NOTIC        | E(S) AND ORDER(S) > | Quick Links        |
|                              |                                |                   |                     | Check Cash Balance |
|                              | Elso Co t                      |                   |                     | Liability ledger   |
|                              | Else Go to                     | CONTIN            | NUE TO DASHBOARD >  | Credit ledger      |

#### Select Return Filing period

| 📓 Good                    | A No. and Annual Annual |         |                             |        |                   |        |                              |
|---------------------------|----------------------------------------------------------------------------------------------------|---------|-----------------------------|--------|-------------------|--------|------------------------------|
| Dashboard                 | Services 🗸                                                                                                    | GST Law | Search Taxpayer 🗸           | Help 🗸 | e-Way Bill System |        |                              |
| Dashboard > Re            | turns                                                                                                    |         |                             | •      |                   |        | 🛛 English                    |
| File Return:              | S                                                                                                    |         |                             |        |                   |        |                              |
| Financial Year<br>2018-19 | •                                                                                                    |         | Return Filing P<br>December | eriod• | <b></b>           | SEARCH | • Indicates Mandatory Fields |
|                           |                                                                                                    |         |                             |        |                   |        |                              |

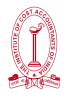

#### Click on TDS/TCS credit received

| EDIT Please click here to edit your pref                     | erence for Return Filing                       |                             |
|--------------------------------------------------------------|------------------------------------------------|-----------------------------|
| Details of outward supplies of goods<br>or services<br>GSTR1 | Auto Drafted details (For view only)<br>GSTR2A | TDS and TCS credit received |
| Status- Filed VIEW GSTR1 DOWNLOAD                            | VIEW DOWNLOAD                                  | PREPARE ONLINE              |
| Monthly Return<br>GSTR3B                                     |                                                |                             |

Again click on TDScredit received / TCS credit received

|                                                                        | TDS Credit Receiv                                                                                    | ved O                                                                         | Amendi                                                           | nents to TDS Cred                                                                                | lit Received (                                                                        |
|------------------------------------------------------------------------|----------------------------------------------------------------------------------------------------|-------------------------------------------------------------------------------|------------------------------------------------------------------|--------------------------------------------------------------------------------------------------|---------------------------------------------------------------------------------------|
| Total Accepted Count<br>0                                              | Total Accepted<br>Taxable Value<br>□0.00                                                             | Total Accepted Tax<br>Amount<br>□0.00                                         | Total Accepted Count<br>0                                        | Total Accepted<br>Taxable Value<br>□0.00                                                         | Total Accepted Tax<br>Amount<br>□0.00                                                 |
| Total Rejected Count<br>0                                              | Total Rejected<br>Taxable Value                                                                      | Total Rejected Tax<br>Amount                                                  | Total Rejected Count<br>0                                        | Total Rejected<br>Taxable Value                                                                  | Total Rejected Tax<br>Amount                                                          |
|                                                                        |                                                                                                    |                                                                               |                                                                  |                                                                                                  |                                                                                       |
| CS Credit Receive                                                      | d                                                                                                    |                                                                               |                                                                  |                                                                                                  |                                                                                       |
| CS Credit Receive                                                      | d<br>TCS Credit Receiv                                                                               | red O                                                                         | Amende                                                           | ments to TCS Cred                                                                                | it Received (                                                                         |
| CS Credit Receive                                                      | d<br>TCS Credit Receiv<br>Total Accepted<br>Taxable Value                                            | red 0<br>Total Accepted Tax<br>Amount                                         | Amende<br>Total Accepted Count<br>0                              | nents to TCS Cred<br>Total Accepted<br>Taxable Value                                             | it Received (<br>Total Accepted Tax<br>Amount                                         |
| CS Credit Receive<br>Total Accepted Count<br>0<br>Total Rejected Count | d<br>TCS Credit Receiv<br>Total Accepted<br>Taxable Value<br>E0.00<br>Total Paiostod                 | Total Accepted Tax<br>Amount<br>ID.00<br>Total Rejected Tay                   | Amende<br>Total Accepted Count<br>0                              | nents to TCS Cred<br>Total Accepted<br>Taxable Value<br>E0.00                                    | it Received (<br>Total Accepted Tay<br>Amount<br>0.00<br>Total Rejected Tay           |
| CS Credit Receive                                                      | d<br>TCS Credit Receiv<br>Total Accepted<br>Taxable Value<br>D.00<br>Total Rejected<br>Taxable Value | red O<br>Total Accepted Tax<br>Amount<br>0.00<br>Total Rejected Tax<br>Amount | Amenda<br>Total Accepted Count<br>0<br>Total Rejected Count<br>0 | nents to TCS Cred<br>Total Accepted<br>Taxable Value<br>=0.00<br>Total Rejected<br>Taxable Value | it Received (<br>Total Accepted Tay<br>Amount<br>0.00<br>Total Rejected Tax<br>Amount |

Four tables appear on the page 'AUTO DRAFTED TDS/TCS DETAILS':

**TDS Credit Received:** To accept/reject TDS Credit Received details populated from Form GSTR-7 of all the deductors.

**Amendments to TDS Credit Received:** To accept/reject, any amendments later made to the TDS Credit Received details by the deductor, that was earlier accepted by the taxpayer.

**TCS Credit Received:** To accept/reject TCS Credit Received details populated from Form GSTR-8 of all the collectors.

**Amendments to TCS Credit Received:** To accept/reject, any amendments later made to the TCS Credit Received details by the collector, that was earlier accepted by the taxpayer.

Take action by accepting or rejecting each record, in order to take the credit of TCS or

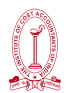

TDS, allocated to GSTIN, into the Electronic cash ledger. Choose any table and a summary page with records is displayed under it. Select the relevant records using the checkboxes – against the GSTIN of Deductor or Collector. After selecting record/s, Click on either the 'ACCEPT/REJECT' button to accept/reject the record.

| Upload | ed Decordo                                                                   |                              |             |                       |                    |                     |      |                  |
|--------|------------------------------------------------------------------------------|------------------------------|-------------|-----------------------|--------------------|---------------------|------|------------------|
| Select | GSTIN of Tax period of Tax period of Deductor original GSTR-7 amended GSTR-7 | Revised Taxable<br>value (₹) | Revised Amo | Action                |                    |                     |      |                  |
|        |                                                                              |                              |             | Integrated<br>Tax (₹) | Central<br>Tax (₹) | State/UT<br>Tax (₹) |      |                  |
|        | 29ACXPK3463A2DL                                                              | Sep-2018                     | Oct-2018    | 2,00,000.00           | 4,000.00           | 0.00                | 0.00 | NO ACTIO<br>TAKE |

A person can 'undo' the action (Accept to Reject or Reject to Accept). But this can be done only until he actually files the form. Once the form is filed, the action cannot be revised.

Now, Preview, cross-verify the draft form and proceed to file the details. After filling in the details, click on 'PREVIEW DRAFT TDS AND TCS CREDIT RECEIVED' button. Cross check the draft summary in PDF for the correctness of data. Note that once filed, the details cannot be changed. Click on 'PROCEED TO FILE' button to continue with submission. It takes some time for the request to be processed. A message is displayed on the top of the page confirming this. Submit the declaration and select the Authorized Signatory from the drop-down list. Click on the 'FILE TDS TCS CREDIT RECEIVED' button that gets enabled and click 'Yes' on the warning message that appears on the screen. Then preview will be downloaded with all other details.

Click on accept.

After accepting, Click on preview Draft TDS and TCS Credit Received

| I hereby solemnly a has been concealed the | affirm and dec<br>refrom. | lare that the information given herein above is true and co | rrect to the best of my/ou | r knowledge and belief and nothing |
|--------------------------------------------|---------------------------|-------------------------------------------------------------|----------------------------|------------------------------------|
|                                            | BACK                      | PREVIEW DRAFT TDS AND TCS CREDIT RECEIVED                   | PROCEED TO FILE            |                                    |
|                                            |                           |                                                             |                            |                                    |

Then preview will be downloaded with all other details.

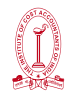

### TDS and TCS Credit received

|                                              | Financial Year 2018-1 | 9   |
|----------------------------------------------|-----------------------|-----|
|                                              | Tax Period Decem      | ber |
| 1. GSTIN                                     | Truesses              |     |
| 2(a). Legal name of the registered person i- |                       |     |
| 2(b). Trade name, if any                     | F                     | 20  |
| 2(c). ARN                                    |                       |     |

#### 3. TDS Credit Received

| No. of<br>Records | Total Taxable<br>Value(f) | Integrated<br>Tax(₹) | Central<br>Tax(®) | State/UT<br>Tax(*) | Status   |
|-------------------|---------------------------|----------------------|-------------------|--------------------|----------|
| 0                 | 0.00                      | 0.00                 | 0.00              | 0.00               | Accepted |
| 0                 | 0.00                      | 0.00                 | 0.00              | 0.00               | Rejected |

#### 4. Amendments to TDS Credit Received

| No. of<br>Records | Total Taxable<br>Value(*) | Integrated<br>Tax(₹) | Central<br>Tax(*) | State/UT<br>Tax(0) | Status   |
|-------------------|---------------------------|----------------------|-------------------|--------------------|----------|
| 0                 | 0.00                      | 0.00                 | 0.00              | 0.00               | Accepted |
| 0                 | 0.00                      | 0.00                 | 0.00              | 0.00               | Rejected |

#### 5. TCS Credit Received

| No. of<br>Records | Total Taxable<br>Value(f) | Integrated<br>Tax(E) | Cano al<br>Tax(t) | State/UT<br>Tax(*) | Status   |
|-------------------|---------------------------|----------------------|-------------------|--------------------|----------|
| 0                 | 0.00                      | 0.00                 | 0.00              | 0.00               | Accepted |
| 0                 | 0.00                      | 0.00                 | 0.00              | 6.00               | Rejected |

#### 6. Amendments to TCS credit received

| No. of<br>Records | Total Taxable<br>Value(T) | Integrated Tax(2) | Central<br>Tax(*) | State/UT<br>Tax((f) | Status   |
|-------------------|---------------------------|-------------------|-------------------|---------------------|----------|
| 0                 | 5.00                      | 0.00              | 0.00              | 0.00                | Accepted |
| 0                 | 0.00                      | 0.00              | 0.00              | 0.00                | Rejected |

#### File with EVC or DSC

| h | I hereby solemnly affirm and declare that the information given herein a<br>nas been concealed therefrom. | above is true and co | prrect to the best of my/ou | r knowledge and belief and nothing |
|---|----------------------------------------------------------------------------------------------------|----------------------|-----------------------------|------------------------------------|
|   |                                                                                                    | BACK                 | PROCEED TO FILE             | FILE TDS TCS CREDIT RECEIVED       |

After successful filing, check Electronic Cash ledger.

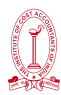

|                                                      | 📓 Goods and Services Tax                        |            |            |                     |         |                   |  |
|------------------------------------------------------|-------------------------------------------------|------------|------------|---------------------|---------|-------------------|--|
|                                                      | Dashboard                                       | Services 🔻 | GST Law    | Search Taxpayer 🔹   | Help 🕇  | e-Way Bill System |  |
|                                                      | Registration                                    | Ledgers    | Returns Pa | ayments User Servic | es Refu | nds               |  |
|                                                      | Electronic Cash Ledger Electronic Credit Ledger |            |            |                     |         |                   |  |
| Electronic Liability Register Payment towards Demand |                                                 |            | nd         |                     |         |                   |  |

| Provisions Before 1st A                                                                                                    | pril 2019                                                                                                    | Provisions After 1st April 2019                                                                                                    |             |  |
|----------------------------------------------------------------------------------------------------|----------------------------------------------------------------------------------------------------|----------------------------------------------------------------------------------------------------|-------------|--|
| TCS Provisions-                                                                                                    |                                                                                                    | TCS Provisions-                                                                                                    |             |  |
| Section 15(2) of CGST<br>the value of supply<br>taxes, duties, cesses,<br>levied under any I<br>beinginforce other that<br>Act, The UTGST Act, The<br>separately by thesupp | Act specifies that<br>shall include any<br>fees and charges<br>aw for the time<br>in this Act, the SGST<br>GST Act if charged<br>lier. | For the purpose of determination of value of<br>supply under GST, Tax collected at source<br>under the provisions of Income Tax Act, 1961<br>would not be includible as it an interim levy<br>not having character of Tax. |             |  |
| <u>Example</u>                                                                                                    |                                                                                                    | <u>Example</u>                                                                                                    |             |  |
| Gold Ornaments                                                                                                    | - ₹ 5,00,000                                                                                                    | Gold Ornaments                                                                                                    | -₹5,00,000  |  |
| Add – TCS @ 1%                                                                                                    | -₹ 5,000                                                                                                    | Add – TCS @ 1%                                                                                                    | - ₹ 5,000   |  |
|                                                                                                    |                                                                                                    |                                                                                                    |             |  |
|                                                                                                    | ₹ 5,05,000                                                                                                    |                                                                                                    | -₹5,05,000  |  |
| Add – GST @ 3%                                                                                                    | - ₹ 15,150                                                                                                    | Add – GST @ 3%                                                                                                    | - ₹ 15,000  |  |
|                                                                                                    |                                                                                                    |                                                                                                    |             |  |
|                                                                                                    | ₹ 5,20,150                                                                                                    |                                                                                                    | - ₹5,15,000 |  |

#### Benefits of TDS and TCS under GST

- TDS and TCS under GST were introduced by the government for strengthening regulation on tax evaders.
- From the viewpoint ofdeductee or supplier, there will an automatic reflection in his electronic ledger once the deductor files his/her returns under the TDS system. The deductee can claim credit in his electronic cash ledger of this tax deducted and use it for payments of other taxes, at his convenience.
- TDS majorly helps in bringing the u unorganized sectors to comply with the tax provisions and keeps frauds at bay.
- TCS in GST regulates the online sellers, keeps a check on the transactions and ensures timely deposit of tax with the government.

# **ANNUAL RETURN**

#### **Applicability of Annual Return**

All registered dealers are required to file annual return except the followings-

- Govt. Departments because their accounts are audited byCAG
- CasualTaxablepersonsbecausetheydobusinessfor6monthsonly.
- Non –Resident Taxable persons because they are allotted specialized & Unique Identification No.
- Input Service Distributors Only.

#### Analysis of GSTR-9 (For Regular Taxpayers)

| PART- I   | Basic Details                                                                                                    |
|-----------|----------------------------------------------------------------------------------------------------|
| PART- II  | Details of Outward & Inward Supplies declared during F.Y                                                                                                    |
| PART- III | Details of ITC as declared during F.Y as per return                                                                                                    |
| PART- IV  | Details of Tax paid as declared in return filed during F.Y                                                                                                    |
| PART- V   | Particulars of the transactions for the previous F.Y declared in return of April to<br>September of Current F.Y or up to date of filing return of<br>previous year whichever is earlier |
| PART- V   | Other Information                                                                                                    |

#### Analysis of GSTR-9A (For Composite Taxpayers)

| PART- I   | Basic Details                                                                                                    |
|-----------|----------------------------------------------------------------------------------------------------|
| PART- II  | Details of Outward & Inward Supplies declared in return filed during F.Y                                                                                                    |
| PART- III | Details of Tax paid as declared in return filed during F.Y                                                                                                    |
| PART- IV  | Particulars of the transactions for the previous F.Y declared in return of April<br>to September of Current F.Y or up to date of filing return of previous year<br>whichever is earlier |
| PART- V   | Other Information                                                                                                    |

#### GSTR-9B -For E-Commerce Dealers

## **Action Plan:**

- 1. Successful conduct of Certificate Course on GST.
- 2. Publication and Circulation of Tax bulletin (both in electronic and printed formats) for the awareness and knowledge updation of stakeholders, members, traders, Chambers of Commerce, Universities.
- 3. Publication of Handbooks on Taxation related topics helping stakeholders in their job deliberations.
- 4. Carry out webinars for the Capacity building of Members Trainers in the locality to facilitate the traders/registered dealers.
- 5. Conducting Seminars and workshops on industry specific issues, in association with the Trade associations/ Traders/ Chamber of commerce in different location on practical issues/aspects associated with GST.
- 6. Tendering representation to the Government on practical difficulties faced by the stakeholders in Taxation related matters.
- 7. Updating Government about the steps taken by the Institute in removing the practical difficulties in implementing various Tax Laws including GST.
- 8. Facilitating general public other than members through GST Help-Desk opened at Head quarter of the Institute and other places of country.
- 9. Introducing advance level courses for the professionals on GST and Income Tax.
- 10. Extending Crash Courses on Taxation to Corporates, Universities, Trade Associations etc.

## **HEADQUARTERS**

CMA Bhawan 12, Sudder Street, Kolkata - 700 016 Ph: +91-33-2252-1031/34/35/1602/1492/1619/7373/7143 Fax: +91-33-2252-7993/1026/1723

Tax Research Department Mail-Id - trd@icmai.in Contact No. - +91 33 40364747/ +91 33 40364714 +91 33 40364711

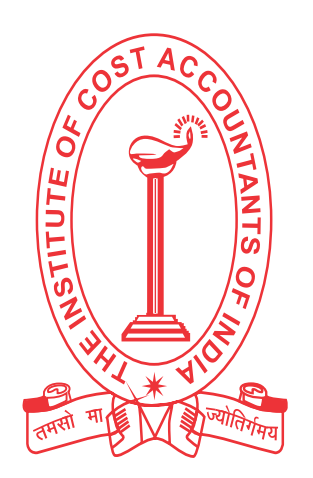

# THE INSTITUTE OF COST ACCOUNTANTS OF INDIA

Statutory Body under an Act of Parliament

www.icmai.in

## D.T.E. Academy's Padmashri Babasaheb Vengurlekar Mahavidyalaya Pandurtitha (Affiliated to University of Mumbai)

Pandur, Tal- Kudal, Dist - Sindhudurg, 416812, Office Tel - 02362-248077

# GST COURSE SYLLABUS A.Y. 2021-22

### D.T.E. Academy

## Padmashree Babasaheb Vengurlekar Mahavidyalaya,pandurtitha

(Affiliated to Mumbai University)

Pandur, Tal-Kudal, Dist -sindhudurg, 416812,Office Tel-02362-248077

## Crash Course on Goods and Service Tax

Student participation list /Enrolled list

| Sr. | Student name                 | Class     | Signature       |
|-----|------------------------------|-----------|-----------------|
| No  |                              |           |                 |
| 1   | SUKANYA MAHESH MESTRY        | FY BBI    | Summy           |
| 2   | SHWETA SHOVRAM GOSAVI        | FY BBI    | Sugar-          |
| 3   | CHETANA KAMLAKAE MAHARAO     | FY BBI    | C.K.Maharao     |
| 4   | VAIBHAV VIJAY DANGMODEKAR    | FY BBI    | Odognoc         |
| 5   | PRAGATI PRABHAKAR WARANG     | FY BBI    | Waranges        |
| 6   | SRUSHTI RAMAKANT THAKUR      | FY BBI    | Grakur          |
| 7   | GRACY JOHNY PINTO            | FY BBI    | Gente           |
| 8   | KALPITA ATMARAM PARAB        | FY BBI    | Laipity         |
| 9   | ANKITA GSNPAT CHAVAN         | FY BBI    | Atchs.          |
| 10  | SAKSHI GAJANAN RAWAL         | FY BBI    | Salesh          |
| 11  | AARITIKESH GOVIND MALGAONKAR | FY BBI    | Aveller         |
| 12  | ANISH MAHESH KUMBHAR         | FY BBI    | Amlan           |
| 13  | MANASI RAGHUNATH SAWANT      | FY BBI    | Plawant.        |
| 14  | RAMCHANDRA SANJAY KESARKAR   | TY B.com  | Inter           |
| 15  | PRAKASH KUMBHAR              | TY B.com  | Prote           |
| 16  | SAHIL RAMCHANDRA CHAVAN      | TY B.com  | Saluty          |
| 17  | SANCHITA DHAKU MESTRY        | TY B. Com | Imery           |
| 18  | SANIKA SHASHIKANT GHOGALE    | TY B.com  | Sghionte        |
| 19  | NIKITA NANDKUMAR GHANEKAR    | TY B. Com | Nchemeen        |
| 20  | TEJAS VINOD TELI             | TY B.com  | Turi            |
| 21  | DISHA SHRIDHAR GHADIGOANKAR  | TY BBI    | D. 12 ghadiscum |
| 22  | GAURI RAVINDRA MANE          | TY BBI    | le mare.        |
| 23  | KRISHNA RAMCHANDRA GOSAVI    | TY BBI    | K august        |
| 24  | NAZMIN RASHID SHEKH          | TY BBI    | N. Sherry       |
| 25  | BHAGYASHRI SHUBHASH SHRUGARE | TY BBI    | Rechury         |
| 26  | HARSHADA RAJENDRA PARADKAR   | TY BBI    | Hard            |
| 27  | ANUJA VIKAS SAWANT           | TY BBI    | forfice         |
| 28  | VISHAKHA VIJAY CHAVAN        | TY BBI    | Vichaler        |

3/24, 1

| 29 | PRERANA VIJAY CHAVAN    | TY BBI   | photo    |
|----|-------------------------|----------|----------|
| 30 | PRASAD SACHIN CHAVAN    | TY BBI   | here     |
| 31 | SAYALI RATNOJI GAWADE   | TY BBI   | Scouver  |
| 32 | KARISHMA HARSHAD SAIL   | TY BBI   | Part     |
| 33 | SNEHAL SANDIP PALAV     | TY BBI   | Rule     |
| 34 | URMILA MAHADEV NAIK     | TY BBI   | Care     |
| 35 | SNEHAL DATTRAM PALAV    | TY BBI   | Spalar   |
| 36 | PRATIK VITTHAL PARAB    | TY B.com | Puntopp  |
| 37 | VEDANGI EKNATH MALAVE   | TY B.com | Vedayi   |
| 38 | ANUJA ACHYUT SAWANT     | TY B.com | Balavert |
| 39 | ANKITA BHAGAVAN PARKAR  | TY B.com | ABP      |
| 40 | KEDAR KRISHNA KADAM     | TY BBI   | . k.k.k  |
| 41 | SAMIDSHA SHUBHASH PARAB | TY BBI   | famile   |
| 42 | NIDHEE DIVAKAR BAGWE    | TY B.com | Thidhi   |
| 43 | SADANAND UMESH SHELATE  | TY B.com | Sant     |

maulesey Course Coordinator

215YPI. الحدار parincipal Badmashri Babasaheb Venguteka

### D.T.E. Academy's Padmashri Babasaheb Vengurlekar Mahavidyalaya Pandurtitha (Affiliated to University of Mumbai)

Pandur, Tal- Kudal, Dist - Sindhudurg, 416812, Office Tel - 02362-248077

# GST COURSE ONLINE LECTURES A.Y. 2021-22

## D.T.E. Academy's Padmashri Babasaheb Vengurlekar Mahavidyalaya Pandurtitha (Affiliated to University of Mumbai)

Pandur, Tal- Kudal, Dist - Sindhudurg, 416812, Office Tel - 02362-248077

## **GST COURSE ONLINE LECTURES**

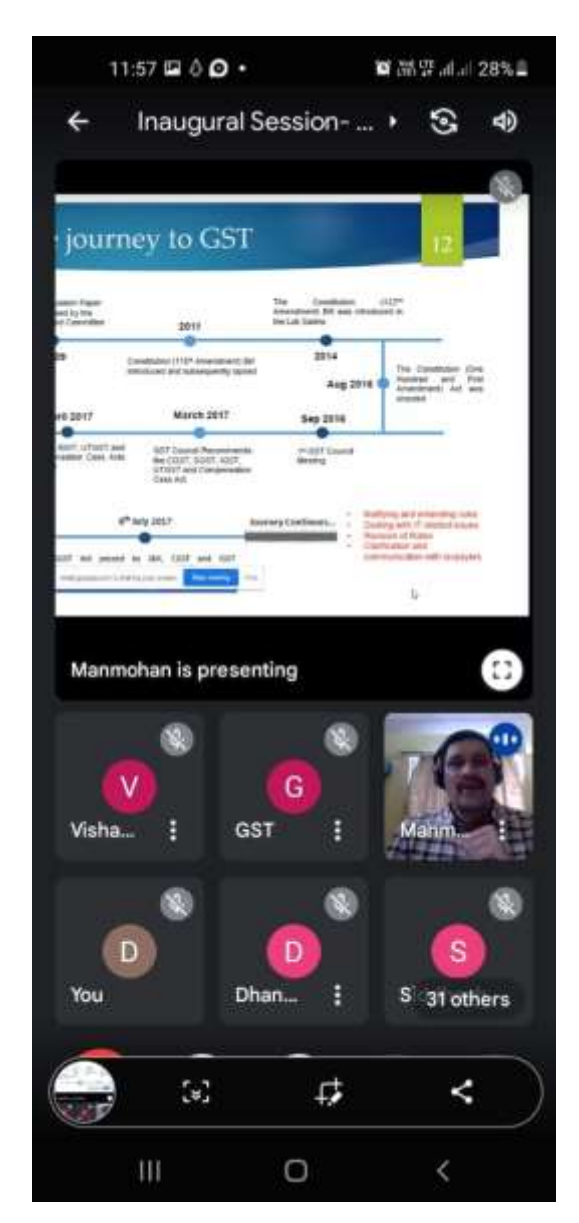

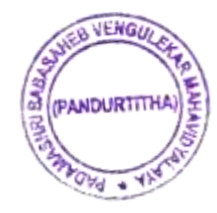

40 Principal Padmashri Babasaheb Vengurleka Mahavidvalaya. Pandurtitha
Pandur, Tal- Kudal, Dist - Sindhudurg, 416812, Office Tel - 02362-248077

### **GST COURSE ONLINE LECTURES**

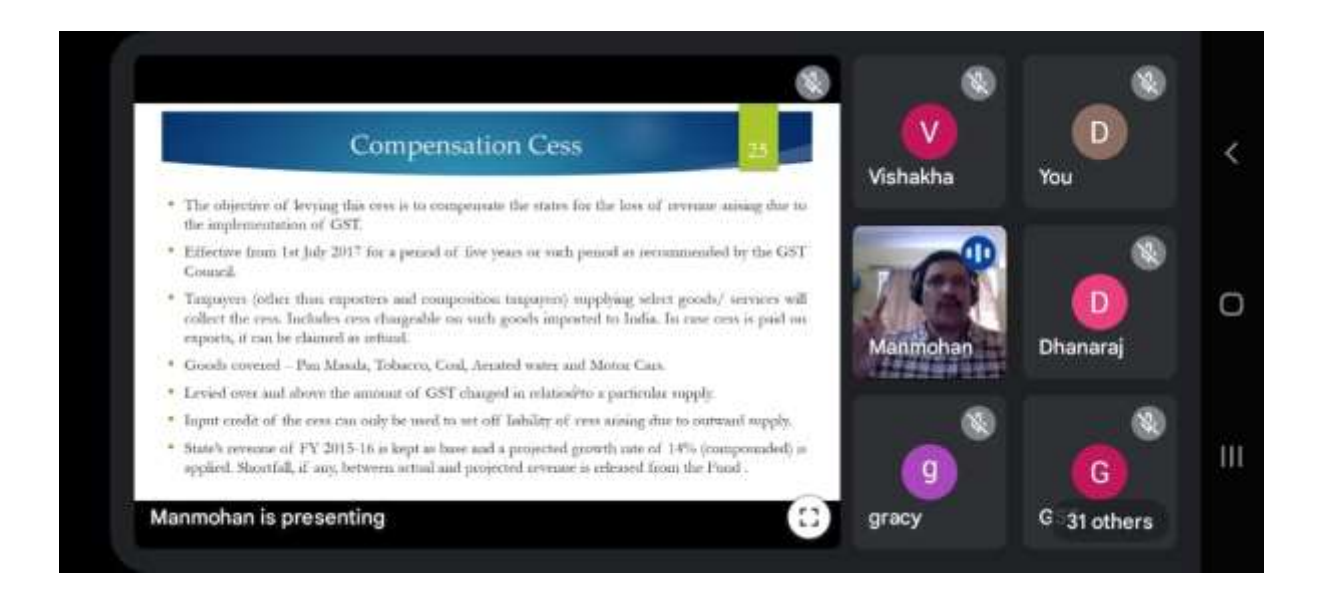

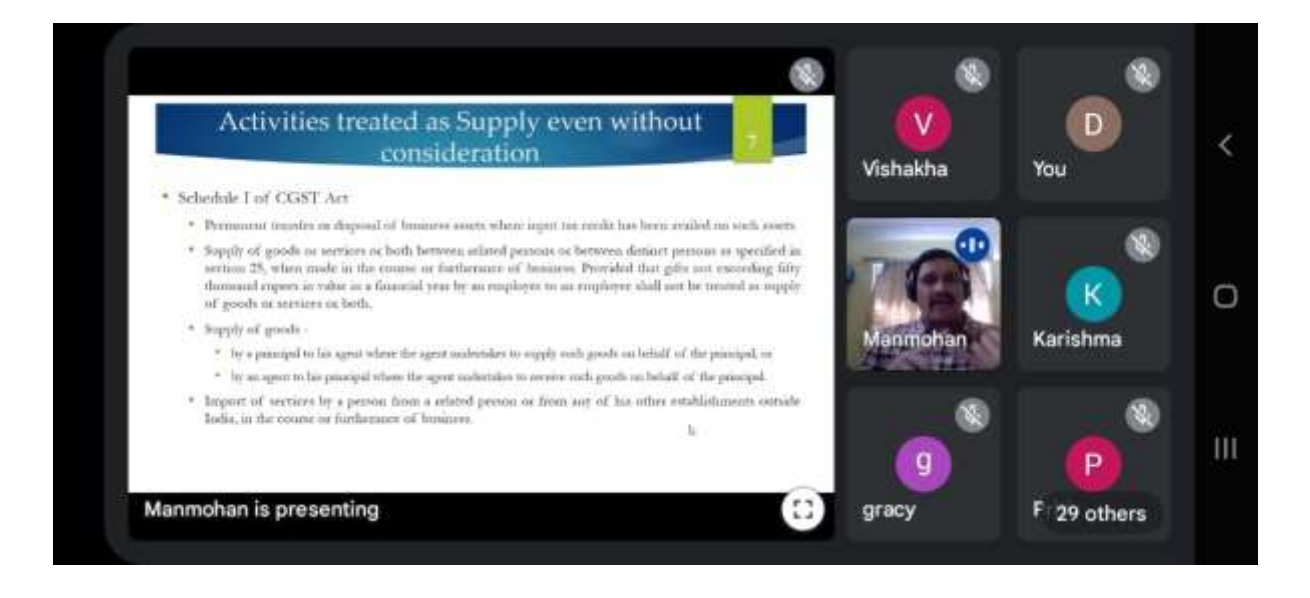

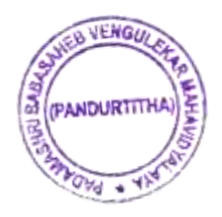

1Sac Principal Padmashri Babasaheb Vengurleka Mahavidvalaya. Pandurtitha

Pandur, Tal- Kudal, Dist - Sindhudurg, 416812, Office Tel - 02362-248077

## GST COURSE ONLINE EXAMINATION SYSTEM A.Y. 2021-22

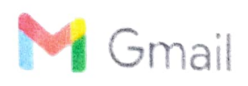

pbvm pandur <pbvmpandur@gmail.com>

#### List of Students for the crash course on GST

2 messages

**pbvm pandur** <pbvmpandur@gmail.com> To: Tax Research Department <trd@icmai.in>, trd.hod@icmai.in Thu, Dec 2, 2021 at 9:04 AM

Respected Sir / Madam

Here I am forwarded you the list of 52 interested students for the crash course on gst. Please find attachment and consider the same.

Thanking You

```
The Principal,

Padmashri Babasaheb Vengurlekar Mahavidhyalaya, Pandurtitha

Pandurtitha-416812

TA: Kudal

Dist: Sindhudurg

Office : 02362 248077

www.pbvm.co.in
```

### BST FINALISED LIST PDF.pdf

 Tax Research Department <trd@icmai.in>
 Thu, Dec 2, 2021 at 10:43 AM

 To: pbvm pandur <pbvmpandur@gmail.com>
 Cc: Tax Research HoD <trd.hod@icmai.in>, Rashmi Gupta <trd.dd1@icmai.in>, PRIYANKA ROY

 <research.ad1@icmai.in>

Dear Sir,

Thank you for showing interest to conduct a GST Course in your college in association with The Institute of Cost Accountants of India.

Modalities of GST Course for College and University-

Total Hours to be covered - 32 hours

| Payment Details |                    |  |  |
|-----------------|--------------------|--|--|
| Student Fees    | Rs. 1000 + 18% GST |  |  |
| Exam Fees       | Rs. 200 + 18% GST  |  |  |

. Class will be conducted through Online Mode(Google Meet) and Study Material would be provided in soft Copy.

. After completion of the course exam would be conducted through **online mode[Google**/ **Meet]** and thereafter Certificate will be provided to the passed candidates.

| Total Marks in Exam | 50                |  |  |
|---------------------|-------------------|--|--|
| Exam Pattern        | MCQ & Descriptive |  |  |

| Duration |        |    | 1 hour |  |  |  |
|----------|--------|----|--------|--|--|--|
| Passing  | marks- | 15 |        |  |  |  |

Please find bank details for transferring admission fee including exam fee

Beneficiary Name - The Institute of Cost Accountants of India

Name of the Bank: IDBI Bank

Account Number - 1270102000001281 IFS Code - IBKL0001270

After making payment please mail us transaction number and date, student details along with mail id & mobile number. Thereafter schedule of class would be decided as per your convenience

[Quoted text hidden]

Thanks & Regards, Tax Research Department

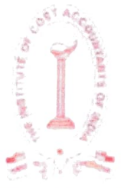

A

The Institute of Cost Accountants of India (Statutory Body under an Act of Parliament) Headquarters, CMA Bhawan, 12. Sudder Street Kolkata - 700016 Ph.: 03340364717/4711 Behind Every Successful Business Decision, There is Always a CMA

Principal Padmashri Babasaheb Vengurteka Mahavidvalava Pandurtitha

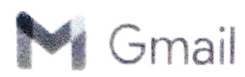

pbvm pandur <pbvmpandur@gmail.com>

#### Welcome to GST Course- PBVM College[ Google Meet Link]

2 messages

Sun, Feb 20, 2022 at 9:19 PM

Bcc: pbvmpandur@gmail.com Dear Students.

GST College <trd.gstcollege@icmai.in>

Welcome to the GST Course conducted by The Institute of Cost Accountants of India...

Sending you the link to join virtual class through Google Meet

Link for 21.02.2022 [11.30 a.m-1.30 p.m] - meet.google.com/urm-jxkm-xxg Link for 22.02.2022 [11.30 a.m-1.30 p.m] - meet.google.com/ybt-oaed-szz Link for 23.02.2022 [11.30 a.m-1.30 p.m] - meet.google.com/qdt-qjst-zfk Link for 24.02.2022 [11.30 a.m-12.30 p.m] - meet.google.com/nrv-vujt-oqg Link for 25.02.2022 [11.30 a.m-1.30 p.m] - meet.google.com/pon-mhzj-bxw

Faculty for sessions scheduled from 21st February 2022 to 25th February 2022- CMA CS Manmohan Daga

#### **About The Faculty**

Mr. Manmohan Daga is a qualified cost accountant as well as qualified company secretary. He is a Kolkata based renowned practicing cost accountant and tax consultant.Before that he was in top most senior position in Aircel. Besides this he is a regular visiting faculty in various institutes and tax associations. He has vast experience in Taxation and Accounting

Kindly join the live online class, participate and make the session interactive

Also please find soft copy study material. Please go through the study material for better understanding.

#### Regards Tax Research Department The Institute of Cost Accountants of India

Study Material- GST Course for College & University Students.pdf 12513K

Dipesh Gawade <dgawade1394@gmail.com> To: pbvmpandur@gmail.com

[Quoted text hidden]

Study Material- GST Course for College & University Students.pdf 12513K

Principal

Padmashi Babasaheb Vengurlet Mahavidvalava Pandurtitha

Wed, Feb 7, 2024 at 12:36 PM

Pandur, Tal- Kudal, Dist - Sindhudurg, 416812, Office Tel - 02362-248077

## GST COURSE ONLINE EXAMINATION RESULT A.Y. 2021-22

| SR  | ICAI CERTIFIED GST COURS     | E EXAM RES<br>mobile | PASS/FAIL | MARON |
|-----|------------------------------|----------------------|-----------|-------|
| NO. |                              | NUMBER               |           | ~     |
| 1   | KRANTI YASHWANT SAWANT.      | 9307833960           | Pass      | 28    |
| 2   | SAKSHI GAJANAN RAWAL         | 8983391906           | Pass      | 35    |
| 3   | SHWETA SHIVRAM GOSAVI        | 9146676619           | Pass      | 35    |
| 4   | GAURI RAVINDRA MANE          | 9637315599           | Pass      | 36    |
| 5   | HARSHADA RAJENDRA PARADKAR   | 9420289363           | Pass      | 36    |
| 6   | NIDHEE DIVAKAR BAGWE         | 8408860357           | Pass      | 35    |
| 7   | SUKANYA MAHESH MESTRY        | 8275812753           | Pass      | 33    |
| 8   | ANUIA ACHYUT SAWANT          | 7823850437           | Pass      | 37    |
| 9   | VISHAKHA VIJAY CHAVAN        | 7558322025           | Pass      | 31    |
| 10  | DISHA SHRIDHAR GHADIGAONKAR  | 9322615538           | Pass      | 35    |
| 10  | SNEHAL DATTARAM PALAV        | 9403361486           | Pass      | 38    |
| 12  | SAYALI RATNOJI GAWADE        | 9356418691           | Pass      | 37    |
| 12  | SNFHAL SANDIP PALAV          | 8552908970           | Pass      | 36    |
| 10  | KARISHMA HARSHAD SAIL        | 9158511643           | Pass      | 37    |
| 15  | PRFRANA VIIAY CHAVAN         | 9699054247           | Pass      | 37    |
| 15  | BHAGYASHRI SUBHASH SHRUNGARE | 7588478543           | Pass      | 39    |
| 17  | URMU A MAHADEV NAIK          | 8378981849           | Pass      | 39    |
| 18  | SRUSHTI RAMAKANT THAKUR      | 9579350225           | Pass      | 35    |
| 10  | NAZMIN RASHID SHAIKH         | 8459626950           | Pass      | 34    |
| 20  | ANULA VIKAS SAWANT           | 8408956091           | Pass      | 36    |
| 20  | PRITI BAIIRAO ZENDE          | 9834477417           | Pass      | 29    |
| 21  | CHETANA KAMALAKAR MAHARAO    | 9422653452           | Pass      | 35    |
| 22  | ANKITA GANPAT CHAVAN.        | 9529124861           | Pass      | 30    |
| 23  | VEDANGI EKNATH MALAVE        | 7823084031           | Pass      | 39    |
| 25  | KALPITA ATMARAM PARAB        | 7887302011           | Pass      | 35    |
| 26  | MANASI RAGHUNATH SAWANT      | 9834875539           | Pass      | 37    |
| 27  | RAMCHANDRA SANJAY KESARKAR   | 9923613594           | Pass      | 34    |
| 28  | SADANAND UMESH SHELTE        | 9767443508           | Pass      | 35    |
| 29  | PRAGATI PRABHAKAR WARANG     | 7020144669           | Pass      | 27    |
| 30  | SAHIL RAMCHANDRA CHAVAN      | 8080253446           | Pass      | 35    |
| 31  | PRASAD SACHIN CHAVAN         | 9421177526           | Pass      | 33    |
| 32  | SANCHITA DHAKU MESTRY        | 9421695606           | Pass      | 35    |
| 33  | ANISH MAHESH KUMBHAR         | 8767192754           | Pass      | 35    |
| 34  | DHANARAJ ARUN GURAV          | 8275771796           | Pass      | 36    |
| 35  | SANTOSH SHRIMANT NAIK        | 8767094335           | Pass      | 35    |
| 36  | PRAKASH BHIKAJI KUMBHAR      | 8379876983           | Pass      | 36    |
| 37  | SANIKA SHASHIKANT GHOGALE    | 8459945914           | Pass      | 36    |

| 38 | VAIBHAV VIJAY DANGMODEKAR   | 7666929104 | Pass | 35 |  |
|----|-----------------------------|------------|------|----|--|
| 39 | AARTIKESH GOVIND MALGAONKAR | 9834903830 | Pass | 36 |  |
| 40 | KRISHNA RAMCHANDRA GOSAVI   | 7219493585 | Pass | 38 |  |
| 41 | ANKITA BHAGWAN PARKAR       | 9356486844 | Pass | 35 |  |
| 42 | GRACY JOHNNY PINTO          | 9356302327 | Pass | 36 |  |
| 43 | TEJAS VINOD TELI            | 9145337681 | Pass | 22 |  |
|    |                             |            |      |    |  |

### CONGRATULATIONS TO ALL CANDIDATES

\*\*\*\*\*

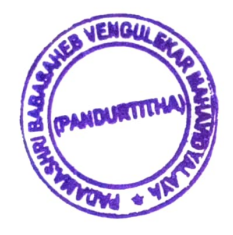

sra-

Principal Padmashri Babasaheb Vengurieka Mahavidvalava Pandurtitha

Pandur, Tal- Kudal, Dist - Sindhudurg, 416812, Office Tel - 02362-248077

## GST COURSE STUDENT CERTIFICATES A.Y. 2021-22

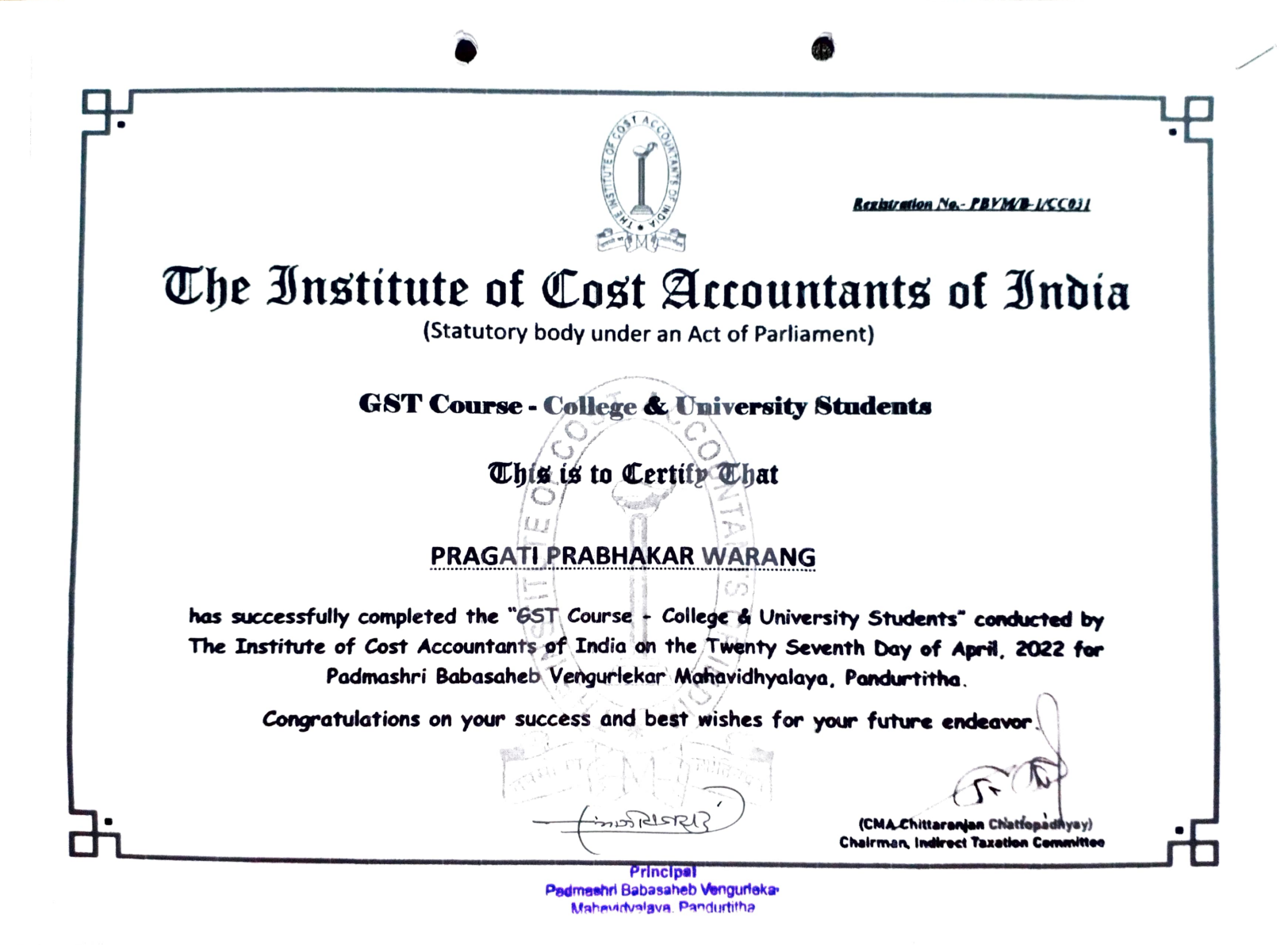

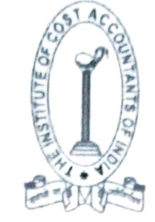

Registration No. - PBVM/B-1/CC025

# The Institute of Cost Accountants of India

(Statutory body under an Act of Parliament)

GST Course - College & University Students

This is to Certify That

### KALPITA ATMARAM PARAB

has successfully completed the "GST Course - College & University Students" conducted by The Institute of Cost Accountants of India on the Twenty Seventh Day of April, 2022 for Padmashri Babasaheb Vengurlekar Mahavidhyalaya, Pandurtitha.

Congratulations on your success and best wishes for your future endeavor.

DELEVEC

(CMA Chittaranjan Chattopadhyay) Chairmab, Indirect Taxation Committee

Principal Imashri Bebeseheh Vengurli Mahavidvalava, Pandurtitha

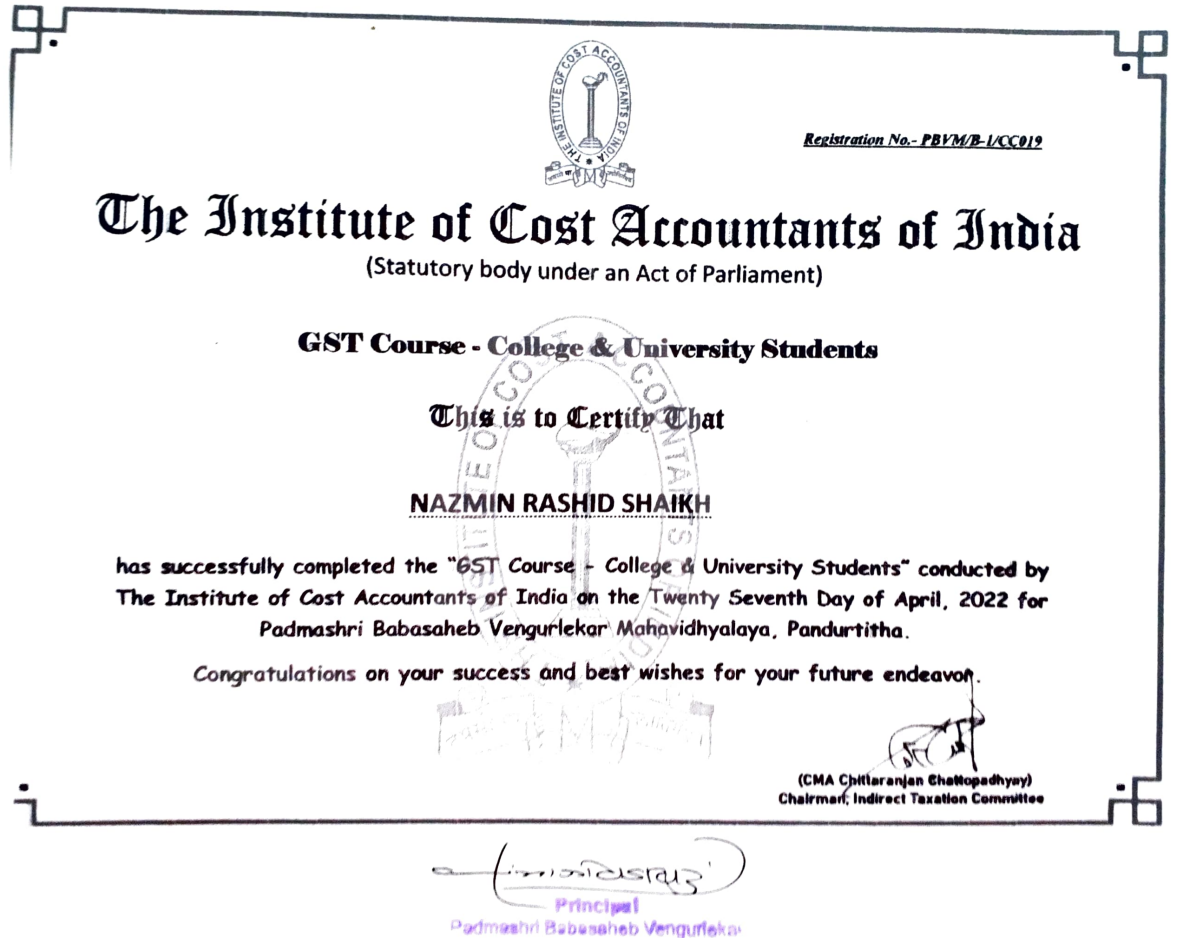

Mahavidvalaya Panduditha